Services

Gäller från programvaruversion: 01.00.zz

# Instruktioner för användning Cerabar M Deltabar M **Deltapilot M**

Processtryck / differentialtryck, flöde / hydrostatisk

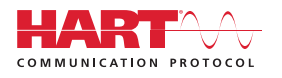

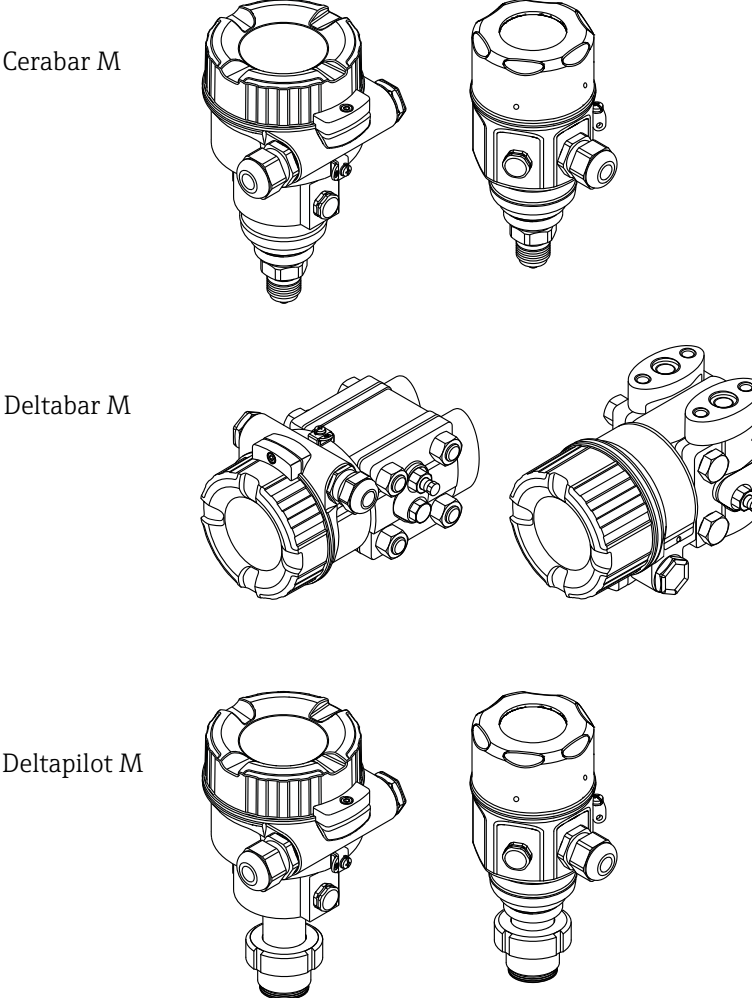

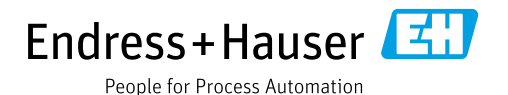

Deltapilot M

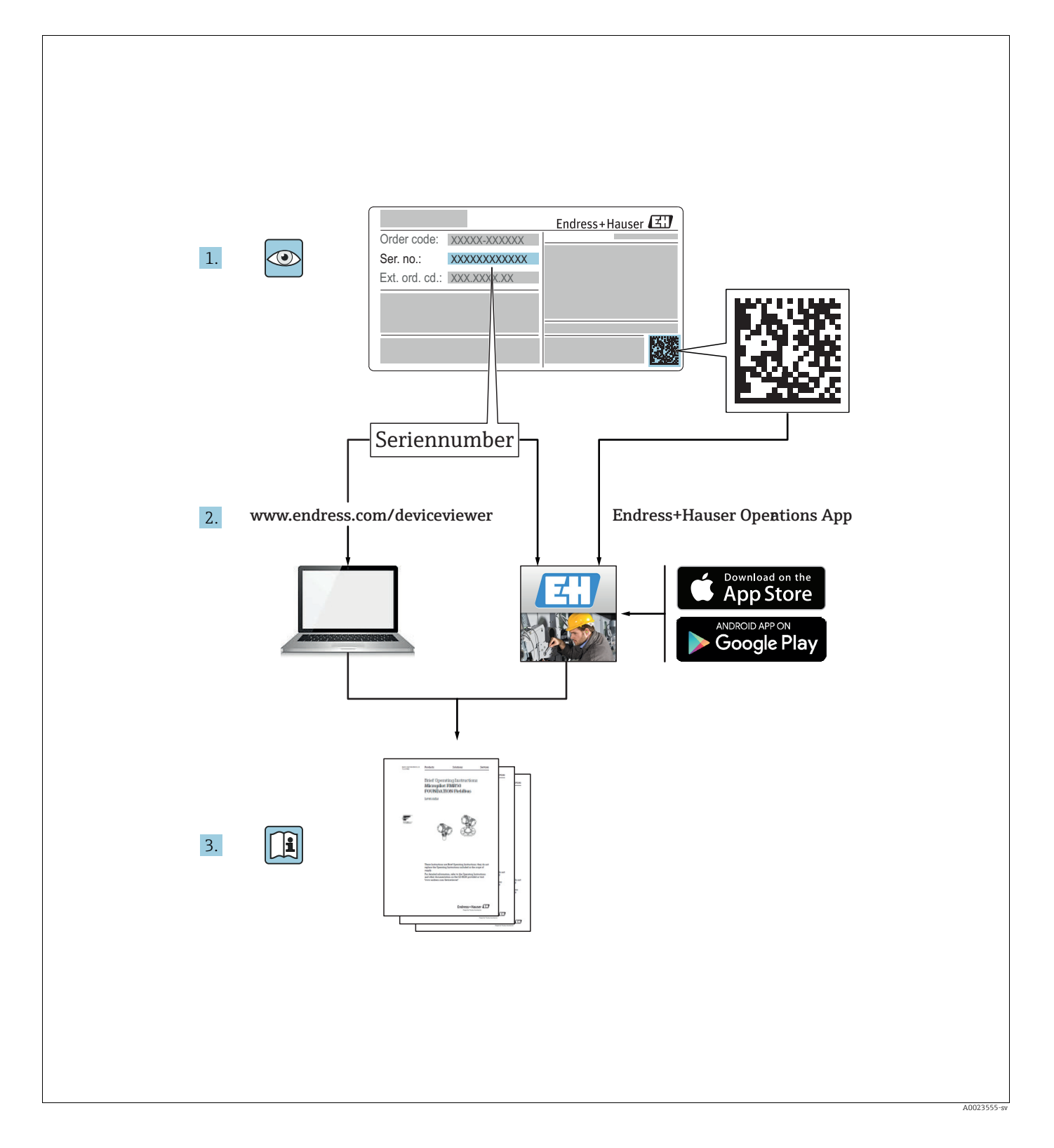

Förvara dokumentet på en säker plats, lätt åtkomligt vid arbete på eller med enheten. För att undvika skador på personer eller anläggningen, läs avsnittet "Grundläggande säkerhetsinstruktioner" noggrant samt alla övriga säkerhetsinstruktioner i dokumentet som gäller specifika arbetsprocesser.

Tillverkaren förbehåller sig rätten att ändra teknisk information utan förvarning. Din Endress+Hauser-återförsäljare tillhandahåller dig med aktuell information och uppdateringar av dessa anvisningar.

# Innehållsförteckning

| 1                                                    | Dokumentinformation4                                                                                                    |
|------------------------------------------------------|----------------------------------------------------------------------------------------------------|
| 1.1<br>1.2                                           | Dokumentets syfte                                                                                                    |
| 2                                                    | Grundläggande säkerhets-                                                                                                    |
|                                                      | anvisningar6                                                                                                    |
| 2.1<br>2.2<br>2.3<br>2.4<br>2.5<br>2.6<br>2.7        | Krav på personalen                                                                                                    |
| 3                                                    | Identifiering8                                                                                                    |
| 3.1<br>3.2<br>3.3<br>3.4                             | Produktidentifiering                                                                                                    |
|                                                      | overensstammelse 11                                                                                                    |
| 4                                                    | Installation12                                                                                                    |
| 4.1<br>4.2<br>4.3<br>4.4<br>4.5<br>4.6<br>4.7<br>4.8 | Godkännande av leverans12Förvaring och transport12Installationskrav12Allmänna installationsanvisningar13Installera Cerabar M14Installera Deltabar M24Installera Deltapilot M32Montera profiltätningen för universell |
| 4.9<br>4.10                                          | processadapter                                                                                                    |
| 5                                                    | Elanslutning                                                                                                    |
| 5.1<br>5.2<br>5.3<br>5.4                             | Ansluta enheten38Ansluta mätenheten40Överspänningsskydd (tillval)42Kontroll efter anslutning44                                                                                                    |
| 6                                                    | Drift45                                                                                                    |
| 6.1<br>6.2<br>6.3                                    | Driftalternativ45Drift utan driftmeny46Drift med driftmeny48                                                                                                    |
| 7                                                    | Integrera transmitter med HART®-                                                                                                    |
|                                                      | protokoll57                                                                                                    |
| 7.1<br>7.2                                           | HART-processvariabler och mätvärden 57<br>Enhetsvariabler och mätvärden 58                                                                                                    |

| 8                                                                                              | Driftsättning 59                                                                                                    |
|------------------------------------------------------------------------------------------------|----------------------------------------------------------------------------------------------------|
| 8.1<br>8.2<br>8.3<br>8.4<br>8.5<br>8.6<br>8.7<br>8.8<br>8.9<br>8.10<br>8.11<br>8.12            | Funktionskontroll59Driftsättning utan en driftmeny60Driftsättning med en driftmeny63Justering av nollposition64Nivåmätning (Cerabar M och Deltapilot M)65Linjärisering75Tryckmätning79Elektrisk differentialtryckmätning med över-tryckssensor (Cerabar M eller Deltapilot M)81Differentialtryckmätning (Deltabar M)83Flödesmätning (Flow) (Deltabar M)85Nivåmätning (Deltabar M)88Säkerhetskopia eller kopierad enhetsdata99 |
| 9                                                                                              | Underhåll 100                                                                                                    |
| 9.1<br>9.2                                                                                     | Rengöringsinstruktioner100Utvändig rengöring100                                                                                                    |
|                                                                                                |                                                                                                    |
| 10                                                                                             | Felsökning 101                                                                                                    |
| <b>10</b><br>10.1<br>10.2                                                                      | Felsökning101Meddelanden101Utgångens svar på felmeddelanden103Paparara103                                                                                                    |
| <b>10</b><br>10.1<br>10.2<br>10.3<br>10.4                                                      | Felsökning101Meddelanden101Utgångens svar på felmeddelanden103Reparera103Reparation av Ex-certifierade enheter103                                                                                                    |
| <b>10</b><br>10.1<br>10.2<br>10.3<br>10.4<br>10.5<br>10.6                                      | Felsökning101Meddelanden101Utgångens svar på felmeddelanden103Reparera103Reparation av Ex-certifierade enheter103Reservdelar104                                                                                                    |
| <b>10</b><br>10.1<br>10.2<br>10.3<br>10.4<br>10.5<br>10.6<br>10.7<br>10.8                      | Felsökning101Meddelanden101Utgångens svar på felmeddelanden103Reparera103Reparation av Ex-certifierade enheter103Reservdelar104Retur104Avfallshantering104Programvarans historik105                                                                                                    |
| 10<br>10.1<br>10.2<br>10.3<br>10.4<br>10.5<br>10.6<br>10.7<br>10.8<br><b>11</b>                | Felsökning101Meddelanden101Utgångens svar på felmeddelanden103Reparera103Reparation av Ex-certifierade enheter103Reservdelar104Retur104Programvarans historik105Teknisk information107                                                                                                    |
| 10<br>10.1<br>10.2<br>10.3<br>10.4<br>10.5<br>10.6<br>10.7<br>10.8<br>11<br>12                 | Felsökning    101      Meddelanden    101      Utgångens svar på felmeddelanden    103      Reparera    103      Repareta    103      Repareta    103      Reservdelar    104      Avfallshantering    104      Programvarans historik    105      Teknisk information    107      Bilaga    108                                                                                                    |
| 10<br>10.1<br>10.2<br>10.3<br>10.4<br>10.5<br>10.6<br>10.7<br>10.8<br>11<br>12<br>12.1<br>12.2 | Felsökning101Meddelanden101Utgångens svar på felmeddelanden103Reparera103Reparation av Ex-certifierade enheter103Reservdelar104Avfallshantering104Programvarans historik105Teknisk information107Bilaga108Översikt över driftmeny108Beskrivning av parametrarna116                                                                                                    |

# 1 Dokumentinformation

### 1.1 Dokumentets syfte

Denna bruksanvisning innehåller all information som krävs i de olika faserna i enhetens livscykel: från produktidentifiering, godkännande av leverans och förvaring, till montering, anslutning, drift och driftsättning samt felsökning, underhåll och avfallshantering.

### 1.2 Symboler

### 1.2.1 Varningssymboler

| Symbol             | Betydelse                                                                                                    |
|--------------------|----------------------------------------------------------------------------------------------------|
| A0011189-DE        | <b>FARE!</b><br>Den här symbolen varnar för en farlig situation. Om inte denna situation undviks kan det<br>leda till allvarlig eller dödlig personskada.               |
| A0011190-DE        | <b>VARNING!</b><br>Den här symbolen varnar för en farlig situation. Om inte denna situation undviks kan det<br>leda till allvarlig eller dödlig personskada.            |
| OBSERVERA          | <b>OBSERVERA!</b><br>Den här symbolen varnar för en farlig situation. Om inte denna situation undviks kan det<br>leda till mindre eller måttligt allvarlig personskada. |
| OBS<br>A0011192-DE | <b>OBS!</b><br>Den här symbolen anger information om procedurer och annan information som inte berör personskada.                                                       |

### 1.2.2 Elsymboler

| Symbol | Betydelse                                                                                                    | Symbol   | Betydelse                                                                                                    |
|--------|----------------------------------------------------------------------------------------------------|----------|----------------------------------------------------------------------------------------------------|
|        | Likström                                                                                                    | ~        | Växelström                                                                                                    |
| ~      | Likström och växelström                                                                                                 | <u> </u> | <b>Jordanslutning</b><br>En jordanslutning som för<br>driftansvarigs del är jordad via ett<br>jordningssystem.                                                                                                    |
|        | <b>Skyddsjordanslutning</b><br>En terminal som måste anslutas till<br>jord innan några andra anslutningar<br>upprättas. | Ą        | <b>Ekvipotentialanslutning</b><br>En anslutning som måste anslutas till<br>anläggningens jordningssystem: Detta<br>kan vara en<br>potentialutjämningsledare eller ett<br>stjärnjordningssystem beroende på<br>landets eller företagets praxis. |

### 1.2.3 Verktygssymboler

| Symbol   | Betydelse   |
|----------|-------------|
| A0011221 | Insexnyckel |
| A0011222 | Skruvnyckel |

| Symbol    | Betydelse                                                                          |
|-----------|------------------------------------------------------------------------------------|
| A0011182  | <b>Tillåtet</b><br>Indikerar procedurer, processer eller åtgärder som är tillåtna. |
| A0011184  | Förbjudet<br>Indikerar procedurer, processer eller åtgärder som är förbjudna.      |
| A0011193  | <b>Tips</b><br>Indikerar ytterligare information.                                  |
| A0015482  | Referens till dokumentation                                                        |
| A0015484  | Referens till sida                                                                 |
| A0015487  | Referens till bild                                                                 |
| 1. , 2. , | Serie arbetsmoment                                                                 |
| A0018343  | Resultat av en serie åtgärder                                                      |
| A0015502  | Okulär besiktning                                                                  |

#### 1.2.4 Symboler för viss typ av information

#### 1.2.5 Symboler i bilder

| Symbol      | Betydelse          |
|-------------|--------------------|
| 1, 2, 3, 4, | Nummer på föremål  |
| 1. , 2. ,   | Serie arbetsmoment |
| A, B, C, D, | Avbildningar       |

#### 1.2.6 Symboler på enheten

|  | Symbol Betydelse |                                                                                                    |
|--|------------------|----------------------------------------------------------------------------------------------------|
|  |                  | <b>Säkerhetsanvisningar</b><br>Följ säkerhetsanvisningarna i den respektive bruksanvisningen.                           |
|  | (t>85°C (        | <b>Temperaturskyddad anslutningskabel</b><br>Indikerar att anslutningskablarna måste tåla en temperatur på minst 85 °C. |

### 1.2.7 Registrerade varumärken

KALREZ<sup>®</sup>, VITON<sup>®</sup>, TEFLON<sup>®</sup> Registrerat varumärke hos E.I. Du Pont de Nemours & Co., Wilmington, USA TRI-CLAMP<sup>®</sup> Registrerat varumärke hos Ladish & Co., Inc., Kenosha, USA HART<sup>®</sup> Registrerat varumärke hos FieldComm Group, Austin, USA GORE-TEX<sup>®</sup> Registrerat varumärke hos W.L. Gore & Associates, Inc., USA

# 2 Grundläggande säkerhetsanvisningar

### 2.1 Krav på personalen

Personal som utför installation, driftsättning, felsökning och underhåll måste:

- Vara utbildade och kvalificerade specialister och ha rätt kvalifikationer för den respektive uppgiften
- Vara auktoriserade av ägare/driftansvarig för anläggningen
- Känna till nationella föreskrifter
- Ha läst och förstått anvisningarna i bruksanvisningen och tilläggsdokumentationen samt i certifikaten (beroende på applikation) innan arbetet påbörjas
- Följa instruktioner och grundläggande villkor

Driftpersonalen måste:

- Vara utbildade och godkända av ägare/driftansvarig för anläggningen i enlighet med kraven för uppgiften
- Följa instruktionerna i denna bruksanvisning

### 2.2 Avsedd användning

**Cerabar M** är en trycktransmitter för mätning av nivå och tryck. **Deltabar M** är en differentialtrycktransmitter för mätning av differentialtryck, flöde och nivå.

Deltapilot M är en hydrostatisk trycksensor för mätning av nivå och tryck.

#### 2.2.1 Felaktig användning

Tillverkaren tar inget ansvar för skador som orsakas av felaktig eller icke avsedd användning.

Verifiering för gränsfall:

För särskilda vätskor och rengöringsvätskor hjälper Endress+Hauser gärna till med att verifiera korrosionsresistansen för medieberörda material, men godtar ingen garanti eller skyldighet.

### 2.3 Säkerhet på arbetsplatsen

För arbete på och med enheten:

- Använd den obligatoriska personliga skyddsutrustningen i enlighet med nationella föreskrifter.
- Stäng av matningsspänningen innan enheten ansluts.

### 2.4 Driftsäkerhet

Risk för personskada!

- Använd endast enheten i felfritt tekniskt skick och felsäkert tillstånd.
- Driftansvarig är ansvarig för störningsfri drift av enheten.
- ► Ta endast isär enheten när den inte är trycksatt!

#### Ändringar på enheten

Icke godkända ändringar på enheten är inte tillåtna och kan leda till oförutsebara risker:

• Om ändringar trots detta krävs, rådfråga Endress+Hauser.

#### Reparera

För att säkerställa fortsatt säkerhet och tillförlitlighet vid drift,

- utför endast reparationer på enheten om de är uttryckligen tillåtna.
- Följ nationella föreskrifter gällande reparation av en elektrisk enhet.
- Använd endast originalreservdelar och tillbehör från Endress+Hauser.

### 2.5 Riskklassat område

För att eliminera risker för personer eller anläggningen när enheten används i riskklassat område (t.ex. explosionsskydd, säkerhet vid tryckkärl):

- Kontrollera på märkskylten om den beställda enheten får användas i det riskklassade området.
- Observera specifikationerna i den separata tilläggsdokumentationen som tillhör denna bruksanvisning.

### 2.6 Produktsäkerhet

Denna mätenhet har utformats i enlighet med god ingenjörspraxis för att uppfylla de allra senaste säkerhetskraven. Den har testats och lämnat fabriken i ett driftsäkert skick. Den uppfyller de allmänna säkerhetskraven och rättsliga kraven. Den överensstämmer även med EG-direktiven som listas i den enhetsspecifika EG-försäkran om överensstämmelse. Endress+Hauser bekräftar detta med CE-märkningen.

### 2.7 Funktionssäkerhet SIL (tillval)

Om du använder enheter för applikationer med olika säkerhetsnivåer så måste handboken för funktionssäkerhet (SD00347P/00/SV) följas noggrant.

# 3 Identifiering

### 3.1 Produktidentifiering

Följande alternativ är tillgängliga för identifiering av mätenheten:

- Specifikationer på märkskylten
- Orderkod med sammanställning av enhetens funktioner på följesedeln
- Ange serienumren från märkskyltarna i W@M Device Viewer (www.endress.com/deviceviewer): All information om mätenheten visas.

För en översikt över den tillhandahållna tekniska dokumentationen, ange serienumret från märkskyltarna i W@M Device Viewer (www.endress.com/deviceviewer).

### 3.2 Enhetsbeteckning

#### 3.2.1 Identifiering av enhet via märkskylten

- MWP (maximum working pressure, maximalt arbetstryck) finns angivet på märkskylten. Detta värde förutsätter en referenstemperatur på 20 °C (68 °F) eller 100 °F (38 °C) för ANSI-flänsar.
- Tryckvärden som är tillåtna vid högre temperaturer återfinns i följande standarder:
  - EN 1092-1: 2001 Tab. 18<sup>1)</sup>
  - ASME B 16.5a 1998 Tab. 2-2.2 F316
  - ASME B 16.5a 1998 Tab. 2.3.8 N10276
  - JIS B 2220
- Kontrolltrycket korresponderar med övertrycksgränsen (OPL) för enheten = MWP x 1.5<sup>2</sup>).
- Direktivet för tryckutrustning (EG-direktiv 97/23/EG) använder förkortningen "PS".
  Förkortningen "PS" korresponderar med MWP (maximum working pressure, maximalt arbetstryck) för mätenheten.
- Materialen 1.4435 och 1.4404 är grupperade tillsammans under 13EO i EN 1092-1 Tab med avseende på deras egenskaper för temperaturstabilitet. 18. Den kemiska sammansättningen hos de två materialen kan vara identiska.
- 2) Ekvationen gäller inte för PMP51 och PMP55 med 40 bar (600 psi) eller 100 bar (1500 psi) mätcell.

#### Aluminiumhus

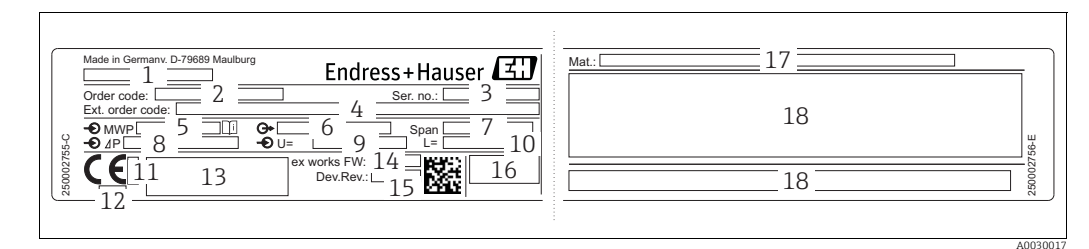

Bild 1: Märkskylt

- Enhetens namn 1
- 2 Orderkod (för efterbeställningar)
- 3 Serienummer (för identifiering)
- 4 Utökad orderkod (komplett)
- 5
- MWP (max. arbetstryck) Elektronisk version (utgående signal) Min./max. mätomfång 6 7
- 8 Nominellt mätområde
- 9 Matningsspänning
- 10 Enhet för längd
- ID-nummer för anmält organ gällande ATEX (tillval) 11
- ID-nummer för anmält organ gällande direktiv för tryckutrustning (tillval) 12
- 13 Godkännanden
- Enhetsversion 14
- 15 Programvaruversion
- 16 Kapslingsklass 17
- Medieberörda material
- 18 Godkännande-specifik information

#### Enheter som är lämpliga för syreapplikationer är utrustade med en extra märkskylt.

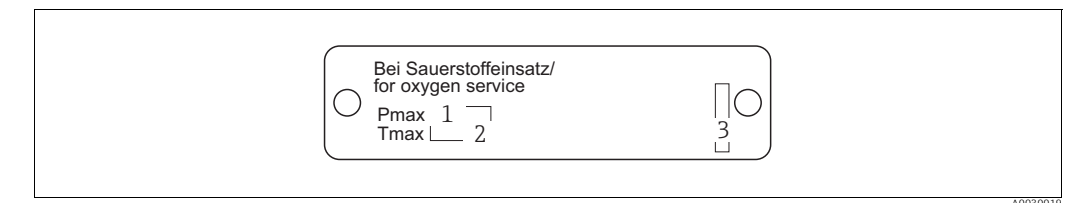

Bild 2: Extra märkskylt för enheter som är lämpliga för syreapplikationer

- Maximalt tryck för syreapplikationer
- Maximal temperatur för syreapplikationer
- 2 3 Layoutidentifiering av märkskylten

#### Hus i rostfritt stål, hygieniskt

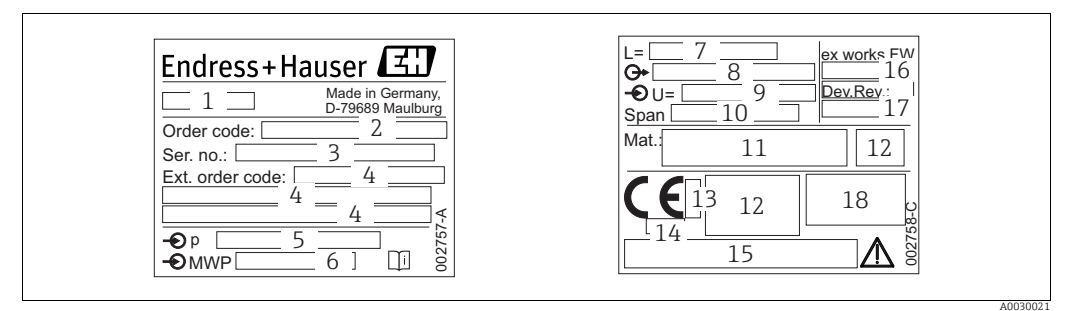

Bild 3: Märkskylt för Cerabar M och Deltapilot M

- Enhetens namn 1
- Orderkod (för efterbeställningar) 2
- 3 Serienummer (för identifiering)
- 4 Utökad orderkod (komplett)
- 5 Nominellt mätområde MWP (max. arbetstryck)
- 6 7
- Längduppgifter 8 Elektronisk version (utsignal)
- 9 Matningsspänning
- 10 Min./max. mätomfång
- 11 Medieberörda material
- 12 Godkännande-specifik information
- 13
- ID-nummer för anmält organ gällande ATEX (tillval) ID-nummer för anmält organ gällande direktivet för tryckutrustning (tillval) 14 15
- Godkännanden
- Programvaruversion 16
- 17 Enhetsversion
- 18 Kapslingsklass

Enheter med certifikat är försedda med en extra skylt.

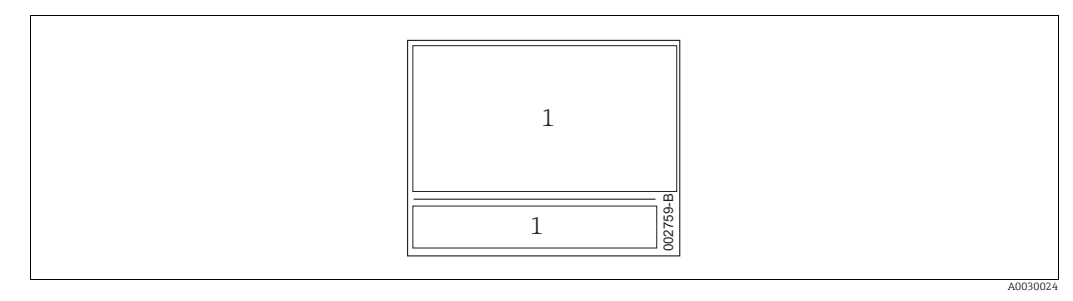

Bild 4: Extra märkskylt för enheter med certifikat

1 Godkännandespecifik information

#### 3.2.2 Identifiera sensortypen

För övertryckssensorer visas parametern "Pos. zero adjust" (Just. nollpos.) i driftmenyn ("Setup" -> "Pos. zero adjust").

Vid absoluttrycksensor så visas parametern "Calib. offset" (Kalibrerat offset) i driftmenyn ("Setup" -> "Calib. offset").

### 3.3 Leveransomfång

Leveransomfånget innefattar:

- Enhet
- Valfria tillbehör

Medföljande dokumentation:

- Bruksanvisning BA00382P finns tillgänglig på internet.
  → Se: www.se.endress.com → Ladda ner
- Kortfattad bruksanvisning: KA01030P Cerabar M/KA01027P Deltabar M/KA01033P Deltapilot M
- Rapport från slutinspektion
- Ytterligare säkerhetsinstruktioner för ATEX-, IECEx- och NEPSI-enheter
- Tillval: formulär för fabrikskalibrering, testintyg

### 3.4 CE-märkning, försäkran om överensstämmelse

Enheterna är utformade för att uppfylla de allra senaste säkerhetskraven. De har testats och lämnat fabriken i ett driftsäkert skick. Enheterna följer aktuella standarder och riktlinjer listade i EG-försäkran om överensstämmelse och därmed även lagstadgade krav enligt EG-direktiven. Endress+Hauser bekräftar enhetens överensstämmelse genom att ge den en CE-märkning.

### 4 Installation

### 4.1 Godkännande av leverans

- Kontrollera så att inte förpackningen eller innehållet har blivit skadat.
- Kontrollera sändningen, se till att ingenting saknas samt att leveransomfånget motsvarar din beställning.

### 4.2 Förvaring och transport

### 4.2.1 Förvaring

Enheten måste förvaras på en torr, ren plats och vara skyddad mot skador genom påverkan utifrån (EN 837-2).

Temperaturområde för förvaring:

se Teknisk information för Cerabar M TI00436P/Deltabar M TI00434P/Deltapilot M TI00437P.

### 4.2.2 Transport

#### **A** VARNING

#### Felaktig transport

Hus, membran och kapillärer kan skadas och det finns risk för personskada!

- Transportera mätenheten till mätpunkten i dess originalförpackning eller med processanslutningen.
- Följ säkerhetsinstruktionerna och transportvillkoren för enheter som väger mer än 18 kg (39,6 lbs).
- Använd inte kapillärerna för att bära skyddsmembranen.

### 4.3 Installationskrav

### 4.3.1 Mått

 $\rightarrow$  För mått, se den tekniska informationen för Cerabar M TIO0436P/Deltabar M TIO0434P/Deltapilot M TIO0437P, avsnittet "Mekanisk konstruktion".

### 4.4 Allmänna installationsanvisningar

- Enheter med en G 1 1/2 gänga: När du skruvar fast enheten i tanken så måste planpackningen positioneras på tätningsytan
- för processanslutningen. För att undvika ytterligare belastning på processisoleringsmembranet bör gängan aldrig tätas med hampa eller liknande material.
- Enheter med NPT-gängor:
  Linda teflontejp runt gängan för att täta den.
  - Dra endast åt enheten på sexkantsskruven. Vrid inte vid huset.
  - Dra inte åt gängan för hårt när du skruvar. Max. åtdragningsmoment: 20 till 30 Nm (14,75 till 22,13 lbf ft)

#### 4.4.1 Montera sensormoduler med PVDF-gänga

#### **A** VARNING

#### Risk för skada på processanslutningen!

Risk för personskada!

Sensormoduler med PVDF-processanslutningar med gängad anslutning måste installeras med det medföljande monteringsfästet!

#### **A** VARNING

#### Materialtrötthet från tryck och temperatur!

Risk för personskada om delar spricker! Gängan kan bli lös om den utsätts för högt tryck och höga temperaturer.

 Gängans skick måste kontrolleras regelbundet och gängan kan behöva efterdras med ett max. åtdragningsmoment på 7 Nm (5,16 lbf ft). Teflontejp rekommenderas för att täta ½" NPT-gängan.

### 4.5 Installera Cerabar M

- Endress+Hauser erbjuder en monteringskonsol för installation på rör eller väggar.
  → 21, Kapitel 4.5.5 "Montering på väggar och rör (tillval)".

#### 4.5.1 Installationsanvisningar för enheter utan skyddsmembran – PMP51, PMC51

#### OBS

#### Skada på enheten!

Om en uppvärmd Cerabar M kyls ner under rengöringen (t.ex. med kallt vatten), utvecklas ett vakuum under en kortare tid som gör att fukt kan tränga in i sensorn genom tryckkompenseringen (1).

Montera i så fall Cerabar M med tryckkompenseringen (1) vänd nedåt.

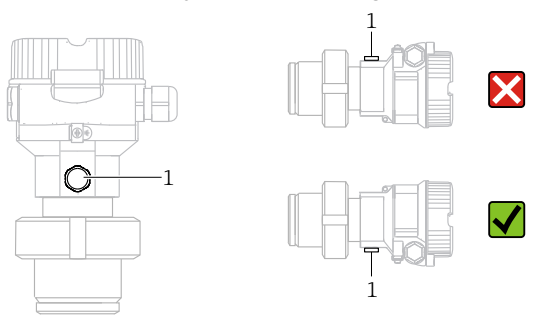

- Håll tryckkompenseringen och GORE-TEX<sup>®</sup>-filtret (1) fritt från föroreningar.
- Cerabar M-transmittrar utan skyddsmembran monteras enligt samma normer som för en manometer (DIN EN 837-2). Vi rekommenderar att man använder avstängningsventiler och vattensäcksrör. Monteringsriktningen beror på mätapplikationen.
- Rengör eller vidrör inte membranen med hårda eller spetsiga föremål.
- Enheten måste installeras på följande vis för att uppfylla kraven om diskbarhet i ASME-BPE (del SD diskbarhet):

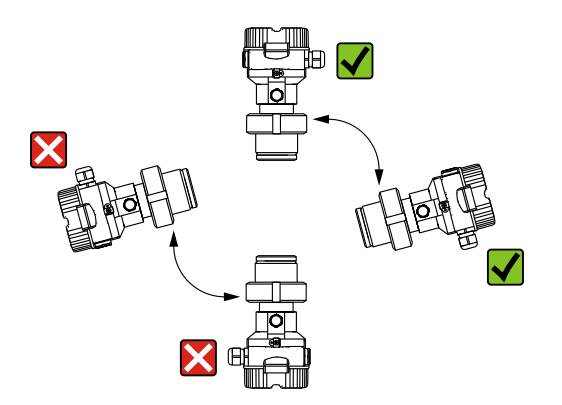

#### Tryckmätning i gas

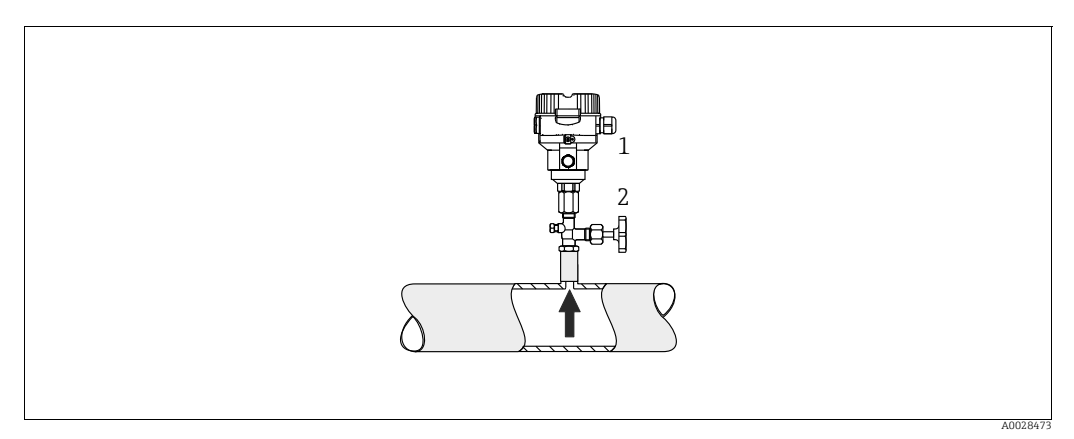

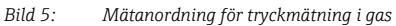

Cerabar M

1

Avstängningsenhet 2

Montera Cerabar M med avstängningsenheten ovanför avtappningspunkten så att eventuellt kondensat kan flöda in i processen.

#### Tryckmätning i ånga

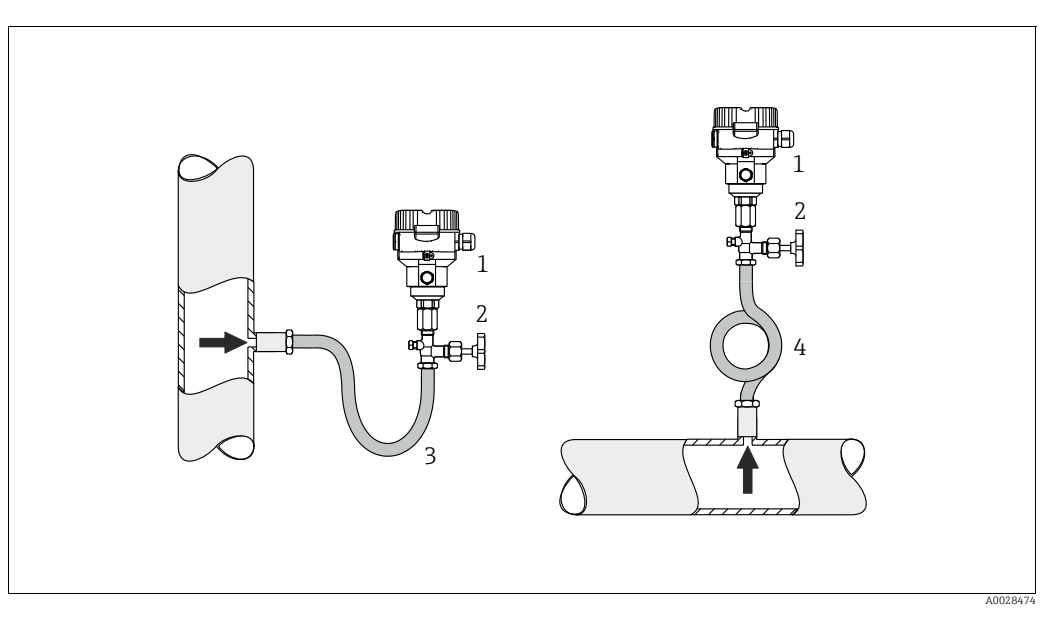

Bild 6: Mätanordning för tryckmätning i ånga

- Cerabar M 1 2
- Avstängningsenhet
- 3 U-format vattensäcksrör
- 4 Cirkulärt vattensäcksrör
- Montera Cerabar M med vattensäcksröret ovanför avtappningspunkten.
- Fyll vattensäcksröret med vätska före driftsättning.
  - Vattensäcksröret sänker temperaturen till nära omgivningens temperatur.

#### Tryckmätning i vätskor

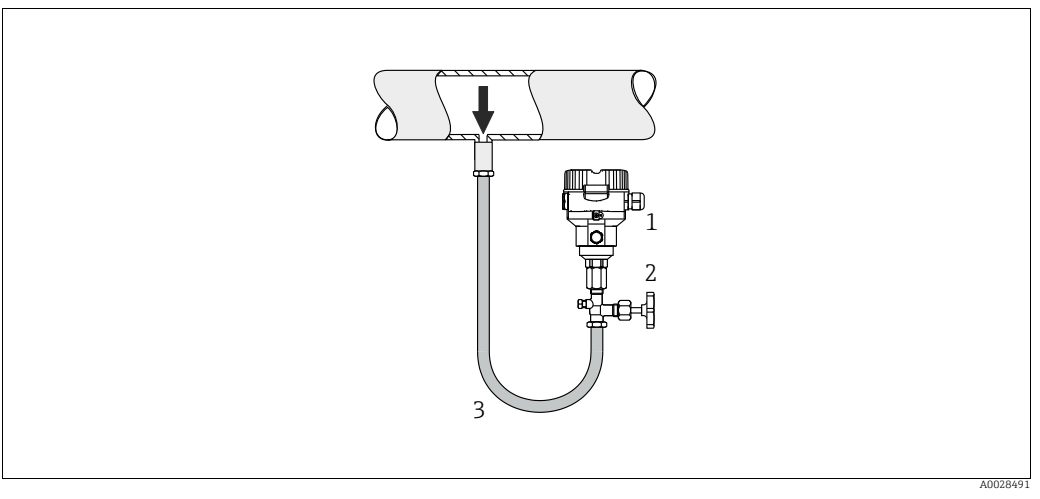

Bild 7: Mätanordning för tryckmätning i vätskor

1 Cerabar M

2 Avstängningsenhet

• Montera Cerabar M med avstängningsenhet under eller på samma nivå som avtappningspunkten.

#### Nivåmätning

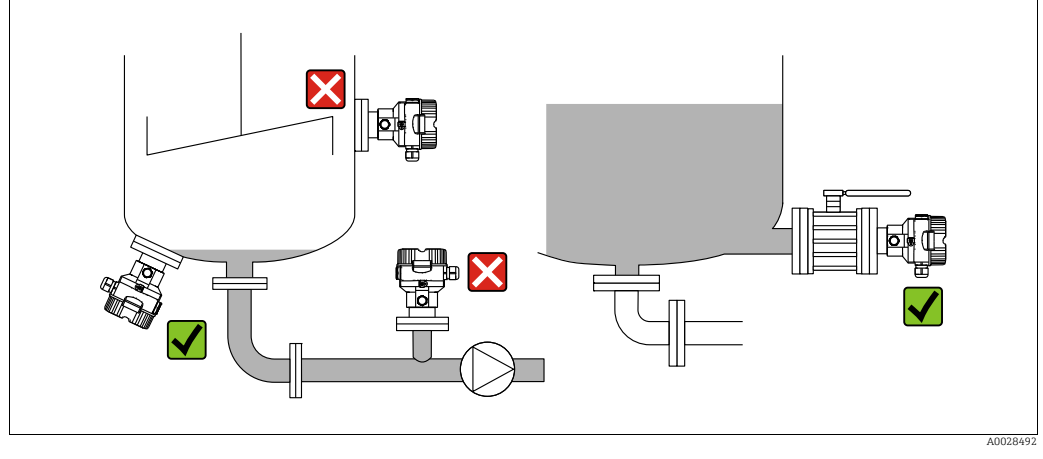

Bild 8: Mätanordning för nivå

- Montera alltid Cerabar M under den lägsta mätpunkten.
- Montera inte enheten vid påfyllningsstället eller på en punkt i tanken som kan påverkas av tryckstötar från en omrörare.
- Montera inte enheten i en pumps sugområde.
- Kalibreringen och funktionstestet kan utföras enklare om du monterar enheten nedströms om en avstängningsventil.

#### 4.5.2 Installationsanvisningar för enheter med skyddsmembran – PMP55

- Cerabar M-enheter med skyddsmembran skruvas in, flänsas eller spänns fast, beroende på typ av skyddsmembran.
- Tänk på att det hydrostatiska trycket hos vätskepelarna i kapillärerna kan orsaka nollpunktsförskjutning. Nollpunktsförskjutningen kan korrigeras.
- Rengör eller vidrör inte skyddsmembranets processisolerande membran med hårda eller spetsiga föremål.
- Avlägsna inte det processisolerande membranets skydd förrän strax före installation.

#### OBS

#### Felaktig hantering!

Skada på enheten!

- Ett skyddsmembran och trycktransmittern bildar tillsammans ett slutet, oljefyllt kalibrerat system. Påfyllningshålet för vätska är förseglat och får inte öppnas.
- Om ett monteringsfäste används måste tillräckligt belastningsskydd säkerställas för kapillärerna för att förhindra att de böjs ner (böjningsradie ≥ 100 mm (3,94 tum)).
- Observera applikationens gränser för påfyllningsolja till skyddsmembran enligt beskrivningen i den tekniska informationen till Cerabar M TIO0436P. Se avsnittet med planeringsanvisningar för system med skyddsmembran.

#### OBS

# För att erhålla mer exakta mätresultat och undvika en felfunktion hos enheten, montera kapillärerna såhär:

- Vibrationsfritt (för att undvika onödiga tryckvariationer)
- Inte i närheten av värme- eller kylledningar
- ► Isolera om omgivningstemperaturen är under eller över referenstemperaturen
- Med en böjningsradie på ≥100 mm (3,94 tum).
- Använd inte kapillärerna för att bära skyddsmembranen!

#### Vakuumapplikationer

För applikationer under vakuum rekommenderar Endress+Hauser att trycktransmittern monteras under skyddsmembranet. Detta hindrar skyddsmembranet från att utsättas för sug som orsakas av fyllnadsvätska i kapillären.

När trycktransmittern är monterad över skyddsmembranet så får den maximala höjdskillnaden H1 inte överskridas, i enlighet med bilderna nedan.

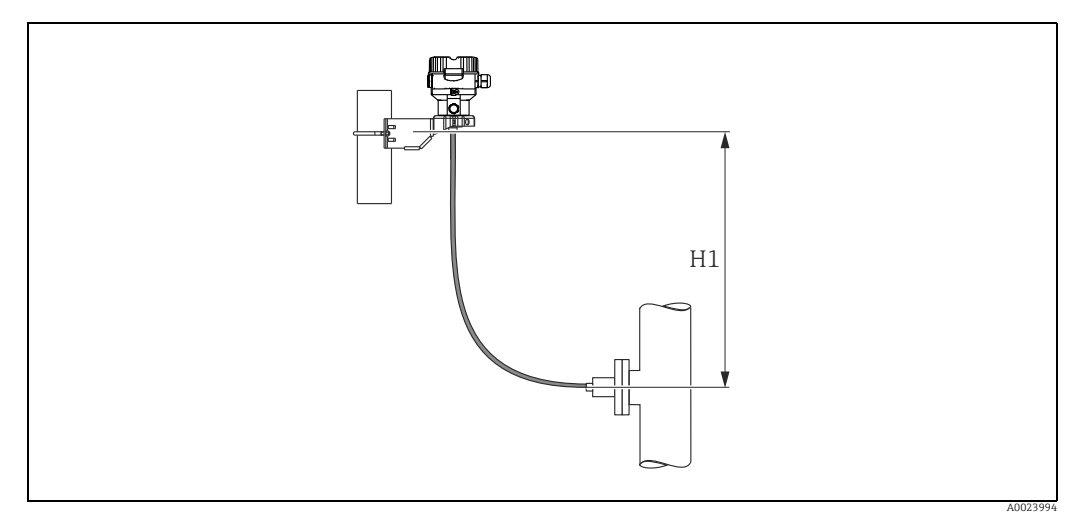

Bild 9: Montering över det nedre skyddsmembranet

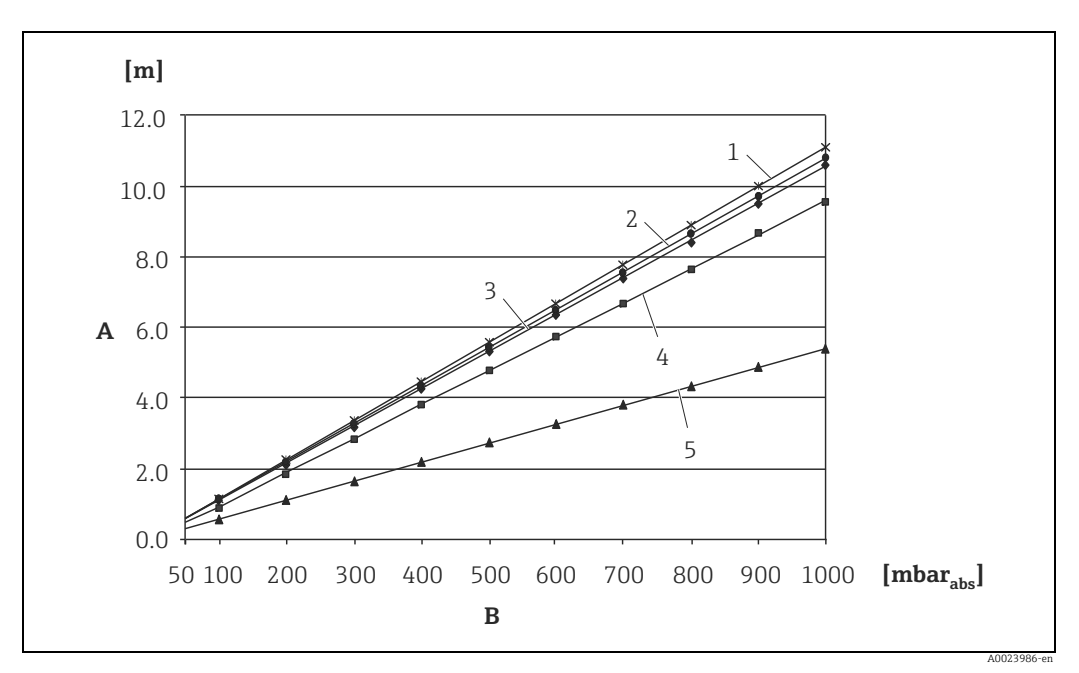

Den maximala höjdskillnaden beror på påfyllningsoljans densitet och det allra minsta trycket som får förekomma vid skyddsmembranet (tom behållare), se bilden nedan.

Bild 10: Diagram för maximal installationshöjd över det nedre skyddsmembranet för vakuumapplikationer, beroende på trycket vid skyddsmembranet på den positiva sidan

- Höidskillnad H1 Α
- В Tryck vid skyddsmembran
- Lågtemperaturolja 1
- 2 Vegetabilisk olja
- 3 Silikonolja
- 4 5 Högtemperaturolja
- Trög olja

#### Montering med termisk isolator

Endress+Hauser rekommenderar att du använder termiska isolatorer ifall konstanta extrema vätsketemperatur förekommer som leder till att den maximala tillåtna temperaturen för elektroniken på +85 °C (+185 °F) överskrids.

Beroende på vilken påfyllningsolja som används kan skyddsmembransystemen med termiska isolatorer användas för max. temperaturer upp till 400 °C (+752 °F).

 $\rightarrow$  För temperaturgränser för applikationen, se den tekniska informationen, avsnitt "Påfyllningsoljor för skyddsmembran".

För att minimera påverkan från stigande värme rekommenderar Endress+Hauser att enheten monteras horisontellt eller med huset riktat nedåt. Den extra installationshöjden medför även en max. nollpunktsförskjutning på 21 mbar (0,315 psi) på grund av den hydrostatiska pelaren i den termiska isolatorn. Du kan korrigera denna nollpunktsförskjutning på enheten.

Temperaturbegränsningarna är som lägst med en isolationshöjd på 30 mm (1,18 tum). Fullständig isolation uppvisar samma beteende som ingen isolation!

Temperaturgränserna med en isoleringshöjd på 30 mm (1,18 tum) illustreras i följande bild.

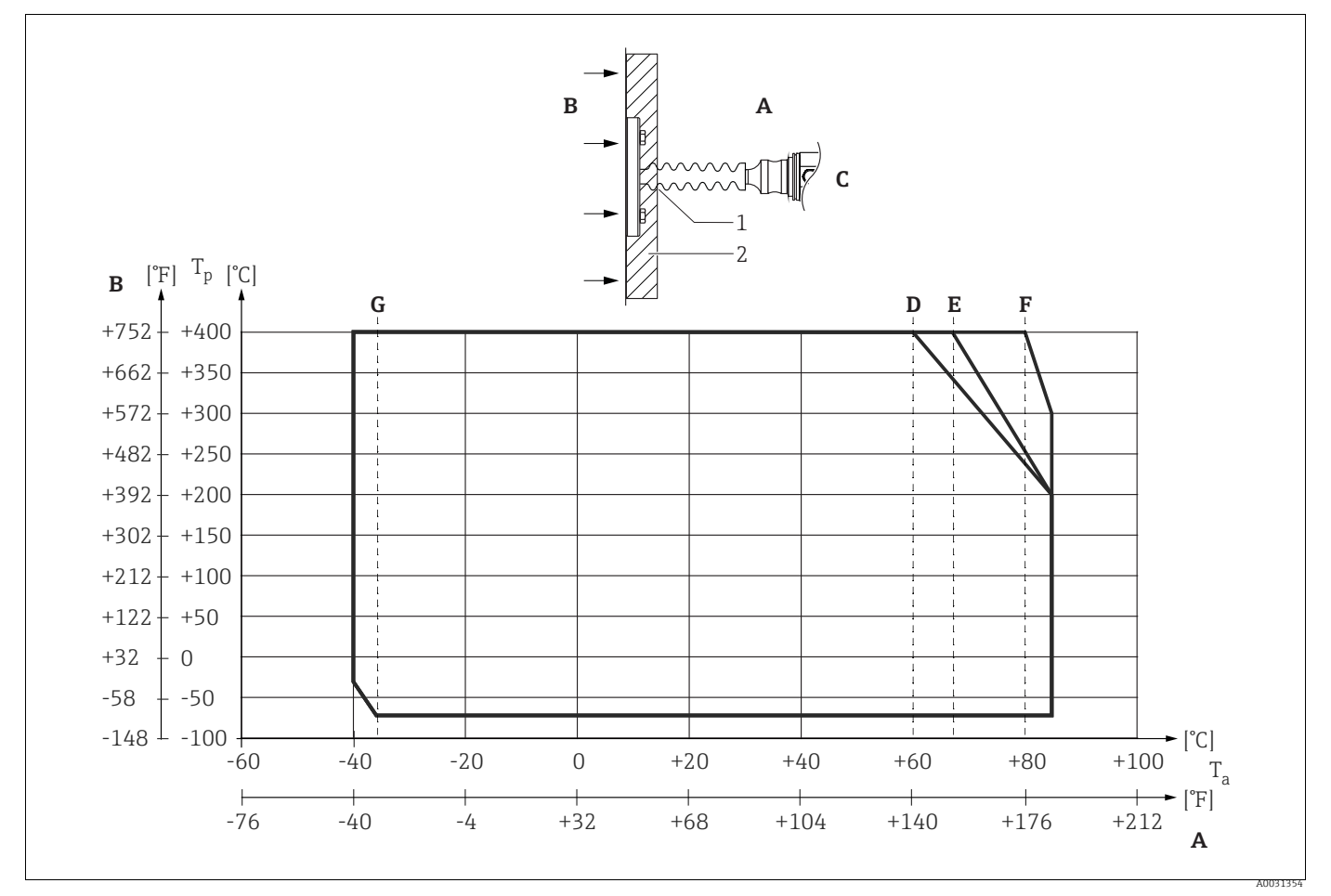

Bild 11:

- Omgivningstemperatur: ≤85 °C (185 °F) Α
- В Processtemperatur: max. 400 °C (752 °F), beroende på påfyllningsolja
- Enhet med termisk isolator, material 316L (1.4404)
- Utan isolering Max. isolering
- C D E F 30 mm (1,18 tum) isolering
- G Utan isolering, max. isolering, 30 mm (1,18 tum) isolering
- 1 Isoleringshöjd 30 mm (1,18 tum)

2 Isoleringsmaterial

#### 4.5.3 Tätning för flänsmontering

### OBS

#### Felaktiga mätresultat.

Tätningen får inte pressas mot processisoleringsmembranet eftersom detta kan påverka mätresultatet.

Säkerställ att tätningen inte vidrör processisoleringsmembranet.

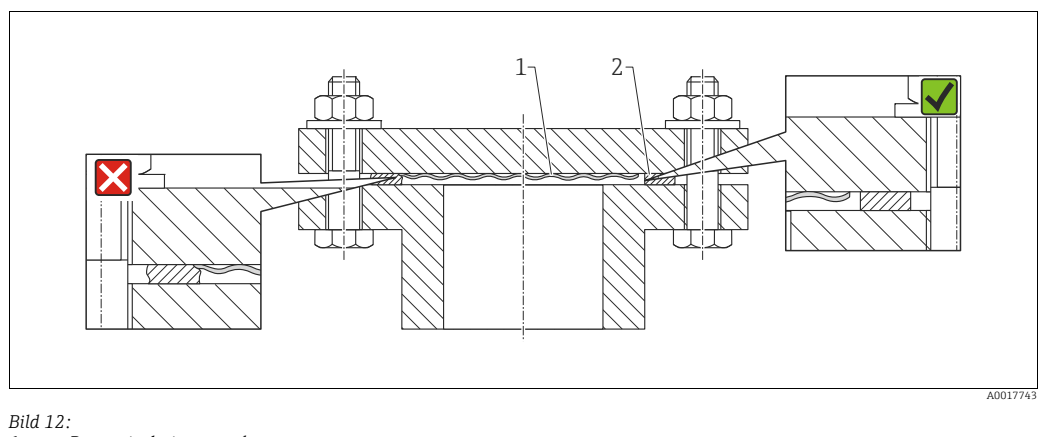

Processisoleringsmembran 1 Tätning 2

#### 4.5.4 Termisk isolering - PMP55

PMP55 får endast isoleras upp till en viss höjd. Maximalt tillåten isoleringshöjd anges på enheterna och gäller isolationsmaterial med en värmeledningsförmåga på  $\leq$  0,04 W/ (m x K) och maximalt tillåten process- och omgivningstemperatur. Dessa data fastställdes med den mest känsliga applikationen "passiv luft".

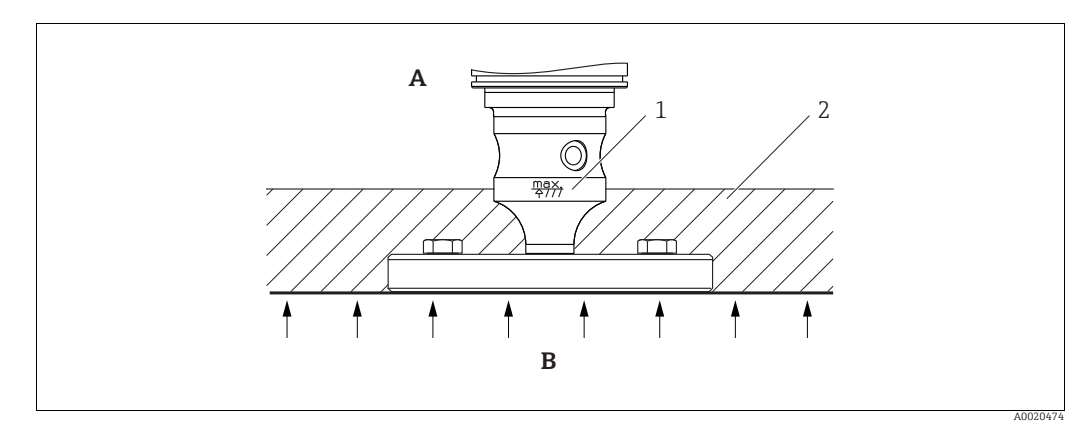

Bild 13: Max. tillåten isoleringshöjd, här indikerad på en PMP55 med en fläns

Omgivningstemperatur:  ${\leq}\,70$  °C (158 °F) Α

- Processtemperatur: max. 400 °C (752 °F), beroende på vilken påfyllningsolja till skyddsmembranet som används Max. tillåten isoleringshöjd В
- 1
- 2 Isoleringsmaterial

### 4.5.5 Montering på väggar och rör (tillval)

Endress+Hauser erbjuder en monteringskonsol för installation på rör eller väggar (för rördiametrar från 1 ¼" till 2").

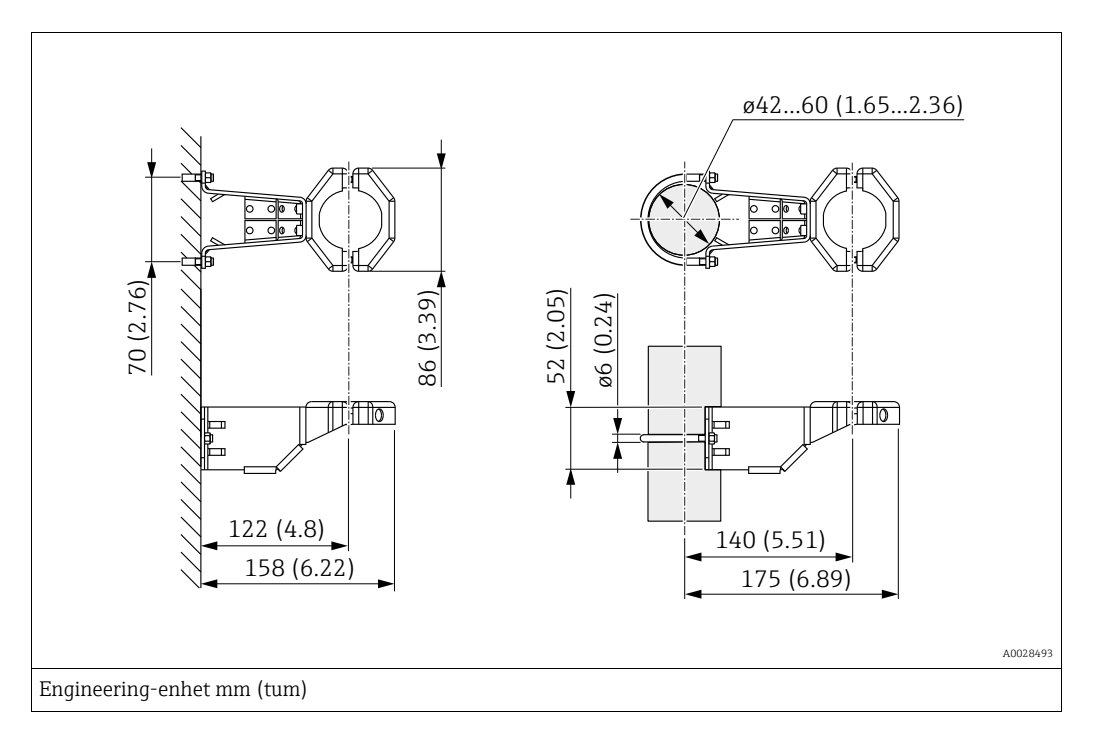

Observera följande vid monteringen:

- Enheter med kapillärrör: montera kapillärer med en böjradie på  $\geq$  100 mm (3,94 tum).
- Vid montering på ett rör dras muttrarna på fästet åt lika mycket till ett moment på minst 5 Nm (3,69 lbs ft).

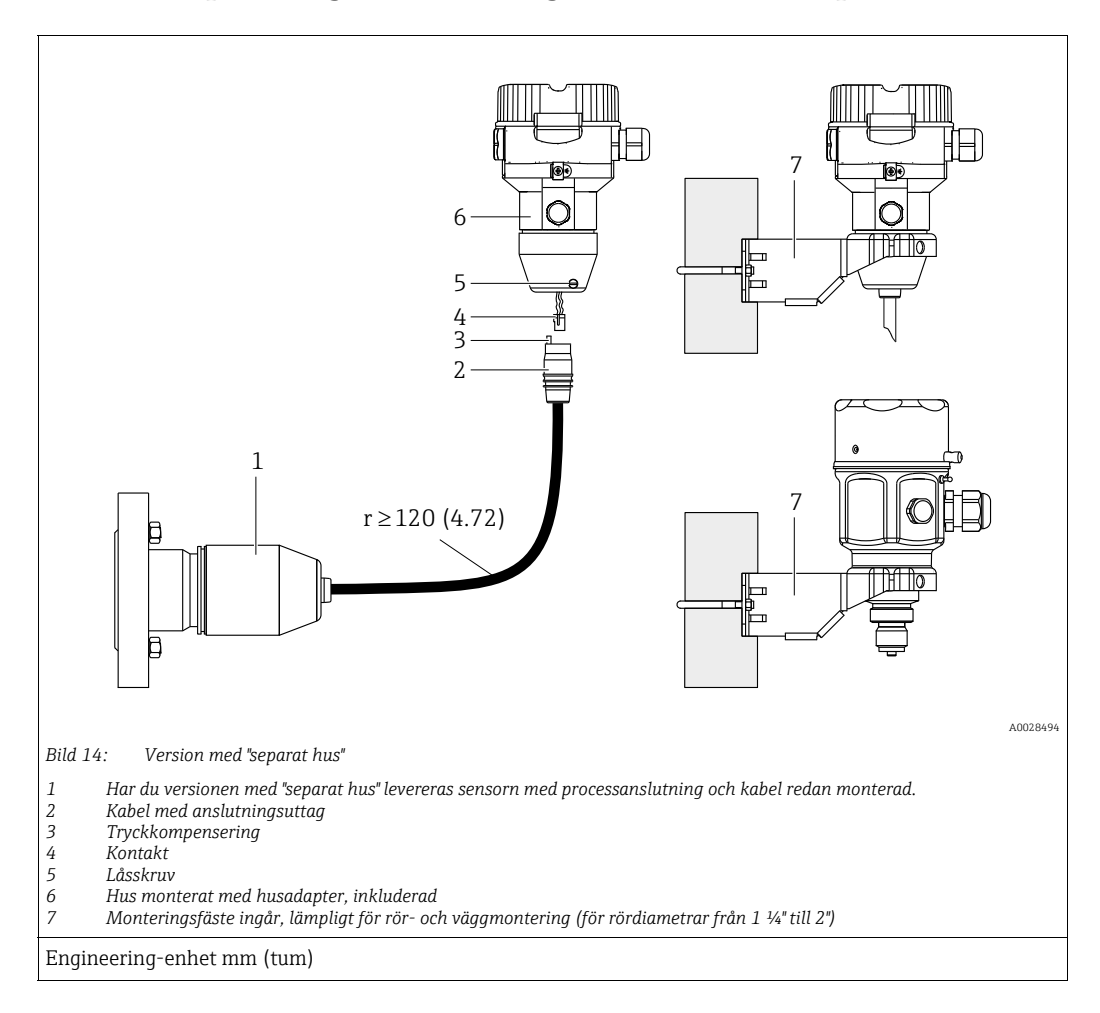

#### 4.5.6 Hopsättning och montering av version med "separat hus"

#### Hopsättning och montering

- 1. Sätt in kontakten (4) i motsvarande anslutningskontakt på kabeln (2).
- 2. Anslut kabeln till husadaptern (6).
- 3. Dra åt låsskruven (5).
- 4. Montera huset på en vägg eller ett rör med monteringsfästet (7). Vid montage på ett rör, dra åt muttrarna på fästet lika mycket med ett moment på minst 5 Nm (3,69 lbs ft). Montera kabeln med en böjradie (r) på ≥ 120 mm (4,72 tum).

#### Kabeldragning (t.ex. genom ett rör)

Du behöver kabelförkortningssatsen. Beställningsnummer: 71093286 För mer information om montering, se SD00553P/00/A6.

# 4.5.7 PMP51, version förberedd för montering av skyddsmembran – svetsrekommendation

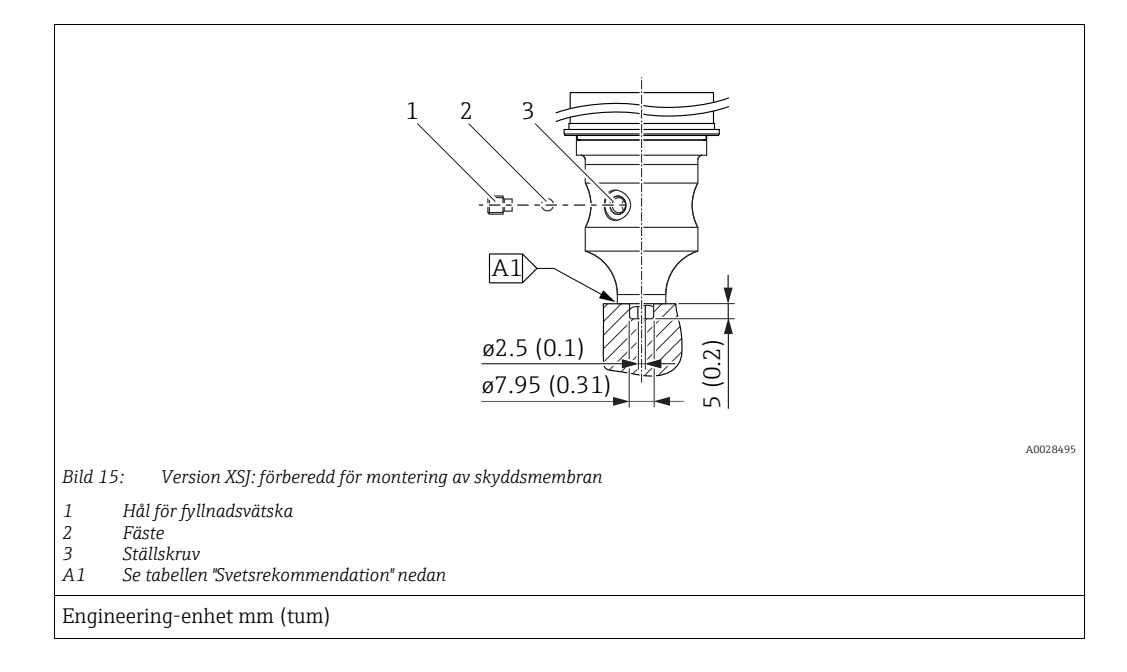

Endress+Hauser rekommenderar svetsning på skyddsmembranen enligt följande för versionen "XSJ - Prepared for diaphragm seal mount" i artikel 110 "Process connections" i orderkoden upp till och inklusive 40 bar (600 psi) sensorer: totalt svetsdjup för kälsvets är 1 mm (0,04 tum) med en ytterdiameter på 16 mm (0,63 tum). Svetsning utförs i enlighet med TIG-metoden.

| Fortlöpande fog nr                       | Skiss/svetsning fogtyp,<br>mått enligt DIN 8551 | Matchning av basmaterial                                                                                                    | Svetsmetod<br>DIN EN ISO 24063 | Svets-<br>position | Inert gas,<br>tillsatser                                      |
|------------------------------------------|-------------------------------------------------|----------------------------------------------------------------------------------------------------|--------------------------------|--------------------|---------------------------------------------------------------|
| A1<br>för sensorer<br>≤ 40 bar (600 psi) | <u>\$1 a0.8</u><br>A0024811                     | Adapter bestående av AISI 316L<br>(1.4435) som ska svetsas mot<br>skyddsmembranet bestående av<br>AISI 316L (1.4435 eller 1.4404) | 141                            | PB                 | Inert gas<br>Ar/H 95/5<br>Tillsats:<br>ER 316L Si<br>(1.4430) |

#### Information om påfyllning

Skyddsmembranet måste fyllas på så fort det har svetsats fast.

- Efter att det har svetsats fast på processanslutningen måste sensorarmaturen fyllas på ordentligt med en påfyllningsolja och tätas gastätt med en tätningsboll och låsskruv. När skyddsmembranet har fyllts på så bör enhetens display vid nollpunkten inte överskrida 10 % av det fullständiga värdet för cellens mätområde. Skyddsmembranets interna tryck måste korrigeras därefter.
- Justering/kalibrering:
  - Enheten är redo att användas så fort den är helt monterad.
  - Utför en återställning. Enheten måste sedan kalibreras till processens mätområde enligt beskrivningen i bruksanvisningen.

### 4.6 Installera Deltabar M

#### OBS

#### Felaktig hantering!

Skada på enheten!

 Det är inte under några omständigheter tillåtet att ta bort skruvarna med nummer (1). Skulle det ske gäller inte längre garantin.

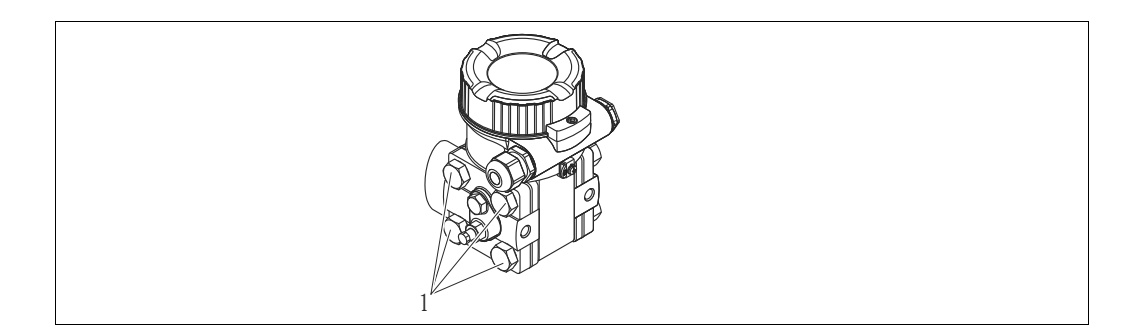

#### 4.6.1 Installationsposition

- På grund av riktningen som Deltabar M är monterad i kan mätvärdet bli förskjutet, dvs. när behållaren är tom visar mätvärdet inte noll. Du kan korrigera denna
  - nollpunktsförskjutning genom en positionsjustering på något av följande sätt:
  - via funktionsknapparna på elektronikmodulen (→ 47, "Manöverreglagens funktion") - via driftmenyn (→ 64, "Justering av nollposition")
- Allmänna rekommendationer för att dra impulsrör kan hittas i DIN 19210 "Metoder för mätning av vätskeflöde; differentialrör för flödesmätningenheter" eller motsvarande nationella eller internationella standarder.
- Använd ett 3-ventil- eller 5-ventilblock för enkel driftsättning, installation och underhåll utan att processen behöver avbrytas.
- Om du drar impulsrören utomhus, se till att du vidtar tillräckliga åtgärder för att skydda mot frost, t.ex. med en värmekabel.
- Installera impulsröret med en konstant lutning på åtminstone 10 %.

#### Installationsposition för flödesmätning

### i

För mer information om differentialtryck-flödesmätning, se följande dokument:

- Differentialtryck-flödesmätningar med strypskivor: Teknisk information TI00422P
- Differentialtryck-flödesmätning med pitotrör: Teknisk information TI00425P

#### Flödesmätning i gas

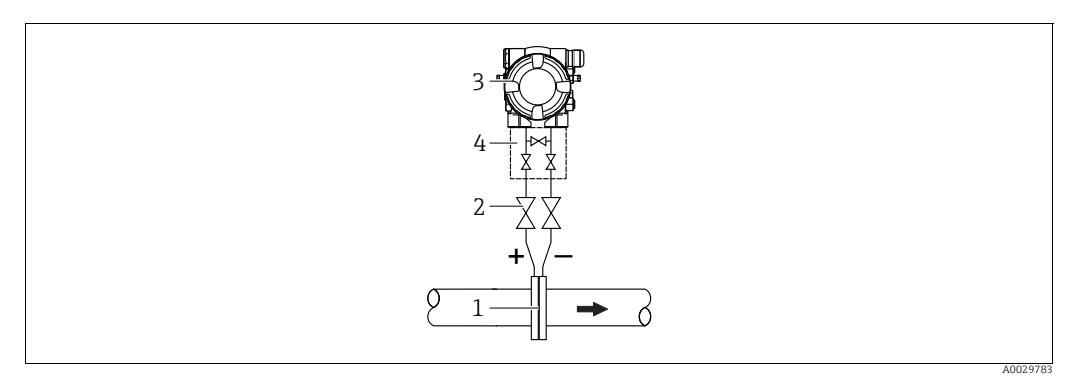

Layout för flödesmätning i gas

- Strypskiva eller pitotrör 1
- Avstängningsventiler 2 Deltabar M
- 3 4 3-ventilblock
- Montera Deltabar M över mätpunkten så att eventuellt kondensat kan ledas bort till processledningarna.

Flödesmätning i ånga

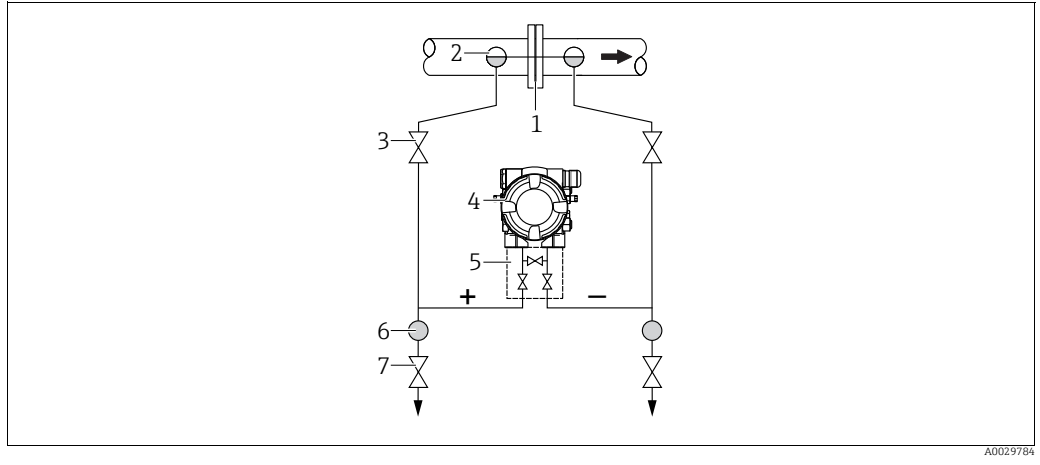

Layout för flödesmätning i ånga

- Strypskiva eller pitotrör 1
- Kondensfällor 2
- Avstängningsventiler Deltabar M
- 3 4 5 3-ventilblock
- 6 7 Separator
- Dräneringsventiler
- Montera Deltabar M under mätpunkten.
- Montera kondensfällorna på samma nivå som avtappningspunkterna och på samma avstånd till Deltabar M.
- Före driftsättningen, fyll impulsröret upp till kondensfällorna.

#### Flödesmätning i vätskor

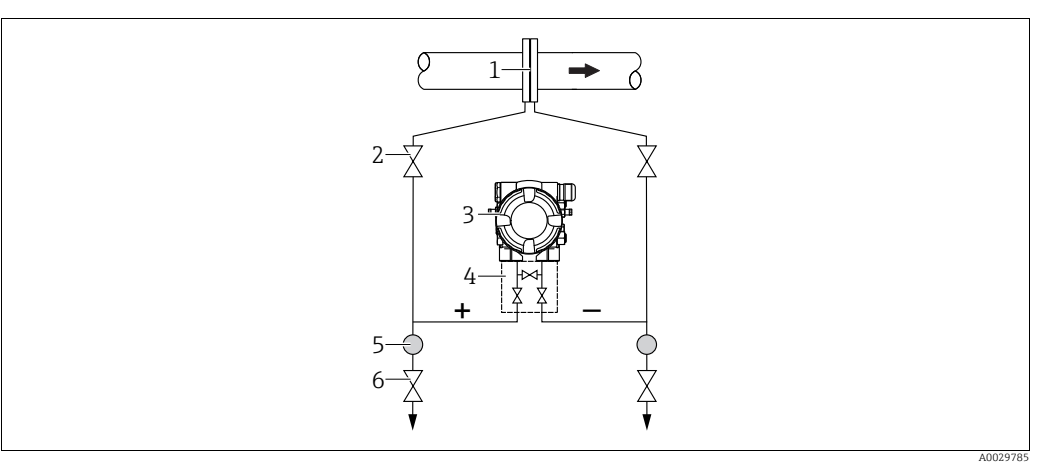

Layout för flödesmätning i vätskor

- l Strypskiva eller pitotrör
- 2 Avstängningsventiler 3 Deltabar M
- Deltabar M
  3-ventilblock
- 4 3-ventilbl 5 Separator
- 6 Dräneringsventiler
- Montera Deltabar M under mätpunkten så att impulsröret alltid är vätskefyllt och gasbubblor kan ledas tillbaka till processledningarna.
- Vid mätning i medium med solida partiklar, som förorenade vätskor, kan det vara bra att installera separatorer och dräneringsventiler för att samla upp och avlägsna sediment.

#### Installationsposition för nivåmätning

Nivåmätning i en öppen behållare

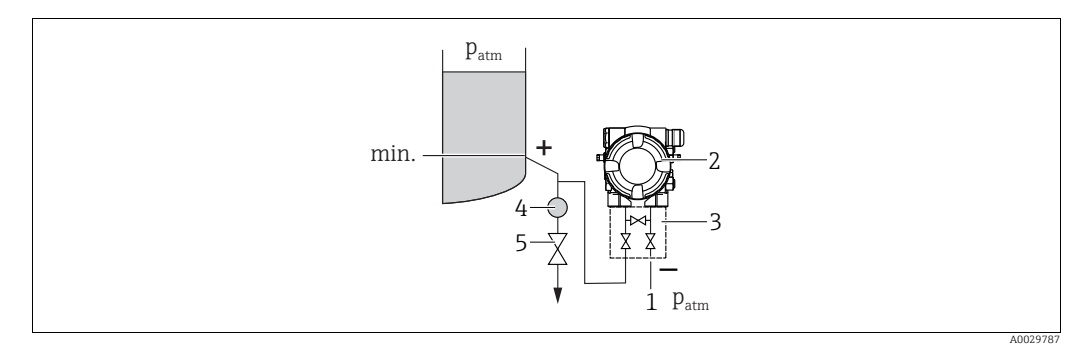

Layout för nivåmätning i öppna behållare

- 1 Lågtryckssidan är öppen mot atmosfärstryck
- 2 Deltabar M 3 3-ventilblock
- 4 Separator
- 5 Dräneringsventil
- Montera Deltabar M under den nedre mätanslutningen så att impulsröret alltid är vätskefyllt.
- Lågtryckssidan är öppen mot atmosfärstryck.
- Vid mätning i medium med solida partiklar, som förorenade vätskor, kan det vara bra att installera separatorer och dräneringsventiler för att samla upp och avlägsna sediment.

#### Nivåmätning i en sluten behållare

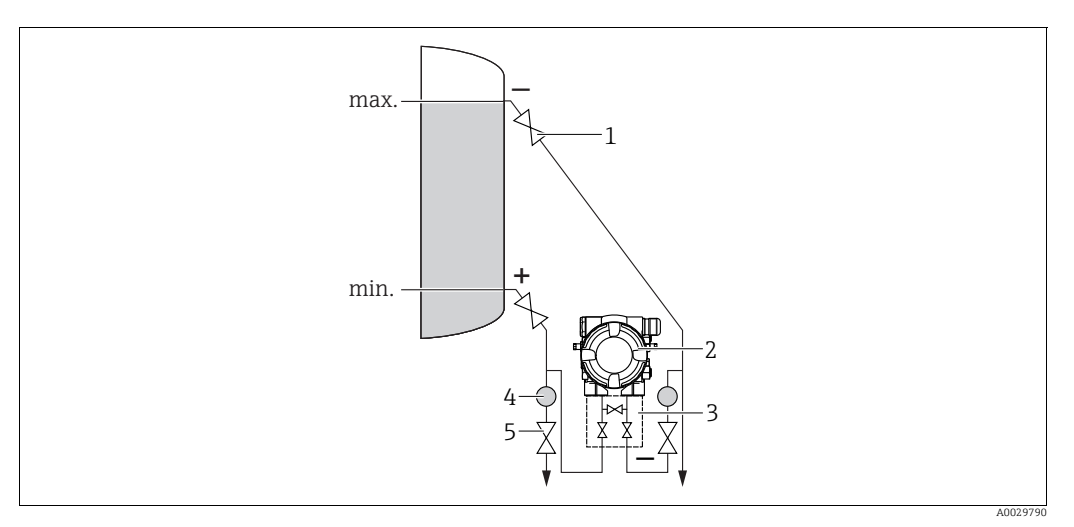

Layout för nivåmätning i en sluten behållare

- Avstängningsventiler
- 2 Deltabar M 3
- 3-ventilblock Separator
- 4 5 Dräneringsventiler
- Montera Deltabar M under den nedre mätanslutningen så att impulsröret alltid är vätskefyllt.
- Anslut alltid lågtryckssidan över maxnivån.
- Vid mätning i medium med solida partiklar, som förorenade vätskor, kan det vara bra att installera separatorer och dräneringsventiler för att samla upp och avlägsna sediment.

Nivåmätning i en sluten behållare med pålagd ånga

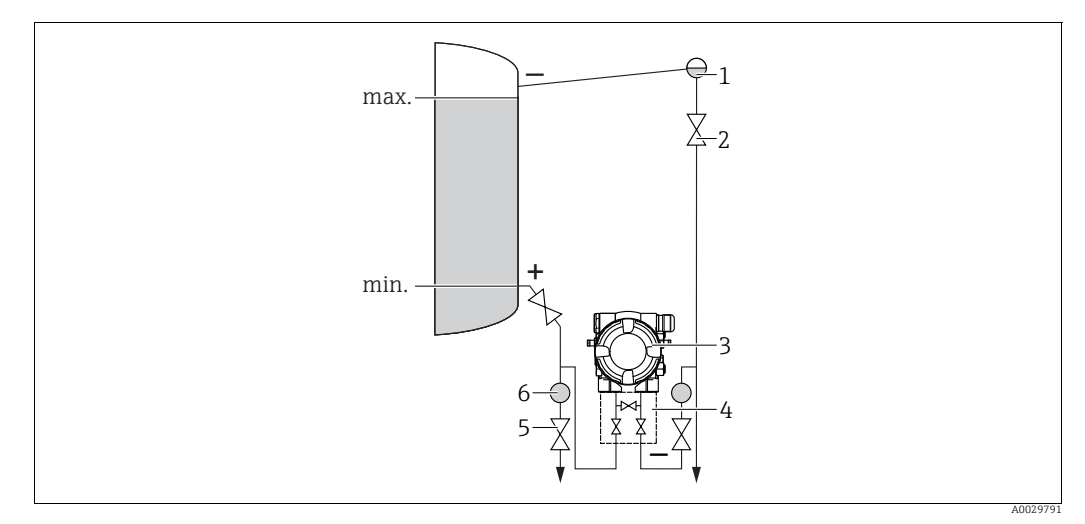

Layout för nivåmätning i en behållare med pålagd ånga

- Kondensfällor
- Avstängningsventiler 2
- 3 Deltabar M 3-ventilblock
- 4 5 6 Separator
- Dräneringsventiler
- Montera Deltabar M under den nedre mätanslutningen så att impulsröret alltid är vätskefyllt.
- Anslut alltid lågtryckssidan över maxnivån.
- En kondensfälla säkerställer ett konstant tryck på lågtryckssidan.

• Vid mätning i medium med solida partiklar, som förorenade vätskor, kan det vara bra att installera separatorer och dräneringsventiler för att samla upp och avlägsna sediment.

#### Installationsposition för differentialtryckmätning

Differentialtryckmätning i gaser och ånga

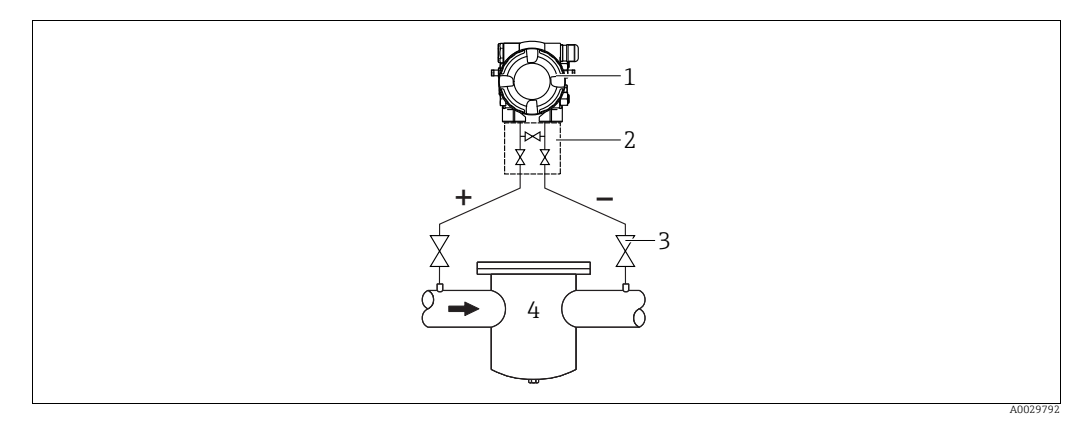

Layout för differentialtryckmätning i gaser och ånga

- 1 Deltabar M
- 2 3-ventilblock
- Avstängningsventiler
  t ex filter
- t.ex. filter
- Montera Deltabar M över mätpunkten, så att eventuellt kondensat kan ledas bort till processledningarna.

Differentialtryckmätning i vätskor

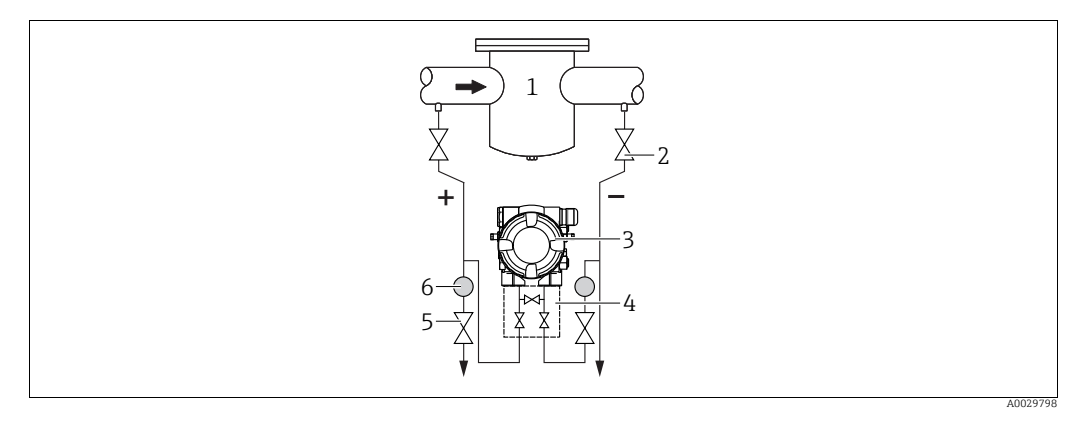

Layout för differentialtryckmätning i vätskor

- 1 t.ex. filter
- 2 Avstängningsventiler 3 Deltabar M
- 4 3-ventilblock
- 5 Separator
- 6 Dräneringsventiler
- Montera Deltabar M under mätpunkten så att impulsröret alltid är vätskefyllt och gasbubblor kan ledas tillbaka till processledningarna.
- Vid mätning i medium med solida partiklar, som förorenade vätskor, kan det vara bra att installera separatorer och dräneringsventiler för att samla upp och avlägsna sediment.

#### 4.6.2 Montering på väggar och rör (tillval)

Endress+Hauser erbjuder följande monteringskonsoler för att installera enheten på rör och väggar:

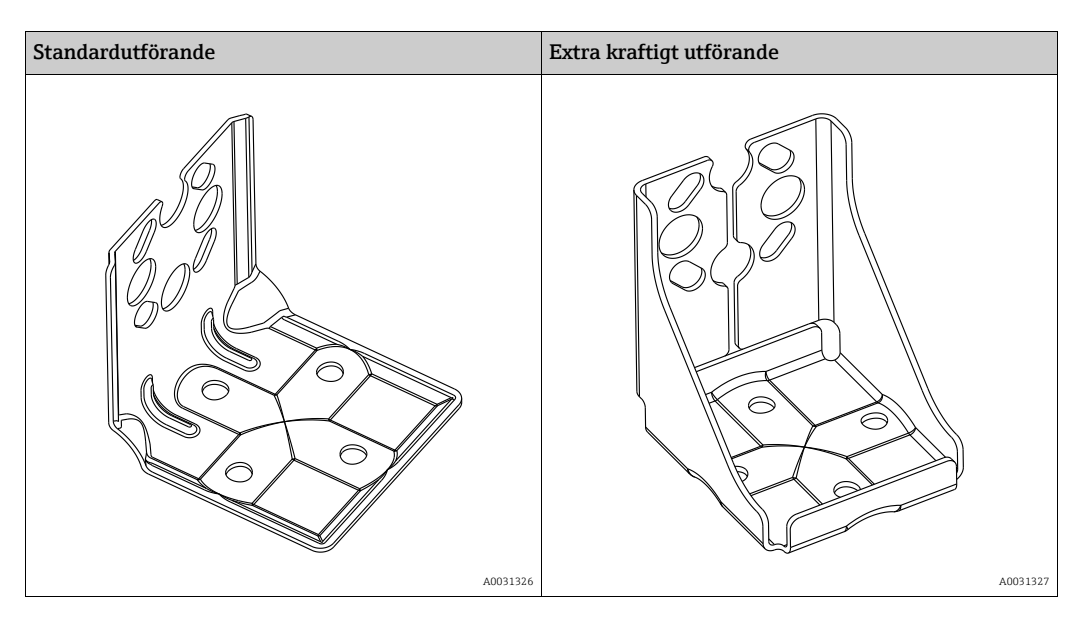

## i

När du använder ett ventilblock så måste blockets mått tas med i beräkningen. Konsol för montering på vägg och rör, inklusive hållarkonsol för rörmontering och två muttrar.

Materialet i skruvarna som används för att fästa enheten beror på orderkoden. Teknisk information (t.ex. mått eller ordernummer för skruvar) se tillbehörsdokument SD01553P/00/SV.

Beakta följande då du monterar:

- För att hindra monteringsskruvarna från att repas, smörj in dem med ett smörjmedel före monteringen.
- Vid rörmontering måste muttrarna på konsolen dras åt likadant med ett vridmoment på åtminstone 30 Nm (22,13 lbf ft).
- För installationen, använd endast skruvarna med nummer (2) (se bilden nedan).

# OBS Felaktig hantering! Skada på enheten!

 Det är inte under några omständigheter tillåtet att ta bort skruvarna med nummer (1). Skulle det ske gäller inte längre garantin.

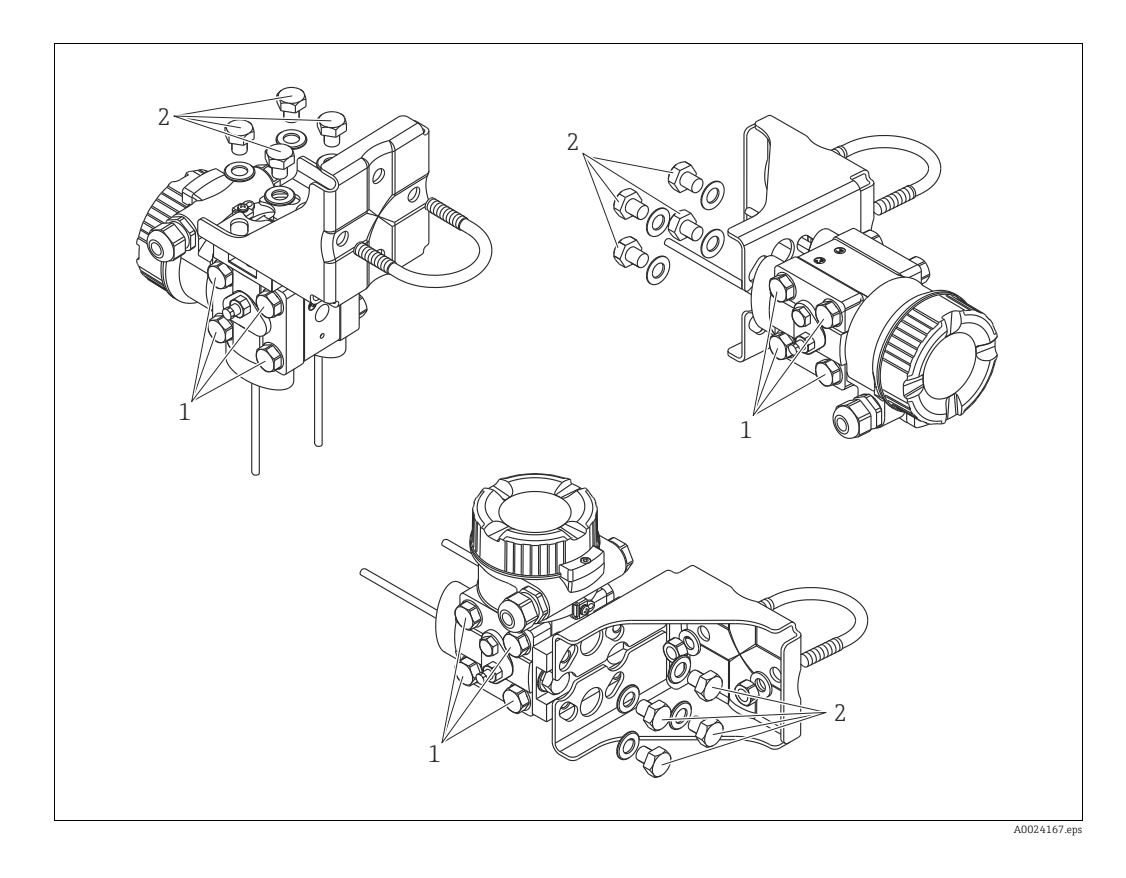

#### Vanliga installationssätt

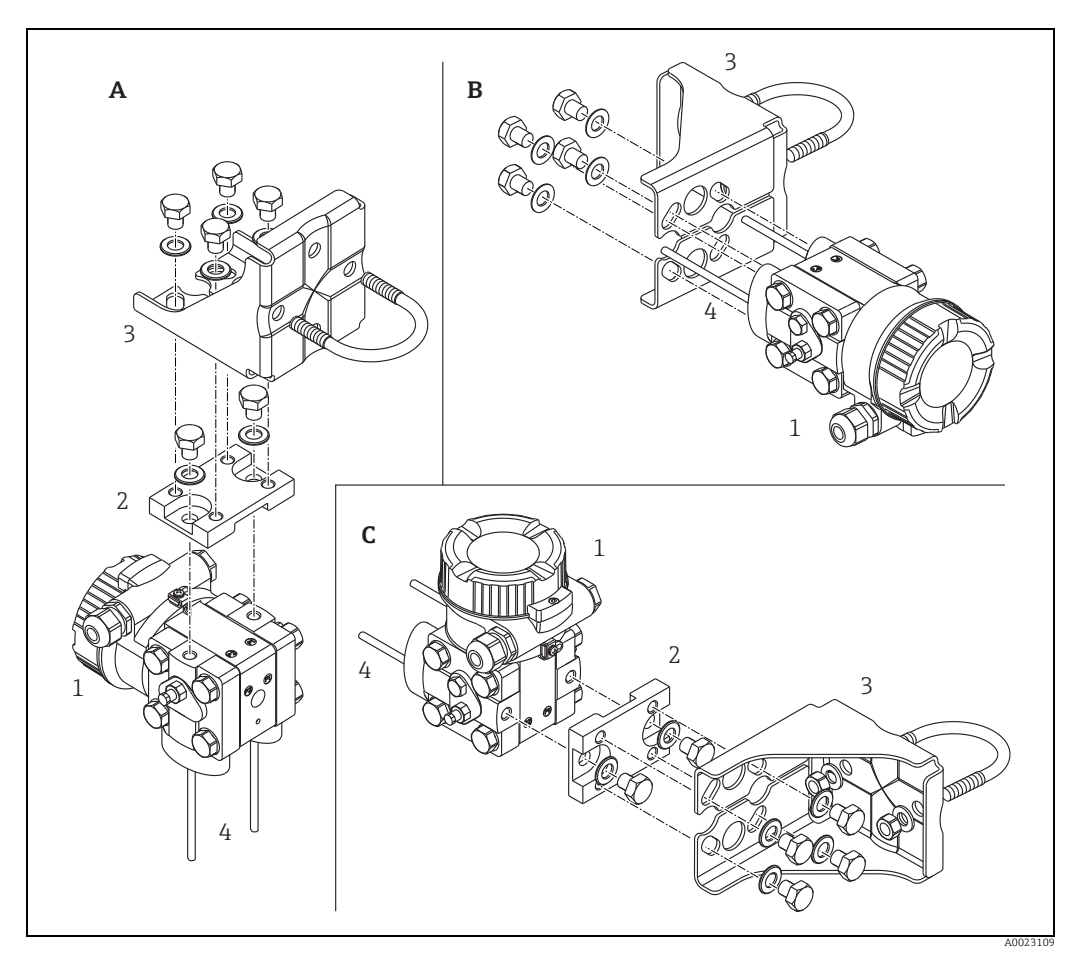

Bild 16:

- Vertikalt impulsrör, version V1, riktning 90° Horisontellt impulsrör, version H1, riktning 180° Horisontellt impulsrör, version H2, riktning 90° Deltabar M Adapterbricka Monteringskonsol Tryckledning A B C 1 2 3 4

### 4.7 Installera Deltapilot M

- Den lokala displayen kan roteras i steg om 90°.
- Endress+Hauser erbjuder en monteringskonsol för installation på rör eller väggar.
  → 21, Kapitel 4.5.5 "Montering på väggar och rör (tillval)".

#### 4.7.1 Allmänna installationsanvisningar

- Rengör eller vidrör inte processisoleringsmembranen med hårda eller spetsiga föremål.
- Processisoleringsmembranet i stav- och kabelversionen skyddas mot mekaniska skador med en plastkåpa.
- Om en uppvärmd Deltapilot M kyls ner under rengöringen (t.ex. med kallt vatten), utvecklas ett vakuum under en kortare tid, som gör att fukt kan tränga in i sensorn genom tryckkompenseringen (1). Montera i så fall Deltapilot M med tryckkompenseringen (1) vänd nedåt.

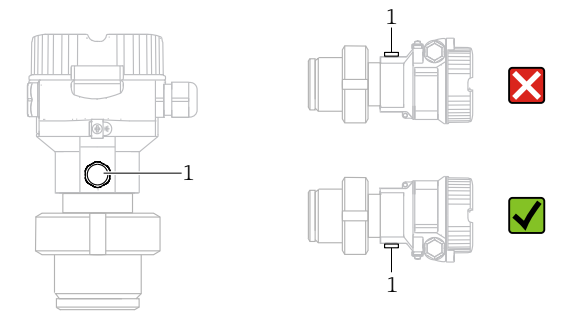

- Håll tryckkompenseringen och GORE-TEX<sup>®</sup>-filtret (1) fritt från föroreningar.
- Enheten måste installeras på följande vis för att uppfylla kraven om diskbarhet i ASME-BPE (del SD diskbarhet).:

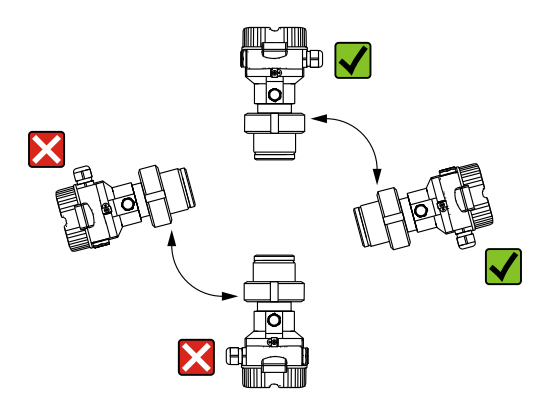

#### 4.7.2 FMB50

#### Nivåmätning

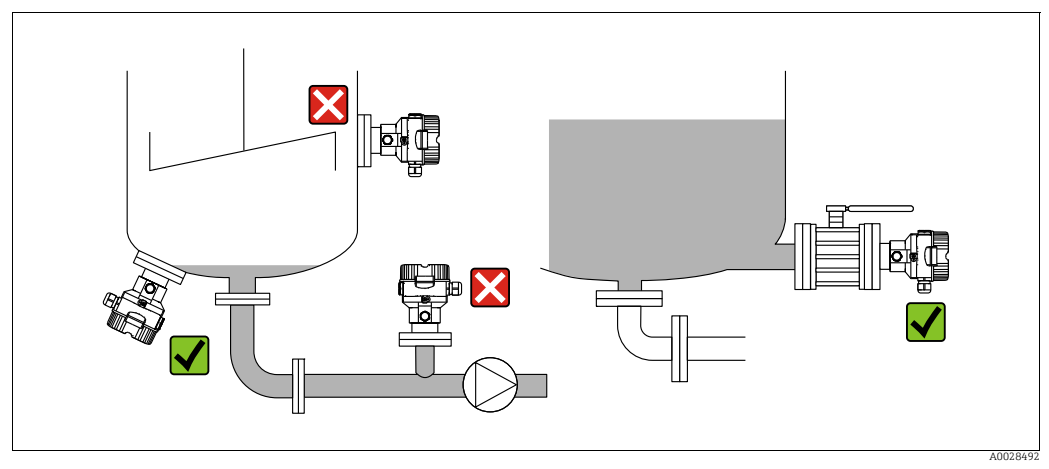

Bild 17: Mätanordning för nivå

- Installera alltid enheten under den lägsta mätpunkten.
- Installera inte enheten vid följande positioner:
  - i påfyllningsstället
  - i tankutloppet
  - i sugområdet för en pump
- eller på ett ställe i tanken som kan påverkas av tryckstötar från omröraren
- Kalibreringen och funktionstestet kan utföras enklare om du monterar enheten nedströms om en avstängningsventil.
- Deltapilot M måste ingå i isolationen för medium som kan stelna när det blir kallt.

#### Tryckmätning i gas

 Montera Deltapilot M med avstängningsenheten ovanför avtappningspunkten så att eventuellt kondensat kan flöda in i processen.

#### Tryckmätning i ånga

- Montera Deltapilot M med vattensäcksröret ovanför avtappningspunkten.
- Fyll vattensäcksröret med vätska före driftsättning.
  Vattensäcksröret sänker temperaturen till nära omgivningens temperatur.

#### Tryckmätning i vätskor

• Montera Deltapilot M med avstängningsenheten under eller på samma nivå som avtappningspunkten.

#### 4.7.3 FMB51/FMB52/FMB53

- Om du monterar stav- och kabelversioner, säkerställ att givarens huvud befinner sig på en plats så avskilt från flödet som möjligt. För att skydda givaren från stötar från sidorörelser, montera givaren i ett styrrör (helst gjort av plast) eller säkra den med fastspänningsverktyg.
- Om enheter ska användas i riskklassade områden, följ säkerhetsinstruktionerna noga när husets kåpa är öppen.
- Längden på förlängningskabeln eller givarstaven är baserad på den planerade nollpunktsnivån. Höjden på skyddslocket måste tas med i beräkningen vid planeringen av hur mätpunkten ska utformas. Nollpunktsnivån (E) korresponderar med positionen för processisoleringsmembranet.

Nollpunktsnivå = E; givarens översta del = L.

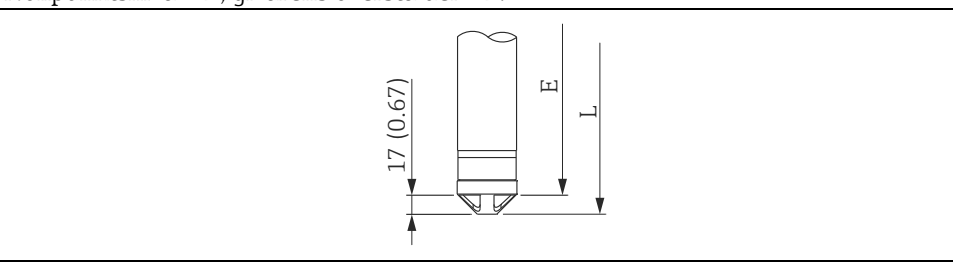

#### 4.7.4 Montera FMB53 med en upphängningsklämma

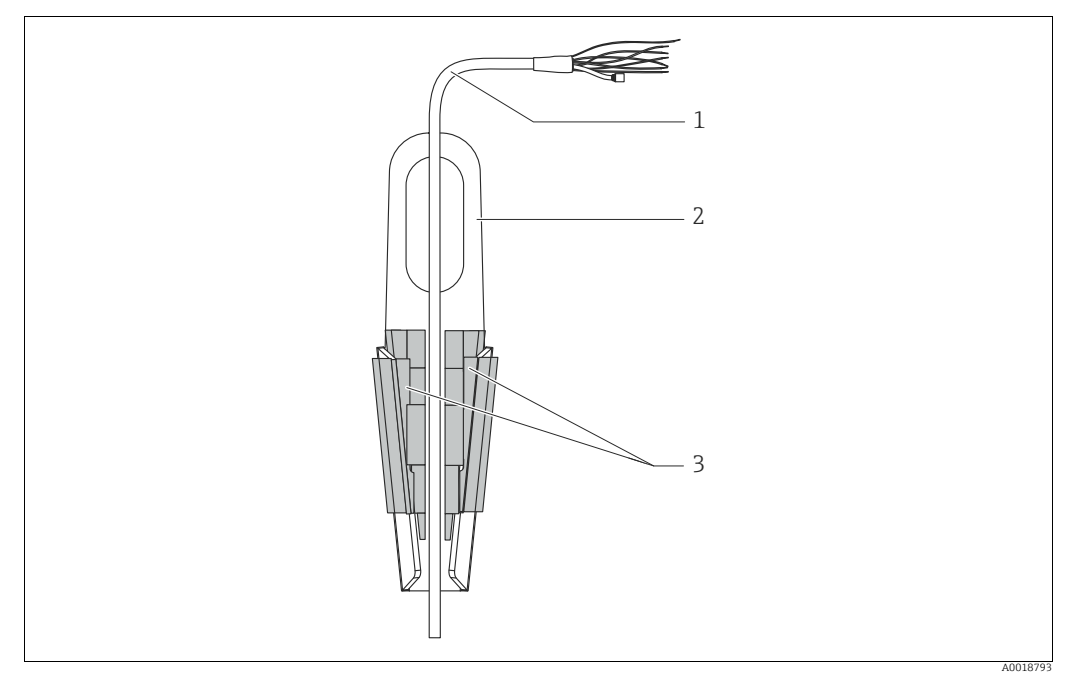

Bild 18: Montering med en upphängningsklämma

- 1 Förlängningskabel
- Upphängningsklämma 2 3
- Klämbackar

#### Montera upphängningsklämman:

- Montera upphängningsklämman (2). När du väljer den plats där enheten ska fästas, ta 1. förlängningskabelns (1) och enhetens vikt med i beräkningen.
- 2. Öppna klämbackarna (3). Placera förlängningskabeln (1) i klämman enligt bilden.
- 3. Håll kvar förlängningskabeln (1) och tryck ihop klämman (3) igen. Knacka lätt på klämbackarna ovanifrån för att fixera dem.

#### Tätning för flänsmontering 4.7.5

#### OBS

#### Förskjutna mätresultat.

Tätningen får inte pressas mot processisoleringsmembranet eftersom detta kan påverka mätresultatet.

Säkerställ att tätningen inte vidrör processisoleringsmembranet.

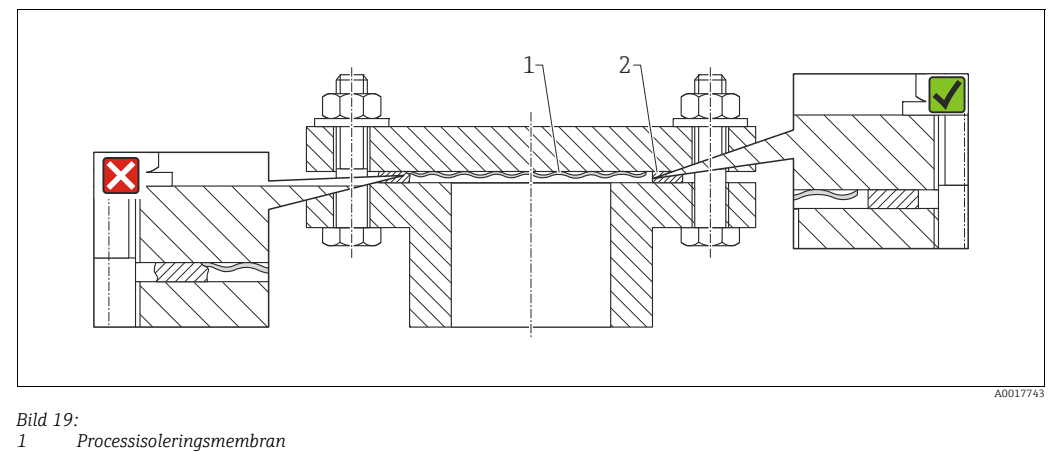

2 Tätning

#### 4.7.6 Montering på väggar och rör (tillval)

#### Monteringskonsol

Endress+Hauser erbjuder en monteringskonsol för installation på rör eller väggar (för rör från 1<sup>1/4</sup>" upp till 2" diameter).

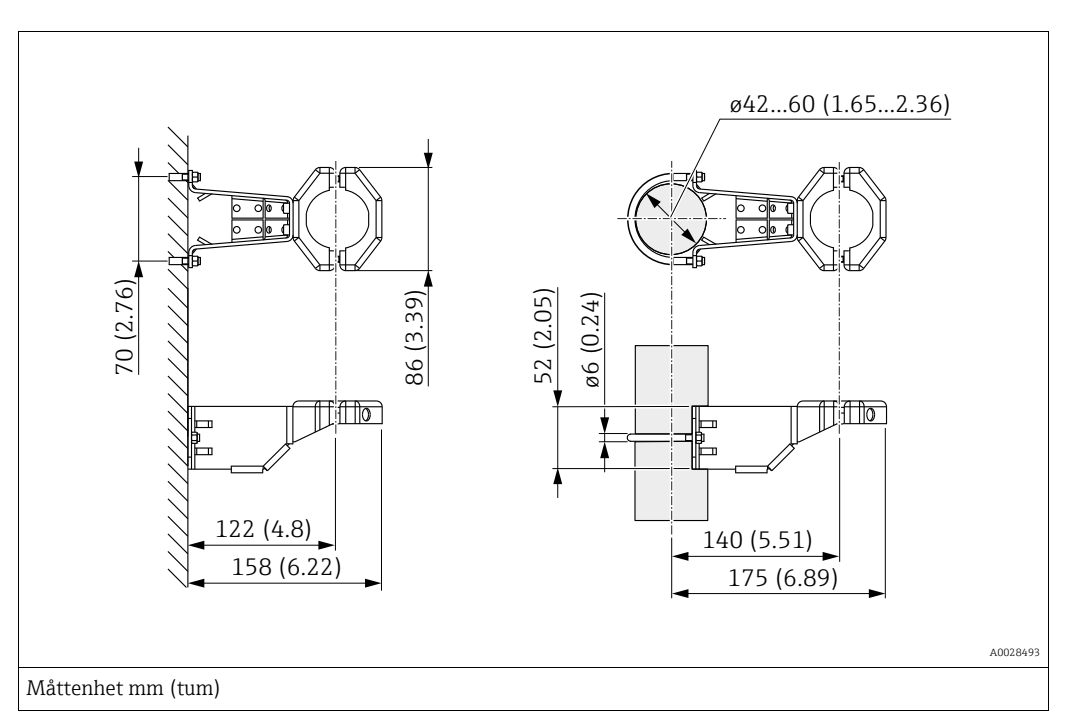

Vid rörmontering måste muttrarna på konsolen dras åt likadant med ett vridmoment på åtminstone 5 Nm (3,69 lbf ft).

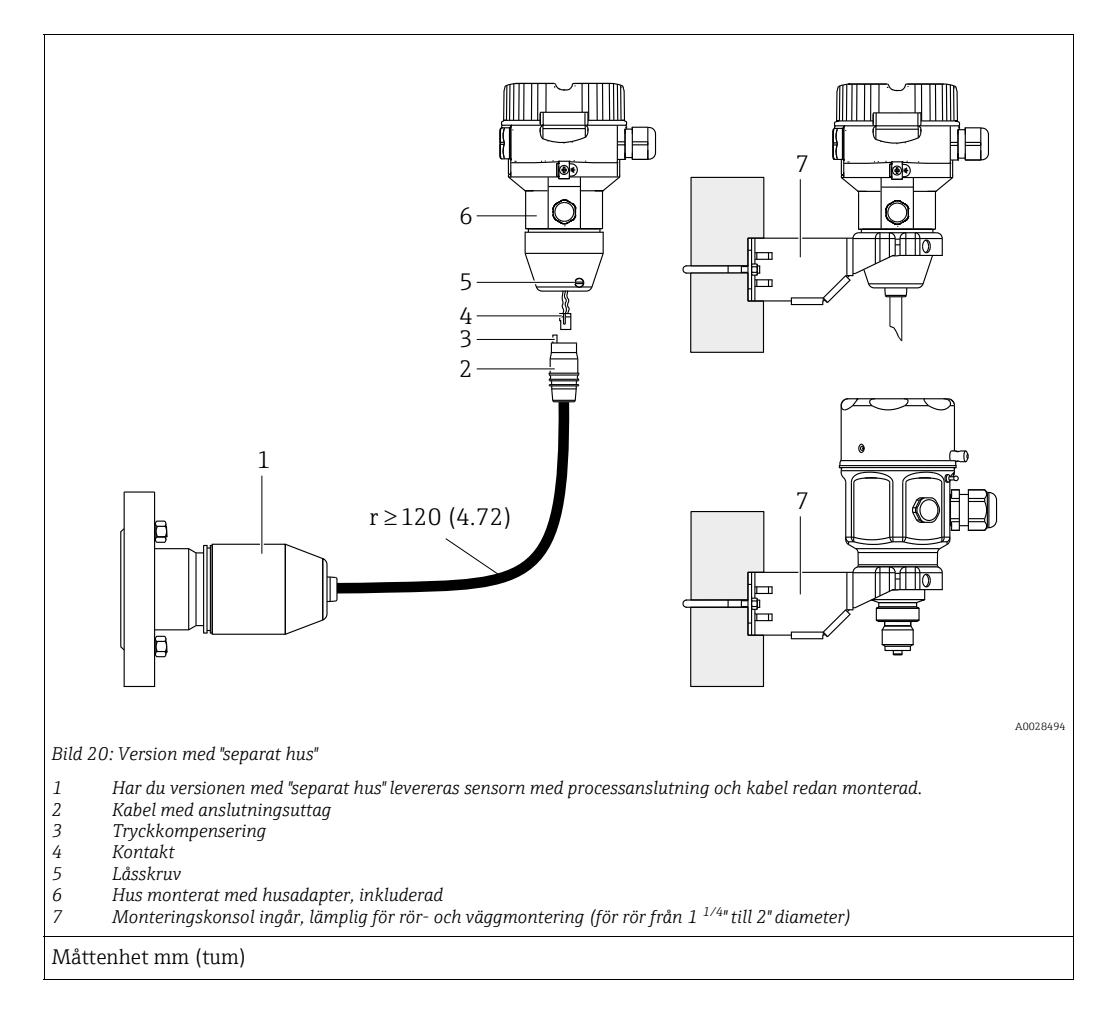

#### 4.7.7 Hopsättning och montering av version med "separat hus"

#### Hopsättning och montering

- 1. Sätt in kontakten (4) i motsvarande anslutningskontakt på kabeln (2).
- 2. Anslut kabeln till husadaptern (6).
- 3. Dra åt låsskruven (5).
- 4. Montera huset på en vägg eller ett rör med monteringsfästet (7). Vid rörmontering drar du åt muttrarna på fästet likadant med ett vridmoment på minst 5 Nm (3,69 lbf ft). Montera kabeln med en böjradie (r) på ≥ 120 mm (4,72 tum).

#### Kabeldragning (t.ex. genom ett rör)

Du behöver kabelförkortningssatsen. Beställningsnummer: 71093286 För mer information om montering, se SD00553P/00/A6.

#### 4.7.8 Kompletterande installationsanvisning

#### Täta givarens hus

- Fukt får inte tränga in i huset vid montering av enheten, upprättande av elanslutning och under drift.
- Dra alltid åt husets kåpa och kabelingångar ordentligt.
# 4.8 Montera profiltätningen för universell processadapter

För detaljer om montering, se KA00096F/00/A3.

## 4.9 Stänga husets kåpa

## OBS

### Enheter med tätning av EPDM-gummi – läckande transmitter!

Mineralbaserade, animaliska eller vegetabiliska smörjmedel får EPDM-tätningen att svälla och transmittern att börja läcka.

• Gängan täcks med en beläggning på fabriken och behöver därför inget smörjmedel.

## OBS

## Husets kåpa kan inte längre stängas.

Skadad gänga!

När du stänger husets kåpa, se till att gängorna för huset och kåpan är fria från smuts, t.ex. sand. Om du upplever ett motstånd när du stänger kåpan, kontrollera bägge gängor igen för att säkerställa att de är fria från smuts.

## 4.9.1 Stänga kåpan på rostfritt hus

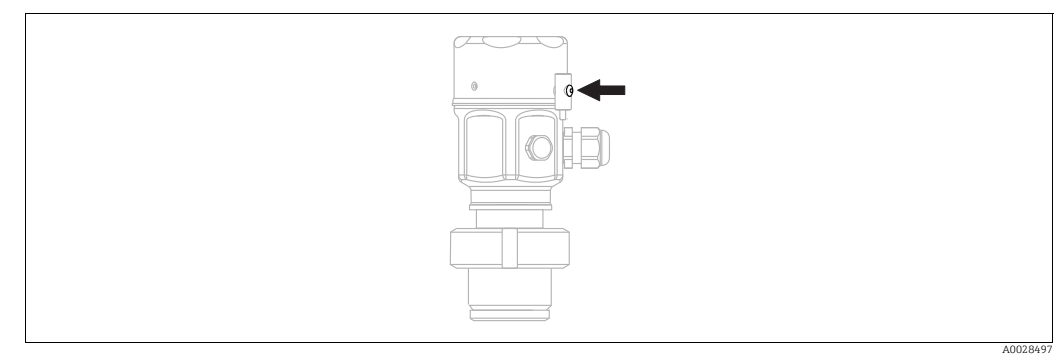

Bild 21: Stänga kåpan

Kåpan för elektronikutrymmet dras åt manuellt vid huset tills det tar stopp. Skruven fungerar som DustEx-skydd (finns endast för enheter som har DustEx-godkännande).

## 4.10 Kontroll efter installationen

| 0 | Är enheten intakt (okulär besiktning)?                                                                                                    |
|---|----------------------------------------------------------------------------------------------------|
| 0 | Uppfyller enheten specifikationerna för mätpunkten?<br>Till exempel:<br>• Processtemperatur<br>• Processtryck<br>• Intervall för omgivningstemperatur<br>• Mätområde |
| 0 | Är mätpunktsidentiferingen och märkningen korrekt (okulär besiktning)?                                                                                               |
| 0 | Är enheten tillräckligt skyddad mot utfällning och direkt solljus?                                                                                                   |
| 0 | Är fästskruven och fästklämman ordentligt åtdragna?                                                                                                    |

#### 5 Elanslutning

#### 5.1 Ansluta enheten

### **A** VARNING

### Matningsspänning kan vara ansluten!

Risk för elstöt och/eller explosion!

- Säkerställ att inga okontrollerade processer är aktiverade i systemet.
- ► Stäng av matningsspänningen innan enheten ansluts.
- ► När mätenheten används i riskområden måste installationen överensstämma med motsvarande nationell standard och föreskrifter samt säkerhetsinstruktionerna eller installations- eller styrritningarna.
- En lämplig strömbrytare måste tillhandahållas för enheten i enlighet med IEC/EN61010.
- Enheter med integrerat överspänningsskydd måste jordas.
- Skyddskretsar mot omvänd polaritet, högfrekvenspåverkan och överspänningstoppar är inbyggda.

Anslut enheten i följande ordning:

- 1. Kontrollera att matningsspänningen överensstämmer med den matningsspänning som anges på märkskylten.
- 2. Stäng av matningsspänningen innan enheten ansluts.
- 3. Ta bort husets kåpa.
- 4. För kabeln genom förskruvningen. Använd helst en partvinnad, skärmad kabel.
- 5. Anslut enheten enligt bilden nedan.
- 6. Skruva fast husets kåpa.
- 7. Slå på matningsspänningen.

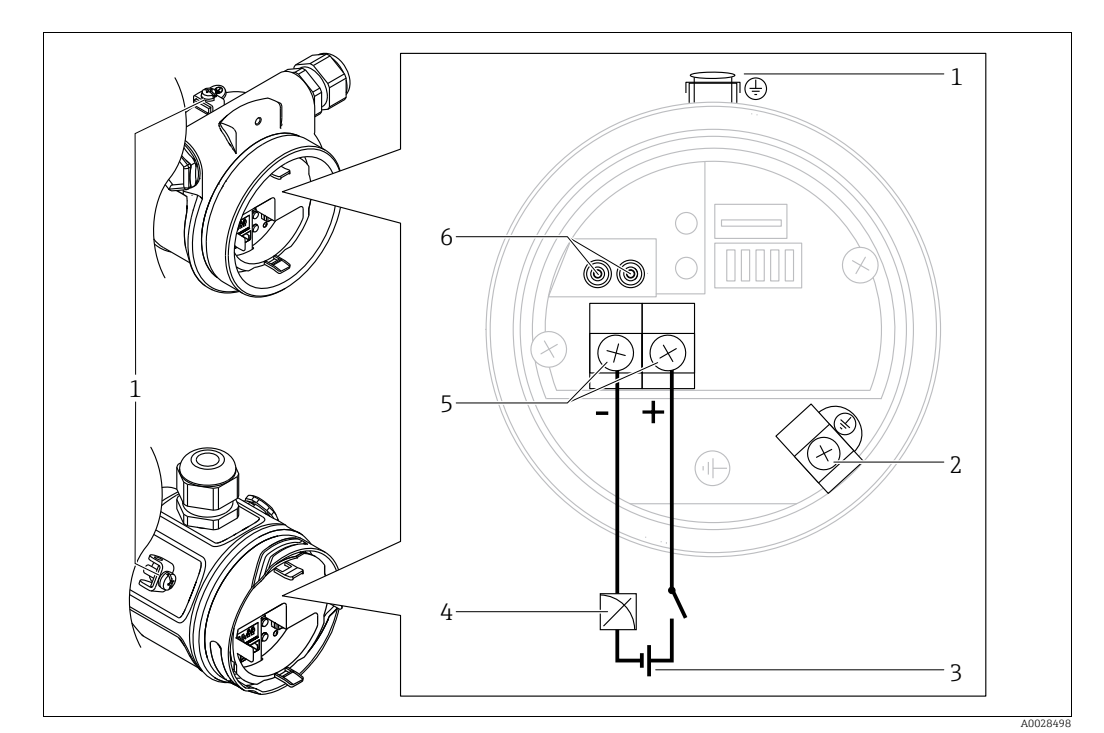

Elanslutning 4-20 mA HART

- Extern jordningsplint
- 2
- Matningsspänning: 11,5–45 V likström (versioner med vägguttag: 35 V likström) 4 till 20 mA 3
- 4 5
- Plintar för matningsspänning och signal 6 Testplintar

#### Ansluta enheter med en Harting-kontakt Han7D 5.1.1

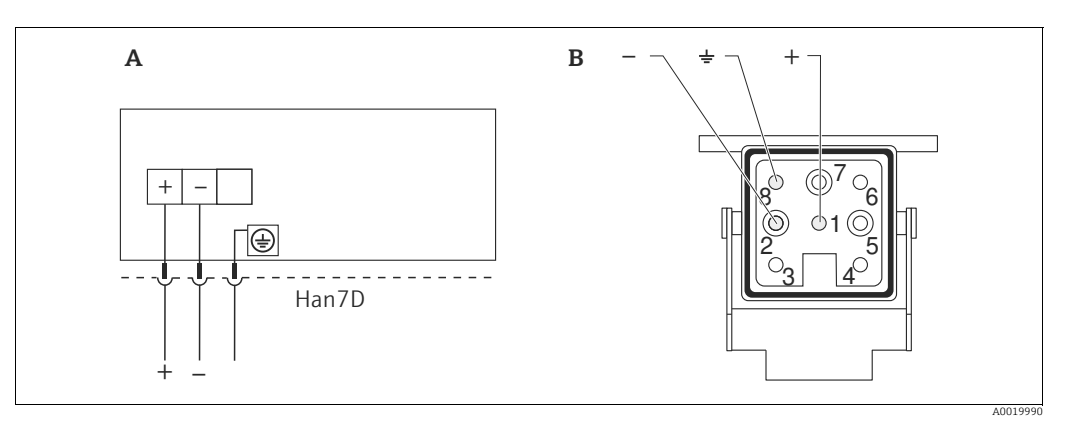

Bild 22:

Elektrisk anslutning för enheter med Hartingplugg Han7D Α

В Avbildning av anslutningen på enheten

Material: guldpläterade kontakter av mässing (CuZn) till insticksuttag och kontakt

#### 5.1.2 Ansluta enheter med en M12-kontakt

### Stifttilldelning för M12-kontakt

| Stifttilldelning för M12-kontakt | STIFT | Betydelse    |
|----------------------------------|-------|--------------|
|                                  | 1     | Signal +     |
|                                  | 2     | Ej tilldelad |
| 4 3                              | 3     | Signal –     |
|                                  | 4     | Jordning     |
|                                  |       |              |
| A0011175                         |       |              |

#### 5.1.3 Enheter med ventilkontakt

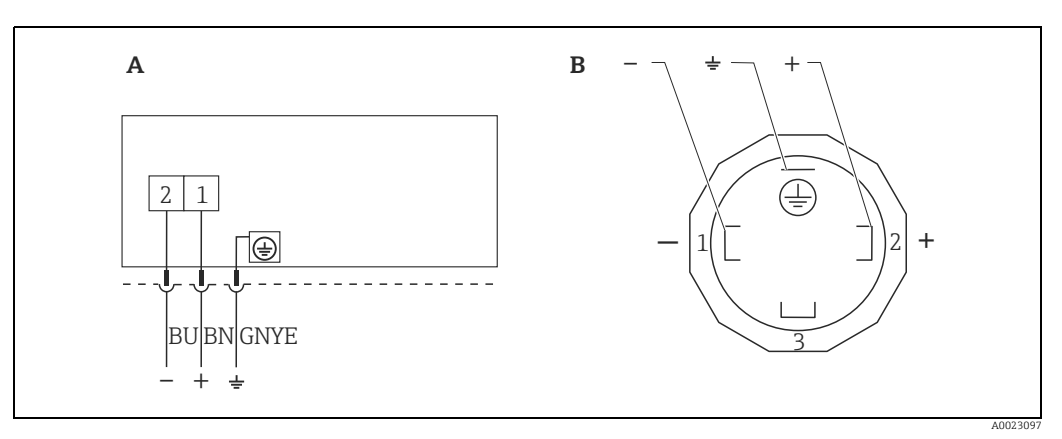

Bild 23: BN = brun, BU = blå, GNYE = grön/gul

- Elektrisk anslutning för enheter med ventilkontakt A B
- Avbildning av anslutningen på enheten

Material: PA 6.6

#### 5.2 Ansluta mätenheten

#### 5.2.1 Matningsspänning

### **Elektronisk version**

| 4 till 20 mA HART,            | 11,5 till 45 V likström                   |
|-------------------------------|-------------------------------------------|
| för icke riskklassade områden | (versioner med kontakt för 35 V likström) |

### Testsignal på 4 till 20 mA

En 4 till 20 mA testsignal kan mätas via testplintarna utan att mätningen avbryts. För att hålla motsvarande uppmätta fel under 0,1 % bör mätenheten ha ett internt motstånd på < 0,7 Ω.

#### 5.2.2 Plintar

- Matningsspänning och intern jordningsplint: 0,5 till 2,5 mm<sup>2</sup> (20 till 14 AWG)
- Extern jordningsplint: 0,5 till 4 mm<sup>2</sup> (20 till 12 AWG)

#### 5.2.3 Kabelspecifikation

- Endress+Hauser rekommenderar användning av skärmade partvinnade kablar.
- Kabelns ytterdiameter: 5 till 9 mm (0,2 till 0,35 tum) beroende på vilken kabelförskruvning som används (se tekniska informationen)

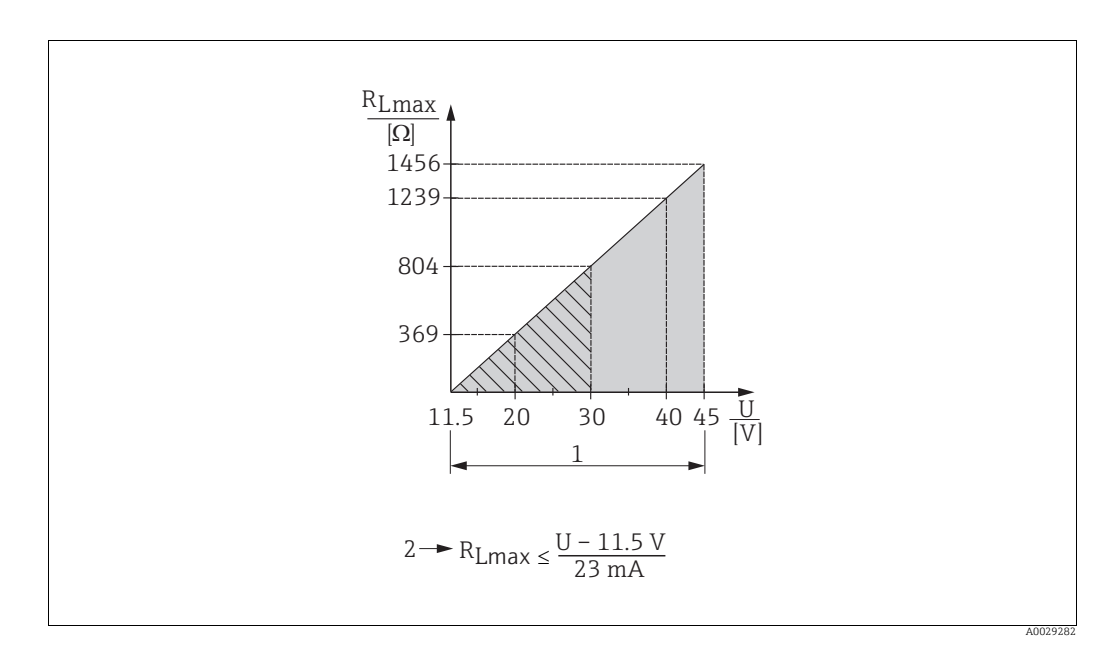

#### 5.2.4 Last

- Bild 24: Belastningskurva
- Matningsspänning 11,5 till 45 V likström (versioner med kontakt 35 V likström) för andra typer av skydd och för ocertifierade 1 enhetsversioner
- R<sub>Lmax</sub> Maximal lastresistans Matningsspänning 2
- U

## F

Vid drift via en handhållen terminal eller en PC med styrprogram så måste ett minimalt kommunikationsmotstånd på 250  $\Omega$  tas med i beräkningen.

## 5.2.5 Skärmning/potentialutjämning

- En normal enhetskabel räcker om endast den analoga signalen används. En skärmad kabel rekommenderas vid användning av HART-protokoll. Beakta anläggningens jordningssystem.
- Vid användning inom riskklassade områden måste du beakta gällande föreskrifter. Separat Ex-dokumentation med ytterligare teknisk information och instruktioner medföljer alla Ex-system som standard. Anslut alla enheter till den lokala potentialutjämningen.

## 5.2.6 Ansluta Field Xpert SFX100

Kompakt, flexibel och robust handhållen industriterminal för fjärrparametrisering och mätvärdesinspektion via HART-strömutgången (4 till 20 mA). För mer information, se bruksanvisning BA00060S/04/SV.

## 5.2.7 Ansluta Commubox FXA195

Commubox FXA195 förbinder egensäkra transmittrar med en dators USB-port med hjälp av HART-protokollet. Detta möjliggör fjärranvändning av transmittern med Endress+Hausers styrprogram FieldCare. Ström tillförs till Commubox via USB-uttaget. Commubox lämpar sig också för anslutning till egensäkra kretsar.  $\rightarrow$  Se Teknisk information TIO0404F för mer information.

## 5.3 Överspänningsskydd (tillval)

Enheter med version "NA" i artikel 610 "Accessory mounted" i orderkoden är utrustade med en överspänningsavledare (se Teknisk information, avsnitt "Beställningsinformation"). Överspänningsavledaren monteras från fabrik på husets gänga för kabelförskruvningen och är ungefär 70 mm (2,76 tum) lång (ta extra längd med i beräkningen vid installationen). I bilden nedan anges hur enheten ansluts. För detaljer, se TIO01013KEN, XA01003KA3 och BA00304KA2.

## 5.3.1 Kablage

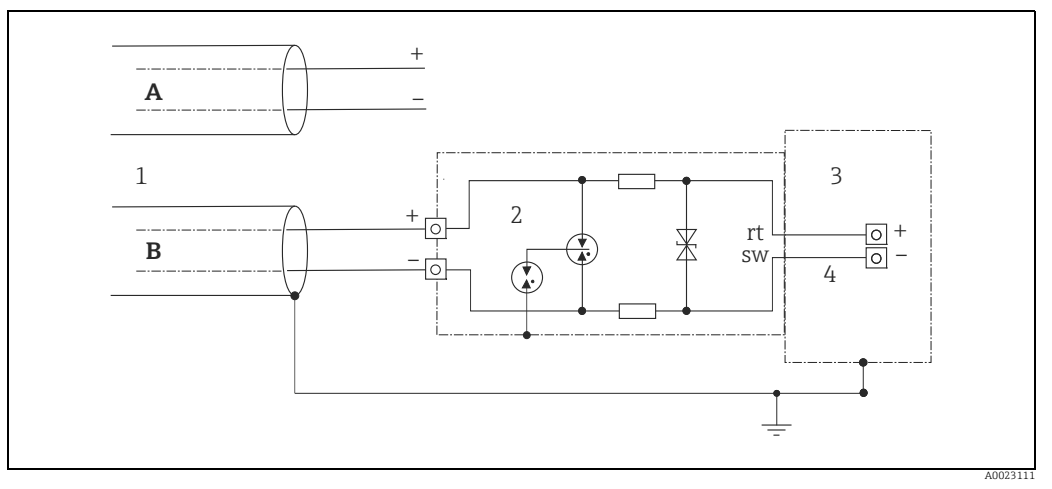

Bild 25:

- A Utan direkt skärmjord
- B Med direkt skärmjord
- 1 Inkommande anslutningskabel
- HAW569-DA2B
   Enhet som ska skyddas
- 4 Anslutningskabel

## 5.3.2 Installation

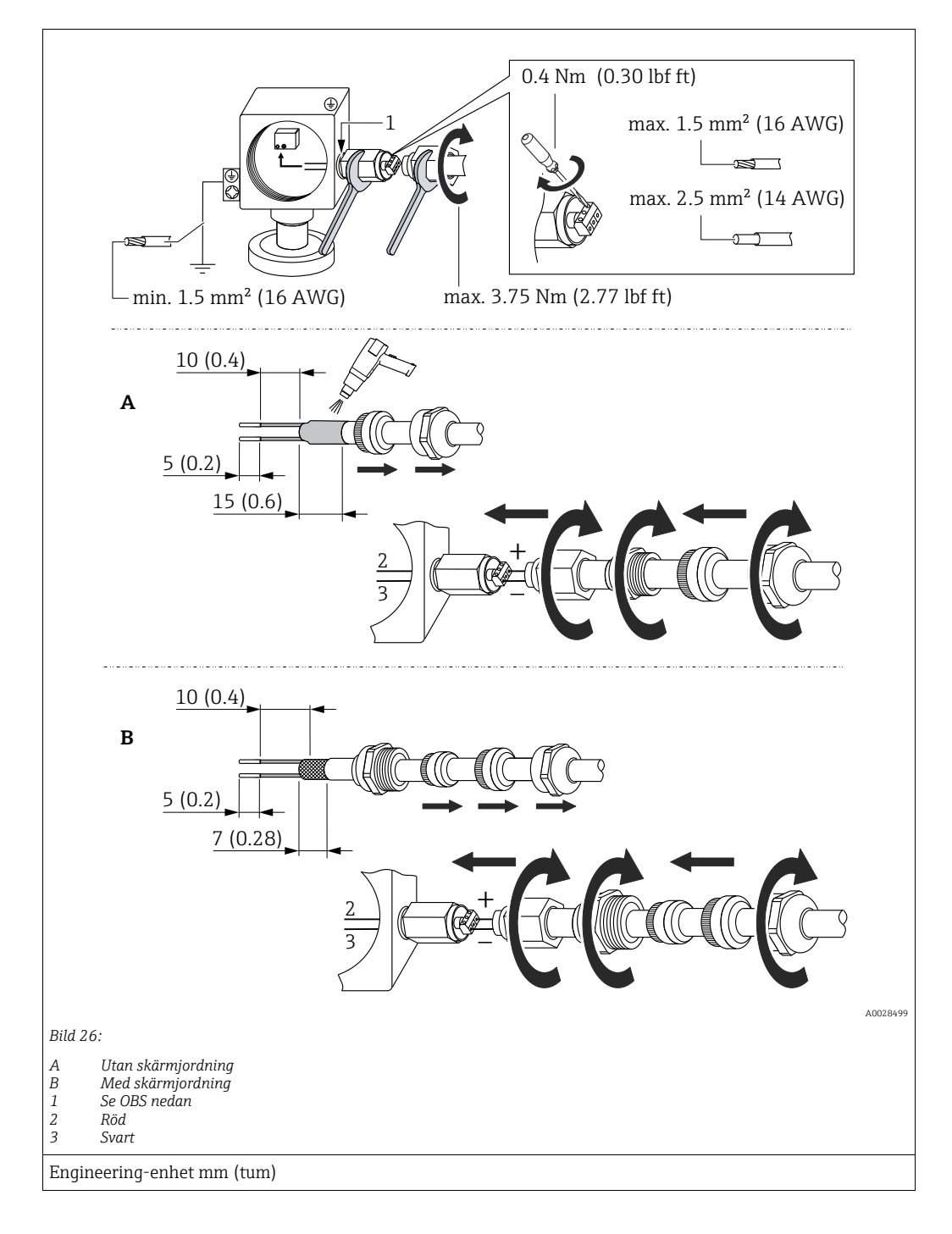

### OBS

### Skruvanslutning fastlimmad från fabrik!

Skada på enheten och/eller överspänningsavledaren!

När du lossar/drar åt kopplingsmuttern, använd en skruvnyckel för att hålla fast skruven så att den inte vrider sig.

## 5.4 Kontroll efter anslutning

Utför följande kontroller när elanslutningen har slutförts för enheten:

- Överensstämmer matningsspänningen med specifikationerna på märkskylten?
- Är enheten korrekt ansluten?
- Har alla skruvar dragits åt ordentligt?
- Har alla huskåpor skruvats fast ordentligt?

När spänning tillförs enheten tänds den gröna lysdioden på den elektroniska insatsen ett par sekunder eller så börjar den anslutna lokala displayen att lysa.

## 6 Drift

## 6.1 Driftalternativ

## 6.1.1 Drift utan driftmeny

| Driftalternativ                   | Förklaring                                                                                 | Grafisk illustration | Beskrivning   |
|-----------------------------------|--------------------------------------------------------------------------------------------|----------------------|---------------|
| Lokal drift utan<br>enhetsdisplay | Enheten används med<br>funktionsknappar och DIP-<br>omkopplare på elektronik-<br>insatsen. |                      | → <b>■</b> 46 |

## 6.1.2 Drift med driftmeny

Drift med en driftmeny bygger på ett driftkoncept med "användarroller"  $\rightarrow \triangleq 48$ .

| Driftalternativ                                     | Förklaring                                                             | Grafisk illustration | Beskrivning                      |
|-----------------------------------------------------|------------------------------------------------------------------------|----------------------|----------------------------------|
| Lokal drift<br>med enhetsdisplay                    | Enheten manövreras med<br>funktionsknappar på<br>enhetsdisplayen.      |                      | → <sup>1</sup> / <sub>2</sub> 50 |
| Fjärranvändning via<br>HARTs handhållna<br>terminal | Enheten manövreras med<br>HARTs handhållna terminal<br>(t.ex. SFX100). |                      | → 🖹 54                           |
| Fjärrmanövrering via<br>FieldCare                   | Enheten manövreras med<br>konfigureringsmjukvaran<br>FieldCare.        |                      | → 🖹 54                           |

#### 6.2 Drift utan driftmeny

#### 6.2.1 Manöverreglagens placering

Funktionsknapparna och DIP-omkopplarna finns på elektronikinsatsen i enheten.

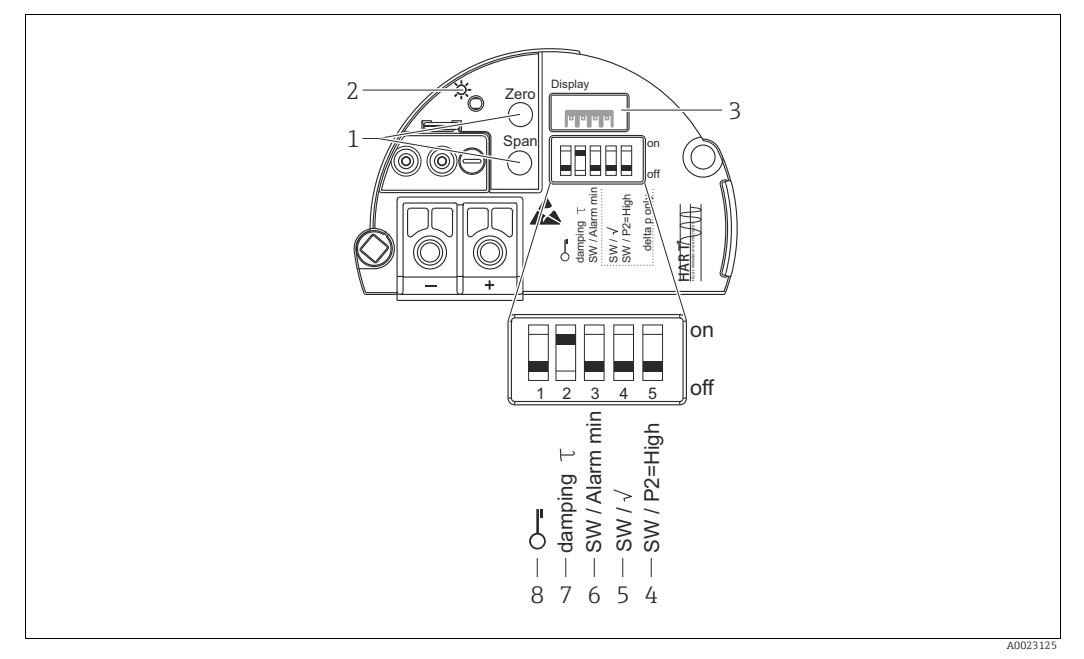

Bild 27: HART elektronikinsats

1 Knappar för undre gränsvärde (zero) och övre gränsvärde (span)

- 2 Grön lampa som anger normal drift
- 3
- Plats för lokal display (tillval) DIP-omkopplare endast för Deltabar M Omkopplare 5: "SW/Kvadratrot, används för att kontrollera utgångskurvan Omkopplare 4: "SW/P2=High", används för att fastställa högtryckssidan DIP-omkopplare för larmström SW/larm min. (3,6 mA) 4+5
- 6
- DIP-omkopplare för till-/frånkoppling av dämpning
- 8 DIP-omkopplare för låsning/upplåsning av parametrar som är relevanta för det uppmätta värdet

## **DIP-omkopplarnas funktion**

| Omkop-     | Symbol/                 | Omkopplarläge                                                                                                    |                                                                                                    |  |
|------------|-------------------------|----------------------------------------------------------------------------------------------------|----------------------------------------------------------------------------------------------------|--|
| plare      | etikett                 | "off" (av)                                                                                                    | "on" (på)                                                                                                    |  |
| 1          | 5                       | Enheten har låsts upp.<br>Parametrar som är relevanta för<br>mätvärdet kan ändras.                                                                                       | Enheten är låst.<br>Parametrar som är relevanta för<br>mätvärdet kan inte ändras.                                                  |  |
| 2          | damping<br>(dämpning) τ | Dämpningen är avstängd.<br>Utsignalen följer mätvärdesförändring-<br>arna utan fördröjning.                                                                              | Dämpningen är aktiv.<br>Utsignalen följer ändringar i mätvärdet med fördröjningstid $\tau$ . <sup>1)</sup>                         |  |
| 3          | SW/Alarm<br>min         | Larmström definieras av inställningen i<br>driftmenyn.<br>("Setup" -> "Extended setup" -><br>"Curr. output" -> "Output fail mode")                                       | Larmströmmen är 3,6 mA oavsett<br>inställningen i driftmenyn.                                                                      |  |
| Följande o | omkopplare finns        | s endast för Deltabar M:                                                                                                    |                                                                                                    |  |
| 4          | SW/√                    | Utgångskurvorna definieras av<br>inställningen i driftmenyn.<br>• "Setup" -> "Measuring mode"<br>• "Setup" -> "Extended Setup" -> "Current<br>output" -> "Linear/Sqroot" | Mätningsläget är "flow" (flöde) och<br>utgångsegenskapen är "Square root"<br>(kvadratrot) oavsett inställningarna i<br>driftmenyn. |  |

| Omkop- | Symbol/    | Omkopplarläge                                                                                  |                                                                                               |
|--------|------------|------------------------------------------------------------------------------------------------|-----------------------------------------------------------------------------------------------|
| plare  | etikett    | "off" (av)                                                                                     | "on" (på)                                                                                     |
| 5      | SW/P2=High | Högtryckssidan definieras av<br>inställningen i driftmenyn.<br>("Setup" -> "High Press. Side") | Högtryckssidan allokeras till P2-<br>tryckanslutningen oavsett inställningen i<br>driftmenyn. |

 $\begin{array}{ll} \mbox{1} & \mbox{Värdet för fördröjningstiden kan konfigureras via driftmenyn ("Setup" -> "Damping").} \\ & \mbox{Originalinställning: $\tau=2$ s eller enligt orderspecifikationerna.} \end{array}$ 

### Manöverreglagens funktion

| Funktionsknappar                                                              | Betydelse                                                                                                    |  |
|-------------------------------------------------------------------------------|----------------------------------------------------------------------------------------------------|--|
| <b>"Zero" (Noll)</b><br>trycks in i minst<br>3 sekunder                       | Get LRV (Hämta LRV)  Mätningsläge "Pressure" (Tryck) Aktuellt tryck antas som undre gränsvärde (LRV).  Mätningsläge "Level" (Nivå), nivåval "In pressure" (I tryck), kalibreringsläge "Wet" (Våt) Aktuellt tryck allokeras till det undre nivåvärdet ("Empty calibration" (Tom kalibrering)).  Ingen funktion allokeras till knappen om nivåvalet = "In height" (I höjd) och/eller kalibreringsläget = "Dry" (Torr)  Mätningsläge "Flow" (Flöde) Ingen funktion är allokerad till knappen "Zero" (Noll).                               |  |
| <b>"Span" (Mätomfång)</b><br>trycks in i minst<br>3 sekunder                  | Get URV (Hämta URV)  Mätningsläge "Pressure" (Tryck) Aktuellt tryck antas som övre gränsvärde (URV).  Mätningsläge "Level" (Nivå), nivåval "In pressure" (I tryck), kalibreringsläge "Wet" (Våt) Aktuellt tryck allokeras till det övre nivåvärdet ("Full calibration" (Full kalibrering)).  Ingen funktion allokeras till knappen om nivåvalet = "In height" (I höjd) och/eller kalibreringsläget = "Dry" (Torr)  Mätningsläge "Flow" (Flöde) Det aktuella trycket antas som max. tryck ("Max. pressure flow") och allokeras till det |  |
| <b>"Zero"</b> och <b>"Span"</b><br>trycks in samtidigt i<br>minst 3 sekunder  | <b>Positionsjustering</b><br>Sensorns karaktäristiska kurva ändras så att aktuellt tryck blir ett nollvärde.                                                                                                    |  |
| <b>"Zero"</b> och <b>"Span"</b><br>trycks in samtidigt i<br>minst 12 sekunder | Reset (Återställ)<br>Alla parametrar återställs till orderkonfigurationen.                                                                                                    |  |

## 6.2.2 Låsa/låsa upp drift

När du har angett alla parametrar kan du låsa dina poster mot ej behörig och oönskad åtkomst.

## i

Om driften har låsts med DIP-omkopplaren kan du bara låsa upp den igen med hjälp av DIPomkopplaren. Om driften har låsts via driftmenyn kan du bara låsa upp den igen med hjälp av driftmenyn.

### Låsa/låsa upp med DIP-omkopplare

DIP-omkopplare 1 på elektronikinsatsen används för att låsa/låsa upp drift.  $\rightarrow$   $\geqq$  46, "DIP-omkopplarnas funktion".

## 6.3 Drift med driftmeny

## 6.3.1 Driftkoncept

I driftkonceptet görs en skillnad mellan följande användarroller:

| Användarroll                                         | Betydelse                                                                                                    |
|------------------------------------------------------|----------------------------------------------------------------------------------------------------|
| Operator<br>(Operatör)                               | Operatörer är ansvariga för enheter under normal drift. Det innebär vanligtvis endast<br>läsning av processvärden, antingen direkt vid enheten eller i ett kontrollrum. Om arbetet<br>med enheterna sträcker sig utöver avläsningsuppgifter, ingår enkla, applikationsspecifika<br>funktioner som används i driften. Om ett fel skulle uppstå kan dessa användare<br>vidarebefordra informationen om felen men åtgärdar inte dessa på egen hand. |
| Service engineer/<br>technician<br>(Servicetekniker) | Servicetekniker arbetar oftast med enheterna i de faser som följer på enhetens<br>idrifttagning.<br>De arbetar primärt med underhåll och felsökningsaktiviteter för vilka enkla inställningar<br>måste utföras på enheten.<br>Tekniker arbetar med enheterna under produktens hela livscykel.<br>De utför alltså bland annat idrifttagning och avancerade inställningar och konfigurationer.                                                     |
| Expert                                               | Experter arbetar med enheterna under produktens hela livscykel men deras kvalifikationer<br>och krav är ofta mycket höga. Enstaka parametrar och funktioner från enheten berörs då<br>och då av deras arbete.<br>Förutom tekniska, processorienterade uppgifter kan experterna också utföra administrativt<br>arbete (t.ex. användaradministration).<br>Experter har tillgång till hela parameteruppsättningen.                                  |

## 6.3.2 Menystruktur

| Användarroll                                         | Undermeny                          | Innebörd/användning                                                                                                    |
|------------------------------------------------------|------------------------------------|----------------------------------------------------------------------------------------------------|
| Operator<br>(Operatör)                               | Language (Språk)                   | Består endast av parametern "Language" (000) där menyspråket för<br>enheten anges.<br>Språket kan alltid ändras även om enheten är låst.                                                                                                    |
| Operator<br>(Operatör)                               | Display/operat.<br>(Display/drift) | Innehåller parametrar som krävs för att konfigurera mätvärdesdis-<br>playen (val av visade värden, displayformat, displaykontrast etc.).<br>Med denna undermeny kan användare ändra mätvärdesdisplayen<br>utan att det påverkar den faktiska mätningen.                                                                                                    |
| Service engineer/<br>technician<br>(Servicetekniker) | Setup<br>(Inställningar)           | <ul> <li>Innehåller alla parametrar som krävs för mätningarna. Undermenyn har följande struktur:</li> <li>Standard setup parameters (Standardinställningsparametrar) Ett brett utbud av parametrar som kan användas för att konfigurera en normal applikation är tillgängliga vid start. Valt mätningsläge avgör vilka parametrar som är tillgängliga. När inställningar har utförts för alla dessa parametrar ska mätningarna ha konfigurerats helt i de flesta fall.</li> <li>"Extended setup" (Utökade inställningar), undermeny Undermenyn till "Setup" (Inställningar) innehåller extra parametrar för mer djuplodande konfigurering av mätningarna för konvertering av mätvärdet och skalning av utsignalen. Menyn är uppdelad i extra undermenyer beroende på vilket mätningsläge som har valts.</li> </ul> |
| Service engineer/<br>technician<br>(Servicetekniker) | Diagnosis<br>(Diagnos)             | <ul> <li>Innehåller alla parametrar som krävs för att identifiera och analysera driftfel. Undermenyn har följande struktur:</li> <li>Diagnostic list (Diagnoslista)<br/>Innehåller upp till 10 pågående felmeddelanden.</li> <li>Event logbook (Händelseloggbok)<br/>Innehåller de senaste 10 felmeddelandena (inte längre pågående).</li> <li>Instrument info (Instrumentinfo)<br/>Innehåller information om enhetsidentifiering.</li> <li>Measured values (Mätvärden)<br/>Innehåller alla aktuella mätvärden</li> <li>Simulation (Simulering)<br/>Används för att simulera tryck, nivå, flöde, ström och larm/varning.</li> <li>Reset (återställ)</li> </ul>                                                                                                    |

| Användarroll | Undermeny | Innebörd/användning                                                                                                    |
|--------------|-----------|----------------------------------------------------------------------------------------------------|
| Expert       | Expert    | <ul> <li>Innehåller alla parametrar för enheten (inklusive de i en av undermenyerna). Undermenyn "Expert" är utformad enligt enhetens funktionsblock. Den innehåller således följande undermenyer:</li> <li>System <ul> <li>Innehåller alla enhetsparametrar som varken påverkar mätning eller integrationen i ett distribuerat styrsystem.</li> </ul> </li> <li>Measurement (Mätning) <ul> <li>Innehåller alla parametrar för konfigurering av mätningen.</li> </ul> </li> <li>Output (Utdata) <ul> <li>Innehåller alla parametrar för konfigurering av aktuella utdata.</li> </ul> </li> <li>Communication (Kommunikation) <ul> <li>Innehåller alla parametrar för konfigurering av HART-gränssnittet.</li> </ul> </li> <li>Application (Applikation) <ul> <li>Innehåller alla parametrar för konfigurering av funktioner som sträcker sig utöver den faktiska mätningen (t.ex. summatangent).</li> </ul> </li> <li>Diagnosis (Diagnos) <ul> <li>Innehåller alla parametrar som krävs för att identifiera och analysera driftfel.</li> </ul> </li> </ul> |

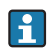

För en översikt över hela driftmenyn:  $\rightarrow$   $\geqq$  108 ff.

### Direktåtkomst till parametrar

Parametrarna kan endast nås direkt med användarrollen "Expert".

| Parameternamn                                                             | Beskrivning                                                                                                    |
|---------------------------------------------------------------------------|----------------------------------------------------------------------------------------------------|
| Direct access (119)<br>Inmatning<br>Menysökväg:<br>Expert → Direct access | <ul> <li>Ange direktåtkomstkoden för att gå direkt till en parameter.</li> <li>Alternativ: <ul> <li>Ange koden för den önskade parametern.</li> </ul> </li> <li>Fabriksinställning: <ul> <li>0</li> </ul> </li> <li>Anmärkning:</li> <li>För direktåtkomst behöver du inte ange inledande nollor.</li> </ul> |

## 6.3.3 Drift med en enhetsdisplay (tillval)

En 4-raders LCD-display används för visning och drift. Den lokala displayen visar mätvärden, dialogtexter, felmeddelanden och infomeddelanden.

Displayen kan tas ut ur huset för enklare hantering (se bilden steg 1 till 3). Den ansluts till enheten med en kabel på 90 mm (3,54 tum).

Enhetens display kan vridas i steg om 90° (se bildens steg 4 till 6).

Beroende på enhetens orientering blir det då enkelt att använda enheten och läsa de uppmätta värdena.

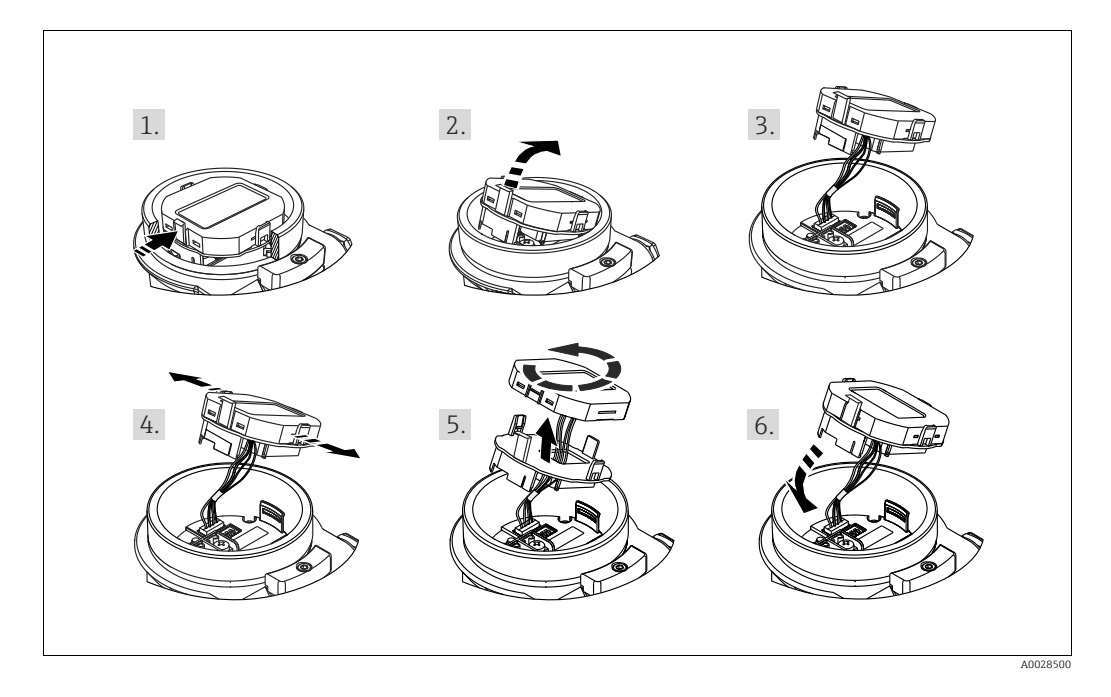

Funktioner:

- 8-siffrig mätvärdesdisplay inklusive tecken och decimaltecken, stapeldiagram för 4 till 20 mA HART som aktuell display
- Tre knappar för användning
- Enkel och fullständig menyvägledning eftersom parametrarna har delats upp i flera nivåer och grupper
- Varje parameter har en tresiffrig parameterkod för enkel navigering
- Det går att konfigurera displayen så att den passar olika krav och preferenser, som språk, alternativ visning, kontrastinställning, visning av andra mätvärden som sensortemperatur etc.
- Sammanhängande diagnosfunktioner (fel- och varningsmeddelanden etc.)

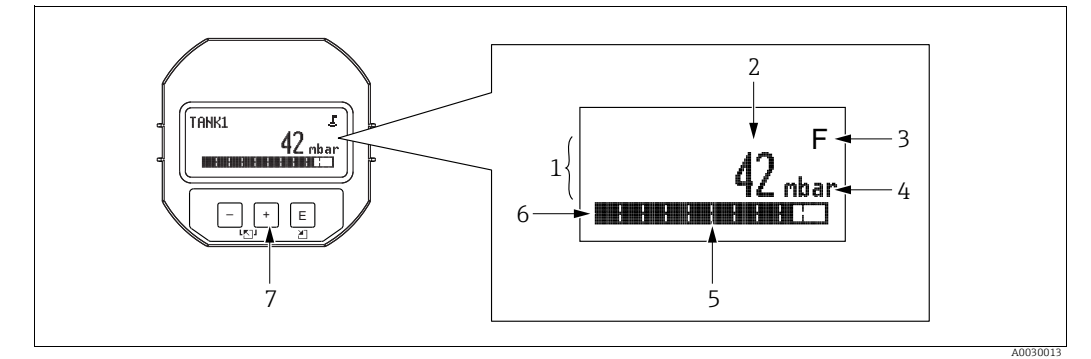

Bild 28: Display

- Huvudrad Värde
- Symbol Enhet
- 1 2 3 4 5 6 7 Mätstapel Informationsrad Funktionsknappar

Följande tabell förklarar de symboler som kan visas på den lokala displayen. Fyra symboler kan förekomma samtidigt.

| Symbol | Betydelse                                                                                                    |
|--------|----------------------------------------------------------------------------------------------------|
| 5      | Låssymbol<br>Enhetens drift är låst. Information om hur enheten låses upp: → 🖹 55, Låsa/låsa<br>upp drift.                                                             |
| \$     | <b>Kommunikationssymbol</b><br>Dataöverföring via kommunikation                                                                                                    |
| 4      | <b>Symbol för kvadratrot</b><br>Mätningsläget "Flow measurement" (Flödesmätning) är aktivt<br>Signalen för rotflöde används för strömutgången.                         |
| S      | Felmeddelandet "Out of specification" (Utanför specifikationen)<br>Enheten används utanför sina tekniska specifikationer (t.ex. under uppvärmning<br>eller rengöring). |
| С      | Felmeddelande "Service mode" (Serviceläge)<br>Enheten är i serviceläge (till exempel under en simulering).                                                             |
| м      | <b>Felmeddelande "Maintenance required" (Underhåll krävs)</b><br>Underhåll krävs. Mätvärdet är fortfarande giltigt.                                                    |
| F      | Felmeddelande "Failure detected" (Fel har upptäckts)<br>Ett funktionsfel har uppstått. Mätvärdet är inte längre giltigt.                                               |

| Funktionsknappar | Betydelse                                                                                                    |  |  |  |
|------------------|----------------------------------------------------------------------------------------------------|--|--|--|
| +                | <ul> <li>Navigera nedåt i vallistan</li> <li>Redigera de numeriska värdena och tecknen inom en funktion</li> </ul>                                                                                                    |  |  |  |
| -                | <ul> <li>Navigera uppåt i vallistan</li> <li>Redigera de numeriska värdena och tecknen inom en funktion</li> </ul>                                                                                                    |  |  |  |
| E                | <ul> <li>Bekräfta inmatning</li> <li>Hoppa till nästa alternativ</li> <li>Val av menyalternativ och aktivering av redigeringsläge</li> </ul>                                                                                               |  |  |  |
| + och E          | Kontrastinställning för lokal display: mörkare                                                                                                    |  |  |  |
| - och E          | Kontrastinställning för lokal display: ljusare                                                                                                    |  |  |  |
| + och -          | <ul> <li>ESC-funktioner:</li> <li>Avsluta redigeringsläge för en parameter utan att spara det ändrade värdet.</li> <li>Du är i en meny på valnivå. Varje gång du samtidigt trycker på knapparna går du<br/>upp en nivå i menyn.</li> </ul> |  |  |  |

### Funktionsknappar på displayen och manövermodulen

## Användningsexempel: Parametrar med en vallista

Exempel: Välja "Deutsch" (Tyska) som språk för menyerna.

|   | Språk 000                                    | Åtgärd                                                                                                    |
|---|----------------------------------------------|----------------------------------------------------------------------------------------------------|
| 1 | ✓ English Deutsch                            | "English" (Engelska) har ställts in som menyspråk<br>(standardvärde). En 🖌 framför menytexten visar aktivt<br>alternativ.                                                                                              |
| 2 | Deutsch                                      | Välj "Deutsch" (Tyska) med                                                                                                    |
|   | ✔ English                                    |                                                                                                    |
| 3 | <ul> <li>Deutsch</li> <li>English</li> </ul> | <ol> <li>Bekräfta ditt val med E. En          rfamför menytexten<br/>indikerar det aktiva alternativet (tyska har nu valts som<br/>menyspråk).     </li> <li>Avsluta redigeringsläget för parametern med E.</li> </ol> |

### Användningsexempel: Användardefinierade parametrar

Exempel: Ställa in parametern "Set URV" (Ställ in URV) från 100 mbar (1,5 psi) till 50 mbar (0,75 psi).

|   | Set URV             | 014 | Åtgärd                                                                                                    |
|---|---------------------|-----|----------------------------------------------------------------------------------------------------|
| 1 | 100.000 ml          | bar | Den lokala displayen visar den parameter som ska ändras. Det<br>värde som markeras med svart kan ändras. Enheten "mbar" väljs i<br>en annan parameter och kan inte ändras här.       |
| 2 | <b>1</b> 00.000 ml  | bar | <ol> <li>Tryck på</li></ol>                                                                                                    |
| 3 | <b>5</b> 00.000 ml  | bar | <ol> <li>Använd</li></ol>                                                                                                    |
| 4 | 50 <b>0</b> .000 ml | bar | Den tredje positionen markeras i svart och kan nu redigeras.                                                                                                    |
| 5 | 50 J. 000 ml        | bar | <ol> <li>Växla till symbolen "→" med knappen ⊡.</li> <li>Använd E för att spara det nya värdet och avsluta<br/>redigeringsläget. → Se nästa bild.</li> </ol>                         |
| 6 | 50.000 ml           | bar | Det nya värdet för det övre gränsvärdet är 50,0 mbar (0,75 psi).<br>– Du avslutar redigeringsläget för parametern med 匡.<br>– Du kan gå tillbaka till redigeringsläget med ⊕ eller⊡. |

### Användningsexempel: Anta det aktuella trycket

Exempel: Ställa in positionsjustering

|   | Pos. zero adjust (Just. nollpos.) 007 |                                                     | 07 | Åtgärd                                                                                                    |
|---|---------------------------------------|-----------------------------------------------------|----|----------------------------------------------------------------------------------------------------|
| 1 | ~                                     | Abort (Avbryt)                                      |    | Trycket för positionsjusteringen förekommer på enheten.                                                                                                    |
|   |                                       | Confirm (Bekräfta)                                  |    |                                                                                                    |
| 2 |                                       | Confirm (Bekräfta)                                  |    | Använd                                                                                                    |
|   | r                                     | Abort (Avbryt)                                      |    |                                                                                                    |
| 3 |                                       | Compensation<br>accepted! (Kompensering<br>sparad!) |    | Anta det aktuella trycket som positionsjustering med<br>knappen E. Justeringen bekräftas av enheten och du kommer<br>tillbaka till parametern "Pos. zero adjust" (Just. nollpos.). |
| 4 | ~                                     | Abort (Avbryt)                                      |    | Avsluta redigeringsläget för parametern med 🗉.                                                                                                    |
|   |                                       | Confirm (Bekräfta)                                  |    |                                                                                                    |

## 6.3.4 Drift via SFX100

Kompakt, flexibel och robust handhållen industriterminal för fjärrparametrisering och mätvärdesinspektion via HART-strömutgången (4 till 20 mA). För mer information, se bruksanvisning BA00060S/04/SV.

## 6.3.5 Drift via FieldCare

FieldCare är ett verktyg från Endress+Hauser för hantering av tillgångar som bygger på FDTteknik. Med FieldCare kan du konfigurera alla Endress+Hauser-enheter samt enheter från andra tillverkare som stödjer FDT-standard. På internet kan du hitta krav på maskinvara och programvara: www.endress.com  $\rightarrow$  välj ditt land  $\rightarrow$  Sök: FieldCare  $\rightarrow$  FieldCare  $\rightarrow$  Teknisk information.

FieldCare stödjer följande funktioner:

- Konfigurering av transmittrar i online-/offline-läge
- Ladda och spara enhetsdata (ladda upp/ner)
- Dokumentation kring mätpunkten
- Offline-parametrisering av transmittrar

Anslutningsalternativ:

- HART via Commubox FXA195 och en dators USB-uttag
- HART via Fieldgate FXA520

## i

- $\rightarrow$   $\supseteq$  41, Kapitel 5.2.7 "Ansluta Commubox FXA195".
- I mätningsläget "Level expert" kan konfigureringsdatan som genererades av FDTuppladdning inte sparas igen (FDT download), den används enbart för att dokumentera konfigureringen.
- Mer information om FieldCare hittar du på internet (http://www.endress.com, Download → Sök efter: FieldCare).
- Eftersom inte alla interna enhetsberoenden kan kartläggas i offline-drift så måste du kontrollera att parametrarna är konsekventa innan de överförs till enheten.

## 6.3.6 Låsa/låsa upp drift

När du har angett alla parametrar kan du låsa dina poster mot ej behörig och oönskad åtkomst.

Låst drift visas på detta sätt:

- Med symbolen 
   på displayen på platsen
- Parametrarna visas nedtonade i FieldCare och på HARTs handhållna terminal, vilket innebär att de inte kan redigeras. Visas i motsvarande "Lås"-parameter.

Parametrar som refererar till hur displayen ska visas, t.ex. "Language" (Språk) och "Display contrast" (Displaykontrast), kan fortfarande ändras.

## i

Om driften har låsts med DIP-omkopplaren kan du bara låsa upp den igen med hjälp av DIPomkopplaren. Om driften har låsts via driftmenyn kan du bara låsa upp den igen med hjälp av driftmenyn.

Parametern "Operator code" (Operatörskod) används för att låsa och låsa upp enheten.

| Parameternamn                           | Beskrivning                                                                                                    |
|-----------------------------------------|----------------------------------------------------------------------------------------------------|
| Operator code (021)                     | Använd denna funktion för att ange en kod som kan låsa eller låsa upp driften.                                                                                                    |
| Inmatning                               | Användarinmatning:                                                                                                    |
| Menysökväg:<br>Setup → Extended setup → | <ul> <li>For att låsa: Ange ett nummer ≠ upplåsningskoden (vardeintervall: 1 till 9999).</li> <li>Upplåsning: Ange upplåsningskoden.</li> </ul>                                                                                         |
| Operator code                           | <b>i</b>                                                                                                    |
|                                         | Upplåsningskoden är "0" i standardkonfigurationen. En annan upplåsningskod kan<br>definieras i parametern "Code definition" (Koddefinition).<br>Om användaren har glömt bort upplåsningskoden så kan den visas genom att ange<br>"5864" |
|                                         | Fabriksinställning:<br>0                                                                                                    |

Upplåsningskoden definieras i parametern "Code definition" (Koddefinition).

| Parameternamn                                                       | Beskrivning                                                                 |
|---------------------------------------------------------------------|-----------------------------------------------------------------------------|
| Code definition (023)                                               | Använd denna funktion för att ange en upplåsningskod som låser upp enheten. |
| Menysökväg                                                          | <ul><li>Ett nummer mellan 0 och 999</li></ul>                               |
| Setup $\rightarrow$ Extended setup $\rightarrow$<br>Code definition | <b>Fabriksinställning:</b><br>0                                             |

## 6.3.7 Återställning till fabriksinställningar (reset)

Genom att mata in en särskild kod kan du helt och hållet eller delvis återställa inmatningar för parametrarna till fabriksinställningar<sup>1)</sup>. Ange koden via parametern "Enter reset code" (Menysökväg: "Diagnosis" → "Reset" → "Enter reset code").

Det finns inga alternativa koder för återställning av enheten. Följande tabell illustrerar vilka parametrar som återställs med de olika återställningskoderna. Drift måste vara upplåst för att återställa parametrar ( $\rightarrow \triangleq$  55).

## i

Alla kundspecifika konfigureringar som genomförts hos fabriken påverkas inte av återställningen (kundspecifik konfigurering blir kvar). Kontakta Endress+Hauser Service om du vill ändra den kundspecifika konfigureringen som genomförts hos fabriken. Eftersom ingen separat servicenivå tillhandahålls kan orderkoden och serienumret ändras utan en specifik upplåsningskod (t.ex. efter byte av elektroniken).

| Återställningskod <sup>1)</sup> | Beskrivning och påverkan                                                                                                    |
|---------------------------------|----------------------------------------------------------------------------------------------------|
| 62                              | <ul> <li>Återställning PowerUp (varmstart)</li> <li>Enheten startas om.</li> <li>Data läses tillbaka på nytt från EEPROM (processorn startas upp på nytt).</li> <li>Eventuell pågående simulering avslutas.</li> </ul>                                                                                                    |
| 333                             | <ul> <li>Användaråterställning</li> <li>Den här koden återställer alla parametrar, utom: <ul> <li>Device tag (022) (Enhetstagg)</li> <li>Linearization table (Linjäriseringstabell)</li> <li>Operating hours (162) (Drifttimmar)</li> <li>Event logbook (Händelselogg)</li> <li>Current trim 4mA (135) (Strömtrimning 4mA)</li> <li>Current trim 20mA (136) (Strömtrimning 20mA)</li> <li>Lo trim sensor (131) (Låg trimning sensor)</li> <li>Hi trim sensor (132) (Hög trimning sensor)</li> <li>Eventuell pågående simulering avslutas.</li> </ul> </li> </ul> |
| 7864                            | <ul> <li>Total återställning</li> <li>Den här koden återställer alla parametrar, utom: <ul> <li>Operating hours (162) (Drifttimmar)</li> <li>Event logbook (Händelselogg)</li> <li>Lo trim sensor (131) (Låg trimning sensor)</li> <li>Hi trim sensor (132) (Hög trimning sensor)</li> </ul> </li> <li>Eventuell pågående simulering avslutas.</li> <li>Enheten startas om.</li> </ul>                                                                                                    |

1) Ska anges i "Diagnosis"  $\rightarrow$  "Reset"  $\rightarrow$  "Enter reset code" (124)

Efter en "Total reset" i FieldCare måste du trycka på knappen "refresh" för att vara säker på att även mätenheterna återställs.

<sup>1)</sup> Standardvärdet för de enskilda parametrarna indikeras i parameterns beskrivning ( $\rightarrow$  🖹 116 ff)

## 7 Integrera transmitter med HART<sup>®</sup>-protokoll

### Versionsuppgifter för enheten

| 115                    |                                                                          |                                                                                                    |
|------------------------|--------------------------------------------------------------------------|----------------------------------------------------------------------------------------------------|
| Firmware-version       | 01.00.zz                                                                 | <ul> <li>På titelsidan till bruksanvisningen</li> <li>På märkskylten</li> <li>Firmware-version parameter         Diagnostics → Instrument info → Firmware-Version     </li> </ul> |
| Tillverkarens ID       | 17 (0x11)                                                                | Parameter <b>Manufacturer Id</b><br>Diagnostics $\rightarrow$ Instrument info $\rightarrow$ Manufacturer ID                                                                       |
| Enhetstyp-ID           | Cerabar M: 25 (0x19)<br>Deltabar M: 33 (0x21)<br>Deltapilot M: 35 (0x23) | Parameter <b>Device ID</b><br>Diagnostics $\rightarrow$ Instrument info $\rightarrow$ Device ID                                                                                   |
| HART-protokoll version | 6.0                                                                      |                                                                                                    |
| Enhetsversion          | 1                                                                        | <ul> <li>På transmitterns märkskylt</li> <li>Parametern Device revision<br/>Diagnostics → Instrument info → Device revision</li> </ul>                                            |

Den passande enhetsbeskrivningsfilen (DD) för den individuella konfigureringsmjukvaran anges i tabellen nedan tillsammans med information om var filen finns.

### Konfigureringsmjukvara

| Konfigureringsmjukvara                                      | Referenskällor för enhetsbeskrivningar (DD och DTM)                                                                                  |  |  |  |
|-------------------------------------------------------------|----------------------------------------------------------------------------------------------------|--|--|--|
| FieldCare                                                   | <ul> <li>www.endress.com → Download-Area</li> <li>CD-ROM (kontakta Endress+Hauser)</li> <li>DVD (kontakta Endress+Hauser)</li> </ul> |  |  |  |
| AMS Device Manager<br>(Emerson Process Management)          | www.endress.com $\rightarrow$ Download                                                                                               |  |  |  |
| SIMATIC PDM<br>(Siemens)                                    | www.endress.com $\rightarrow$ Download                                                                                               |  |  |  |
| Field Communicator 375, 475<br>(Emerson Process Management) | Använd uppdateringsfunktionen på den handhållna terminalen                                                                           |  |  |  |

## 7.1 HART-processvariabler och mätvärden

Följande nummer tilldelas till processvariablerna vid fabrik:

| Processvariabler                             | Tryck                                                                           | Flöde (endast Deltaba                  | ar)                                         | Nivå                                                           |                                                                |  |
|----------------------------------------------|---------------------------------------------------------------------------------|----------------------------------------|---------------------------------------------|----------------------------------------------------------------|----------------------------------------------------------------|--|
|                                              |                                                                                 | Linjär                                 | Kvadratrot                                  | Linjär                                                         | Aktiv tabell                                                   |  |
| Första processvariabel<br>(Primär variabel)  | rsta processvariabel 0 -<br>imär variabel) Measured pressure<br>(Uppmätt tryck) |                                        | 5 -<br>Flow (Flöde)                         | 8 -<br>Level before linearization<br>(Nivå före linjärisering) | 9-<br>Tank content<br>(Tankinnehåll)                           |  |
| Andra processvariabel<br>(Sekundär variabel) | 2 -<br>Corrected press.<br>(Korrigerat tryck)                                   | 5 -<br>Flow (Flöde)                    | 0 -<br>Measured pressure<br>(Uppmätt tryck) | 0 -<br>Measured pressure<br>(Uppmätt tryck)                    | 8 -<br>Level before linearization<br>(Nivå före linjärisering) |  |
| Tredje processvariabel<br>(Tertiär variabel) | 3 -<br>Sensor pressure<br>(Sensortryck)                                         | 6 -<br>Totalizer 1<br>(summatangent 1) | 6 -<br>Totalizer 1<br>(summatangent 1)      | 2 -<br>Corrected press.<br>(Korrigerat tryck)                  | 0 -<br>Measured pressure<br>(Uppmätt tryck)                    |  |
| Fjärde processvariabel<br>(Kvartär variabel) | Deltabar M: 251 - inget<br>Förutom Deltabar M: Sensortemp.                      |                                        |                                             |                                                                |                                                                |  |

## i

Tilldelningen av enhetsvariabler till processvariabel visas i menyn **Expert**  $\rightarrow$  **Communication**  $\rightarrow$  **HART output**.

Tilldelningen av enhetsvariabler till processvariabler kan ändras med HART-kommando 51. En översikt över de möjliga enhetsvariablerna kan hittas i följande avsnitt.

## 7.2 Enhetsvariabler och mätvärden

Följande mätvärden tilldelas till de individuella enhetsvariablerna:

| Enhetsvariabel kod | Enhetsvariabel                          | Mätvärde                                       | Driftläge              | Enheter            |
|--------------------|-----------------------------------------|------------------------------------------------|------------------------|--------------------|
| 0                  | PRESSURE_1_FINAL_VALUE                  | Meas. pressure<br>(Uppmätt tryck)              | alla                   | alla               |
| 1                  | PRESSURE_1_AFTER_DAMPING                | Pressure af. damp<br>(Tryck efter<br>dämpning) | alla                   | alla               |
| 2                  | PRESSURE_1_AFTER_CALIBRATION            | Corrected press.<br>(Korrigerat tryck)         | alla                   | alla               |
| 3                  | PRESSURE_1_AFTER_SENSOR                 | Sensor pressure<br>(Sensortryck)               | alla                   | alla               |
| 4                  | MEASURED_TEMPERATURE_1                  | Sensor temp.<br>(Sensortemp.)                  | alla                   | Inte Deltabar M    |
| 5                  | FLOW_AFTER_SUPPRESSION                  | Flow (Flöde)                                   | Endast Flow (flöde)    | Inte Deltabar M    |
| 6                  | TOTALIZER_1_FLOAT                       | Totalizer 1<br>(summatangent 1)                | Endast Flow (flöde)    | Inte Deltabar M    |
| 7                  | TOTALIZER_2_FLOAT                       | Totalizer 2<br>(summatangent 2)                | Endast Flow (flöde)    | Inte Deltabar M    |
| 8                  | MEASURED_LEVEL_AFTER_SIMULATION         | Level before Lin.<br>(Nivå före linj.)         | Endast Level (Nivå)    | alla <sup>1)</sup> |
| 9                  | MEASURED_TANK_CONTENT_AFTER_ SIMULATION | Tank content<br>(Tankinnehåll)                 | Endast Level (nivå)    | alla <sup>1)</sup> |
| 10                 | CORRECTED_MEASUREMENT_DENSITY           | Process density<br>(processdensitet)           | Endast Level (nivå)    | alla <sup>1)</sup> |
| 11                 | MEASURED_TEMPERATURE_3                  | Electronics Temp<br>(Elektroniktemp.)          | alla                   | Inte Deltabar M    |
| 12                 | HART_INPUT_VALUE                        | HART Input Value<br>(Input-värde)              | Ej valbar som utgång   |                    |
| 251                | None (ingen enhetsvariabel är kartlagd) |                                                | alla (men tillåts enda | st för kvartär)    |

1) Cerabar M: med alternativet Level measurement (Nivåmätning)

## i

Enhetsvariablerna kan efterfrågas från en HART<sup>®</sup>-master med HART<sup>®</sup>-kommando 9 eller 33.

## 8 Driftsättning

Enheten är från fabrik konfigurerad för tryckmätningsläge (Cerabar, Deltabar) eller nivåmätningsläge (Deltapilot). Mätområdet och den enhet i vilken mätvärden överförs motsvarar specifikationerna på märkskylten.

### **A** VARNING

### Överskrider det max. tillåtna arbetstrycket!

Risk för personskada på grund av sprickande delar! Om trycket är för högt visas varningsmeddelanden.

Om ett tryck som är lägre än det lägsta tillåtna trycket eller högre än det högsta tillåtna trycket förekommer på enheten, visas följande meddelanden efter varandra (beroende på inställningen för parametern "Alarm behavior" (050) (larmfunktion)):

"S140 Working range P" (arbetsområde P) eller "F140 Working range P"

"S841 Sensor range" (sensorområde) eller "F841 Sensor range"

"S971 Adjustment" (justering)

Använd endast enheten inom sensorområdets gränser.

## OBS

### Det tillåtna arbetstrycket underskrids!

Meddelanden visas om trycket är för lågt.

Om ett tryck som är lägre än det lägsta tillåtna trycket eller högre än det högsta tillåtna trycket förekommer på enheten, visas följande meddelanden efter varandra (beroende på inställningen för parametern "Alarm behavior" (050) (larmfunktion)): "S140 Working range P" (arbetsområde P) eller "F140 Working range P"

"S841 Sensor range" (sensorområde) eller "F841 Sensor range"

"S971 Adjustment" (justering)

Använd endast enheten inom sensorområdets gränser.

## 8.1 Funktionskontroll

Utför en kontroll efter installation och anslutning enligt checklistan före driftsättning av enheten.

- Checklista för "Kontroll efter installationen"  $\rightarrow$  Kapitel 4.10
- Checklista för "Kontroll efter anslutningen" → Kapitel 5.4

## 8.2 Driftsättning utan en driftmeny

## 8.2.1 Tryckmätningsläge

Om en lokal display inte har anslutits kan följande funktioner användas med hjälp av knapparna på den elektroniska insatsen:

- Positionsjustering (nollpunktskorrigering)
- Inställning av undre gränsvärde och övre gränsvärde
- Återställning av enhet  $\rightarrow$   $\triangleq$  47

## i

- Driften måste låsas upp.  $\rightarrow$   $\supseteq$  55, "Låsa/låsa upp drift"
- Anbringat tryck måste vara inom sensorns nominella tryckgränser. Se informationen på märkskylten.

## 

### Ändring av mätningsläget påverkar mätomfånget (URV)!

Detta kan orsaka produktöverfyllnad.

Om mätningsläget ändras måste mätomfånget (URV) verifieras och omkonfigureras vid behov!

| Utförande av positions                                                                | sjustering. <sup>1)</sup>                                                                                | Inställning av undre g                                   | ränsvärde.                                                                                             | Inställning av övre gränsvärde.                          |                                                                                                    |  |
|---------------------------------------------------------------------------------------|----------------------------------------------------------------------------------------------------|----------------------------------------------------------|----------------------------------------------------------------------------------------------------|----------------------------------------------------------|----------------------------------------------------------------------------------------------------|--|
| Enheten står under tryck.                                                             |                                                                                                    | Önskat tryck för undre<br>hos enheten.                   | gränsvärde föreligger                                                                                  | Önskat tryck för övre gränsvärde föreligger hos enheten. |                                                                                                    |  |
|                                                                                       | Ļ                                                                                                    |                                                          | $\downarrow$                                                                                           | ↓<br>↓                                                   |                                                                                                    |  |
| Håll knapparna "Zero" (noll) och "Span"<br>(mätomfång) intryckta samtidigt minst 3 s. |                                                                                                    | Håll knappen "Zero" (noll) intryckt minst 3 s.           |                                                                                                    | Håll knappen "Span" (mätomfång) intryckt<br>minst 3 s.   |                                                                                                    |  |
| ↓<br>↓                                                                                |                                                                                                    |                                                          | $\downarrow$                                                                                           | $\downarrow$                                             |                                                                                                    |  |
| Tänds lampan kort på e                                                                | lektronikinsatsen?                                                                                       | Tänds lampan kort på elektronikinsatsen?                 |                                                                                                    | Tänds lampan kort på elektronikinsatsen?                 |                                                                                                    |  |
| Ja                                                                                    | Nej                                                                                                    | Ja                                                       | Nej                                                                                                    | Ja                                                       | Nej                                                                                                   |  |
| $\downarrow$                                                                          | $\downarrow$                                                                                             | $\downarrow$                                             | $\downarrow$                                                                                           | $\downarrow$                                             | $\downarrow$                                                                                          |  |
| Anbringat tryck för<br>positionsjustering har<br>antagits.                            | Anbringat tryck för<br>positionsjustering har<br>inte antagits. Beakta<br>inmatningsbegränsnin<br>garna. | Anbringat tryck för<br>undre gränsvärde har<br>antagits. | Anbringat tryck för<br>undre gränsvärde har<br>inte antagits. Beakta<br>inmatningsbegränsnin<br>garna. | Anbringat tryck för<br>övre gränsvärde har<br>antagits.  | Anbringat tryck för<br>övre gränsvärde har<br>inte antagits. Beakta<br>inmatningsbegränsnin<br>garna. |  |

1) Observera varningen vid idrifttagning ( $\rightarrow \stackrel{>}{=} 59$ )

## 8.2.2 Nivåmätningsläge

Följande funktioner kan utföras med hjälp av knapparna på elektronikinsatsen:

- Positionsjustering (nollpunktskorrigering)
- Inställning av undre och övre tryckvärde och allokering till undre och övre nivåvärde
- Återställning av enhet  $\rightarrow \ge 47$

## i

- Knapparna "Zero" (Noll) och "Span" (Mätomfång) fyller bara en funktion med följande inställning:
  - "Level selection" (Nivåval) = "In pressure" (I tryck), "Calibration mode" (Kalibreringsläge) = "Wet" (Våt)
- Knapparna har ingen funktion för andra inställningar.
- Enheten har konfigurerats för mätningsläget "Pressure" (Tryck) som standard. Du kan växla mellan mätningslägena med parametern "Measuring mode" (Mätningsläge).
   A. B. 62. "Val av mätningsläge".
  - $\rightarrow$   $\bigcirc$  63, "Val av mätningsläge"
  - Följande parametrar har ställts in på följande ursprungsvärden:
  - "Level selection" (Nivåval) = "In pressure" (I tryck)
  - "Calibration mode" (Kalibreringsläge): wet (våt)
  - "Unit before lin" (Enhet före linj.): %
  - "Empty calib." (Tom kalib.): 0,0
  - "Full calib." (Full kalib.): 100,0
  - "Set LRV" (Ställ in LRV): 0,0 (motsvarar ett värde på 4 mA)
  - "Set URV" (Ställ in URV): 100,0 (motsvarar ett värde på 20 mA)
- Driften måste låsas upp. → 
   <sup>1</sup> 55, "Låsa/låsa upp drift".
- Anbringat tryck måste vara inom sensorns nominella tryckgränser. Se informationen på märkskylten.

### **A** VARNING

### Ändring av mätningsläget påverkar mätomfånget (URV)!

Detta kan orsaka produktöverfyllnad.

Om mätningsläget ändras måste mätomfånget (URV) verifieras och omkonfigureras vid behov!

| Utförande av positionsjustering. <sup>1)</sup>                                        |                                                                                                    | Ställa in det undre trye                                                                                                    | ckvärdet.                                                                                            | Ställa in det övre tryck                                                                                                    | Ställa in det övre tryckvärdet.                                                                     |  |  |
|---------------------------------------------------------------------------------------|----------------------------------------------------------------------------------------------------|----------------------------------------------------------------------------------------------------|----------------------------------------------------------------------------------------------------|----------------------------------------------------------------------------------------------------|----------------------------------------------------------------------------------------------------|--|--|
| Enheten står under tryck.                                                             |                                                                                                    | Önskat tryck för undre t<br>pressure" = tomt tryck) t<br>enheten.                                                                                                    | ryckvärde ("empty<br>Förekommer på                                                                   | ty Önskat tryck för övre tryckvärde ("full pressu<br>="fullt tryck") förekommer på enheten.                                                                                               |                                                                                                    |  |  |
|                                                                                       | ł                                                                                                    |                                                                                                    | ŀ                                                                                                    | ↓                                                                                                    |                                                                                                    |  |  |
| Håll knapparna "Zero" (noll) och "Span"<br>(mätomfång) intryckta samtidigt minst 3 s. |                                                                                                    | Håll knappen "Zero" (noll) intryckt minst 3 s.                                                                                                    |                                                                                                    | Håll knappen "Span" (mätomfång) intryckt<br>minst 3 s.                                                                                                    |                                                                                                    |  |  |
| $\downarrow$                                                                          |                                                                                                    | $\downarrow$                                                                                                    |                                                                                                    | $\downarrow$                                                                                                    |                                                                                                    |  |  |
| Tänds lampan kort på e                                                                | lektronikinsatsen?                                                                                             | Tänds lampan kort på e                                                                                                    | lektronikinsatsen?                                                                                   | Tänds lampan kort på elektronikinsatsen?                                                                                                    |                                                                                                    |  |  |
| Ja                                                                                    | Nej                                                                                                    | Ja                                                                                                    | Ja Nej                                                                                               |                                                                                                    | Nej                                                                                                 |  |  |
| $\downarrow$                                                                          | $\downarrow$                                                                                                   | $\downarrow$                                                                                                    | $\downarrow$                                                                                         | $\downarrow$                                                                                                    | $\downarrow$                                                                                        |  |  |
| Anbringat tryck för<br>positionsjustering har<br>accepterats.                         | Anbringat tryck för<br>positionsjustering har<br>inte accepterats.<br>Beakta<br>inmatningsbegränsnin<br>garna. | Aktuellt tryck har<br>sparats som det undre<br>tryckvärdet ("empty<br>pressure" = tomt tryck)<br>och allokerats till det<br>undre nivåvärdet<br>("empty calibration" =<br>tom kalibrering). | Aktuellt tryck har inte<br>sparats som undre<br>tryckvärde. Beakta<br>inmatningsbegränsnin<br>garna. | Aktuellt tryck har<br>sparats som det övre<br>tryckvärdet ("full<br>pressure" = fullt tryck)<br>och allokerats till det<br>övre nivåvärdet ("full<br>calibration" = full<br>kalibrering). | Aktuellt tryck har inte<br>sparats som övre<br>tryckvärde. Beakta<br>inmatningsbegränsnin<br>garna. |  |  |

1) Observera varningen vid driftsättning ( $\rightarrow$   $\stackrel{>}{=}$  59)

## 8.2.3 Mätningsläge Flöde (Flow) (endast Deltabar M)

Följande funktioner kan utföras med hjälp av knapparna på elektronikinsatsen:

- Positionsjustering (nollpunktskorrigering)
- Ställa in det maximala tryckvärdet och allokera det till det maximala flödesvärdet
- Återställa enheten  $\rightarrow \textcircled{1}{2}47$

## i

- Driften måste vara upplåst.  $\rightarrow \textcircled{1}{2}$  47, "Låsa/låsa upp drift".
- DIP-omkopplare 4 (SW/√) på elektronikinsatsen kan användas för att byta till mätningsläget "Flow" (Flöde). I detta fall justeras parametern "Measuring mode" (Mätningsläge) automatiskt.
- Knappen "Zero" har ingen funktion i mätningsläget "Flow" (Flöde)
- Anbringat tryck måste vara inom sensorns nominella tryckgränser. Se informationen på märkskylten.

## **A** VARNING

### Ändring av mätningsläget påverkar mätomfånget (URV)!

Detta kan orsaka produktöverfyllnad.

Om mätningsläget ändras måste mätomfånget (URV) verifieras och omkonfigureras vid behov!

| Genomför positionsjustering. <sup>1)</sup>                                              |                                                                                                    |  | Ställa in det maximala tryckvärdet.                                                                                                    |                                                                                                    |  |  |  |
|-----------------------------------------------------------------------------------------|----------------------------------------------------------------------------------------------------|--|----------------------------------------------------------------------------------------------------|----------------------------------------------------------------------------------------------------|--|--|--|
| Enheten står under tryck.                                                               |                                                                                                    |  | Önskat tryck för det maximala tryckvärdet<br>("Max. Press. Flow") förekommer på enheten.                                                                    |                                                                                                    |  |  |  |
|                                                                                         | Ļ                                                                                                    |  | ↓<br>↓                                                                                                    |                                                                                                    |  |  |  |
| Håll knapparna "Zero" (noll) och "Span" (mätomfång)<br>intryckta samtidigt i minst 3 s. |                                                                                                    |  | Håll knappen "Span" (mätomfång) intryckt i minst 3 s.                                                                                                    |                                                                                                    |  |  |  |
| ↓                                                                                       |                                                                                                    |  | $\downarrow$                                                                                                    |                                                                                                    |  |  |  |
| Tänds lampan kort på elek                                                               | tronikinsatsen?                                                                                          |  | Tänds lampan kort på elektronikinsatsen?                                                                                                    |                                                                                                    |  |  |  |
| Ja                                                                                      | Nej                                                                                                    |  | Ja                                                                                                    | Nej                                                                                                    |  |  |  |
| $\downarrow$                                                                            | $\downarrow$                                                                                             |  | $\downarrow$                                                                                                    | $\downarrow$                                                                                               |  |  |  |
| Anbrigat tryck för<br>positionskorrigering har<br>antagits.                             | Anbringat tryck för posi-<br>tionsjustering har inte<br>antagits. Beakta inmat-<br>ningsbegränsningarna. |  | Det aktuella trycket spa-<br>rades som maximalt<br>tryckvärde ("Max. Press.<br>Flow") och tilldelades till<br>det maximala flödesvär-<br>det ("Max. Flow"). | Det aktuella trycket spa-<br>rades inte som maximalt<br>tryckvärde. Beakta inmat-<br>ningsbegränsningarna. |  |  |  |

1) Beakta varningen gällande driftsättningen (sida  $\rightarrow \textcircled{1} 59$ ).

## 8.3 Driftsättning med en driftmeny

Driftsättningen består av följande moment:

- 1. Funktionskontroll ( $\rightarrow \square$  59)
- 2. Val av språk, mätningsläge och tryckenhet ( $\rightarrow \ge 63$ )
- 3. Positionsjustering ( $\rightarrow \ge 64$ )
- 4. Konfigurering av mätning:
  - Tryckmätning ( $\rightarrow$   $\supseteq$  79 ff)
  - Nivåmätning ( $\rightarrow$  🖹 65 ff)
  - Flödesmätning ( $\rightarrow$  🖹 65 ff)

## 8.3.1 Val av språk, mätningsläge och tryckenhet

### Språkval

| Parameternamn                                                       | Beskrivning                                                                                                    |
|---------------------------------------------------------------------|----------------------------------------------------------------------------------------------------|
| <b>Language (000)</b><br>Val<br>Menysökväg:<br>Main menu → Language | Väljer menyspråk för lokal display.<br>Alternativ:<br>• English (Engelska)<br>• Annat språk (som väljs vid beställning av enheten)<br>• Möjligtvis ett tredje språk (språket från tillverkningsfabriken) |
|                                                                     | <b>Fabriksinställning</b> :<br>English (Engelska)                                                                                                    |

### Val av mätningsläge

| Parameternamn                         | Beskrivning                                                                                                    |
|---------------------------------------|----------------------------------------------------------------------------------------------------|
| <b>Measuring mode (005)</b><br>Val    | Väljer mätningsläge.<br>Menyn är annorlunda strukturerad beroende på vilket mätningsläge som har valts.                                                                                                    |
| Menysökväg: Setup<br>→ Measuring mode | <ul> <li>▲ VARNING</li> <li>Ändring av mätningsläget påverkar mätomfånget (URV)!</li> <li>Detta kan orsaka produktöverfyllnad.</li> <li>&gt; Om mätningsläget ändras måste mätomfånget (URV) verifieras och omkonfigureras vid behov!</li> <li>Alternativ:         <ul> <li>Pressure (Tryck)</li> <li>Level (Nivå)</li> <li>Flow (Flöde)</li> </ul> </li> <li>Fabriksinställning:         <ul> <li>Pressure (Tryck)</li> </ul> </li> </ul> |

| Parameternamn                           | Beskrivning                                                                                                    |  |  |  |
|-----------------------------------------|----------------------------------------------------------------------------------------------------|--|--|--|
| <b>Press. eng. unit (125)</b><br>Val    | Väljer tryckenhet.<br>Väljer du en ny tryckenhet konverteras alla tryckspecifika parametrar och visas<br>med den nya enheten.     |  |  |  |
| Menysökväg: Setup<br>→ Press. eng. unit | Alternativ:<br>• mbar, bar<br>• mmH2O, mH2O, inH2O<br>• ftH2O<br>• Pa, kPa, MPa<br>• psi<br>• mmHg, inHg<br>• kgf/cm <sup>2</sup> |  |  |  |
|                                         | Fabriksinställning:<br>mbar eller bar beroende på sensorns nominella mätområde eller enligt<br>orderspecifikationerna             |  |  |  |

### Val av tryckenhet

## 8.4 Justering av nollposition

Det tryck som resulterar från orienteringen av enheten kan korrigeras här.

| Parameternamn                                                                                                    | Beskrivning                                                                                                    |  |  |  |  |
|----------------------------------------------------------------------------------------------------|----------------------------------------------------------------------------------------------------|--|--|--|--|
| Corrected press. (172)<br>Visning<br>Menysökväg:<br>Setup → Corrected press.                                     | Visar det uppmätta trycket efter sensortrimning och positionsjustering.           Image: Comparison och positions in the sensort of the sensort of the sensort of the sensor of the sensor of the senso |  |  |  |  |
| Pos. zero adjust (007)<br>(Deltabar M och<br>övertryckssensor)<br>Val<br>Menysökväg:<br>Setup → Pos. zero adjust | <ul> <li>Justering av nollposition - tryckskillnaden mellan noll (börvärde) och uppmätt<br/>tryck måste inte vara känd.</li> <li>Exempel: <ul> <li>Mätvärde = 2,2 mbar (0,033 psi)</li> <li>Du kan korrigera det uppmätta värdet via parametern "Pos. zero adjust" (Just. nollpos.) med alternativet "Confirm" (Bekräfta). Det innebär att du allokerar värdet 0,0 till aktuellt tryck.</li> <li>Mätvärde (efter just. nollpos.) = 0,0 mbar</li> <li>Strömvärdet korrigeras också.</li> </ul> </li> <li>Alternativ <ul> <li>Confirm (Bekräfta)</li> <li>Abort (Avbryt)</li> </ul> </li> <li>Fabriksinställning:<br/>Abort (Avbryt)</li> </ul>                                                                                                    |  |  |  |  |
| Calib. offset (192) / (008)<br>(absoluttrycksensor)<br>Inmatning                                                 | <ul> <li>Positionsjustering - tryckskillnaden mellan börvärdet och det uppmätta trycket måste vara känd.</li> <li>Exempel: <ul> <li>Mätvärde = 982,2 mbar (14,73 psi)</li> <li>Du kan korrigera mätvärdet med det inmatade värdet (t.ex. 2,2 mbar (0,033 psi)) via parametern "Calib. offset" (kalib. offset). Det innebär att du allokerar värdet 980,0 (14,7 psi) till det aktuella trycket.</li> <li>Mätvärde (efter kalib. offset) = 980,0 mbar (14,7 psi)</li> <li>Strömvärdet korrigeras också.</li> </ul> </li> <li>Fabriksinställning: <ul> <li>0,0</li> </ul> </li> </ul>                                                                                                    |  |  |  |  |

## 8.5 Nivåmätning (Cerabar M och Deltapilot M)

## 8.5.1 Information om nivåmätning

- Gränsvärden kontrolleras inte, dvs. angivna värden måste vara korrekta för sensorn och mätningsuppgiften för att enheten ska kunna mäta på rätt sätt.
- Kundspecifika enheter kan inte användas.
- Ingen enhetskonvertering förekommer.
- De värden som anges för "Empty calib./Full calib." (Tom kalib./Full kalib.), "Empty pressure/Full pressure" (Tomt tryck/Fullt tryck), "Empty height/Full height" (Tom höjd/ Full höjd) och "Set LRV/Set URV" (Ställ in LRV/Ställ in URV) måste skilja sig åt med minst 1 %. Om värdena är för nära varandra kommer resultatet att avvisas och ett varningsmeddelande visas.

Du kan välja mellan två metoder för beräkning av nivån: "In pressure" (I tryck) och "In height" (I höjd). Tabellen i avsnittet "Översikt över nivåmätning" nedan ger dig en översikt över dessa två mätningsuppgifter.

| Mätningsuppgift                                                                                                    | Nivåval                 | Val av<br>mätstorhet                                                                                                    | Beskrivning                                                                                                    | Display för mätvärde |
|----------------------------------------------------------------------------------------------------|-------------------------|----------------------------------------------------------------------------------------------------|----------------------------------------------------------------------------------------------------|----------------------|
| Kalibrering utförs<br>genom inmatning av<br>två trycknivåvärde-<br>par.<br>Kalibrering utförs<br>(I tryck)<br>(I tryck)<br>(I tryck)<br>(enhet före lin):<br>Enheter för %,<br>nivå, volym eller<br>massa. |                         | <ul> <li>Kalibrering med<br/>referenstryck (våt<br/>kalibrering), se → ≜ 66</li> <li>Kalibrering utan<br/>referenstryck (torr<br/>kalibrering), se →</li></ul> | Displayen för mätvärde<br>och parametern "Level<br>before lin" (Nivå före<br>lin) visar mätvärdet.                                                                   |                      |
| Kalibrering utförs<br>genom inmatning av<br>densiteten och två<br>höjdnivåvärdepar.                                                                                                    | "In height" (I<br>höjd) |                                                                                                    | <ul> <li>Kalibrering med<br/>referenstryck (våt<br/>kalibrering), se → 1 70</li> <li>Kalibrering utan<br/>referenstryck (torr<br/>kalibrering), se → 1 72</li> </ul> |                      |

## 8.5.2 Översikt över nivåmätning

## 8.5.3 Nivåval "In pressure" (I tryck) Kalibrering med referenstryck (våt kalibrering)

### Exempel:

I detta exempel ska nivån i en tank mätas i "m". Högsta nivån är 3 m (9,8 ft). Tryckintervallet är satt till 0 till 300 mbar (4,5 psi).

## Förutsättning:

- Mätstorheten är i direkt proportion till trycket.
- Tanken kan fyllas och tömmas.

## i

De angivna värdena för "Empty calib./Full calib." och "Set LRV/Set URV" och de aktuella trycken på enheten måste skilja sig åt med minst 1 %. Om värdena är för nära varandra kommer resultatet att avvisas och ett varningsmeddelande visas. Vidare gränsvärden kontrolleras inte, dvs. angivna värden måste vara korrekta för sensorn och mätningsuppgiften för att mätenheten ska kunna mäta på rätt sätt.

|   | Beskrivning                                                                                                    |                                                                                                    |
|---|----------------------------------------------------------------------------------------------------|----------------------------------------------------------------------------------------------------|
| 1 | Utför "position adjustment"<br>(positionsjustering).→ 🖹 64                                                                                                | <b>B</b><br>300 mbar                                                                                                    |
| 2 | Välj mätningsläget "Level" (Nivå) via parametern<br>" <b>Measuring mode (005)</b> ".<br>Menysökväg: Setup → Measuring mode                                | 3 m                                                                                                    |
| 3 | Välj nivåläget "In pressure" (I tryck) via parametern<br>"Level selection" (Nivåval).<br>Menysökväg: Setup → Extended setup → Level →<br>Level selection. | 0 mbar<br>0 m                                                                                                    |
| 4 | Välj en tryckenhet via parametern "Press eng. unit"<br>(Tryck ing. enhet), här till exempel "mbar".<br>Menysökväg: Setup → Press eng. unit                | Bild 29: Kalibrering med referenstryck –<br>våt kalibrering<br>A Se tabell, arbetsmoment 8.<br>B Se tabell, arbetsmoment 9. |

|    | Beskrivning                                                                                                    |                                                                                                    |
|----|----------------------------------------------------------------------------------------------------|----------------------------------------------------------------------------------------------------|
| 5  | Välj en nivåenhet via parametern "Unit before lin",<br>här till exempel "m".<br>Menysökväg: Setup → Extended Setup → Level →                               | $\frac{h}{[m]}$                                                                                                    |
| 6  | Unit before lin<br>Välj alternativet "Wet" (Våt) via parametern                                                                                            | B 3                                                                                                    |
|    | "Calibration mode" (Kalibreringsläge).<br>Menysökväg: Setup → Extended setup → Level →                                                                     |                                                                                                    |
|    | Calibration mode                                                                                                    |                                                                                                    |
| 7  | Om kalibreringen utförs med ett annat medium än<br>processmediet, ange densiteten för<br>kalibreringsmediet i parametern "Adjust density".                 | $A  0 \qquad \qquad \qquad \qquad \qquad \qquad \qquad \qquad \qquad \qquad \qquad \qquad \qquad \qquad \qquad \qquad \qquad \qquad$                                                                                                    |
|    | Menysökväg: Setup $\rightarrow$ Extended setup $\rightarrow$ Level $\rightarrow$ Adjust density                                                            |                                                                                                    |
| 8  | Trycket för den undre kalibreringspunkten<br>förekommer på enheten, här till exempel 0 mbar.                                                               |                                                                                                    |
|    | Välj parametern "Empty calib." (Tom kalib.).                                                                                                    | <b>n</b> 20                                                                                                    |
|    | Menysökväg: Setup $\rightarrow$ Extended setup $\rightarrow$ Level $\rightarrow$ Empty calib.                                                              |                                                                                                    |
|    | Ange nivåvärdet, här till exempel 0 m. Det aktuella<br>tryckvärdet tilldelas till det undre nivåvärdet genom<br>att bekräfta värdet.                       |                                                                                                    |
| 9  | Trycket för den övre kalibreringspunkten<br>förekommer på enheten, här till exempel 300 mbar<br>(4,5 psi).                                                 | $\mathbf{C}  4  0 \qquad 0 \qquad 0$ |
|    | Välj parametern "Full calib." (Full kallib.).                                                                                                    | [m]                                                                                                    |
|    | Menysökväg: Setup $\rightarrow$ Extended setup $\rightarrow$ Level $\rightarrow$ Full calib.                                                               | A003101<br>Bild 30: Kalibrering med referenstryck –<br>våt kalibrering                                                                                                    |
|    | Ange nivåvärdet, här till exempel 3 m (9,8 ft). Det<br>aktuella tryckvärdet tilldelas till det övre nivåvärdet<br>genom att bekräfta värdet.               | A Se tabell, arbetsmoment 8.<br>B Se tabell, arbetsmoment 9.<br>C Se tabell, arbetsmoment 10.<br>D Se tabell arbetsmoment 11                                                                                                    |
| 10 | Ställ in nivåvärdet för det undre strömvärdet (4 mA) med "Set LRV".                                                                                        |                                                                                                    |
|    | Menysökväg: Setup $\rightarrow$ Extended setup $\rightarrow$ Current output $\rightarrow$ Set LRV                                                          |                                                                                                    |
| 11 | Ställ in nivåvärdet för det övre strömvärdet (20 mA) med "Set URV".                                                                                        |                                                                                                    |
|    | Menysökväg: Setup $\rightarrow$ Extended setup $\rightarrow$ Current output $\rightarrow$ Set URV                                                          |                                                                                                    |
| 12 | Om kalibrering har utförts med något annat medium<br>är processmediet anges processmediets densitet med<br>parametern "Process density" (processdensitet). |                                                                                                    |
|    | Menysökväg: Setup $\rightarrow$ Extended setup $\rightarrow$ Level $\rightarrow$ Process density                                                           |                                                                                                    |
| 13 | Resultat:<br>Mätområdet är inställt för 0 till 3 m (9,8 ft).                                                                                               |                                                                                                    |

## i

Mätstorheterna %, nivå, volym och massa är tillgängliga för det här nivåläget. Se $\rightarrow$   $\geqq$  123 "Unit before lin (025)".

## 8.5.4 Nivåval "In pressure" (I tryck) Kalibrering utan referenstryck (torr kalibrering)

### Exempel:

I detta exempel ska volymen i en tank mätas i liter. Den maximala volymen på 1000 liter (264 US gal) motsvarar ett tryck på 450 mbar (6,75 psi). Den minimala volymen på 0 liter motsvarar ett tryck på 50 mbar (0,75 psi) eftersom enheten är monterad under starten på nivåmätområdet.

### Förutsättning:

- Mätstorheten är i direkt proportion till trycket.
- Detta är en teoretisk kalibrering, dvs. tryck- och volymvärdena för den nedre och den övre kalibreringspunkten måste vara kända.

## i

- De angivna värdena för "Empty calib./Full calib.", "Empty pressure/Full pressure" och "Set LRV/Set URV" måste skilja sig åt med minst 1 %. Om värdena är för nära varandra kommer resultatet att avvisas och ett varningsmeddelande visas. Vidare gränsvärden kontrolleras inte, dvs. angivna värden måste vara korrekta för sensorn och mätningsuppgiften för att mätenheten ska kunna mäta på rätt sätt.

| 1 |                                                                                                    |                                                                                                    |
|---|----------------------------------------------------------------------------------------------------|----------------------------------------------------------------------------------------------------|
|   | Beskrivning                                                                                                    |                                                                                                    |
| 1 | Välj mätningsläget "Level" (Nivå) via parametern<br>"Measuring mode" (Mätningsläge).<br>Menysökväg: Setup → Measuring mode                               | <b>B</b><br>1000 l                                                                                 |
| 2 | Välj nivåläget "In pressure" (I tryck) via parametern<br>"Level selection" (Nivåval).<br>Menysökväg: Setup → Extended setup → Level →<br>Level selection | $\rho = 1 \frac{\sigma^3}{cm^3}$ 450 mbar<br>A 0 1 50 mbar                                         |
| 3 | Välj en tryckenhet via parametern "Press eng. unit"<br>(Tryck ing. enhet), här till exempel "mbar".<br>Menysökväg: Setup → Press eng. unit               |                                                                                                    |
| 4 | Välj en nivåenhet via parametern "Unit before lin"<br>(Enhet före linj.), här till exempel "I" (liter).                                                  | Bild 31: Kalibrering utan referenstryck –<br>torr kalibrering                                      |
|   | Menysökväg: Setup $\rightarrow$ Extended Setup $\rightarrow$ Level $\rightarrow$ Unit before lin                                                         | <ul> <li>A Se tabell, arbetsmoment 6 och 7.</li> <li>B Se tabell, arbetsmoment 8 och 9.</li> </ul> |

|    | Beskrivning                                                                                                    |             |                            |                      |                                                               |                 |           |          |
|----|----------------------------------------------------------------------------------------------------|-------------|----------------------------|----------------------|---------------------------------------------------------------|-----------------|-----------|----------|
| 5  | Välj alternativet "Dry" (Torr) via parametern<br>"Calibration mode" (Kalibreringsläge).                                                                                                    |             | V<br>[1]                   | 4                    |                                                               |                 |           |          |
|    | Menysökväg: Setup $\rightarrow$ Extended setup $\rightarrow$ Level $\rightarrow$ Calibration mode                                                                                                    | С           | 1000                       | )+                   |                                                               |                 |           |          |
| 6  | Ange volymvärdet för den undre kalibreringspunk-<br>ten via parametern "Empty calib.", här till exempel<br>0 liter.                                                                                                    |             |                            | +                    |                                                               |                 |           |          |
|    | Menysökväg: Setup $\rightarrow$ Extended setup $\rightarrow$ Level $\rightarrow$ Empty calib.                                                                                                    |             |                            | +                    |                                                               |                 |           |          |
| 7  | Ange tryckvärdet för den undre kalibreringspunkten<br>via parametern "Empty pressure" (Tomt tryck), här<br>till exempel 50 mbar (0,75 psi).                                                                                        | Α           | 0                          | 50<br>E              | /<br>)<br>3                                                   | 450<br><b>D</b> | p<br>[mba | ar]      |
|    | Menysökväg: Setup $\rightarrow$ Extended setup $\rightarrow$ Level $\rightarrow$ Empty pressure                                                                                                    |             | T                          |                      |                                                               |                 |           | A0031028 |
| 8  | Ange volymvärdet för den övre kalibreringspunkten<br>via parametern "Full calib." (Full kalib.), här till<br>exempel 1 000 liter (264 US gal).                                                                                     | F           | 1<br>[m/<br>2              | <u>A</u> ]           | <b>.</b>                                                      |                 | /         |          |
|    | Menysökväg: Setup $\rightarrow$ Extended setup $\rightarrow$ Level $\rightarrow$ Full calib.                                                                                                    |             |                            |                      |                                                               |                 |           |          |
| 9  | Ange tryckvärdet för den övre kalibreringspunkten<br>via parametern "Full pressure" (Fullt tryck), här till<br>exempel "450 mbar" (6,75 psi).                                                                                      | -           |                            |                      |                                                               |                 |           |          |
|    | Menysökväg: Setup $\rightarrow$ Extended setup $\rightarrow$ Level $\rightarrow$ Full pressure                                                                                                    | E           |                            | 4 (                  |                                                               | 100             | 0         | J        |
| 10 | "Adjust density" (Justera densitet) innehåller<br>fabriksinställningen 1.0, men detta värde kan<br>ändras vid behov. Värdeparen som sedan matas in<br>måste motsvara denna densitet.                                               | Bild 32     | l: 1                       | Kali<br>våt          | ibrering med referen.<br>kalibrering                          | stryck –        | []        | A0031064 |
|    | Menysökväg: Setup $\rightarrow$ Extended setup $\rightarrow$ Level $\rightarrow$ Adjust density                                                                                                    | A<br>B<br>C | Se tai<br>Se tai<br>Se tai | bell<br>bell<br>bell | , arbetsmoment 6.<br>, arbetsmoment 7.<br>. arbetsmoment 8.   |                 |           |          |
| 11 | Ställ in volymvärdet för det lägre strömvärdet (4 mA) med parametern "Set LRV".                                                                                                    | D<br>E<br>F | Se tai<br>Se tai<br>Se tai | bell<br>bell<br>bell | , arbetsmoment 9.<br>, arbetsmoment 11.<br>, arbetsmoment 12. |                 |           |          |
|    | Menysökväg: Setup $\rightarrow$ Extended setup $\rightarrow$ Current output $\rightarrow$ Set LRV                                                                                                    |             |                            |                      |                                                               |                 |           |          |
| 12 | Ställ in volymvärdet för det övre strömvärdet<br>(20 mA) med parametern "Set URV".                                                                                                    |             |                            |                      |                                                               |                 |           |          |
|    | Menysökväg: Setup $\rightarrow$ Extended setup $\rightarrow$ Current output $\rightarrow$ Set URV                                                                                                    |             |                            |                      |                                                               |                 |           |          |
| 13 | Om kalibreringen har utförts med något annat<br>medium är processmediet anges processmediets<br>densitet med parametern "Process density"<br>(Processdensitet).<br>Menysökväg: Setup → Extended setup → Level →<br>Process density |             |                            |                      |                                                               |                 |           |          |
| 14 | Resultatet:<br>Mätområdet är inställt för 0 till 1 000 l (264 US gal).                                                                                                    |             |                            |                      |                                                               |                 |           |          |

## i

Mätstorheterna %, nivå, volym och massa är tillgängliga för det här nivåläget. Se $\rightarrow$   $\geqq$  123 "Unit before lin (025)".

## 8.5.5 Nivåval "In height" (I höjd) Kalibrering med referenstryck (våt kalibrering)

### Exempel:

I detta exempel ska volymen i en tank mätas i liter. Maximal volym på 1000 liter (264 US gal) motsvarar en nivå på 4,5 m (15 ft). Minimumvolymen på 0 liter motsvarar en nivå på 0,5 m (1,6 ft), eftersom enheten är monterad under början av nivåmätområdet. Mediets densitet är 1 g/cm<sup>3</sup> (1 SGU).

### Förutsättning:

- Mätstorheten är i direkt proportion till trycket.
- Tanken kan fyllas och tömmas.

## i

De angivna värdena för "Empty calib./Full calib." och "Set LRV/Set URV" och de aktuella trycken på enheten måste skilja sig åt med minst 1 %. Om värdena är för nära varandra kommer resultatet att avvisas och ett varningsmeddelande visas. Andra gränsvärden kontrolleras inte, dvs. angivna värden måste vara korrekta för sensorn och mätningsuppgiften för att enheten ska kunna mäta på rätt sätt.

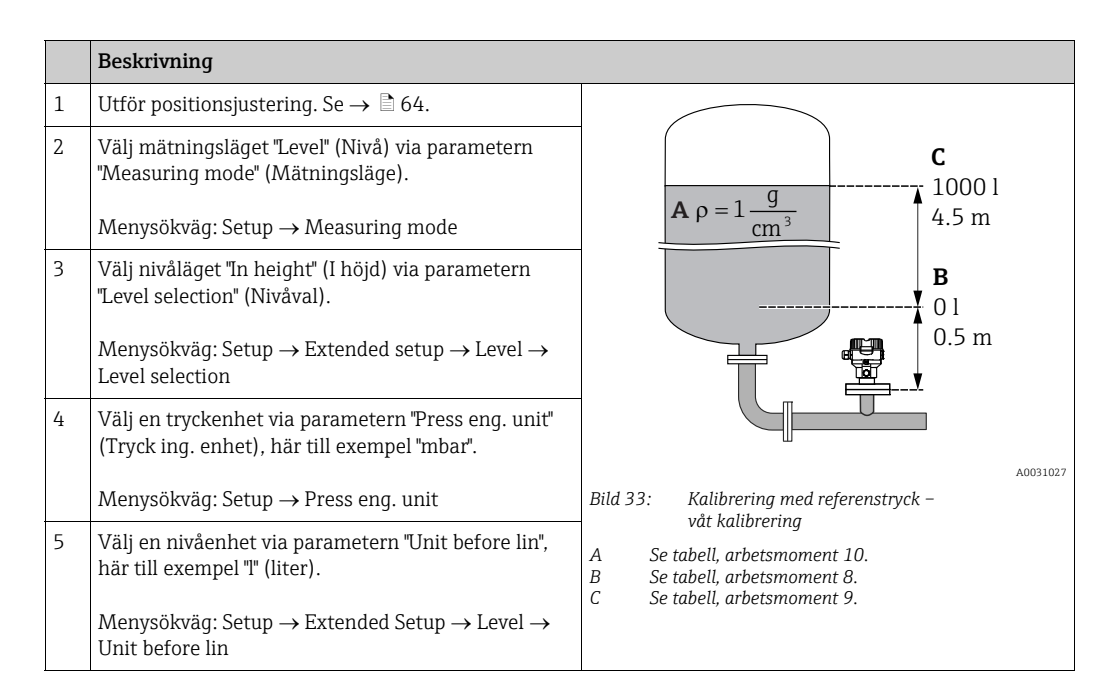

|            | Beskrivning                                                                                                    |                                                                                                    |
|------------|----------------------------------------------------------------------------------------------------|----------------------------------------------------------------------------------------------------|
| 6          | Välj en nivåenhet via parametern "Height unit"<br>(Höjdenhet), här till exempel "m".<br>Menysökväg: Setup → Extended setup → Level →<br>Height unit                                                                                                    | $\frac{h}{[m]} \qquad h = \frac{p}{\rho \cdot g}$                                                                                                    |
| 7          | Välj alternativet "Wet" (Våt) via parametern<br>"Calibration mode" (Kalibreringsläge).<br>Menysökväg: Setup → Extended setup → Level →<br>Calibration mode                                                                                                    | $A_{1,5}$ $\rho = 1 \frac{g}{cm^3}$                                                                                                    |
| 8          | Trycket för den undre kalibreringspunkten<br>förekommer på enheten, här till exempel "50 mbar"<br>(0,75 psi).                                                                                                    |                                                                                                    |
|            | Ange volymvärdet för den undre kalibreringspunk-<br>ten via parametern "Empty calib." (Tom kalib.), här<br>till exempel 0 liter . (Det aktuellt uppmätta trycket<br>visas som höjd, här till exempel "0,5 m" (1,6 ft).)<br>Menysökväg: Setup $\rightarrow$ Extended setup $\rightarrow$ Level $\rightarrow$<br>Empty calib.               | $\begin{array}{c c} 0.5 & & & & \\ & 50 & & 450 & p \\ \hline \hline V \\ 1] & & & \\ \mathbf{C} 1000 & & & \\ \end{array}$                                                                                                    |
| 9          | Trycket för den övre kalibreringspunkten<br>förekommer på enheten, här till exempel "450 mbar"<br>(6,75 psi).                                                                                                    |                                                                                                    |
|            | Ange volymvärdet för den övre kalibreringspunkten<br>via parametern "Full calib." (Full kalib.), här till<br>exempel "1 000 liter" (264 US gal). Det aktuellt<br>uppmätta trycket visas som höjd, här till exempel<br>"4,5 m" (15 ft).<br>Menysökväg: Setup $\rightarrow$ Extended setup $\rightarrow$ Level $\rightarrow$<br>Full calib. | $\mathbf{B} = \begin{array}{c} \mathbf{b} \\ \mathbf{b} \\ \mathbf{b} \\ \mathbf{c} \\ \mathbf{c} \\ $ |
| 8          | Om kalibreringen utförs med ett annat medium än<br>processmediet, ange densiteten för kalibreringsme-<br>diet i parametern "Adjust density" (Justera densitet),<br>här till exempel "1 g/cm <sup>3</sup> " (1 SGU).<br>Menysökväg: Setup $\rightarrow$ Extended setup $\rightarrow$ Level $\rightarrow$<br>Adjust density                 | $\mathbf{E} = 20$                                                                                                    |
| 11         | Ställ in volymvärdet för det lägre strömvärdet<br>(4 mA) med parametern "Set LRV".<br>Menysökväg: Setup $\rightarrow$ Extended setup $\rightarrow$ Current<br>output $\rightarrow$ Set LRV                                                                                                    |                                                                                                    |
| 12         | Ställ in volymvärdet för det övre strömvärdet<br>(20 mA) med parametern "Set URV".<br>Menysökväg: Setup $\rightarrow$ Extended setup $\rightarrow$ Current<br>output $\rightarrow$ Set URV                                                                                                    | $\mathbf{D}  4  \mathbf{D}  \mathbf{D}  D$                                                                                                    |
| 13         | Om kalibrering har utförts med något annat medium<br>är processmediet anges processmediets densitet med<br>parametern "Process density" (Processdensitet).<br>Menysökväg: Setup $\rightarrow$ Extended setup $\rightarrow$ Level $\rightarrow$<br>Process density                                                                         | A0031065<br>Bild 34: Kalibrering med referenstryck –<br>våt kalibrering<br>E Se tabell, arbetsmoment 10.                                                                                                    |
| 14 Re<br>M | Resultatet:<br>Mätområdet är inställt för 0 till 1 000 l (264 US gal).                                                                                                    | FSe tabell, arbetsmoment 8.GSe tabell, arbetsmoment 9.HSe tabell, arbetsmoment 11ISe tabell, arbetsmoment 12.                                                                                                    |

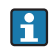

Mätstorheterna %, nivå, volym och massa är tillgängliga för det här nivåläget  $\rightarrow$  123 "Unit before lin (025)".

## 8.5.6 Nivåval "In height" (I höjd) Kalibrering utan referenstryck (torr kalibrering)

### Exempel:

I detta exempel ska volymen i en tank mätas i liter. Maximal volym på 1000 liter (264 US gal) motsvarar en nivå på 4,5 m (15 ft). Minimumvolymen på 0 liter motsvarar en nivå på 0,5 m (1,6 ft), eftersom enheten är monterad under början av nivåmätområdet.

### Förutsättning:

- Mätstorheten är i direkt proportion till trycket.
- Detta är en teoretisk kalibrering, dvs. höjd- och volymvärdena för den undre och övre kalibreringspunkten måste vara kända.

## i

- Värdena för "Empty calib./Full calib.", "Empty height/Full height" och "Set LRV/Set URV" måste skilja sig åt med åtminstone 1 %. Om värdena är för nära varandra kommer resultatet att avvisas och ett varningsmeddelande visas. Vidare gränsvärden kontrolleras inte, dvs. angivna värden måste vara korrekta för sensorn och mätningsuppgiften för att mätenheten ska kunna mäta på rätt sätt.

|   | Beskrivning                                                                                                    |                                                                                                    |
|---|----------------------------------------------------------------------------------------------------|----------------------------------------------------------------------------------------------------|
| 1 | Välj mätningsläget "Level" (Nivå) via parametern<br>"Measuring mode" (Mätningsläge).<br>Menysökväg: Setup → Measuring mode                            | <b>B</b><br>1000 l                                                                                                    |
| 2 | Välj en tryckenhet via parametern "Press eng. unit"<br>(Tryck ing. enhet), här till exempel "mbar".<br>Menysökväg: Setup → Press eng. unit            | $P = 1 \frac{3}{cm^3}$ $A = 0 1$ $50 \text{ mbar}$ $A = 0 1$ $50 \text{ mbar}$ $A = 0 1$ $50 \text{ mbar}$ $Bild 35: Kalibrering utan referenstryck - torr kalibrering$ $A = Se tabell, arbetsmoment 11.$ $B = Se tabell, arbetsmoment 12.$ $D = Se tabell, arbetsmoment 9 och 10.$ |
| 3 | Välj nivåläget "In height" (I höjd) via parametern<br>"Level selection" (Nivåval).<br>Menysökväg: Setup → Extended setup → Level →<br>Level selection |                                                                                                    |
| 4 | Välj en nivåenhet via parametern "Unit before lin",<br>här till exempel "I" (liter).                                                                  |                                                                                                    |
|   | Menysökväg: Setup $\rightarrow$ Extended Setup $\rightarrow$ Level $\rightarrow$ Unit before lin                                                      |                                                                                                    |
| 5 | Välj en nivåenhet via parametern "Height unit"<br>(Höjdenhet), här till exempel "m".                                                                  |                                                                                                    |
|   | Menysökväg: Setup $\rightarrow$ Extended setup $\rightarrow$ Level $\rightarrow$ Height unit                                                          |                                                                                                    |
| 6 | Välj alternativet "Dry" (Torr) via parametern<br>"Calibration mode" (Kalibreringsläge).                                                               |                                                                                                    |
|   | Menysökväg: Setup $\rightarrow$ Extended setup $\rightarrow$ Level $\rightarrow$ Calibration mode                                                     |                                                                                                    |
|    | Beskrivning                                                                                                    |                                                                                                    |
|----|----------------------------------------------------------------------------------------------------|----------------------------------------------------------------------------------------------------|
| _  |                                                                                                    | 1                                                                                                    |
| 7  | Ange volymvärdet för den undre kalibreringspunk-<br>ten via parametern "Empty calib." (Tom kalib.), här<br>till exempel 0 liter.                                            | $\frac{h}{[m]} h = \frac{p}{\rho \cdot g}$                                                                                                    |
|    | Menysökväg: Setup $\rightarrow$ Extended setup $\rightarrow$ Level $\rightarrow$ Empty calib.                                                                               | 4.5                                                                                                    |
| 8  | Ange höjdvärdet för den undre kalibreringspunkten<br>via parametern "Empty height" (Tom höjd), här till<br>exempel 0,5 m (1,6 ft).                                          | $\rho = 1 \frac{g}{cm^3}$                                                                                                    |
|    | Menysökväg: Setup $\rightarrow$ Extended setup $\rightarrow$ Level $\rightarrow$ Empty height                                                                               |                                                                                                    |
| 9  | Ange volymvärdet för den övre kalibreringspunkten<br>via parametern "Full calib." (Full kalib.), här till<br>exempel 1 000 liter (264 US gal).                              | $\begin{array}{c c} & & & & \\ & & 50 & & 450 \\ \hline & & & \\ \hline & & & \\ \hline & & & \\ \hline & & & \\ \hline & & & \\ \hline \\ & & & \\ \hline \\ & & & \\ \hline \\ & & & \\ \hline \end{array}$                                                |
|    | Menysökväg: Setup $\rightarrow$ Extended setup $\rightarrow$ Level $\rightarrow$ Full calib.                                                                                | <b>D</b> 1000                                                                                                    |
| 10 | Ange höjdvärdet för den övre kalibreringspunkten<br>via parametern "Full height" (Full höjd), här till<br>exempel 4,5 m (15 ft).                                            |                                                                                                    |
|    | Menysökväg: Setup $\rightarrow$ Extended setup $\rightarrow$ Level $\rightarrow$ Full height                                                                                | $h = \frac{p}{\rho \cdot g}$                                                                                                    |
| 11 | Ange densiteten för mediet via parametern "Adjust<br>density" (Justera densitet), här till exempel "1 g/cm <sup>3</sup> "<br>(1 SGU).                                       | $\begin{array}{c ccccccccccccccccccccccccccccccccccc$                                                                                                    |
|    | Menysökväg: Setup $\rightarrow$ Extended setup $\rightarrow$ Level $\rightarrow$ Adjust density                                                                             | A0031066                                                                                                    |
| 12 | Ställ in volymvärdet för det lägre strömvärdet (4 mA) med parametern "Set LRV".                                                                                             | <b>G</b> 20                                                                                                    |
|    | Menysökväg: Setup $\rightarrow$ Extended setup $\rightarrow$ Current output $\rightarrow$ Set LRV                                                                           |                                                                                                    |
| 13 | Ställ in volymvärdet för det övre strömvärdet (20 mA) med parametern "Set URV".                                                                                             |                                                                                                    |
|    | Menysökväg: Setup $\rightarrow$ Extended setup $\rightarrow$ Current output $\rightarrow$ Set URV                                                                           | <b>F</b> 4                                                                                                    |
| 14 | Om processen använder ett annat medium än det<br>som kalibreringen är baserad på, så måste den nya<br>densiteten anges i parametern "Process density"<br>(Processdensitet). | 0 1000 <u>V</u><br>[1]                                                                                                    |
|    | Menysökväg: Setup $\rightarrow$ Extended setup $\rightarrow$ Level $\rightarrow$ Process density                                                                            | Bild 36: Kalibrering med referenstryck –<br>våt kalibrering<br>A Se tabell, arbetsmoment 11.                                                                                                    |
| 15 | Resultatet:<br>Mätområdet är inställt för 0 till 1 000 l (264 US gal).                                                                                                    | B       Se tabell, arbetsmoment 7.         C       Se tabell, arbetsmoment 8.         D       Se tabell, arbetsmoment 9.         E       Se tabell, arbetsmoment 10.         F       Se tabell, arbetsmoment 12.         G       Se tabell, arbetsmoment 13. |

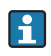

Mätstorheterna %, nivå, volym och massa är tillgängliga för det här nivåläget  $\rightarrow$   $\geqq$  123 "Unit before lin (025)".

### 8.5.7 Kalibrering med delvis fylld tank (våt kalibrering)

#### Exempel:

I det här exemplet visas en våt kalibrering när det inte är möjligt att tömma kärlet och sedan fylla det till 100 %. Här används en påfyllning med 20 % som kalibreringspunkt "Empty" (Tom) och en påfyllning med "25 %" som "Full". Kalibreringen utökas sedan till 0 %–100 % och LRV/URV justeras i enlighet därmed.

#### Förutsättning:

Standardvärdet i nivåläget för kalibreringsläge är "Wet" (Våt). Det kan dock ändras via: Setup  $\rightarrow$  Extended Setup  $\rightarrow$  Level  $\rightarrow$  Calibration mode

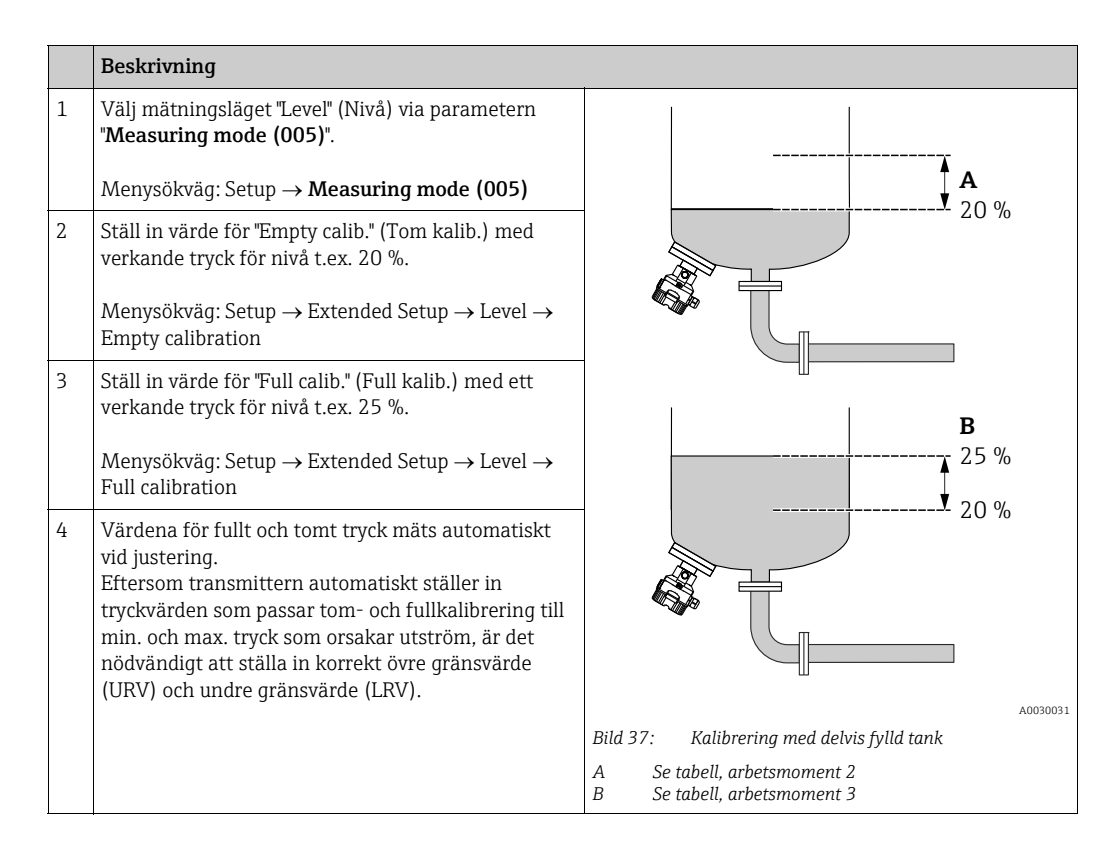

## i

Det är även möjligt att använda olika vätskor (t.ex. vatten) för justeringen. I så fall behöver du ange de olika densiteterna på följande menysökväg:

- Setup  $\rightarrow$  Ext. Setup  $\rightarrow$  Level  $\rightarrow$  **Adjust density (034)** (t.ex. 1,0 kg/l för vatten)
- Setup  $\rightarrow$  Ext. Setup  $\rightarrow$  Level  $\rightarrow$  **Process density (035)** (t.ex. 0,8 kg/l för olja)

### 8.6 Linjärisering

#### 8.6.1 Manuell inmatning av linjäriseringstabell

#### Exempel:

I det här exemplet bör volymen i en tank med ett koniskt utlopp mätas i m<sup>3</sup>.

#### Förutsättning:

- Detta är en teoretisk kalibrering, dvs. punkterna för linjäriseringstabellen är kända.
- En nivåkalibrering har utförts.

## i

För en beskrivning av de nämnda parametrarna, se  $\rightarrow\,$  Kapitel 12.2 "Beskrivning av parametrarna".

|   | Beskrivning                                                                                                    |                                                                                                    |
|---|----------------------------------------------------------------------------------------------------|----------------------------------------------------------------------------------------------------|
| 1 | Välj alternativet "Manual entry" (Manuell inmatning)<br>via parametern "Lin. mode" (Linj.läge).                                   | $\frac{V}{[m^3]}$                                                                                        |
|   | Menysökväg: Setup $\rightarrow$ Extended setup $\rightarrow$ Linearization $\rightarrow$ Lin. mode                                |                                                                                                    |
| 2 | Välj enheten för volym/massa via parametern "Unit<br>after lin." (Enhet efter lin.), t.ex. m <sup>3</sup> .                       |                                                                                                    |
|   | Menysökväg: Setup $\rightarrow$ Extended setup $\rightarrow$ Linearization $\rightarrow$ Unit after lin.                          |                                                                                                    |
| 3 | Ange numret på punkten i tabellen med parametern<br>"Line-numb." (Radnum.).                                                       | $\begin{array}{c} 0 \\ 0 \\ 0 \\ 0 \\ 3.0 \\ \end{array} \\ \begin{array}{c} h \\ m \\ m \\ \end{array}$ |
|   | Menysökväg: Setup $\rightarrow$ Extended setup $\rightarrow$ Linearization $\rightarrow$ Line-numb                                |                                                                                                    |
|   | Nivån (t.ex. 0 m) anges via parametern "X-value"<br>(X-värde). Bekräfta din inmatning.                                            | $\frac{V}{[m^3]}$                                                                                        |
|   | Menysökväg: Setup $\rightarrow$ Extended setup $\rightarrow$ Linearization $\rightarrow$ X-value                                  | 3.5                                                                                                    |
|   | Ange det tillhörande volymvärdet med parametern<br>"Y-value" (Y-värde), här till exempel 0 m <sup>3</sup> och<br>bekräfta värdet. |                                                                                                    |
|   | Menysökväg: Setup $\rightarrow$ Extended setup $\rightarrow$ Linearization $\rightarrow$ Y-value                                  |                                                                                                    |
|   |                                                                                                    | $\begin{array}{ccc} 0 & 3.0 & \frac{h}{[m]} \end{array}$                                                 |
|   |                                                                                                    | A0030032                                                                                                 |

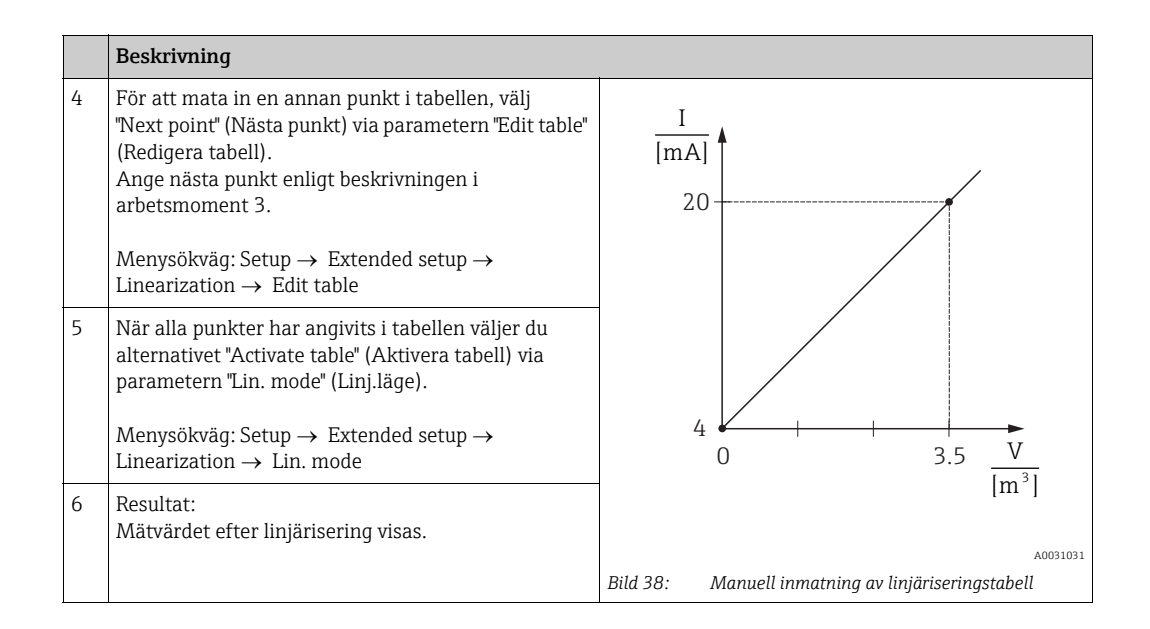

## i

- 1. Felmeddelande F510 "Linearization" (Linjärisering) och larmström medan tabellen matas in och ända tills tabellen är aktiverad.
- 2. 0 %-värdet (= 4 mA) definieras av den minsta punkten i tabellen. 100 %-värdet (= 20 mA) definieras av den största punkten i tabellen.
- 3. Du kan ändra allokeringen av värdena för volym eller massa till strömvärdena med parametrarna "Set LRV" och "Set URV".

# 8.6.2 Manuell inmatning av linjäriseringstabellen via konfigureringsmjukvaran

Med en konfigureringsmjukvara som bygger på FDT-teknik (t.ex. FieldCare) är det möjligt att ange linjärisering via en modul som är speciellt utformad för detta. Genom att göra det får du en översikt över den valda linjäriseringen, även medan du gör en inmatning. Det är även möjligt att ropa upp förprogrammerade former för tanken.

## i

Linjäriseringstabellen kan även anges manuellt punkt för punkt i menyn för konfigureringsmjukvaran (se → Kapitel 8.6.1 "Manuell inmatning av linjäriseringstabell".

#### 8.6.3 Halvautomatisk inmatning av linjäriseringstabell

#### Exempel:

I det här exemplet bör volymen i en tank med ett koniskt utlopp mätas i m<sup>3</sup>.

#### Förutsättning:

- Tanken kan fyllas eller tömmas. Linjäriseringskurvan måste stiga kontinuerligt.
- En nivåkalibrering har utförts.

### i

För en beskrivning av de nämnda parametrarna, se  $\rightarrow\,$  Kapitel 12.2 "Beskrivning av parametrarna".

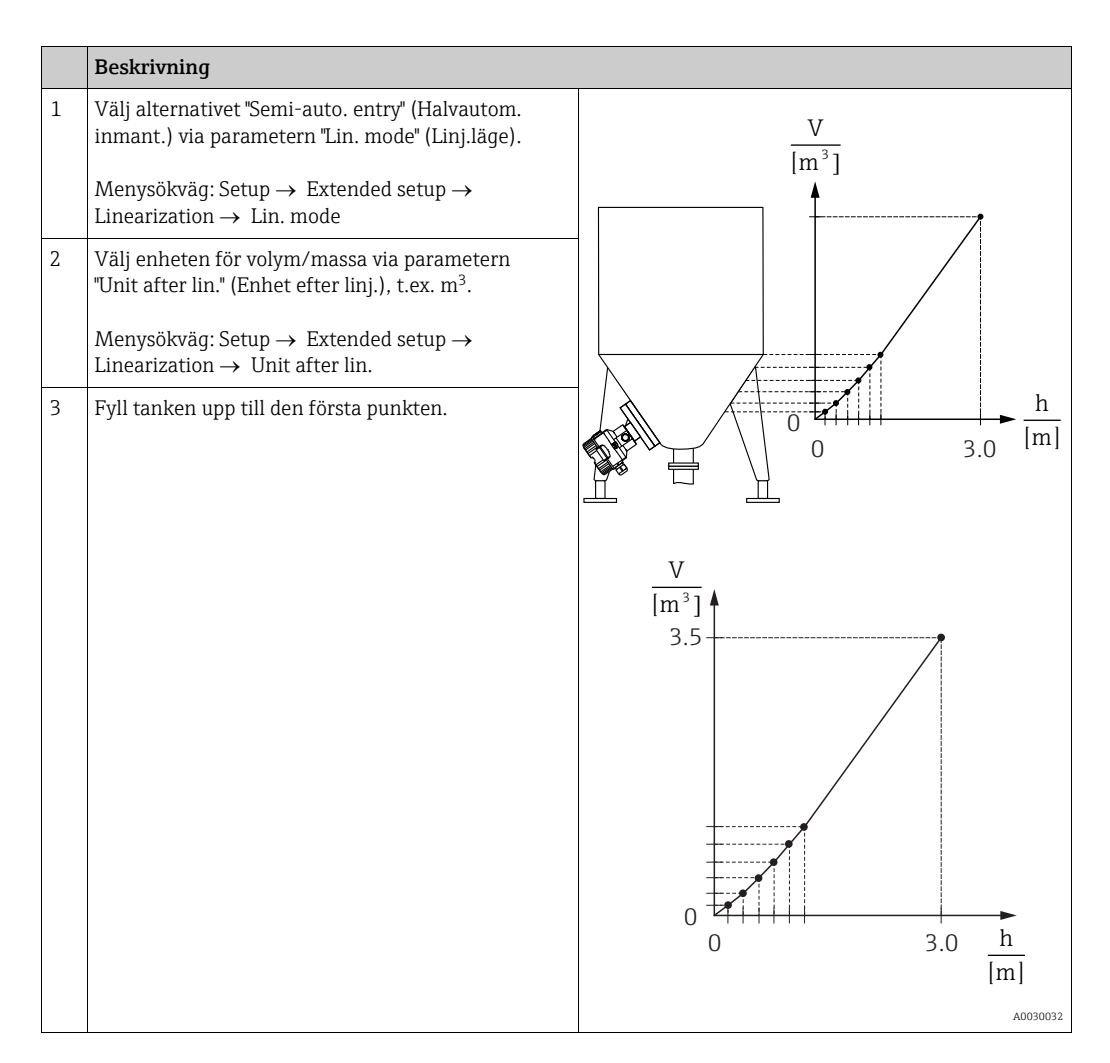

|   | Beskrivning                                                                                                    |                                                                                                    |
|---|----------------------------------------------------------------------------------------------------|----------------------------------------------------------------------------------------------------|
| 4 | Ange numret på punkten i tabellen med parametern<br>"Line-numb." (Radnum.).<br>Menysökväg: Setup → Extended setup →<br>Linearization → Line-numb                                              |                                                                                                    |
|   | Den faktiska nivån visas i parametern "X-value"<br>(X-värde).                                                                                                    |                                                                                                    |
|   | Menysökväg: Setup $\rightarrow$ Extended setup $\rightarrow$ Linearization $\rightarrow$ X-value                                                                                              |                                                                                                    |
|   | Ange det tillhörande volymvärdet med parametern<br>"Y-value" (Y-värde), här till exempel 0 m <sup>3</sup> och<br>bekräfta värdet.                                                             | $4 \qquad \qquad \qquad \qquad \qquad \qquad \qquad \qquad \qquad \qquad \qquad \qquad \qquad \qquad \qquad \qquad \qquad \qquad \qquad$ |
|   | Menysökväg: Setup $\rightarrow$ Extended setup $\rightarrow$ Linearization $\rightarrow$ Y-value                                                                                              | [m <sup>2</sup> ]                                                                                                    |
| 5 | För att mata in en annan punkt i tabellen, välj<br>"Next point" (Nästa punkt) via parametern "Edit table"<br>(Redigera tabell).<br>Ange nästa punkt enligt beskrivningen i<br>arbetsmoment 4. | A0031031<br>Bild 39: Halvautomatisk inmatning av<br>linjäriseringstabell                                                                 |
|   | Menysökväg: Setup $\rightarrow$ Extended setup $\rightarrow$ Linearization $\rightarrow$ Edit table                                                                                           |                                                                                                    |
| 6 | När alla punkter har angivits i tabellen väljer du<br>alternativet "Activate table" (Aktivera tabell) via<br>parametern "Lin. mode" (Linj.läge).                                              |                                                                                                    |
|   | Menysökväg: Setup $\rightarrow$ Extended setup $\rightarrow$ Linearization $\rightarrow$ Lin. mode                                                                                            |                                                                                                    |
| 7 | Resultat:<br>Mätvärdet efter linjärisering visas.                                                                                                    |                                                                                                    |

## i

- 1. Felmeddelande F510 "Linearization" (Linjärisering) och larmström medan tabellen matas in och ända tills tabellen är aktiverad.
- 0 %-värdet (= 4 mA) definieras av den minsta punkten i tabellen.
   100 %-värdet (= 20 mA) definieras av den största punkten i tabellen.
- 3. Du kan ändra allokeringen av värdena för volym eller massa till strömvärdena med parametrarna "Set LRV" och "Set URV".

### 8.7 Tryckmätning

#### 8.7.1 Kalibrering utan referenstryck (torr kalibrering)

#### Exempel:

I det här exemplet har en enhet med en sensor på 400 mbar (6 psi) konfigurerats för mätområdet 0 till +300 mbar (4,5 psi), dvs. 0 mbar har allokerats till värdet 4 mA och 300 mbar (4,5 psi) till värdet 20 mA.

#### Förutsättning:

Detta är en teoretisk kalibrering, dvs. tryckvärdena för det undre och det övre området är kända.

### i

På grund av enhetens orientering kan det finnas tryckförskjutningar i det uppmätta värdet, dvs. mätvärdet är inte noll i trycklöst tillstånd. Information om hur du utför en positionsjustering finns i  $\rightarrow \exists 64$ .

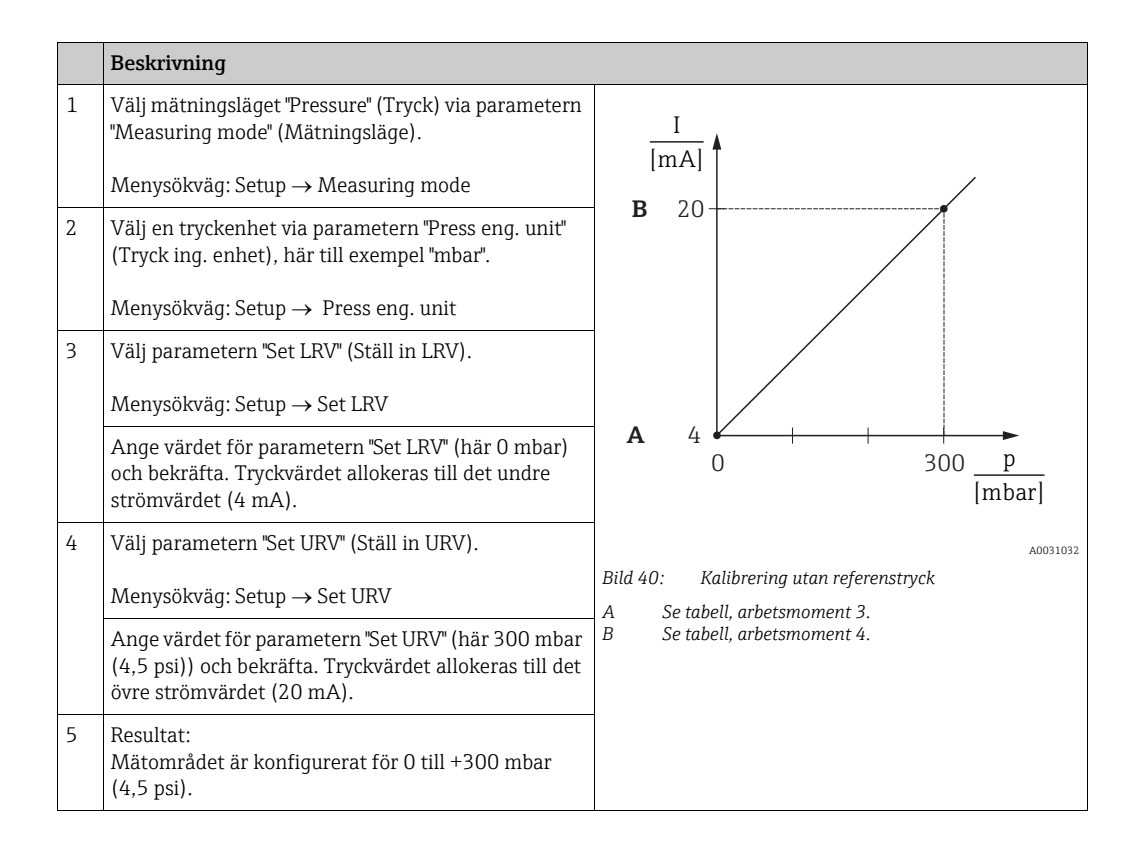

#### 8.7.2 Kalibrering med referenstryck (våt kalibrering)

#### Exempel:

I det här exemplet har en enhet med en sensor på 400 mbar (6 psi) konfigurerats för mätområdet 0 till +300 mbar (4,5 psi), dvs. 0 mbar har allokerats till värdet 4 mA och 300 mbar (4,5 psi) till värdet 20 mA.

#### Förutsättning:

Tryckvärdena 0 mbar och 300 mbar (4,5 psi) kan anges. Enheten har till exempel redan monterats.

## i

För en beskrivning av de nämnda parametrarna, se Kapitel 12.2 "Beskrivning av parametrarna".

|   | Beskrivning                                                                                                    |                                                                                                    |
|---|----------------------------------------------------------------------------------------------------|----------------------------------------------------------------------------------------------------|
| 1 | Utför positionsjustering $\rightarrow \triangleq 64$ .                                                                    | I                                                                                                    |
| 2 | Välj mätningsläget "Pressure" (Tryck) via parametern<br>"Measuring mode" (Mätningsläge).                                  | Imal       B                                                                                           |
|   | Menysökväg: Setup $\rightarrow$ Measuring mode                                                                            |                                                                                                    |
| 3 | Välj en tryckenhet via parametern "Press eng. unit"<br>(Tryck ing. enhet), här till exempel "mbar".                       |                                                                                                    |
|   | Menysökväg: Setup $ ightarrow$ Press eng. unit                                                                            |                                                                                                    |
| 4 | Trycket för det undre gränsvärdet (4 mA) finns i<br>enheten, här till exempel 0 mbar.                                     | <b>A</b> 4                                                                                             |
|   | Välj parametern "Get LRV" (Hämta LRV).                                                                                    | 0 300 <u>p</u><br>[mbar]                                                                               |
|   | Menysökväg: Setup $\rightarrow$ Extended setup $\rightarrow$ Current output $\rightarrow$ Get LRV.                        | A0031032                                                                                               |
|   | Bekräfta aktuellt värde genom att välja "Confirm".<br>Aktuellt tryckvärde allokeras till det undre<br>strömvärdet (4 mA). | Bild 41: Kalibrering med referenstryck<br>A Se tabell, arbetsmoment 4.<br>B Se tabell, arbetsmoment 5. |
| 5 | Trycket för det övre gränsvärdet (20 mA)<br>förekommer på enheten, här till exempel 300 mbar<br>(4,5 psi).                |                                                                                                    |
|   | Välj parametern "Get URV" (Hämta URV).                                                                                    |                                                                                                    |
|   | Menysökväg: Setup $\rightarrow$ Extended setup $\rightarrow$ Current output $\rightarrow$ Get URV.                        |                                                                                                    |
|   | Bekräfta aktuellt värde genom att välja "Confirm".<br>Aktuellt tryckvärde allokeras till det övre<br>strömvärdet (20 mA). |                                                                                                    |
| 6 | Resultat:<br>Mätområdet är konfigurerat för 0 till +300 mbar<br>(4,5 psi).                                                |                                                                                                    |

### 8.8 Elektrisk differentialtryckmätning med övertryckssensor (Cerabar M eller Deltapilot M)

#### Exempel:

I exemplet är två Cerabar M- eller Deltapilot M-enheter sammankopplade (var och en med en övertryckssensor). Tryckskillnaden kan därför mätas med två självständiga Cerabar M-eller Deltapilot M-enheter.

### i

För en beskrivning av de nämnda parametrarna, se $\rightarrow\,$  Kapitel 12.2 "Beskrivning av parametrarna".

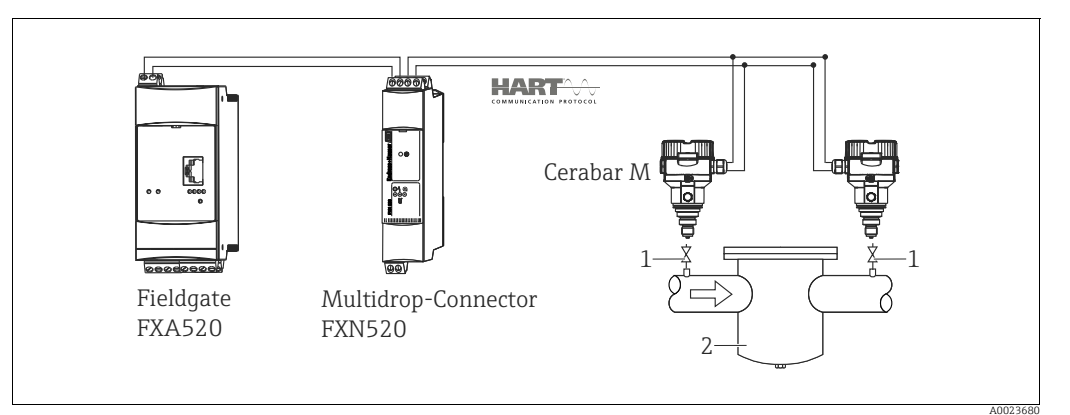

Bild 42:

1 Avstängningsventiler

2 t.ex. filter

|   | Beskrivning<br>Justering av Cerabar M/Deltapilot M på högtryckssidan                                                                                                    |  |
|---|----------------------------------------------------------------------------------------------------|--|
| 1 | Välj mätningsläget "Pressure" (Tryck) via parametern "Measuring mode" (Mätningsläge).                                                                                                    |  |
|   | A VARNING                                                                                                    |  |
|   | Ändring av mätningsläget påverkar mätomfånget (URV)!                                                                                                    |  |
|   | <ul> <li>Om mätningsläget ändras måste mätomfånget (URV) verifieras och omkonfigureras vid behov!</li> </ul>                                                                                                |  |
|   | Menysökväg: Setup $\rightarrow$ Measuring mode                                                                                                    |  |
| 2 | Välj en tryckenhet via parametern "Press eng. unit" (Tryck ing. enhet), här till exempel "mbar".                                                                                                    |  |
|   | Menysökväg: Setup $\rightarrow$ Press eng. unit                                                                                                    |  |
| 3 | Cerabar M/Deltapilot M är inte trycksatt, utför positionsjustering, se $\rightarrow$ 🖹 64.                                                                                                    |  |
| 4 | Starta burstmode via parametern "Burst mode"                                                                                                    |  |
|   | Menysökväg: Expert $\rightarrow$ Communication $\rightarrow$ HART Config.                                                                                                    |  |
| 5 | Ställ in utströmmen på "Fixed" (Fixerad) 4.0 mA via parametern "Current mode" (Strömläge).                                                                                                    |  |
|   | Menysökväg: Expert $\rightarrow$ Communication $\rightarrow$ HART Config                                                                                                    |  |
| 6 | Konfigurera en adress ≠ 0 via parametern "Bus address", t.ex. bussadress = 1<br>(HART 5.0-master: omfång 0 till 15, där adress = 0 anropar inställningen "Signaling". HART 6.0-master:<br>omfång 0 till 63) |  |
|   | Menysökväg: Expert $\rightarrow$ Communication $\rightarrow$ HART Config.                                                                                                    |  |

|   | Beskrivning<br>Justering av Cerabar M/Deltapilot M på lågtryckssidan (differentialen genereras i denna enhet)                                                                                                    |  |
|---|----------------------------------------------------------------------------------------------------|--|
| 1 | Välj mätningsläget "Pressure" (Tryck) via parametern "Measuring mode" (Mätningsläge).  ▲ VARNING Ändring av mätningsläget påverkar mätomfånget (URV)! Detta kan orsaka produktöverfyllnad.  Menysökväg: Setup →Measuring mode                                              |  |
| 2 | Välj en tryckenhet via parametern "Press eng. unit" (Tryck ing. enhet), här till exempel "mbar".<br>Menysökväg: Setup $\rightarrow$ Press eng. unit                                                                                                    |  |
| 3 | Cerabar M/Deltapilot M är inte trycksatt, utför positionsjustering, se $\rightarrow \stackrel{\text{\tiny D}}{=} 64$ .                                                                                                    |  |
| 4 | Ställ in utströmmen på "Fixed" (Fixerad) 4.0 mA via parametern "Current mode" (Strömläge).<br>Menysökväg: Expert $\rightarrow$ Communication $\rightarrow$ HART Config.                                                                                                    |  |
| 5 | Konfigurera en adress som inte är 0 via parametern "Bus address", t.ex. bussadress = 2<br>(HART 5.0-master: omfång 0 till 15, där adress = 0 anropar inställningen "Signaling". HART 6.0-master:<br>omfång 0 till 63)<br>Menysökväg: Expert → Communication → HART Config. |  |
| 6 | Aktivera avläsning av ett värde som skickats externt i burstmode via parametern "Electr. Delta P".<br>Menysökväg: Expert $\rightarrow$ Application                                                                                                    |  |
| 7 | Resultat: Det utgående mätvärdet från Cerabar M/Deltapilot M på lågtryckssidan är lika med differentialen,<br>dvs. högt tryck minus lågt tryck. Den kan läsas av med en HART-förfrågan om adressen för Cerabar M/<br>Deltapilot M på lågtryckssidan.                       |  |

#### **A** VARNING

#### Inställningar kan leda till obehörig användning av funktionen "Electr. Delta P".

Mätvärdet från den överförande enheten (via burst) måste alltid vara större än mätvärdet från den mottagande enheten (via funktionen "Electr. Delta P").

Justeringar som leder till en förskjutning av tryckvärdena (t.ex. positionsjustering, trimning) måste alltid utföras i enlighet med den individuella sensorn och dess riktning, oavsett applikationen av "Electr. Delta P". Andra inställningar leder till otillåten användning av funktionen "Electr. Delta P" och kan leda till felaktiga mätvärden.

Det är inte tillåtet att kasta om de tilldelade mätpunkterna till kommunikationsriktningen.

## 8.9 Differentialtryckmätning (Deltabar M)

### 8.9.1 Förberedande steg

### i

Innan enheten kalibreras måste impulsröret rengöras och fyllas med vätska.  $\rightarrow$  Se följande tabell.

|   | Ventiler                                                                                                    | Betydelse                                                       | Rekommenderad installation                                                                                                    |
|---|----------------------------------------------------------------------------------------------------|-----------------------------------------------------------------|----------------------------------------------------------------------------------------------------|
| 1 | Stäng 3.                                                                                                    |                                                                 |                                                                                                    |
| 2 | Fyll mätsystemet med vätska                                                                                                    | а.                                                              | I                                                                                                    |
|   | Öppna A, B, 2, 4.                                                                                                    | Vätska strömmar in.                                             |                                                                                                    |
| 3 | Rengör impulsrören om nöd<br>– genom att blåsa ut med tr<br>förekommer<br>– genom att skölja ur om vä                                 | vändigt: <sup>1)</sup><br>yckluft om gaser<br>tskor förekommer. |                                                                                                    |
|   | Stäng 2 och 4.                                                                                                    | Spärra av enheten.                                              | AX XB                                                                                                    |
|   | Öppna 1 och 5.1                                                                                                    | Blås ut/skölj ur<br>impulsröret.                                |                                                                                                    |
|   | Stäng 1 och 5.1                                                                                                    | Stäng ventilerna efter<br>rengöring.                            |                                                                                                    |
| 4 | Ventilera enheten.                                                                                                    |                                                                 | 8                                                                                                    |
|   | Öppna 2 och 4.                                                                                                    | Fyll på vätska.                                                 | +                                                                                                    |
|   | Stäng 4.                                                                                                    | Stäng lågtryckssidan.                                           | АŻ ŻВ                                                                                                    |
|   | Öppna 3.                                                                                                    | Balansera positiva och<br>lågtryckssidan.                       |                                                                                                    |
|   | Öppna 6 och 7 kort, och<br>stäng dem igen.                                                                                            | Fyll enheten helt med<br>vätska och avlufta.                    |                                                                                                    |
| 5 | Ställ in mätpunkt vid drift.                                                                                                    |                                                                 |                                                                                                    |
|   | Stäng 3.                                                                                                    | Stäng av högtryckssidan<br>från lågtryckssidan.                 |                                                                                                    |
|   | Öppna 4.                                                                                                    | Anslut lågtryckssidan.                                          | •                                                                                                    |
|   | Så här är läget nu<br>– 1 <sup>1</sup> , 3, 5 <sup>1</sup> , 6 och 7 är stänge<br>– 2 och 4 är öppna.<br>– A och B är öppna (i föreko | da.<br>ommande fall).                                           | A0030036<br>Ovan: rekommenderad installation för gaser<br>Nedan: rekommenderad installation för vätskor<br>I Deltabar M                                                |
| 6 | Utför en kalibrering om nöd<br>avsnitt 6.6.2.                                                                                         | vändigt. → Se även sida 84,                                     | II Separator<br>III Separator<br>1,5 Dråneringsventiler<br>2,4 Inloppsventiler<br>3 Utjämningsventil<br>6,7 Luftningsventiler på Deltabar M<br>A, B Avstängningsventil |

1) för installation med fem ventiler

| Parameternamn Beskrivning                                                                                                    |                                                                                                    | se sidan |
|----------------------------------------------------------------------------------------------------|----------------------------------------------------------------------------------------------------|----------|
| <b>Measuring mode (005)</b><br>Val                                                                                                 | Väljer mätningsläge "Pressure" (Tryck).                                                                                                    |          |
| <b>Switch P1/P2 (163)</b><br>Visning                                                                                               | Anger om DIP-omkopplaren "SW/P2High" (DIP-omkopplare 5) är påslagen.                                                                                                    |          |
| High pressure side (006)<br>(183)<br>Val/Visning                                                                                   | High pressure side (006)       Bestämmer vilken tryckingång som korresponderar med         (183)       högtryckssidan.         Val/Visning       Image: Comparison of the second second se |          |
|                                                                                                    | Den här inställningen är endast giltig om DIP-omkopplaren "SW/<br>P2High" är i läge OFF (AV) (se parametern "Pressure side switch"<br>(163). Annars korresponderar P2 med högtryckssidan.                                                                                                    |          |
| <b>Press. eng. unit (125)</b><br>Val                                                                                               | Väljer tryckenhet.<br>Väljer du en ny tryckenhet konverteras alla tryckspecifika parametrar<br>och visas med den nya enheten.                                                                                                    |          |
| Corrected press. (172)<br>Visning                                                                                                  | Visar det uppmätta trycket efter sensortrimning och positionsjustering.                                                                                                    |          |
| <b>Pos. zero adjust (007)</b><br>Val                                                                                               | (007) Positionsjustering – tryckskillnaden mellan noll (inställd nollpunkt)<br>och uppmätt tryck behöver inte vara känd.<br>Exempel:<br>– Mätvärde = 2,2 mbar (0,033 psi)                                                                                                    |          |
|                                                                                                    | <ul> <li>Du kan korrigera det uppmätta värdet via parametern "Pos. zero<br/>adjust" (Just. nollpos.) med alternativet "Confirm" (Bekräfta). Det<br/>innebär att du allokerar värdet 0,0 till aktuellt tryck.</li> <li>Mätvärde (efter just. nollpos.) = 0,0 mbar</li> <li>Strömvärdet korrigeras också.</li> </ul>                                                                                                    |          |
| <b>Set LRV (056)</b><br>Inmatning                                                                                                  | Ange ett tryckvärde för det lägre strömvärdet (4 mA).                                                                                                    | 130      |
| <b>Set URV (057)</b><br>Inmatning                                                                                                  | Ange ett tryckvärde för det övre strömvärdet (20 mA).                                                                                                    | 130      |
| <b>Damping switch (164)</b><br>Visning                                                                                             | Visar statusen för DIP-omkopplare 2 ("dämpning $\tau$ "), som används för att stänga av eller sätta på dämpning av utsignalen.                                                                                                    | 119      |
| Damping value (017)Ange dämpningstid (tidskonstant τ). Dämpningen påverkar hur<br>snabbt mätvärdena reagerar på tryckförändringar. |                                                                                                    | 119      |
|                                                                                                    | i                                                                                                    |          |
|                                                                                                    | Dämpningen är endast aktiv om DIP-omkopplare 2 ("dämpning $\tau$ ") är i läge ON (På).                                                                                                    |          |
| Pressure after damping<br>(111)<br>Visning                                                                                         | Visar det uppmätta trycket efter sensortrimning, positionsjustering och dämpning.                                                                                                    | 122      |

### 8.9.2 Setup-meny för mätningsläge "Pressure" (Tryck)

### 8.10 Flödesmätning (Flow) (Deltabar M)

### 8.10.1 Information om flödesmätning

I mätningsläget "Flow" (Flöde) fastställer enheten ett värde för volym- eller massflöde från det uppmätta differentialtrycket. Differentialtrycket genereras av primära element såsom pitotrör eller strypskivor och beror på volym- eller massflödet. Fyra flödestyper finns tillgängliga: volymflöde, normaliserat volymflöde (uppfyller europeisk norm), standard-volymflöde (uppfyller amerikansk standard), massflöde och flöde i procent (%).

Dessutom är Deltabar M-programvaran standardutrustad med två summatangenter. Summatangenterna lägger ihop volym- eller massflödet. Räknefunktionen och enheten kan ställas in separat för båda summatangenter. Den första summatangenten (summatangent 1) kan när som helst återställas till noll medan den andra (summatangent 2) räknar ihop flödet från driftsättningen och framåt och kan inte återställas.

### i

Summatangenterna är inte tillgängliga för flödestypen "Flow in %".

### 8.10.2 Förberedande steg

## i

Före kalibrering av Deltabar M måste impulsrören göras rent och fyllas med vätska.  $\rightarrow$  Se följande tabell.

|   | Ventiler                                                                                                    | Betydelse                                                                          | Rekommenderad installation                                                  |
|---|----------------------------------------------------------------------------------------------------|------------------------------------------------------------------------------------|-----------------------------------------------------------------------------|
| 1 | Stäng 3.                                                                                                    |                                                                                    |                                                                             |
| 2 | Fyll mätsystemet med vätska.                                                                                                    |                                                                                    | I                                                                           |
|   | Öppna A, B, 2, 4.                                                                                                    | Vätska strömmar in.                                                                |                                                                             |
| 3 | Rengör impulsrören om nöd<br>– genom att blåsa ut med tr<br>förekommer<br>– genom att skölja ur om vå                                                | vändigt <sup>1)</sup> :<br>yckluft om gaser<br>itskor förekommer.                  |                                                                             |
|   | Stäng 2 och 4.                                                                                                    | Spärra av enheten.                                                                 | AX XB                                                                       |
|   | Öppna 1 och 5.1                                                                                                    | Blås ut/skölj ur<br>impulsröret.                                                   |                                                                             |
|   | Stäng 1 och 5. <sup>1</sup>                                                                                                    | Stäng ventilerna efter<br>rengöring.                                               |                                                                             |
| 4 | Ventilera enheten.                                                                                                    | -                                                                                  |                                                                             |
|   | Öppna 2 och 4.                                                                                                    | Fyll på vätska.                                                                    | +                                                                           |
|   | Stäng 4.                                                                                                    | Stäng lågtryckssidan.                                                              | AX XB                                                                       |
|   | Öppna 3.                                                                                                    | Balansera positiva och<br>lågtryckssidan.                                          |                                                                             |
|   | Öppna 6 och 7 kort, och<br>stäng dem igen.                                                                                                    | Fyll enheten helt med<br>vätska och avlufta.                                       |                                                                             |
| 5 | Utför justering av nollpositio<br>krav är uppfyllda. Om de int<br>justering av nollposition förn                                                     | on (→ 🖹 64) om följande<br>e är uppfyllda, utför inte<br>rän efter arbetsmoment 6. |                                                                             |
|   | <ul> <li>Förutsättningar:</li> <li>Processen kan inte spärra</li> <li>Avtappningspunkterna (A<br/>geodetiska höjd.</li> </ul>                        | s av.<br>A och B) är på samma                                                      | A0030036<br>Ovan: rekommenderad installation för gaser                      |
| 6 | Ställ in mätpunkt vid drift.                                                                                                    |                                                                                    | Nedan: rekommenderad installation för vätskor                               |
|   | Stäng 3.                                                                                                    | Stäng av högtryckssidan<br>från lågtryckssidan.                                    | I Deitadar M<br>II 3-ventilblock<br>III Separator<br>1.5 Dräneringsventiler |
|   | Öppna 4.                                                                                                    | Anslut lågtryckssidan.                                                             | 2, 4 Inloppsventiler<br>3 Iltiämningsventil                                 |
|   | Så här är läget nu<br>– 1 <sup>1</sup> , 3, 5 <sup>1</sup> , 6 och 7 är stängda.<br>– 2 och 4 är öppna.<br>– A och B är öppna (i förekommande fall). |                                                                                    | 6, 7 Luftningsventiler på Deltabar M<br>A, B Avstängningsventiler           |
| 7 | Utför justering av nollposition ( $\rightarrow \square 64$ ) om flödet inte kan spärras av. I det här fallet gäller inte arbetsmoment 5.             |                                                                                    |                                                                             |
| 8 | Utför kalibreringen. $\rightarrow$ Se sida 87, $\rightarrow$ Kapitel 8.10.3.                                                                         |                                                                                    |                                                                             |

1) för installation med fem ventiler

| Parameternamn                                                                                                    | Beskrivning                                                                                                    | se sidan |
|----------------------------------------------------------------------------------------------------|----------------------------------------------------------------------------------------------------|----------|
| <b>Lin./SQRT switch (133)</b><br>Visning                                                                                                    | Visar status för DIP-omkopplare 4 på elektronikinsatsen som används för att definiera strömutgångens utgångskurva.                                                                                                    |          |
| <b>Measuring mode (005)</b><br>Val                                                                                                    | Väljer mätningsläget "Flow" (Flöde).                                                                                                    |          |
| Pressure side switch<br>(163)<br>Visning                                                                                                    | essure side switchAnger om DIP-omkopplaren "SW/P2High" (DIP-omkopplare 5) är<br>påslagen.63)påslagen.                                                                                                    |          |
| Iigh pressure side (006)       Bestämmer vilken tryckingång som korresponderar med högtryckssidan.         Val       Den här inställningen är endast giltig om DIP-omkopplaren "SW/P2High" är i läge OFF (AV) (se parametern "Pressure side switch" (163). Annars korresponderar P2 med högtryckssidan. |                                                                                                    | 120      |
| <b>Press. eng. unit (125)</b><br>Val                                                                                                    | Väljer tryckenhet.<br>Väljer du en ny tryckenhet konverteras alla tryckspecifika parametrar<br>och visas med den nya enheten.                                                                                                    | 119      |
| <b>Corrected press. (172)</b><br>Visning                                                                                                    | Visar det uppmätta trycket efter sensortrimning och positionsjustering.                                                                                                    | 122      |
| <b>Pos. zero adjust (007)</b><br>Val                                                                                                    | <ul> <li>Positionsjustering - tryckskillnaden mellan noll (inställd nollpunkt)<br/>och uppmätt tryck behöver inte vara känd.</li> <li>Exempel: <ul> <li>Mätvärde = 2,2 mbar (0,033 psi)</li> <li>Du kan korrigera det uppmätta värdet via parametern "Pos. zero<br/>adjust" (Just. nollpos.) med alternativet "Confirm" (Bekräfta). Det<br/>innebär att du allokerar värdet 0,0 till aktuellt tryck.</li> <li>Mätvärde (efter just. nollpos.) = 0,0 mbar</li> <li>Strömvärdet korrigeras också.</li> </ul> </li> </ul> | 119      |
| <b>Max. flow (009)</b><br>Inmatning                                                                                                    | Ange maximalt flöde för det primära elementet.<br>Se även det primära elementets layoutschema. Det maximala flödet<br>tilldelas det maximala tryck som du anger med parametern "Max.<br>pressure flow" (010).                                                                                                    | 128      |
| Max. pressure flow (010)       Ange maximalt tryck för det primära elementet.         Inmatning       → Se layoutschemat för det primära elementet. Detta tryck till det flöde som angetts i parametern "Max. flow" (009).                                                                              |                                                                                                    | 128      |
| Damping switch (164)     Visar statusen för DIP-omkopplare 2 "dämpning τ" som används för att stänga av eller sätta på dämpning av utsignalen.                                                                                                    |                                                                                                    | 119      |
| <b>Damping value (017)</b><br>Inmatn./Visning                                                                                                    | Ange dämpningstid (tidskonstant τ). Dämpningen påverkar hur<br>snabbt mätvärdena reagerar på tryckförändringar.<br>Dämpningen är endast aktiv om DIP-omkopplare 2 "dämpning τ" är i<br>läge ON (På).                                                                                                    | 119      |
| <b>Flow (018)</b><br>Visning                                                                                                    | Visar nuvarande flödesvärde.                                                                                                    | 128      |
| Pressure after damping<br>(111)<br>Visning                                                                                                    | Visar det uppmätta trycket efter sensortrimning, positionsjustering och dämpning.                                                                                                    | 122      |

### 8.10.3 Setup-meny för mätningsläge "Flow" (Flöde)

## 8.11 Nivåmätning (Deltabar M)

### 8.11.1 Förberedande steg

### Öppen behållare

## i

Innan enheten kalibreras måste impulsröret rengöras och fyllas med vätska.  $\rightarrow$  Se följande tabell.

|   | Ventiler                                                                                                    | Betydelse                                    | Installation                                                                                                    |
|---|----------------------------------------------------------------------------------------------------|----------------------------------------------|----------------------------------------------------------------------------------------------------|
| 1 | Fyll behållaren till en nivå o                                                                                       | vanför den nedre kranen.                     |                                                                                                    |
| 2 | Fyll mätsystemet med vätsk                                                                                           | a.                                           |                                                                                                    |
|   | Öppna A.                                                                                                    | Öppna avstängningsventil.                    |                                                                                                    |
| 3 | Ventilera enheten.                                                                                                   |                                              | +                                                                                                    |
|   | Öppna 6 kort, stäng den<br>sedan igen.                                                                               | Fyll enheten helt med<br>vätska och avlufta. |                                                                                                    |
| 4 | Ställ in mätpunkt vid drift.                                                                                         |                                              |                                                                                                    |
|   | Så här är läget nu<br>– B och 6 är stängda.<br>– A är öppen.                                                         |                                              | $\begin{array}{c} \begin{array}{c} B \\ \end{array} \\ \end{array} \\ \end{array} \\ \begin{array}{c} \begin{array}{c} P_{+} \\ \end{array} \\ \end{array} \\ \end{array} \\ \begin{array}{c} P_{+} \\ \end{array} \\ \end{array} \\ \begin{array}{c} P_{-} \\ \end{array} \\ \begin{array}{c} P_{-} \\ \end{array} \\ \end{array} \\ \begin{array}{c} P_{-} \\ \end{array} \\ \begin{array}{c} P_{-} \\ \end{array} \\ \end{array} \\ \begin{array}{c} P_{-} \\ \end{array} \\ \begin{array}{c} P_{-} \\ \end{array} \\ \end{array} \\ \begin{array}{c} P_{-} \\ \end{array} \\ \end{array} \\ \begin{array}{c} P_{-} \\ \end{array} \\ \end{array} \\ \begin{array}{c} P_{-} \\ \end{array} \\ \end{array} \\ \begin{array}{c} P_{-} \\ \end{array} \\ \end{array} \\ \begin{array}{c} P_{-} \\ \end{array} \\ \end{array} \\ \begin{array}{c} P_{-} \\ \end{array} \\ \end{array} \\ \end{array} \\ \begin{array}{c} P_{-} \\ \end{array} \\ \end{array} \\ \end{array} \\ \end{array} \\ \begin{array}{c} P_{-} \\ \end{array} \\ \end{array} \\ \end{array} \\ \end{array} \\ \end{array} \\ \end{array} \\ \end{array} \\ \end{array} \\ \end{array} \\ $ |
| 5 | <ul> <li>Utför kalibrering enligt någon av följande metoder:</li> <li>"in pressure" – med referenstryck (→</li></ul> |                                              | A0030038<br>Öppen behållare<br>I Deltabar M<br>II Separator<br>6 Luftningsventiler på Deltabar M<br>A Avstängningsventil<br>B Dräneringsventil                                                                                                    |

#### Stängd behållare

## i

Innan enheten kalibreras måste impulsröret rengöras och fyllas med vätska.  $\rightarrow$  Se följande tabell.

|   | Ventiler                                                                                                    | Betydelse                                                                                           | Installation                                                                                                    |
|---|----------------------------------------------------------------------------------------------------|----------------------------------------------------------------------------------------------------|----------------------------------------------------------------------------------------------------|
| 1 | Fyll behållaren till en nivå o                                                                                                    | vanför den nedre kranen.                                                                            |                                                                                                    |
| 2 | Fyll mätsystemet med vätsk                                                                                                    | a.                                                                                                  |                                                                                                    |
|   | Stäng 3.                                                                                                    | Stäng av högtryckssidan<br>från lågtryckssidan.                                                     |                                                                                                    |
|   | Öppna A och B.                                                                                                    | Öppna<br>avstängningsventilerna.                                                                    |                                                                                                    |
| 3 | Lufta högtryckssidan (töm lä                                                                                                    | ågtryckssidan vid behov).                                                                           |                                                                                                    |
|   | Öppna 2 och 4.                                                                                                    | Tillför vätska på<br>högtryckssidan.                                                                |                                                                                                    |
|   | Öppna 6 och 7 kort, och<br>stäng dem igen.                                                                                                    | Fyll högtryckssidan helt<br>med vätska och avlufta.                                                 |                                                                                                    |
| 4 | Ställ in mätpunkt vid drift.                                                                                                    |                                                                                                    |                                                                                                    |
|   | Så här är läget nu<br>– 3, 6 och 7 är stängda.<br>– 2, 4, A och B är öppna.                                                                              |                                                                                                    |                                                                                                    |
| 5 | Utför kalibrering enligt någd<br>"in pressure" – med referer<br>"in pressure" – utan refere<br>"in heigth" – med referens<br>"in height" – utan referens | on av följande metoder:<br>nstryck (→ 🖹 92)<br>nstryck (→ 🖹 68)<br>tryck (→ 🖹 98)<br>tryck (→ 🖹 98) | Stängd behållare<br>I Deltabar M<br>II 3-ventilblock<br>III Separator<br>1, 2 Dräneringsventiler<br>2, 4 Inloppsventiler<br>3 Utjämningsventil<br>6, 7 Luftningsventil på Deltabar M<br>A, B Avstängningsventil |

#### Stängd behållare med pålagd ånga

## i

Innan enheten kalibreras måste impulsröret rengöras och fyllas med vätska.  $\rightarrow$  Se följande tabell.

|                                | Ventiler                                                                                                    | Betydelse                                                                                           | Installation                                                                                                    |
|--------------------------------|----------------------------------------------------------------------------------------------------|----------------------------------------------------------------------------------------------------|----------------------------------------------------------------------------------------------------|
| 1                              | Fyll behållaren till en nivå o                                                                                                    | vanför den nedre kranen.                                                                            |                                                                                                    |
| 2                              | Fyll mätsystemet med vätsk                                                                                                    | a.                                                                                                  |                                                                                                    |
|                                | Öppna A och B.                                                                                                    | Öppna avstängnings-<br>ventilerna.                                                                  |                                                                                                    |
|                                | Fyll det negativa impulsröre                                                                                                    | t upp till kondensfällan                                                                            |                                                                                                    |
| 3                              | Ventilera enheten.                                                                                                    |                                                                                                    |                                                                                                    |
|                                | Öppna 2 och 4.                                                                                                    | Fyll på vätska.                                                                                     |                                                                                                    |
|                                | Stäng 4.                                                                                                    | Stäng lågtryckssidan.                                                                               |                                                                                                    |
|                                | Öppna 3. Balansera positiva o<br>lågtryckssidan.                                                                                                    |                                                                                                    |                                                                                                    |
|                                | Öppna 6 och 7 kort, och<br>stäng dem igen.                                                                                                    | Fyll enheten helt med<br>vätska och avlufta.                                                        |                                                                                                    |
| 4 Ställ in mätpunkt vid drift. |                                                                                                    |                                                                                                    |                                                                                                    |
|                                | Stäng 3.                                                                                                    | Stäng av högtryckssidan<br>från lågtryckssidan.                                                     |                                                                                                    |
|                                | Öppna 4.                                                                                                    | Anslut lågtryckssidan.                                                                              | A0030040                                                                                                    |
|                                | Så här är läget nu<br>– 3, 6 och 7 är stängda.<br>– 2, 4, A och B är öppna.                                                                             |                                                                                                    | I Deltabar M<br>II 3-ventilblock<br>III Separator                                                                                          |
| 5                              | Utför kalibrering enligt någg<br>"in pressure" – med refere<br>"in pressure" – utan refere<br>"in heigth" – med referens<br>"in height" – utan referens | on av följande metoder:<br>nstryck (→ 🖹 92)<br>nstryck (→ 🖹 68)<br>tryck (→ 🖹 98)<br>tryck (→ 🖹 98) | 2, 5 Draneringsventiler<br>2, 4 Inloppsventiler<br>3 Utjämningsventil<br>6, 7 Luftningsventiler på Deltabar M<br>A, B Avstängningsventiler |

#### 8.11.2 Information om nivåmätning

### i

Du kan välja mellan två metoder för beräkning av nivån: "In pressure" (I tryck) och "In height" (I höjd). Tabellen i avsnittet "Översikt över nivåmätning" nedan ger dig en översikt över dessa två mätningsuppgifter.

- Gränsvärden kontrolleras inte, dvs. angivna värden måste vara korrekta för sensorn och mätningsuppgiften för att enheten ska kunna mäta på rätt sätt.
- Kundspecifika enheter kan inte användas.
- De värden som anges för "Empty calib./Full calib." (Tom kalib./Full kalib.), "Empty pressure/Full pressure" (Tomt tryck/Fullt tryck), "Empty height/Full height" (Tom höjd/ Full höjd) och "Set LRV/Set URV" (Ställ in LRV/Ställ in URV) måste skilja sig åt med minst 1 %. Om värdena är för nära varandra kommer resultatet att avvisas och ett meddelande visas.

| Mätningsuppgift                                                                         | Nivåval                    | Alternativ för<br>mätstorheter                                                                            | Beskrivning                                                                                                    | Display för mätvärde                                                                               |
|-----------------------------------------------------------------------------------------|----------------------------|----------------------------------------------------------------------------------------------------|----------------------------------------------------------------------------------------------------|----------------------------------------------------------------------------------------------------|
| Kalibreringen utförs<br>genom att du anger<br>två par tryck-/<br>nivåvärden.            | "In pressure"<br>(I tryck) | Via parametern<br>"Unit before lin"<br>(Enhet före lin):<br>Enheter för %,<br>nivå, volym eller<br>massa. | <ul> <li>Kalibrering med<br/>referenstryck (våt<br/>kalibrering), →  <sup>1</sup> 92</li> <li>Kalibrering utan<br/>referenstryck (torr<br/>kalibrering)</li> <li>→  <sup>1</sup> 68</li> </ul> | Displayen för mätvärde<br>och parametern "Level<br>before lin" (Nivå före<br>lin) visar mätvärdet. |
| Kalibreringen utförs<br>genom att du anger<br>densitet och två par<br>höjd-/nivåvärden. | "In height" (I<br>höjd)    |                                                                                                    | <ul> <li>Kalibrering med<br/>referenstryck (våt<br/>kalibrering), →  <sup>1</sup> 98</li> <li>Kalibrering utan<br/>referenstryck (torr<br/>kalibrering)<br/>→  <sup>1</sup> 96</li> </ul>      |                                                                                                    |

#### 8.11.3 Översikt över nivåmätning

#### 8.11.4 Nivåval "In pressure" (I tryck) Kalibrering med referenstryck (våt kalibrering)

#### Exempel:

I detta exempel ska nivån i en tank mätas i "m". Högsta nivån är 3 m (9,8 ft). Tryckintervallet är satt till 0 till 300 mbar (4,5 psi).

#### Förutsättning:

- Mätstorheten är i direkt proportion till trycket.
- Tanken kan fyllas och tömmas.

## i

De värden som anges för "Empty calib./Full calib" (Tom kalib./Full kalib.) och "Set LRV/Set URV" (Ställ in LRV/Ställ in URV) måste skilja sig åt med minst 1 %. Om värdena är för nära varandra kommer resultatet att avvisas och ett meddelande visas. Andra gränsvärden kontrolleras inte, dvs. angivna värden måste vara korrekta för sensorn och mätningsuppgiften för att enheten ska kunna mäta på rätt sätt.

|   | Beskrivning                                                                                                    |
|---|----------------------------------------------------------------------------------------------------|
| 1 | Utför "Position zero adjustment" (Justering av nollposition) $\rightarrow \stackrel{\text{\tiny (I)}}{=} 64.$                        |
| 2 | Välj mätningsläget "Level" (Nivå) via parametern<br>" <b>Measuring mode (005)</b> " (→ 🖹 63).                                        |
|   | Menysökväg: Setup $\rightarrow$ Measuring mode                                                                                       |
| 3 | Välj en tryckenhet via parametern "Press eng. unit" (Tryck ing. enhet) ( $\rightarrow \textcircled{B}$ 87), här till exempel "mbar". |
|   | Menysökväg: Setup $\rightarrow$ Press eng. unit                                                                                      |
| 4 | Välj nivåläget "In pressure" (I tryck) via parametern<br>"Level selection" (Nivåval) (→ 🖹 123).                                      |
|   | Menysökväg: Setup $\rightarrow$ Extended setup $\rightarrow$ Level $\rightarrow$ Level selection                                     |
| 5 | Välj en nivåenhet via parametern "Unit before lin"<br>(Enhet före linj.) ( $\rightarrow$ 🖹 123), här till exempel "m".               |
|   | Menysökväg: Setup $\rightarrow$ Extended setup $\rightarrow$ Level $\rightarrow$ Unit before lin                                     |
| 6 | Välj alternativet "Wet" (Våt) via parametern<br>"Calibration mode" (Kalibreringsläge) ( $\rightarrow$ 🗎 123).                        |
|   | Menysökväg: Setup $\rightarrow$ Extended setup $\rightarrow$ Level $\rightarrow$ Calibration mode                                    |

|   | Beskrivning                                                                                                    |                                                                                                    |
|---|----------------------------------------------------------------------------------------------------|----------------------------------------------------------------------------------------------------|
| 7 | <ul> <li>a. Trycket för den nedre kalibreringspunkten<br/>förekommer på enheten, här till exempel<br/>"O mbar".</li> </ul>                                                      | $\frac{h}{[m]}$                                                                                                    |
|   | b. Välj parametern "Empty calib." (Tom kalib.) ( $\rightarrow \square 124$ ).                                                                                                   | <b>B</b> 3                                                                                                    |
|   | c. Ange nivåvärdet, här till exempel "0 m". När du<br>bekräftar värdet allokerar du aktuellt tryckvärde<br>till det nedre nivåvärdet.                                           |                                                                                                    |
|   | Menysökväg: Setup $\rightarrow$ Extended setup $\rightarrow$ Level $\rightarrow$ Empty calib.                                                                                   |                                                                                                    |
| 8 | <ul> <li>a. Trycket för den övre kalibreringspunkten<br/>förekommer på enheten, här till exempel<br/>"300 mbar" (4,5 psi).</li> </ul>                                           | $A  0 \qquad \qquad \qquad \qquad \qquad \qquad \qquad \qquad \qquad \qquad \qquad \qquad \qquad \qquad \qquad \qquad \qquad \qquad$ |
|   | b. Välj parametern "Full calib." (Full kalib.) ( $\rightarrow \square 124$ ).                                                                                                   | A0017658                                                                                                    |
|   | c. Ange nivåvärdet, här till exempel "3 m". När du<br>bekräftar värdet allokerar du aktuellt tryckvärde<br>till det övre nivåvärdet.                                            | Kalibrering med referenstryck (våt kalibrering)<br>A Se tabell, arbetsmoment 7<br>B Se tabell, arbetsmoment 8                        |
|   | Menysökväg: Setup $\rightarrow$ Extended setup $\rightarrow$ Level $\rightarrow$ Full calib.                                                                                    |                                                                                                    |
| 9 | Resultat:<br>Mätområdet är inställt för 0 till 3 m (9,8 ft).<br>0 m korresponderar med en utgångsström på 4 mA.<br>3 m (9,8 ft) korresponderar med en utgångsström<br>på 20 mA. |                                                                                                    |

#### 8.11.5 Nivåval "In pressure" (I tryck) Kalibrering utan referenstryck (torr kalibrering)

#### Exempel:

I detta exempel ska volymen i en tank mätas i liter. Maximal volym på 1 000 liter (264 US gal) korresponderar med ett tryck på 400 mbar (6 psi). Minimal volym på 0 liter korresponderar med ett tryck på 0 mbar.

#### Förutsättning:

- Mätstorheten är i direkt proportion till trycket.
- Detta är en teoretisk kalibrering, dvs. tryck- och volymvärdena för den nedre och den övre kalibreringspunkten måste vara kända.

## i

De värden som anges för "Empty calib./Full calib" (Tom kalib./Full kalib.) och "Set LRV/Set URV" (Ställ in LRV/Ställ in URV) måste skilja sig åt med minst 1 %. Om värdena är för nära varandra kommer resultatet att avvisas och ett meddelande visas. Andra gränsvärden kontrolleras inte, dvs. angivna värden måste vara korrekta för sensorn och mätningsuppgiften för att enheten ska kunna mäta på rätt sätt.

|   | Beskrivning                                                                                                    |   |
|---|----------------------------------------------------------------------------------------------------|---|
| 1 | Utför "Position zero adjustment" (Justering av nollposition) $\rightarrow \stackrel{\text{$\square$}}{=} 64.$                |   |
| 2 | Välj mätningsläget "Level" (Nivå) via parametern<br>" <b>Measuring mode (005)</b> " (→ 🖹 63).                                |   |
|   | Menysökväg: Setup $\rightarrow$ Measuring mode                                                                               |   |
| 3 | Välj en tryckenhet via parametern "Press eng. unit" (Tryck ing. enhet) ( $\rightarrow {} 64$ ), här till exempel "mbar".     |   |
|   | Menysökväg: Setup $ ightarrow$ Press eng. unit                                                                               |   |
| 4 | Välj nivåläget "In pressure" (I tryck) via parametern<br>"Level selection" (Nivåval) ( $\rightarrow \square$ 123).           | _ |
|   | Menysökväg: Setup $\rightarrow$ Extended setup $\rightarrow$ Level $\rightarrow$ Level selection                             |   |
| 5 | Välj en nivåenhet via parametern "Unit before lin" (Enhet före lin.) ( $\rightarrow \triangleq 123$ ), här till exempel "I". |   |
|   | Menysökväg: Setup $\rightarrow$ Extended setup $\rightarrow$ Level $\rightarrow$ Unit before lin                             |   |
| 6 | Välj alternativet "Dry" (Torr) via parametern<br>"Calibration mode" (Kalibreringsläge) ( $\rightarrow$ 123).                 |   |
|   | Menysökväg: Setup $\rightarrow$ Extended setup $\rightarrow$ Level $\rightarrow$ Calibration mode                            |   |

|    | Beskrivning                                                                                                    |                                                                                               |
|----|----------------------------------------------------------------------------------------------------|-----------------------------------------------------------------------------------------------|
| 7  | Ange volymvärdet för den undre<br>kalibreringspunkten via parametern "Empty calib."<br>(Tom kalib.) (→ 🖹 124), här till exempel "O liter".                                                        |                                                                                               |
|    | Menysökväg: Setup $\rightarrow$ Extended setup $\rightarrow$ Level $\rightarrow$ Empty calib.                                                                                                    | <b>C</b> 1000                                                                                 |
| 8  | Ange tryckvärdet för den undre kalibreringspunkten<br>via parametern "Empty pressure" (Tomt tryck)<br>(→ 🖹 124), här till exempel "O mbar".                                                       |                                                                                               |
|    | Menysökväg: Setup $\rightarrow$ Extended setup $\rightarrow$ Level $\rightarrow$ Empty pressure                                                                                                   |                                                                                               |
| 9  | Ange volymvärdet för den övre kalibreringspunkten via parametern "Full calib." (Full kalib.) ( $\rightarrow \square$ 124), här till exempel "1000 liter" (264 US gal).                            | 0 400 <u>p</u><br>B D [mbar]                                                                  |
|    | Menysökväg: Setup $\rightarrow$ Extended setup $\rightarrow$ Level $\rightarrow$ Full calib.                                                                                                    | Kalibrering utan referenstryck (torr kalibrering)<br>A Se tabell, arbetsmoment 7.             |
| 10 | Ange tryckvärdet för den övre kalibreringspunkten<br>via parametern "Full pressure" (Fullt tryck), här till<br>exempel "→ 🖹 124400 mbar" (6 psi).                                                 | B Se tabell, arbetsmoment 8.<br>C Se tabell, arbetsmoment 9.<br>D Se tabell, arbetsmoment 10. |
|    | Menysökväg: Setup $\rightarrow$ Extended setup $\rightarrow$ Level $\rightarrow$ Full pressure                                                                                                    |                                                                                               |
| 11 | Resultatet:<br>Mätområdet är inställt för 0 till 1 000 l (264 US gal).<br>0 l korresponderar med en utgångsström på 4 mA.<br>1 000 l (264 US gal) korresponderar med en<br>utgångsström på 20 mA. |                                                                                               |

#### 8.11.6 Nivåval "In height" (I höjd) Kalibrering utan referenstryck (Torr kalibrering)

#### Exempel:

I detta exempel ska volymen i en tank mätas i liter. Maximal volym på 1 000 liter (264 US gal) korresponderar med en nivå på 4 m (13 ft). Minimal volym på 0 liter motsvarar en nivå på 0 m. Mediets densitet är 1 g/cm<sup>3</sup> (1 SGU).

#### Förutsättning:

- Mätstorheten är i direkt proportion till trycket.
- Detta är en teoretisk kalibrering, dvs. tryck- och volymvärdena för den undre och den övre kalibreringspunkten måste vara kända.

## i

De värden som anges för "Empty calib./Full calib" (Tom kalib./Full kalib.) och "Set LRV/Set URV" (Ställ in LRV/Ställ in URV) måste skilja sig åt med minst 1 %. Om värdena är för nära varandra kommer resultatet att avvisas och ett meddelande visas. Andra gränsvärden kontrolleras inte, dvs. angivna värden måste vara korrekta för sensorn och mätningsuppgiften för att enheten ska kunna mäta på rätt sätt.

|   | Beskrivning                                                                                                    |
|---|----------------------------------------------------------------------------------------------------|
| 1 | Utför "Position zero adjustment" (Justering av nollposition) $\rightarrow \textcircled{B} 64$ .                               |
| 2 | Välj mätningsläget "Level" (Nivå) via parametern<br>" <b>Measuring mode (005)</b> " (→ 🖻 63).                                 |
|   | Menysökväg: Setup $\rightarrow$ Measuring mode                                                                                |
| 3 | Välj en tryckenhet via parametern "Press eng. unit" (Tryck ing. enhet) ( $\rightarrow \square 64$ ), här till exempel "mbar". |
|   | Menysökväg: Setup $\rightarrow$ Press eng. unit                                                                               |
| 4 | Välj nivåläget "In height" via parametern "Level selection" ( $\rightarrow$ 🗎 123).                                           |
|   | Menysökväg: Setup $\rightarrow$ Extended setup $\rightarrow$ Level $\rightarrow$ Level selection                              |
| 5 | Välj en nivåenhet via parametern "Unit before lin"<br>(Enhet före linj.) (→ 🖹 123), här till exempel "I".                     |
|   | Menysökväg: Setup $\rightarrow$ Extended setup $\rightarrow$ Level $\rightarrow$ Unit before lin                              |
| 6 | Välj en nivåenhet via parametern "Height unit"<br>(Höjdenhet) (→ 🗎 123), här till exempel "m".                                |
|   | Menysökväg: Setup → Extended setup → Level →<br>Height unit                                                                   |
| 7 | Välj alternativet "Wet" (Våt) via parametern<br>"Calibration mode" (Kalibreringsläge) ( $\rightarrow$ 🗎 123).                 |
|   | Menysökväg: Setup $\rightarrow$ Extended setup $\rightarrow$ Level $\rightarrow$ Calibration mode                             |

|    | Beskrivning                                                                                                    |                  |                                              |                                                                                        |
|----|----------------------------------------------------------------------------------------------------|------------------|----------------------------------------------|----------------------------------------------------------------------------------------|
| 8  | Ange höjdvärdet för den undre kalibreringspunkten via parametern "Empty height" (Tom höjd) $(\rightarrow \triangleq 124)$ , här till exempel "O m".                                               |                  | h<br>[m] ▲                                   | $h = \frac{p}{\rho \cdot g}$                                                           |
|    | Menysökväg: Setup $\rightarrow$ Extended setup $\rightarrow$ Level $\rightarrow$ Empty height                                                                                                    |                  | 4.0                                          |                                                                                        |
| 9  | Ange volymvärdet för den övre kalibreringspunkten via parametern "Full calib." (Full kalib.) ( $\rightarrow \square$ 124), här till exempel "1000 liter" (264 US gal).                            |                  | +                                            | $\rho = 1 \frac{g}{cm^3}$                                                              |
|    | Menysökväg: Setup $\rightarrow$ Extended setup $\rightarrow$ Level $\rightarrow$ Full calib.                                                                                                    |                  |                                              |                                                                                        |
| 10 | Ange volymvärdet för den undre<br>kalibreringspunkten via parametern "Empty calib."<br>(Tom kalib.) (→ 🖹 124), här till exempel "O liter".                                                        |                  | $\frac{V}{[1]}$                              | 400 <u>p</u><br>[mbar]                                                                 |
|    | Menysökväg: Setup $\rightarrow$ Extended setup $\rightarrow$ Level $\rightarrow$ Empty calib.                                                                                                    | D                | 1000                                         |                                                                                        |
| 11 | Ange höjdvärdet för den övre kalibreringspunkten via parametern "Full height" (Full höjd) ( $\rightarrow \square$ 124), här till exempel "4 m" (13 ft).                                           |                  | +                                            |                                                                                        |
|    | Menysökväg: Setup $\rightarrow$ Extended setup $\rightarrow$ Level $\rightarrow$ Full height                                                                                                    |                  | +                                            | $h = \frac{p}{\rho \cdot g}$                                                           |
| 12 | Ange mediets densitet med parametern "Adjust density" (Justera densitet) ( $\rightarrow \square$ 125), här till exempel 1 g/cm <sup>3</sup> (1 SGU).                                              | В                | 0 ↓∠<br>0<br>C                               | 4.0 <u>h</u><br><b>E</b> [m]                                                           |
|    | Menysökväg: Setup $\rightarrow$ Extended setup $\rightarrow$ Level $\rightarrow$ Adjust density                                                                                                   | Kalik<br>A       | orering utar<br>Se tabel                     | A0030051<br>a referenstryck (torr kalibrering)                                         |
| 13 | Resultatet:<br>Mätområdet är inställt för 0 till 1 000 l (264 US gal).<br>0 l korresponderar med en utgångsström på 4 mA.<br>1 000 l (264 US gal) korresponderar med en<br>utgångsström på 20 mA. | B<br>C<br>D<br>E | Se tabel<br>Se tabel<br>Se tabel<br>Se tabel | l, arbetsmoment 8.<br>l, arbetsmoment 9.<br>l, arbetsmoment 10.<br>l, arbetsmoment 11. |

#### 8.11.7 Nivåval "In height" (I höjd) Kalibrering med referenstryck (våt kalibrering)

#### Exempel:

I detta exempel ska volymen i en tank mätas i liter. Maximal volym på 1 000 liter (264 US gal) korresponderar med en nivå på 4 m (13 ft). Minimal volym på 0 liter korresponderar med en nivå på 0 m. Mediets densitet är 1 g/cm<sup>3</sup> (1 SGU).

#### Förutsättning:

- Mätstorheten är i direkt proportion till trycket.
- Tanken kan fyllas och tömmas.

## i

De värden som anges för "Empty calib./Full calib" (Tom kalib./Full kalib.) och "Set LRV/Set URV" (Ställ in LRV/Ställ in URV) måste skilja sig åt med minst 1 %. Om värdena är för nära varandra kommer resultatet att avvisas och ett meddelande visas. Andra gränsvärden kontrolleras inte, dvs. angivna värden måste vara korrekta för sensorn och mätningsuppgiften för att enheten ska kunna mäta på rätt sätt.

|   | Beskrivning                                                                                                    |
|---|----------------------------------------------------------------------------------------------------|
| 1 | Utför "Position zero adjustment" (Justering av nollposition) $\rightarrow \triangleq 64$ .                                  |
| 2 | Välj mätningsläget "Level" (Nivå) via parametern<br>" <b>Measuring mode (005)</b> " (→ 🖻 63).                               |
|   | Menysökväg: Setup $\rightarrow$ Measuring mode                                                                              |
| 3 | Välj en tryckenhet via parametern "Press eng. unit" (Tryck ing. enhet) ( $\rightarrow {}^{6}$ 64), här till exempel "mbar". |
|   | Menysökväg: Setup $\rightarrow$ Press eng. unit                                                                             |
| 4 | Välj nivåläget "In height" (I höjd) via parametern "Level selection" (Nivåval) ( $\rightarrow$ 🗎 123).                      |
|   | Menysökväg: Setup $\rightarrow$ Extended setup $\rightarrow$ Level $\rightarrow$ Level selection                            |
| 5 | Välj en nivåenhet via parametern "Unit before lin"<br>(Enhet före lin.) ( $\rightarrow \square$ 123), här till exempel "I". |
|   | Menysökväg: Setup $\rightarrow$ Extended setup $\rightarrow$ Level $\rightarrow$ Unit before lin                            |
| 6 | Välj en nivåenhet via parametern "Height unit"<br>(Höjdenhet) (→ 🖹 123), här till exempel "m".                              |
|   | Menysökväg: Setup $\rightarrow$ Extended setup $\rightarrow$ Level $\rightarrow$ Height unit                                |
| 7 | Välj alternativet "Wet" (Våt) via parametern<br>"Calibration mode" (Kalibreringsläge) ( $\rightarrow$ 123).                 |
|   | Menysökväg: Setup $\rightarrow$ Extended setup $\rightarrow$ Level $\rightarrow$ Calibration mode                           |

|    | Beskrivning                                                                                                    |                                                                                                    |
|----|----------------------------------------------------------------------------------------------------|----------------------------------------------------------------------------------------------------|
| 8  | a. Trycket för den nedre kalibreringspunkten<br>förekommer på enheten, här till exempel<br>"O mbar".                                                                                              | $\frac{h}{[m]} \land h = \frac{p}{\rho \cdot g}$                                                                |
|    | b. Välj parametern "Empty calib." (Tom kalib.) ( $\rightarrow \square 124$ ).                                                                                                    | 4.0                                                                                                    |
|    | c. Ange volymvärdet, här till exempel "O l".                                                                                                    | Α                                                                                                    |
|    | Menysökväg: Setup $\rightarrow$ Extended setup $\rightarrow$ Level $\rightarrow$ Empty calib.                                                                                                    | $\rho = 1 \frac{g}{cm^3}$                                                                                       |
| 9  | <ul> <li>a. Trycket för den övre kalibreringspunkten<br/>förekommer på enheten, här till exempel<br/>"400 mbar" (6 psi).</li> </ul>                                                               |                                                                                                    |
|    | b. Välj parametern "Full calib." (Full kalib.) ( $\rightarrow \square 124$ ).                                                                                                    | $0$ $400 \frac{p}{[mbar]}$                                                                                      |
|    | <ul> <li>Ange volymvärdet, här till exempel "1 000 l"<br/>(264 US gal).</li> </ul>                                                                                                    |                                                                                                    |
|    | Menysökväg: Setup $\rightarrow$ Extended setup $\rightarrow$ Level $\rightarrow$ Full calib.                                                                                                    | <b>C</b> 1000                                                                                                   |
| 10 | Ange mediets densitet med parametern "Adjust density" (Justera densitet) ( $\rightarrow \square$ 125), här till exempel 1 g/cm <sup>3</sup> (1 SGU).                                              | $h = \frac{p}{p}$                                                                                               |
|    | Menysökväg: Setup $\rightarrow$ Extended setup $\rightarrow$ Level $\rightarrow$ Adjust density                                                                                                   | $\mathbf{B} = 0$                                                                                                |
| 11 | Om du använder ett annat medium i processen än<br>det på vilket kalibreringen är baserad måste den nya<br>densiteten anges i parametern "Process density"<br>(Processdensitet) (→ 🗎 125.)         | 0 4.0 <u>h</u><br>[m]                                                                                           |
|    | Menysökväg: Setup $\rightarrow$ Extended setup $\rightarrow$ Level $\rightarrow$ Density process                                                                                                  | Kalibrering med referenstryck (våt kalibrering)<br>A Se tabell, arbetsmoment 8.<br>B Se tabell, arbetsmoment 9. |
| 12 | Resultatet:<br>Mätområdet är inställt för 0 till 1 000 l (264 US gal).<br>0 l korresponderar med en utgångsström på 4 mA.<br>1 000 l (264 US gal) korresponderar med en<br>utgångsström på 20 mA. |                                                                                                    |

### 8.12 Säkerhetskopia eller kopierad enhetsdata

Enheten har ingen minnesmodul. Med en konfigureringsmjukvara som bygger på FDT-teknik (t.ex. FieldCare), så har du följande alternativ:

- Spara/återskapa konfigureringsdata
- Kopiera instrumentkonfigureringar
- Överföra alla relevanta parametrar vid byte av elektronikinsatser.

## 9 Underhåll

Deltabar M kräver inget underhåll. För Cerabar M och Deltapilot M, håll tryckkompenseringen och GORE-TEX<sup>®</sup>-filtret (1) fria från smuts.

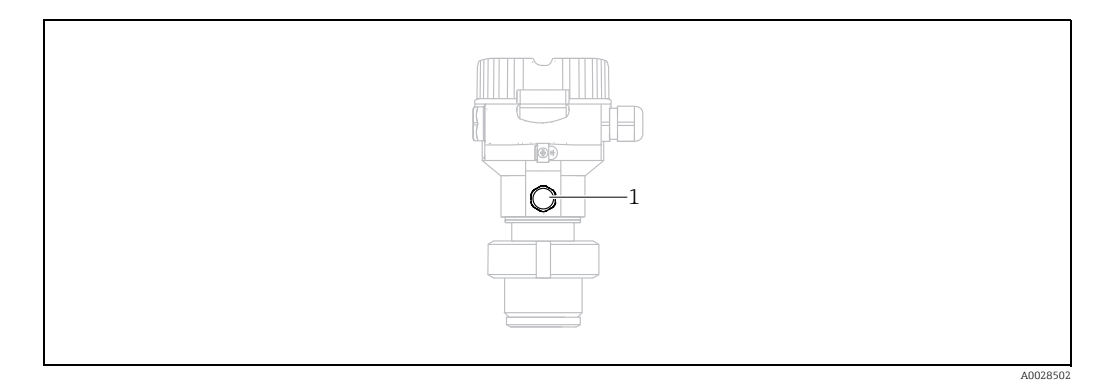

### 9.1 Rengöringsinstruktioner

Endress+Hauser erbjuder spolringar som tillbehör för rengöring av processisoleringsmembran utan att utelämna transmittrarna från processen. För mer information, kontakta ditt lokala Endress+Hauser-försäljningscenter.

### 9.1.1 Cerabar M PMP55

Vi rekommenderar att du utför rengöring på plats (med hett vatten) före sterilisering på plats (med ånga) för rörens skyddsmembran. Om du ofta utför sterilisering på plats (SIP) kommer det att öka belastningen på processisoleringsmembranet. Vi kan inte utesluta att upprepade temperaturförändringar på lång sikt leder till materialtrötthet i processisoleringsmembranet och möjligtvis till en läcka.

### 9.2 Utvändig rengöring

Tänk på följande då du rengör enheten:

- Rengöringsmedlen som används bör inte utsätta ytan och tätningarna för korrosion.
- Mekaniska skador på processisoleringsmembranet, t.ex. på grund av vassa föremål, måste undvikas.
- Observera kapslingsklassen för enheten. Se märkskylten vid behov ( $\rightarrow$  🖹 8 ff).

## 10 Felsökning

### 10.1 Meddelanden

Tabellen nedan ger en översikt över de meddelanden som kan förekomma. Felsökningskoden visar meddelandet med högsta prioritet. Enheten har fyra olika koder för statusinformation i enlighet med NAMUR NE107:

- F = Fel
- M (varning) = Underhåll krävs
- C (varning) = Funktionskontroll
- S (varning) = Utanför specifikationen (avvikelser från tillåtna omgivnings- eller processförhållanden som fastställts av enheten med självövervakningsfunktionen, eller fel i själva enheten indikerar att mätosäkerheten är större än vad som kan förväntas under normala driftvillkor).

| Felsökningskod | Felmeddelande                            | Orsak                                                                                                    | Åtgärd                                                                                                    |
|----------------|------------------------------------------|----------------------------------------------------------------------------------------------------|----------------------------------------------------------------------------------------------------|
| 0              | No error (Inget fel)                     | -                                                                                                    | -                                                                                                    |
| C412           | Backup in prog.<br>(Säkerhetskop. pågår) | Laddar ner.                                                                                                    | 1. Vänta tills nerladdningen är klar                                                                                                    |
| C482           | Current simul. (Ström simul.)            | Simulering av strömutgången är aktiverad, dvs.<br>enheten mäter för närvarande inte.                                                                                                    | 1. Avsluta simuleringen                                                                                                    |
| C484           | Error simul. (Fel simul.)                | Simulering av feltillstånd är aktiverad, dvs. enheten<br>mäter för närvarande inte.                                                                                                    | 1. Avsluta simuleringen                                                                                                    |
| C485           | Measure simul. (Mätning simul.)          | Simulering är aktiverad, dvs. enheten mäter inte för tillfället.                                                                                                    | 1. Avsluta simuleringen                                                                                                    |
| C824           | Process pressure<br>(Processtryck)       | <ul> <li>Övertryck eller lågt tryck föreligger. Detta<br/>meddelande visas normalt bara kort.</li> <li>Elektromagnetiska effekter är större än<br/>specifikationerna i teknisk information.</li> </ul>                                                 | 1. Kontrollera tryckvärdet<br>2. Starta om enheten<br>3. Utför en återställning                                                                                           |
| F002           | Sens. unknown (Okänd sens.)              | Sensorn passar inte enheten (elektroniksensor märkskylt).                                                                                                    | 1. Kontakta Endress+Hauser Service                                                                                                    |
| F062           | Sensor conn. (Sensor anslut.)            | <ul> <li>Kabelanslutning mellan sensorn och elektroniken<br/>urkopplad.</li> <li>Defekt sensor.</li> <li>Elektromagnetiska effekter är större än<br/>specifikationerna i teknisk information. Detta<br/>meddelande visas normalt bara kort.</li> </ul> | <ol> <li>Kontrollera sensorkabeln</li> <li>Byt ut elektroniken.</li> <li>Kontakta Endress+Hauser Service</li> <li>Byt ut sensorn (version som knäpps<br/>fast)</li> </ol> |
| F081           | Initialization (Initiering)              | <ul> <li>Kabelanslutning mellan sensorn och elektroniken<br/>urkopplad.</li> <li>Defekt sensor.</li> <li>Elektromagnetiska effekter är större än<br/>specifikationerna i teknisk information. Detta<br/>meddelande visas normalt bara kort.</li> </ul> | 1. Utför en återställning<br>2. Kontrollera sensorkabeln<br>3. Kontakta Endress+Hauser Service                                                                            |
| F083           | Permanent mem.<br>(Permanent minne)      | <ul> <li>Defekt sensor.</li> <li>Elektromagnetiska effekter är större än<br/>specifikationerna i teknisk information. Detta<br/>meddelande visas normalt bara kort.</li> </ul>                                                                         | 1. Starta om enheten<br>2. Kontakta Endress+Hauser Service                                                                                                    |
| F140           | Working range P<br>(Arbetsområde P)      | <ul> <li>Övertryck eller lågt tryck föreligger.</li> <li>Elektromagnetiska effekter är större än<br/>specifikationerna i den tekniska informationen.</li> <li>Defekt sensor.</li> </ul>                                                                | 1. Kontrollera processtrycket<br>2. Kontrollera sensorområdet                                                                                                    |
| F261           | Elektronics (Elektronik)                 | – Defekt elektronik.<br>– Fel i elektroniken.                                                                                                    | 1. Starta om enheten<br>2. Byt ut elektroniken.                                                                                                    |
| F282           | Data memory (Dataminne)                  | – Fel i elektroniken.<br>– Defekt elektronik.                                                                                                    | 1. Starta om enheten<br>2. Byt ut elektroniken.                                                                                                    |

| Felsökningskod | Felmeddelande                         | Orsak                                                                                                    | Åtgärd                                                                                                    |
|----------------|---------------------------------------|----------------------------------------------------------------------------------------------------|----------------------------------------------------------------------------------------------------|
| F283           | Permanent mem.<br>(Permanent minne)   | <ul> <li>Defekt elektronik.</li> <li>Elektromagnetiska effekter är större än<br/>specifikationerna i teknisk information.</li> <li>Matningsspänningen är inte ansluten vid<br/>skrivning.</li> <li>Ett fel uppstod vid skrivningen.</li> </ul>                                                                                                    | 1. Utför en återställning<br>2. Byt ut elektroniken.                                                                    |
| F411           | Up-/download<br>(Ladda upp/ner)       | <ul> <li>Filen är defekt.</li> <li>Under nerladdningen överförs inte datan korrekt<br/>till processorn, t ex på grund av öppna<br/>kabelanslutningar, glapp i försörjningsledningen<br/>eller elektromagnetisk påverkan.</li> </ul>                                                                                                    | 1. Ladda ner igen<br>2. Använd en annan fil<br>3. Utför en återställning                                                |
| F510           | Linearization (linjärisering)         | – Linjäriseringstabellen redigeras.                                                                                                    | 1. Avsluta inmatningar<br>2. Välj "linear"                                                                              |
| F511           | Linearization (linjärisering)         | <ul> <li>Linjäriseringstabellen består av mindre än 2<br/>punkter.</li> </ul>                                                                                                    | 1. Tabellen är för liten<br>2. Korr. tabellen<br>3. Godkänn tabellen                                                    |
| F512           | Linearization (linjärisering)         | <ul> <li>Linjäriseringstabellen har ingen stadig ökning<br/>eller minskning.</li> </ul>                                                                                                    | 1. Tabellen är inte konstant<br>2. Korr. tabellen<br>3. Godkänn tabellen                                                |
| F841           | Sensor range (Sensorområde)           | <ul> <li>Övertryck eller lågt tryck föreligger.</li> <li>Defekt sensor.</li> </ul>                                                                                                    | 1. Kontrollera tryckvärdet<br>2. Kontakta Endress+Hauser Service                                                        |
| F882           | Input signal (Insignal)               | <ul> <li>Externt mätvärde har inte tagits emot eller visar<br/>en felstatus.</li> </ul>                                                                                                    | 1. Kontrollera bussen<br>2. Kontrollera källenheten<br>3. Kontrollera inställningen                                     |
| M002           | Sens. unknown (Okänd sens.)           | <ul> <li>Sensorn passar inte enheten (elektroniksensor<br/>märkskylt). Enheten fortsätter mätningen.</li> </ul>                                                                                                    | 1. Kontakta Endress+Hauser Service                                                                                      |
| M283           | Permanent mem.<br>(Permanent minne)   | <ul> <li>Samma orsak som för F283.</li> <li>Korrekt mätning kan pågå så länge du inte<br/>behöver toppindikatorfunktionen.</li> </ul>                                                                                                    | 1. Utför en återställning<br>2. Byt ut elektroniken                                                                     |
| M431           | Adjustment (Justering)                | <ul> <li>Applicerat tryck ligger utanför den inställda<br/>mätintervallen (men inom sensorintervallen).</li> <li>Kalibreringen som genomförs skulle resultera i att<br/>sensorns nominella användarintervall över- eller<br/>underskreds.</li> </ul>                                                                                                    | <ol> <li>Kontrollera mätområdet</li> <li>Kontrollera positionsjusteringen</li> <li>Kontrollera inställningen</li> </ol> |
| M434           | Scaling (Skalning)                    | <ul> <li>Värden för kalibrering (t ex lägre värdeintervall<br/>och högre värdeintervall) är för nära varandra.</li> <li>Lägre värdeintervall och/eller övre värdeintervall<br/>över- eller underskrider sensorns gränsintervall.</li> <li>Sensorn byttes ut och den kundspecifika<br/>konfigurationen passar inte sensorn.</li> <li>Fel nerladdning har genomförts.</li> </ul> | <ol> <li>Kontrollera mätområdet</li> <li>Kontrollera inställningen</li> <li>Kontakta Endress+Hauser Service</li> </ol>  |
| M438           | Data record (Datapost)                | <ul> <li>Matningsspänningen är inte ansluten vid<br/>skrivning.</li> <li>Ett fel uppstod vid skrivningen.</li> </ul>                                                                                                    | 1. Kontrollera inställningen<br>2. Starta om enheten<br>3. Byt ut elektroniken                                          |
| M515           | Configuration Flow (Konfig.<br>flöde) | <ul> <li>Max. flöde utanför sensorns nominella mätområde</li> </ul>                                                                                                    | 1. Omkalibrera enheten<br>2. Starta om enheten                                                                          |
| M882           | Input signal (Insignal)               | Externt mätvärde visar en varningsstatus.                                                                                                    | 1. Kontrollera bussen<br>2. Kontrollera källenheten<br>3. Kontrollera inställningen                                     |
| S110           | Working range T<br>(Arbetsområde T)   | <ul> <li>Elektromagnetiska effekter är större än<br/>specifikationerna i teknisk information.</li> <li>Defekt sensor.</li> <li>Övertemperatur eller låg temperatur förekommer.</li> </ul>                                                                                                    | 1. Kontrollera proc.temp.<br>2. Kontrollera temperaturområde                                                            |
| S140           | Working range P<br>(Arbetsområde P)   | <ul> <li>Elektromagnetiska effekter är större än<br/>specifikationerna i teknisk information.</li> <li>Defekt sensor.</li> <li>Övertryck eller lågt tryck föreligger.</li> </ul>                                                                                                    | 1. Kontrollera proc.tryck<br>2. Kontrollera sensorområde                                                                |

| Felsökningskod | Felmeddelande                | Orsak                                                                                                    | Åtgärd                                                                                  |
|----------------|------------------------------|----------------------------------------------------------------------------------------------------|-----------------------------------------------------------------------------------------|
| S822           | Process temp. (Processtemp.) | <ul> <li>Temperaturen som uppmätts i sensorn är större än<br/>sensorns övre nominella temperatur.</li> <li>Temperaturen som uppmätts i sensorn är mindre<br/>än sensorns lägre nominella temperatur.</li> <li>Lös anslutning vid sensorkabeln.</li> </ul> | 1. Kontrollera temperaturen<br>2. Kontrollera inställningen                             |
| S841           | Sensor range (Sensorområde)  | <ul> <li>Övertryck eller lågt tryck föreligger.</li> <li>Defekt sensor.</li> </ul>                                                                                                    | 1. Kontrollera tryckvärdet<br>2. Kontakta Endress+Hauser Service                        |
| S971           | Adjustment (Justering)       | <ul> <li>Strömmen ligger utanför den tillåtna intervallen<br/>på 3,8 till 20,5 mA.</li> <li>Applicerat tryck ligger utanför den inställda<br/>mätintervallen (men inom sensorintervallen).</li> </ul>                                                     | 1. Kontrollera tryckvärdet<br>2. Kontrollera mätområdet<br>3. Kontrollera inställningen |

### 10.2 Utgångens svar på felmeddelanden

Utgångens svar på felmeddelanden definieras i följande parametrar:

- "Alarm behavior" (050)  $\rightarrow$  🖹 129
- "Output fail mode (190)  $\rightarrow$  🖹 129
- "High alarm current" (052)  $\rightarrow$  129

### 10.3 Reparera

Endress+Hausers koncept för reparationer gör så att mätenheter har en modulkonstruktion och låter även kunden själv utföra reparationer (se  $\rightarrow \square 104$ ,  $\rightarrow$  Kapitel 10.5 "Reservdelar").

- För certifierade enheter, se avsnittet "Reparation av Ex-certifierade enheter".
- För mer information om service och reservdelar, kontakta Endress+Hauser Service.
   → Se www.endress.com/worldwide.

### 10.4 Reparation av Ex-certifierade enheter

#### **A** VARNING

**Begränsad elektrisk säkerhet på grund av felaktig anslutning!** Risk för explosion!

Då du reparerar Ex-certifierade enheter, beakta följande:

- Endast specialiserad personal eller Endress+Hauser får reparera certifierade enheter.
- Relevanta standarder, nationella regler för riskområden och säkerhetsföreskrifter samt certifikat måste beaktas.
- Endast original Endress+Hauser-reservdelar får användas.
- Då du beställer reservdelar, var vänlig kontrollera enhetens beteckning på märkskylten. Endast identiska delar kan användas som ersättning.
- Elektronikinsatser eller sensorer som redan används i en standardenhet får inte användas som reservdelar i en certifierad enhet.
- Genomför reparationer enligt instruktionerna. Efter en reparation måste enheten uppfylla kraven i de angivna individuella testerna.
- En certifierad enhet får endast konverteras till en annan certifierad enhetsversion av Endress+Hauser.
- Alla reparationer och modifieringar måste dokumenteras.

### 10.5 Reservdelar

- Vissa utbytbara mätenhetskomponenter identifieras med en reservdels märkskylt. På den finns information om reservdelen.
- Alla reservdelar för mätenheten listas tillsammans med orderkoden i W@M Device Viewer (www.endress.com/deviceviewer) och kan beställas. Användare kan även ladda ner den tillhörande installationsanvisningen om den förekommer.

## i

Mätenhetens serienummer:

- Finns på enheten och reservdelens märkskylt.
- Kan avläsas via parametern "Serial number" (Serienummer) i undermenyn "Instrument info" (Instrumentinformation).

### 10.6 Retur

Mätenheten måste returneras om reparationer eller en fabrikskalibrering krävs, eller om fel mätenhet har beställts eller levererats. I enlighet med rättsliga föreskrifter måste Endress+Hauser som ett ISO-certifierat företag följa vissa processer vid hantering av återlämnade produkter som kommer i kontakt med processvätskor.

För att säkerställa en snabb, säker och professionell returnering av enheter, läs om processerna och villkoren på Endress+Hausers webbplats på www.services.endress.com/ return-material.

### 10.7 Avfallshantering

Vid kassering, separera enhetskomponenterna baserat på material.

| 10.8 | Programvarans | historik |
|------|---------------|----------|
|      |               |          |

| Enhet   | Datum                                                                                                    | Programvaruversion                                                                | Programvaruändringar                                                        | Bruksanvisning                   |
|---------|----------------------------------------------------------------------------------------------------|-----------------------------------------------------------------------------------|-----------------------------------------------------------------------------|----------------------------------|
| Cerabar | 09.2009                                                                                                    | 01.00.zz                                                                          | -                                                                           | BA382P/00/SV/08.09<br>71089556   |
|         |                                                                                                    |                                                                                   |                                                                             | BA382P/00/SV/10.09<br>71104504   |
|         |                                                                                                    |                                                                                   | BA00382P/00/SV/13.10<br>71123275                                            |                                  |
|         |                                                                                                    |                                                                                   | Originalprogramvara.<br>Kompatibel med:<br>– FieldCare från version 2.02.00 | BA00382P/00/SV/14.11<br>71134588 |
|         | Kompatibel med:<br>– FieldCare från version 2.02.00<br>– Field Communicator DXR375 med enhets<br>DD vers.: 1 |                                                                                   |                                                                             | BA00382P/00/SV/15.11<br>71134880 |
|         |                                                                                                    | <ul> <li>Field Communicator DXR375 med enhetsvers.: 1,<br/>DD vers.: 1</li> </ul> | BA00382P/00/SV/16.12<br>71157182                                            |                                  |
|         |                                                                                                    |                                                                                   | BA00382P/00/SV/17.12<br>71191304                                            |                                  |
|         |                                                                                                    |                                                                                   | BA00382P/00/SV/18.14<br>71241501                                            |                                  |
|         |                                                                                                    |                                                                                   |                                                                             | BA00382P/00/SV/19.14<br>71270330 |
|         |                                                                                                    |                                                                                   |                                                                             | BA00382P/00/SV/20.16<br>71316868 |

| Enhet    | Datum                                                                                                    | Programvaruversion | Programvaruändringar                                                                                                    | Bruksanvisning                   |
|----------|----------------------------------------------------------------------------------------------------|--------------------|----------------------------------------------------------------------------------------------------|----------------------------------|
| Deltabar | 08.2009                                                                                                    | 01.00.zz           |                                                                                                    | BA382P/00/SV/08.09<br>71089556   |
|          |                                                                                                    |                    | Originalprogramvara.<br>Kompatibel med:<br>– FieldCare från version 2.02.00<br>– Field Communicator DXR375 med enhetsvers.: 1,<br>DD vers.: 1 | BA382P/00/SV/10.09<br>71104504   |
|          |                                                                                                    |                    |                                                                                                    | BA00382P/00/SV/13.10<br>71123275 |
|          |                                                                                                    |                    |                                                                                                    | BA00382P/00/SV/14.11<br>71134588 |
|          | Originalprogramvara.<br>Kompatibel med:<br>– FieldCare från version 2.02.00<br>– Field Communicator DXR375 med enhetsv<br>DD vers.: 1 |                    |                                                                                                    | BA00382P/00/SV/15.11<br>71134880 |
|          |                                                                                                    |                    |                                                                                                    | BA00382P/00/SV/16.12<br>71157182 |
|          |                                                                                                    |                    | BA00382P/00/SV/17.12<br>71191304                                                                                                    |                                  |
|          |                                                                                                    |                    | BA00382P/00/SV/18.14<br>71241501                                                                                                    |                                  |
|          |                                                                                                    |                    |                                                                                                    | BA00382P/00/SV/19.14<br>71270330 |
|          |                                                                                                    |                    |                                                                                                    | BA00382P/00/SV/20.16<br>71316868 |

| Enhet      | Datum   | Programvaruversion                                  | Programvaruändringar             | Bruksanvisning                   |
|------------|---------|-----------------------------------------------------|----------------------------------|----------------------------------|
| Deltapilot | 10.2009 | 01.00.zz                                            | Originalprogramvara.             | BA382P/00/SV/10.09<br>71104504   |
|            |         |                                                     |                                  | BA00382P/00/SV/13.10<br>71123275 |
|            |         |                                                     |                                  | BA00382P/00/SV/14.11<br>71134588 |
|            |         |                                                     |                                  | BA00382P/00/SV/15.11<br>71134880 |
|            |         | Kompatibel med:<br>– FieldCare från version 2.02.00 | BA00382P/00/SV/16.12<br>71157182 |                                  |
|            |         |                                                     | DD vers.: 1                      | BA00382P/00/SV/17.12<br>71191304 |
|            |         |                                                     | BA00382P/00/SV/18.14<br>71241501 |                                  |
|            |         | BA00382P/00/SV/19.14<br>71270330                    |                                  |                                  |
|            |         |                                                     | BA00382P/00/SV/20.16<br>71316868 |                                  |

## 11 Teknisk information

För teknisk information, se den tekniska informationen för Cerabar M TI436P/Deltabar M TI434P/Deltapilot M TI437P.

## 12 Bilaga

## 12.1 Översikt över driftmeny

### i

Alla parametrar är listade i tabellen nedan. Sidnumret hänvisar till var en beskrivning av parametern kan hittas.

| Nivå 1                                                                                                    | Nivå 2                                                                   | Nivå 3                   | Nivå 4           | Direk-<br>tåtkomst | Sida |
|----------------------------------------------------------------------------------------------------|--------------------------------------------------------------------------|--------------------------|------------------|--------------------|------|
| Parametrar i kursiv stil är skrivskyddade parametrar som inte kan redigeras. Vissa inställningar, som mätningsläge, torr eller våt kalibrering eller hårdvarulås, avgör om dessa parametrar visas. |                                                                          |                          |                  |                    |      |
| Language                                                                                                    |                                                                          |                          |                  | 000                | 117  |
| Display/operat.                                                                                                    | Display mode                                                             |                          |                  |                    | 117  |
|                                                                                                    | Add. disp. value                                                         | 002                      | 117              |                    |      |
|                                                                                                    | Format 1st value                                                         | 004                      | 118              |                    |      |
| Setup                                                                                                    | Lin./SQRT switch (Deltabar)                                              |                          |                  | 133                | 118  |
|                                                                                                    | Measuring mode<br>Measuring mode (skrivskyddad)                          |                          |                  |                    |      |
|                                                                                                    | Switch P1/P2 (Deltabar)                                                  |                          |                  | 163                | 120  |
|                                                                                                    | High pressure side (Deltabar)<br>High pressure side (skrivskyddad)       |                          |                  |                    | 120  |
|                                                                                                    | Press. eng. unit                                                         |                          |                  |                    | 119  |
|                                                                                                    | Corrected press.                                                         |                          |                  |                    | 122  |
|                                                                                                    | Pos. zero adjust (Deltabar M och ö<br>Calib. offset (absoluttrycksensor) | 007<br>192               | 119<br>119       |                    |      |
|                                                                                                    | Max. flow (Mätningsläge "Flow" (F                                        | 009                      | 128              |                    |      |
|                                                                                                    | Max. pressure flow (Mätningsläge                                         | 010                      | 128              |                    |      |
|                                                                                                    | Empty calib. (Nivåmätningsläge od                                        | 011                      | 124              |                    |      |
|                                                                                                    | Full calib. (Nivåmätningsläge och "Calibration mode" = wet)              |                          |                  |                    |      |
|                                                                                                    | Set LRV (Tryckmätningsläge och li                                        | 013                      | 130              |                    |      |
|                                                                                                    | Set URV (Tryckmätningsläge och linjärt flöde)                            |                          |                  |                    | 130  |
|                                                                                                    | Damping switch (skrivskyddad)                                            |                          |                  |                    | 119  |
|                                                                                                    | Damping<br>Damping (skrivskyddad)                                        | 017<br><i>18</i> 4       | 119              |                    |      |
|                                                                                                    | Flow (Mätningsläge "Flow" (Flöde)                                        | 018                      | 128              |                    |      |
|                                                                                                    | Level before lin (Nivåmätningsläge                                       | 019                      | 125              |                    |      |
|                                                                                                    | Pressure af. damp                                                        | 111                      | 122              |                    |      |
|                                                                                                    | Extended setup                                                           | Code defintion           |                  | 023                | 116  |
|                                                                                                    |                                                                          | Device tag               |                  |                    | 117  |
|                                                                                                    |                                                                          | Operator code            |                  | 021                | 116  |
|                                                                                                    |                                                                          | Level (Nivåmätningsläge) | Level selection  | 024                | 123  |
|                                                                                                    |                                                                          |                          | Unit before lin  | 025                | 123  |
|                                                                                                    |                                                                          |                          | Height unit      | 026                | 123  |
|                                                                                                    |                                                                          |                          | Calibration mode | 027                | 123  |
| Nivå 1 | Nivå 2                | Nivå 3                      | Nivå 4                                                   | Direk-<br>tåtkomst | Sida |
|--------|-----------------------|-----------------------------|----------------------------------------------------------|--------------------|------|
|        |                       |                             | Empty calib.<br>Empty calib.                             | 028<br>011         | 124  |
| Setup  | Extended setup        | Level<br>(Nivåmätningsläge) | Empty pressure<br>Empty pressure (skrivskyddad)          | 029<br><i>185</i>  | 124  |
|        |                       |                             | Empty height<br>Empty height (skrivskyddad)              | 030<br><i>186</i>  | 124  |
|        |                       |                             | Full calib.<br>Full calib.                               | 031<br>012         | 124  |
|        |                       |                             | Full pressure<br>Full pressure (skrivskyddad)            | 032<br><i>187</i>  | 124  |
|        |                       |                             | Full height<br>Full height (skrivskyddad)                | 033<br><i>188</i>  | 124  |
|        |                       |                             | Adjust density                                           | 034                | 125  |
|        |                       |                             | Process density                                          | 035                | 125  |
|        |                       |                             | Level before lin                                         | 019                | 125  |
|        |                       | Linearization               | Lin. mode                                                | 037                | 125  |
|        | Flow (Mätningsläge "F |                             | Unit after lin.                                          | 038                | 125  |
|        |                       |                             | Line-numb.:                                              | 039                | 126  |
|        |                       |                             | X-value:                                                 | 040                | 126  |
|        |                       |                             | Y-value:                                                 | 041                | 126  |
|        |                       |                             | Edit table                                               | 042                | 126  |
|        |                       |                             | Tank description                                         | 173                | 126  |
|        |                       |                             | Tank content                                             | 043                | 126  |
|        |                       | Flow (Mätningsläge "Flow"   | Flow type                                                | 044                | 126  |
|        |                       | (Flöde)) (Deltabar)         | Mass flow unit                                           | 045                | 127  |
|        |                       |                             | Norm. flow unit                                          | 046                | 127  |
|        |                       |                             | Std. flow unit                                           | 047                | 127  |
|        |                       |                             | Flow unit                                                | 048                | 127  |
|        |                       |                             | Max. flow                                                | 009                | 128  |
|        |                       |                             | Max. pressure flow                                       | 010                | 128  |
|        |                       |                             | Set low-flow cut-off                                     | 049                | 128  |
|        |                       |                             | Flow                                                     | 018                | 128  |
|        |                       | Current output              | Alarm behavior P                                         | 050                | 129  |
|        |                       |                             | Alarm cur. switch                                        | 165                | 129  |
|        |                       |                             | Output fail mode                                         | 190                | 129  |
|        |                       |                             | High alarm curr.                                         | 052                | 129  |
|        |                       |                             | Set min. current                                         | 053                | 130  |
|        |                       |                             | Output current                                           | 054                | 129  |
|        |                       |                             | Linear/Sqroot (Deltabar)<br>Linear/Sqroot (skrivskyddad) | 055<br>191         | 130  |
|        |                       |                             | Get LRV (tryckmätningsläge)                              | 015                | 130  |
|        |                       |                             | Set LRV                                                  | 013                | 130  |
|        |                       |                             | Get URV (Tryck)                                          | 016                | 130  |
|        |                       |                             | Set URV                                                  | 014                | 130  |

| Nivå 1    | Nivå 2            | Nivå 3                 | Nivå 4                | Direk-<br>tåtkomst       | Sida |
|-----------|-------------------|------------------------|-----------------------|--------------------------|------|
|           |                   | Totalizer 1 (Deltabar) | Eng. unit totalizer 1 | 058<br>059<br>060<br>061 | 135  |
| Setup     | Extended setup    | Totalizer 1 (Deltabar) | Totalizer 1 mode      | 175                      | 135  |
|           |                   |                        | Totalizer 1 failsafe  | 176                      | 135  |
|           |                   |                        | Reset totalizer 1     | 062                      | 135  |
|           |                   |                        | Totalizer 1           | 063                      | 135  |
|           |                   |                        | Totalizer 1 overflow  | 064                      | 135  |
|           |                   | Totalizer 2 (Deltabar) | Eng. unit totalizer 2 | 065<br>066<br>067<br>068 | 136  |
|           |                   |                        | Totalizer 2 mode      | 177                      | 136  |
|           |                   |                        | Totalizer 2 failsafe  | 178                      | 136  |
|           |                   |                        | Totalizer 2           | 069                      | 136  |
|           |                   |                        | Totalizer 2 overflow  | 070                      | 136  |
| Diagnosis | Diagnostic code   |                        |                       | 071                      | 137  |
|           | Last diag. code   |                        |                       |                          | 137  |
|           | Min. meas. press. |                        |                       |                          | 137  |
|           | Max. meas. press. |                        |                       |                          | 137  |
|           | Diagnostic list   | Diagnostic 1           |                       | 075                      | 137  |
|           |                   | Diagnostic 2           | Diagnostic 2          |                          | 137  |
|           |                   | Diagnostic 3           | Diagnostic 3          |                          | 137  |
|           |                   | Diagnostic 4           | Diagnostic 4          |                          | 137  |
|           |                   | Diagnostic 5           |                       | 079                      | 137  |
|           |                   | Diagnostic 6           |                       | 080                      | 137  |
|           |                   | Diagnostic 7           |                       | 081                      | 137  |
|           |                   | Diagnostic 8           |                       | 082                      | 137  |
|           |                   | Diagnostic 9           |                       | 083                      | 137  |
|           |                   | Diagnostic 10          |                       | 084                      | 137  |
|           | Event logbook     | Last diag. 1           | Last diag. 1          |                          | 138  |
|           |                   | Last diag. 2           |                       | 086                      | 138  |
|           |                   | Last diag. 3           |                       | 087                      | 138  |
|           |                   | Last diag. 4           |                       | 088                      | 138  |
|           |                   | Last diag. 5           |                       | 089                      | 138  |
|           |                   | Last diag. 6           |                       | 090                      | 138  |
|           |                   | Last diag. 7           |                       | 091                      | 138  |
|           |                   | Last diag. 8           |                       | 092                      | 138  |
|           |                   | Last diag. 9           |                       | 093                      | 138  |
|           |                   | Last diag. 10          |                       | 094                      | 138  |
|           | Instrument info   | Firmware version       |                       | 095                      | 117  |
|           |                   | Serial number          |                       | 096                      | 117  |
|           |                   | Ext. order code        |                       | 097                      | 117  |
|           |                   | Order identifier       |                       | 098                      | 117  |

| Nivå 1    | Nivå 2          | Nivå 3                        | Nivå 4             | Direk-<br>tåtkomst | Sida |
|-----------|-----------------|-------------------------------|--------------------|--------------------|------|
|           |                 | Cust. tag number              |                    | 254                | 117  |
|           |                 | Device tag                    |                    | 022                | 117  |
|           |                 | ENP version                   |                    | 099                | 117  |
| Diagnosis | Instrument Info | Config. counter               |                    | 100                | 137  |
|           |                 | LRL sensor                    |                    | 101                | 128  |
|           |                 | URL sensor                    |                    | 102                | 128  |
|           |                 | Manufacturer ID               |                    | 103                | 132  |
|           |                 | Device type code              |                    | 105                | 132  |
|           |                 | Device revision               |                    | 108                | 132  |
|           | Measured values | Flow (Deltabar)               |                    | 018                | 128  |
|           |                 | Level before lin              |                    | 019                | 125  |
|           |                 | Tank content                  |                    | 043                | 125  |
|           |                 | Meas. pressure                |                    | 020                | 121  |
|           |                 | Sensor pressure               |                    | 109                | 122  |
|           |                 | Corrected press.              |                    | 172                | 122  |
|           |                 | Sensor temp. (Cerabar/Deltapi | lot)               | 110                | 120  |
|           |                 | Pressure af. damp             |                    | 111                | 122  |
|           | Simulation      | Simulation mode               |                    | 112                | 138  |
|           |                 | Sim. pressure                 |                    | 113                | 139  |
|           |                 | Sim. flow (Deltabar)          |                    | 114                | 139  |
|           |                 | Sim. level                    |                    | 115                | 139  |
|           |                 | Sim. tank cont.               |                    | 116                | 139  |
|           |                 | Sim. current                  |                    | 117                | 139  |
|           |                 | Sim. error no.                |                    | 118                | 140  |
|           | Reset           | Enter reset code              |                    | 124                | 118  |
| Expert    | Direct access   |                               |                    | 119                | 116  |
|           | System          | Code defintion                |                    | 023                | 116  |
|           |                 | Lock switch                   |                    | 120                | 116  |
|           |                 | Operator code                 |                    | 021                | 116  |
|           |                 | Instrument info               | Cust. tag number   | 254                | 116  |
|           |                 |                               | Device tag         | 022                | 117  |
|           |                 |                               | Serial number      | 096                | 117  |
|           |                 |                               | Firmware version   | 095                | 117  |
|           |                 |                               | Ext. order code    | 097                | 117  |
|           |                 |                               | Order identifier   | 098                | 117  |
|           |                 |                               | ENP version        | 099                | 117  |
|           |                 |                               | Electr. serial no. | 121                | 117  |
|           |                 |                               | Sensor serial no.  | 122                | 117  |
|           |                 | Display                       | Language           | 000                | 117  |
|           |                 |                               | Display mode       | 001                | 117  |
|           |                 |                               | Add. disp. value   | 002                | 117  |
|           |                 |                               | Format 1st value   | 004                | 118  |
|           |                 | Management                    | Enter reset code   | 124                | 118  |

| Nivå 1 | Nivå 2      | Nivå 3                                             | Nivå 4                                                             | Direk-<br>tåtkomst | Sida |
|--------|-------------|----------------------------------------------------|--------------------------------------------------------------------|--------------------|------|
|        | Measurement | Lin./SQRT switch (Deltabar)                        |                                                                    | 133                | 118  |
|        |             | Measuring mode<br>Measuring mode<br>(skrivskyddad) |                                                                    | 005<br>182         | 118  |
| Expert | Measurement | Basic setup                                        | Pos. zero adjust (Deltabar och<br>övertryckssensor)                | 007                | 119  |
|        |             |                                                    | Callo. Offset (absolutifyCKsellsof)                                | 164                | 110  |
|        |             |                                                    | Damping switch (skrivskyddad)                                      | 017                | 119  |
|        |             |                                                    | Damping (skrivskyddad)                                             | 184                |      |
|        |             |                                                    | Press. eng. unit                                                   | 125                | 119  |
|        |             |                                                    | Temp. eng. unit (Cerabar/<br>Deltapilot)                           | 126                | 120  |
|        |             |                                                    | Sensor temp. (Cerabar/Deltapilot)                                  | 110                | 120  |
|        |             | Pressure                                           | Switch P1/P2 (Deltabar)                                            | 163                | 120  |
|        |             |                                                    | High pressure side (Deltabar)<br>High pressure side (skrivskyddad) | 006<br>183         | 120  |
|        |             |                                                    | Set LRV                                                            | 013                | 120  |
|        |             |                                                    | Set URV                                                            | 014                | 120  |
|        |             |                                                    | Meas. pressure                                                     | 020                | 121  |
|        |             |                                                    | Sensor pressure                                                    | 109                | 122  |
|        |             |                                                    | Corrected press.                                                   | 172                | 122  |
|        |             |                                                    | Pressure af. damp                                                  | 111                | 122  |
|        |             | Level                                              | Level selection                                                    | 024                | 123  |
|        |             |                                                    | Unit before lin                                                    | 025                | 123  |
|        |             |                                                    | Height unit                                                        | 026                | 123  |
|        |             |                                                    | Calibration mode                                                   | 027                | 123  |
|        |             |                                                    | Empty calib.<br>Empty calib.                                       | 028<br>011         | 124  |
|        |             |                                                    | Empty pressure<br>Empty pressure (skrivskyddad)                    | 029<br>185         | 124  |
|        |             |                                                    | Empty height<br>Empty height (skrivskyddad)                        | 030<br><i>186</i>  | 124  |
|        |             |                                                    | Full calib.<br>Full calib.                                         | 031<br>012         | 124  |
|        |             |                                                    | Full pressure<br>Full pressure (skrivskyddad)                      | 032<br><i>187</i>  | 124  |
|        |             |                                                    | Full height<br>Full height (skrivskyddad)                          | 033<br><i>188</i>  | 124  |
|        |             |                                                    | Density unit                                                       | 127                | 124  |
|        |             |                                                    | Adjust density<br>Adjust density (skrivskyddad)                    | 034<br><i>189</i>  | 125  |
|        |             |                                                    | Process density<br>Process density (skrivskyddad)                  | 035<br><i>181</i>  | 125  |
|        |             |                                                    | Level before lin                                                   | 019                | 125  |
|        |             | Linearization                                      | Lin. mode                                                          | 037                | 125  |
|        |             |                                                    | Unit after lin.                                                    | 038                | 125  |
|        |             |                                                    | Line-numb:                                                         | 039                | 126  |

| Nivå 1 | Nivå 2        | Nivå 3          | Nivå 4                                              | Direk-<br>tåtkomst       | Sida |
|--------|---------------|-----------------|-----------------------------------------------------|--------------------------|------|
|        |               |                 | X-value:                                            | 040                      | 126  |
|        |               |                 | Y-value:                                            | 041                      | 126  |
|        |               |                 | Edit table                                          | 042                      | 126  |
|        |               |                 | Tank description                                    | 173                      | 126  |
| Expert | Measurement   | Linearization   | Tank content                                        | 043                      | 126  |
|        |               | Flow (Deltabar) | Flow type                                           | 044                      | 126  |
|        |               |                 | Mass flow unit                                      | 045                      | 127  |
|        |               |                 | Norm. flow unit                                     | 046                      | 127  |
|        |               |                 | Std. flow unit                                      | 047                      | 127  |
|        |               |                 | Flow unit                                           | 048                      | 127  |
|        |               |                 | Max. flow                                           | 009                      | 128  |
|        |               |                 | Max. pressure flow                                  | 010                      | 128  |
|        |               |                 | Set low-flow cut-off                                | 049                      | 128  |
|        |               |                 | Flow                                                | 018                      | 128  |
|        |               | Sensor limits   | LRL sensor                                          | 101                      | 128  |
|        |               |                 | URL sensor                                          | 102                      | 128  |
|        |               | Sensor trim     | Lo trim measured                                    | 129                      | 129  |
|        |               |                 | Hi trim measured                                    | 130                      | 129  |
|        |               |                 | Lo trim sensor                                      | 131                      | 129  |
|        |               |                 | Hi trim sensor                                      | 132                      | 129  |
|        | Output        | Current output  | Output current (skrivskyddad)                       | 054                      | 129  |
|        |               | Alar<br>Alar    | Alarm behavior P                                    | 050                      | 129  |
|        |               |                 | Alarm cur. switch (skrivskyddad)                    | 165                      | 129  |
|        |               |                 | Output fail mode<br>Output fail mode (skrivskyddad) | 190<br><i>051</i>        | 129  |
|        |               |                 | High alarm curr.                                    | 052                      | 129  |
|        |               |                 | Set min. current                                    | 053                      | 130  |
|        |               |                 | Lin./SQRT switch (Deltabar)                         | 133                      | 130  |
|        |               |                 | Linear/Sqroot (Deltabar)                            | 055                      | 130  |
|        |               |                 | Get LRV (tryckmätningsläge)                         | 015                      | 130  |
|        |               |                 | Set LRV                                             | 056<br>013<br>166<br>168 | 130  |
|        |               |                 | Get URV (tryckmätningsläge)                         | 016                      | 130  |
|        |               |                 | Set URV                                             | 057<br>014<br>067<br>169 | 130  |
|        |               |                 | Start current                                       | 134                      | 130  |
|        |               |                 | Curr. trim 4mA                                      | 135                      | 131  |
|        |               |                 | Curr. trim 20mA                                     | 136                      | 131  |
|        |               |                 | Offset trim 4mA                                     | 137                      | 131  |
|        |               |                 | Offset trim 20 mA                                   | 138                      | 131  |
|        | Communication | HART config     | Burst mode                                          | 142                      | 132  |

| Nivå 1 | Nivå 2        | Nivå 3                                | Nivå 4                | Direk-<br>tåtkomst       | Sida |
|--------|---------------|---------------------------------------|-----------------------|--------------------------|------|
|        |               |                                       | Burst option          | 143                      | 132  |
|        |               |                                       | Current mode          | 144                      | 132  |
|        |               |                                       | Bus address           | 145                      | 132  |
|        |               |                                       | Preamble number       | 146                      | 132  |
| Expert | Communication | HART info                             | Device type code      | 105                      | 132  |
|        |               |                                       | Device revision       | 108                      | 132  |
|        |               |                                       | Manufacturer ID       | 103                      | 132  |
|        |               |                                       | Hart version          | 180                      | 132  |
|        |               |                                       | Descriptor            | 139                      | 132  |
|        |               |                                       | HART message          | 140                      | 133  |
|        |               |                                       | HART date             | 141                      | 133  |
|        |               | HART output                           | Primary value is      | 147                      | 133  |
|        |               |                                       | Primary value         | 148                      | 133  |
|        |               |                                       | Secondary val. is     | 149                      | 133  |
|        |               |                                       | Secondary value       | 150                      | 133  |
|        |               |                                       | Third value is        | 151                      | 133  |
|        |               |                                       | Third value           | 152                      | 133  |
|        |               |                                       | 4th value is          | 153                      | 133  |
|        |               |                                       | 4th value             | 154                      | 133  |
|        |               | HART input                            | HART input value      | 155                      | 133  |
|        |               |                                       | HART input stat.      | 179                      | 133  |
|        |               |                                       | HART input unit       | 156                      | 134  |
|        |               |                                       | HART input form.      | 157                      | 134  |
|        | Application   | Electr. delta P (Cerabar/Deltapilot)  |                       | 158                      | 134  |
|        |               | Fixed ext. value (Cerabar/Deltapilot) |                       | 174                      | 134  |
|        |               | Totalizer 1 (Deltabar)                | Eng. unit totalizer 1 | 058<br>059<br>060<br>061 | 135  |
|        |               |                                       | Totalizer 1 mode      | 175                      | 135  |
|        |               |                                       | Totalizer 1 failsafe  | 176                      | 135  |
|        |               |                                       | Reset totalizer 1     | 062                      | 135  |
|        |               |                                       | Totalizer 1           | 063                      | 135  |
|        |               |                                       | Totalizer 1 overflow  | 064                      | 135  |
|        |               | Totalizer 2 (Deltabar)                | Eng. unit totalizer 2 | 065<br>066<br>067<br>068 | 136  |
|        |               |                                       | Totalizer 2 mode      | 177                      | 136  |
|        |               |                                       | Totalizer 2 failsafe  | 178                      | 136  |
|        |               |                                       | Totalizer 2           | 069                      | 136  |
|        |               |                                       | Totalizer 2 overflow  | 070                      | 136  |
|        | Diagnosis     | Diagnostic code                       |                       | 071                      | 137  |
|        |               | Last diag. code                       |                       | 072                      | 137  |
|        |               | Reset logbook                         |                       | 159                      | 137  |

| Nivå 1 | Nivå 2    | Nivå 3            | Nivå 4               | Direk-<br>tåtkomst | Sida |
|--------|-----------|-------------------|----------------------|--------------------|------|
|        |           | Min. meas. press. |                      | 073                | 137  |
|        |           | Max. meas. press. |                      | 074                | 137  |
|        |           | Reset peakhold    |                      | 161                | 137  |
|        |           | Operating hours   |                      | 162                | 137  |
| Expert | Diagnosis | Config. counter   |                      | 100                | 137  |
|        |           | Diagnostic list   | Diagnostic 1         | 075                | 137  |
|        |           |                   | Diagnostic 2         | 076                | 137  |
|        |           |                   | Diagnostic 3         | 077                | 137  |
|        |           |                   | Diagnostic 4         | 078                | 137  |
|        |           |                   | Diagnostic 5         | 079                | 137  |
|        |           |                   | Diagnostic 6         | 080                | 137  |
|        |           |                   | Diagnostic 7         | 081                | 137  |
|        |           |                   | Diagnostic 8         | 082                | 137  |
|        |           |                   | Diagnostic 9         | 083                | 137  |
|        |           |                   | Diagnostic 10        | 084                | 137  |
|        |           | Event logbook     | Last diag. 1         | 085                | 138  |
|        |           |                   | Last diag. 2         | 086                | 138  |
|        |           |                   | Last diag. 3         | 087                | 138  |
|        |           |                   | Last diag. 4         | 088                | 138  |
|        |           |                   | Last diag. 5         | 089                | 138  |
|        |           |                   | Last diag. 6         | 090                | 138  |
|        |           |                   | Last diag. 7         | 091                | 138  |
|        |           |                   | Last diag. 8         | 092                | 138  |
|        |           |                   | Last diag. 9         | 093                | 138  |
|        |           |                   | Last diag. 10        | 094                | 138  |
|        |           | Simulation        | Simulation mode      | 112                | 138  |
|        |           |                   | Sim. pressure        | 113                | 139  |
|        |           |                   | Sim. flow (Deltabar) | 114                | 139  |
|        |           |                   | Sim. level           | 115                | 139  |
|        |           |                   | Sim. tank cont.      | 116                | 139  |
|        |           |                   | Sim. current         | 117                | 139  |
|        |           |                   | Sim. error no.       | 118                | 140  |

## 12.2 Beskrivning av parametrarna

# i

Detta avsnitt beskriver parametrarna i den ordning som de förekommer i driftmenyn "Expert". Parametrar (eller parameternummer) i kursiv stil är skrivskyddade och kan inte redigeras. Vissa inställningar såsom mätningsläge, torr eller våt kalibrering eller hårdvarulås avgör huruvida dessa parametrar visas.

#### Expert

| Parameternamn                           | Beskrivning                                                                                                    |
|-----------------------------------------|----------------------------------------------------------------------------------------------------|
| <b>Direct access (119)</b><br>Inmatning | Ange direktåtkomstkoden för att gå direkt till en parameter.<br>Alternativ:<br>• Ett nummer mellan 0 och 999 (endast giltiga inmatningar känns igen) |
|                                         | Fabriksinställning:<br>0<br>Anmärkning:<br>För direktåtkomst behöver du inte ange inledande nollor.                                                  |

#### 12.2.1 System

#### $\mathsf{Expert} \rightarrow \mathsf{System}$

| Parameternamn                           | Beskrivning                                                                                                    |
|-----------------------------------------|----------------------------------------------------------------------------------------------------|
| Code definition (023)                   | Använd denna funktion för att ange en upplåsningskod som låser upp enheten.                                                                                                    |
| Inmatning                               | Alternativ:<br>• Ett nummer mellan 0 och 9999                                                                                                    |
|                                         | Fabriksinställning:<br>0                                                                                                    |
| <b>Lock switch (120)</b><br>Visning     | Visar statusen för DIP-omkopplare 1 på elektronikinsatsen.<br>Du kan låsa eller låsa upp parametrar relevanta för mätvärdet med DIP-<br>omkopplare 1. Om drift är låst med parametern <b>"Operator code" (021)</b> så kan du<br>endast låsa upp för drift igen med denna parameter.                                            |
|                                         | Display:<br>• On (låst)<br>• Off (upplåst)                                                                                                    |
|                                         | <b>Fabriksinställning:</b><br>Off (upplåst)                                                                                                    |
| <b>Operator code (021)</b><br>Inmatning | <ul> <li>Använd denna funktion för att ange en kod som kan låsa eller låsa upp driften.</li> <li>Alternativ: <ul> <li>För att låsa drift: Ange ett nummer mellan 1 och 9999 förutsatt att upplåsningskod = 0, ange sedan ett nummer ≠ upplåsningskoden.</li> <li>För att låsa upp drift: Ange numret 0.</li> </ul> </li> </ul> |
|                                         | Upplåsningskoden är "0" i standardkonfigurationen. En annan upplåsningskod kan<br>definieras i parametern "Code definition" (Koddefinition).<br>Har användaren glömt upplåsningskoden kan den göras synlig igen genom att<br>ange siffersekvensen "5864".                                                                      |
|                                         | Fabriksinställning:<br>0                                                                                                    |

| Parameternamn                              | Beskrivning                                                                                                    |
|--------------------------------------------|----------------------------------------------------------------------------------------------------|
| <b>Cust. tag number (254)</b><br>Inmatning | Ange enhetens tagg t.ex. TAG-nummer (max. 8 alfanumeriska tecken).<br>Fabriksinställning:<br>ingen inställning eller enligt orderspecifikationerna  |
| <b>Device tag (022)</b><br>Inmatning       | Ange enhetens tagg t.ex. TAG-nummer (max. 32 alfanumeriska tecken).<br>Fabriksinställning:<br>ingen inställning eller enligt orderspecifikationerna |
| <b>Serial number (096)</b><br>Visning      | Visar enhetens serienummer (11 alfanumeriska tecken).                                                                                               |
| <b>Firmware version (095)</b><br>Visning   | Visar firmware-versionen.                                                                                                    |
| <b>Ext. order code (097)</b><br>Visning    | Ange den utökade orderkoden.<br><b>Fabriksinställning:</b><br>Enligt orderspecifikationerna                                                         |
| <b>Order identifier (098)</b><br>Inmatning | Ange orderns identifierare.<br><b>Fabriksinställning:</b><br>Enligt orderspecifikationerna                                                          |
| <b>ENP version (099)</b><br>Visning        | Visar ENP-versionen<br>(ENP = elektronisk märkskylt)                                                                                                |
| Electr. serial no. (121)<br>Visning        | Visar serienumret för huvudelektroniken (11 alfanumeriska tecken).                                                                                  |
| <b>Sensor serial no. (122)</b><br>Visning  | Visar sensorns serienummer (11 alfanumeriska tecken).                                                                                               |

#### $\textbf{Expert} \rightarrow \textbf{System} \rightarrow \textbf{Instrument info}$

#### $\texttt{Expert} \rightarrow \texttt{System} \rightarrow \texttt{Display}$

| Parameternamn                        | Beskrivning                                                                                                    |
|--------------------------------------|----------------------------------------------------------------------------------------------------|
| Language (000)                       | Väljer menyspråk för lokal display.                                                                                                    |
| Val                                  | Alternativ:<br>• English (Engelska)<br>• Ett ytterligare valfritt språk (som väljs när enheten beställs)<br>• Ett ytterligare språk (språket hos tillverkningsfabriken)                                                                                                    |
|                                      | <b>Fabriksinställning</b> :<br>English (Engelska)                                                                                                    |
| Display mode (001)                   | Ange vad som ska visas på den första raden i den lokala displayen i mätningsläget.                                                                                                    |
| Val                                  | Alternativ:<br>• Primary value (PV, primärt värde)<br>• External value (Externt värde)<br>• All alternating (Alla växlande)                                                                                                    |
|                                      | <b>Fabriksinställning:</b><br>Primary value (PV, primärt värde)                                                                                                    |
| <b>Add. disp. value (002)</b><br>Val | Ange vad som ska visas på den andra raden i den lokala displayen i mätningsläget.<br>Alternativ:<br>• No value (Inget värde)<br>• Pressure (Tryck)<br>• Main value (%) (Huvudvärde)<br>• Current (Ström)<br>• Temperature (Temperatur)<br>• Totalizer 1 (Summatangent 1)<br>• Totalizer 2 (Summatangent 2)<br>Alternativen beror på vilket mätningsläge som har valts.<br>Fabriksinställning:<br>No value (Inget värde) |

| Parameternamn          | Beskrivning                                                                                              |
|------------------------|----------------------------------------------------------------------------------------------------|
| Format 1st value (004) | Ange antal platser efter decimalpunkten för värdet som visas på huvudraden.                              |
| Val                    | Alternativ:<br>• Auto<br>• x<br>• x.x<br>• x.xx<br>• x.xx<br>• x.xxx<br>• x.xxxx<br>• x.xxxx<br>• x.xxxx |
|                        | Auto                                                                                                    |

#### $\textbf{Expert} \rightarrow \textbf{System} \rightarrow \textbf{Management}$

| Parameternamn                              | Beskrivning                                                                                                    |
|--------------------------------------------|----------------------------------------------------------------------------------------------------|
| <b>Enter reset code (124)</b><br>Inmatning | Återställer parametrar helt eller delvis till fabriksvärdena eller<br>orderkonfigureringen,<br>→ Page 56, "Återställning till fabriksinställningar (reset)". |
|                                            | <b>Fabriksinställning:</b><br>0                                                                                                    |

### 12.2.2 Mätning

#### $\mathsf{Expert} \rightarrow \mathsf{Measurement}$

| Parameternamn                      | Beskrivning                                                                                                    |
|------------------------------------|----------------------------------------------------------------------------------------------------|
| Lin./SQRT switch (133)<br>Visning  | Visar status för DIP-omkopplare 4 på elektronikinsatsen som används för att definiera strömutgångens utgångskurva.                                                                                                    |
|                                    | <ul> <li>Display:</li> <li>SW setting (Inställning omkopplare)<br/>Utgångskurvan definieras av parametern "Linear/Sqroot" (055).</li> <li>Square root (Kvadratrot)<br/>Kvadratrotssignalen används, oberoende av inställningen i parametern<br/>"Linear/Sqroot" (055).</li> </ul> |
|                                    | <b>Fabriksinställning</b><br>SW setting (Inställning omkopplare)                                                                                                    |
| <b>Measuring mode (005)</b><br>Val | Väljer mätningsläge.<br>Menyn är annorlunda strukturerad beroende på vilket mätningsläge som har valts.<br><b>A VARNING</b><br>Ändring av mätningsläget påverkar mätomfånget (URV)!                                                                                               |
|                                    | <ul> <li>Detta kan orsaka produktöverfyllnad.</li> <li>Om mätningsläget ändras måste mätomfånget (URV) verifieras och omkonfigureras vid behov!</li> </ul>                                                                                                    |
|                                    | Alternativ:<br>• Pressure (Tryck)<br>• Level (Nivå)<br>• Flow (Flöde, endast Deltabar M)                                                                                                    |
|                                    | Fabriksinställning<br>Pressure eller enligt specifikationerna i beställningen                                                                                                    |

| Parameternamn                                                         | Beskrivning                                                                                                    |
|-----------------------------------------------------------------------|----------------------------------------------------------------------------------------------------|
| Pos. zero adjust (007)<br>(Deltabar M och<br>övertryckssensor)<br>Val | <ul> <li>Positionsjustering - tryckskillnaden mellan noll (inställd nollpunkt) och uppmätt tryck behöver inte vara känd.</li> <li>Exempel: <ul> <li>Mätvärde = 2,2 mbar (0,033 psi)</li> <li>Du kan korrigera det uppmätta värdet via parametern "Pos. zero adjust" (Just. nollpos.) med alternativet "Confirm" (Bekräfta). Detta innebär att du applicerar värdet 0,0 till aktuellt tryck.</li> <li>Mätvärde (efter just. nollpos.) = 0,0 mbar</li> <li>Strömvärdet korrigeras också.</li> </ul> </li> <li>Fabriksinställning: <ul> <li>Abort (Avhryt)</li> </ul> </li> </ul>      |
| Calib. offset (192) / (008)<br>(absoluttrycksensor)<br>Val            | <ul> <li>Positionsjustering - tryckskillnaden mellan börvärdet och det uppmätta trycket måste vara känd.</li> <li>Exempel: <ul> <li>Mätvärde = 982,2 mbar (14,73 psi)</li> <li>Du kan korrigera mätvärdet med det inmatade värdet (t.ex. 2,2 mbar (0,033 psi)) via parametern "Calib. offset" (kalib. offset). Det innebär att du allokerar värdet 980,0 (14,7 psi) till det aktuella trycket.</li> <li>Mätvärde (efter just. nollpos.) = 980,0 mbar (14,7 psi)</li> <li>Strömvärdet korrigeras också.</li> </ul> </li> <li>Fabriksinställning: <ul> <li>0,0</li> </ul> </li> </ul> |
| <b>Damping switch (164)</b><br>Visning                                | <ul> <li>Visar omkopplarens position för DIP-omkopplare 4 som används för att stänga av och slå på dämpningen av utsignalen.</li> <li>Display: <ul> <li>Off (Av)</li> <li>Utsignalen dämpas inte.</li> </ul> </li> <li>On (På)</li> <li>Utsignalen dämpas. Dämpningskonstanten anges i parametern "Damping value" (017) (184)</li> <li>Fabriksinställning</li> <li>On</li> </ul>                                                                                                    |
| Damping value (017)<br>Inmatning                                      | Ange dämpningstiden (tidskonstant τ). Dämpningen påverkar hur snabbt<br>mätvärdena reagerar på tryckförändringar.<br>Inmatningsområde:<br>0,0 till 999,0 s<br>Fabriksinställning:<br>2,0 eller enligt specifikationerna i beställningen                                                                                                    |
| <b>Press. eng. unit (125)</b><br>Val                                  | <ul> <li>Väljer tryckenhet.</li> <li>Väljer du en ny tryckenhet konverteras alla tryckspecifika parametrar och visas med den nya enheten.</li> <li>Alternativ: <ul> <li>mbar, bar</li> <li>mmH2O, mH2O, inH2O</li> <li>ftH2O</li> <li>pa, kPa, MPa</li> <li>psi</li> <li>mmHg, inHg</li> <li>kgf/cm<sup>2</sup></li> </ul> </li> <li>Fabriksinställning: <ul> <li>mbar eller bar beroende på sensorns nominella mätområde eller enligt orderspecifikationerna</li> </ul> </li> </ul>                                                                                                |

| Expert $\rightarrow$ | Measurement $\rightarrow$ | <b>Basic setup</b> |
|----------------------|---------------------------|--------------------|
|----------------------|---------------------------|--------------------|

| Parameternamn                                                                     | Beskrivning                                                                                     |
|-----------------------------------------------------------------------------------|-------------------------------------------------------------------------------------------------|
| <b>Temp. eng. unit (126)</b><br>(endast för Cerabar M och<br>Deltapilot M)<br>Val | Väljer enheten för de uppmätta temperaturvärdena.                                               |
|                                                                                   | Alternativ:<br>• °C<br>• °F<br>• K                                                              |
|                                                                                   | <b>Fabriksinställning:</b><br>°C                                                                |
| Sensor temp. (110)<br>(endast för Cerabar M och<br>Deltapilot M)<br>Visning       | Visar temperaturen som för närvarande mäts av sensorn. Den kan avvika från processtemperaturen. |

#### $\textbf{Expert} \rightarrow \textbf{Measurement} \rightarrow \textbf{Pressure}$

| Parameternamn                                   | Beskrivning                                                                                                    |  |
|-------------------------------------------------|----------------------------------------------------------------------------------------------------|--|
| Switch P1/P2 (163)<br>Visning                   | Anger om DIP-omkopplaren "SW/P2High" (DIP-omkopplare 5) är påslagen.                                                                                                    |  |
|                                                 | DIP-omkopplaren "SW/P2High" avgör vilken tryckingång som korresponderar med högtryckssidan.                                                                                                    |  |
|                                                 | <ul> <li>Display:</li> <li>SW setting (Inställning för omkopplare)</li> <li>"SW/P2 High" är avstängd: Parametern "High pressure side" (006) avgör vilken tryckingång som korresponderar med högtryckssidan.</li> <li>P2 High (Hög)</li> <li>"SW/P2 High" är aktiverad: Tryckingång P2 korresponderar med högtryckssidan oberoende av inställningen i parametern "High pressure side" (006).</li> </ul> |  |
|                                                 | <b>Fabriksinställning:</b><br>SW setting (Inställning omkopplare)                                                                                                    |  |
| <b>High pressure side (006)</b><br>(183)<br>Val | Bestämmer vilken tryckingång som korresponderar med högtryckssidan.                                                                                                    |  |
|                                                 | Den här inställningen är endast giltig om DIP-omkopplaren "SW/P2High" är i<br>läge OFF (AV) (se parametern "Pressure side switch" (163)). Annars<br>korresponderar P2 med högtryckssidan.                                                                                                    |  |
|                                                 | <ul> <li>Val:</li> <li>P1 High (Hög)<br/>Tryckingång P1 är högtryckssidan.</li> <li>P2 High (Hög)<br/>Tryckingång P2 är högtryckssidan.</li> </ul>                                                                                                    |  |
|                                                 | <b>Fabriksinställning</b><br>P1 High                                                                                                    |  |
| <b>Set LRV (013)</b><br>Visning                 | Ställer in det undre gränsvärdet – utan referenstryck.<br>Ange tryckvärdet för det lägre strömvärdet (4 mA).                                                                                                    |  |
|                                                 | <b>Fabriksinställning:</b><br>0,0 eller enligt specifikationerna i beställningen                                                                                                    |  |
| <b>Set URV (014)</b><br>Visning                 | Ställer in det övre gränsvärdet – utan referenstryck.<br>Ange tryckvärdet för det övre strömvärdet (20 mA).                                                                                                    |  |
|                                                 | <b>Fabriksinställning:</b><br>Övre gränsintervall för sensorn eller enligt specifikationerna i beställningen.                                                                                                    |  |

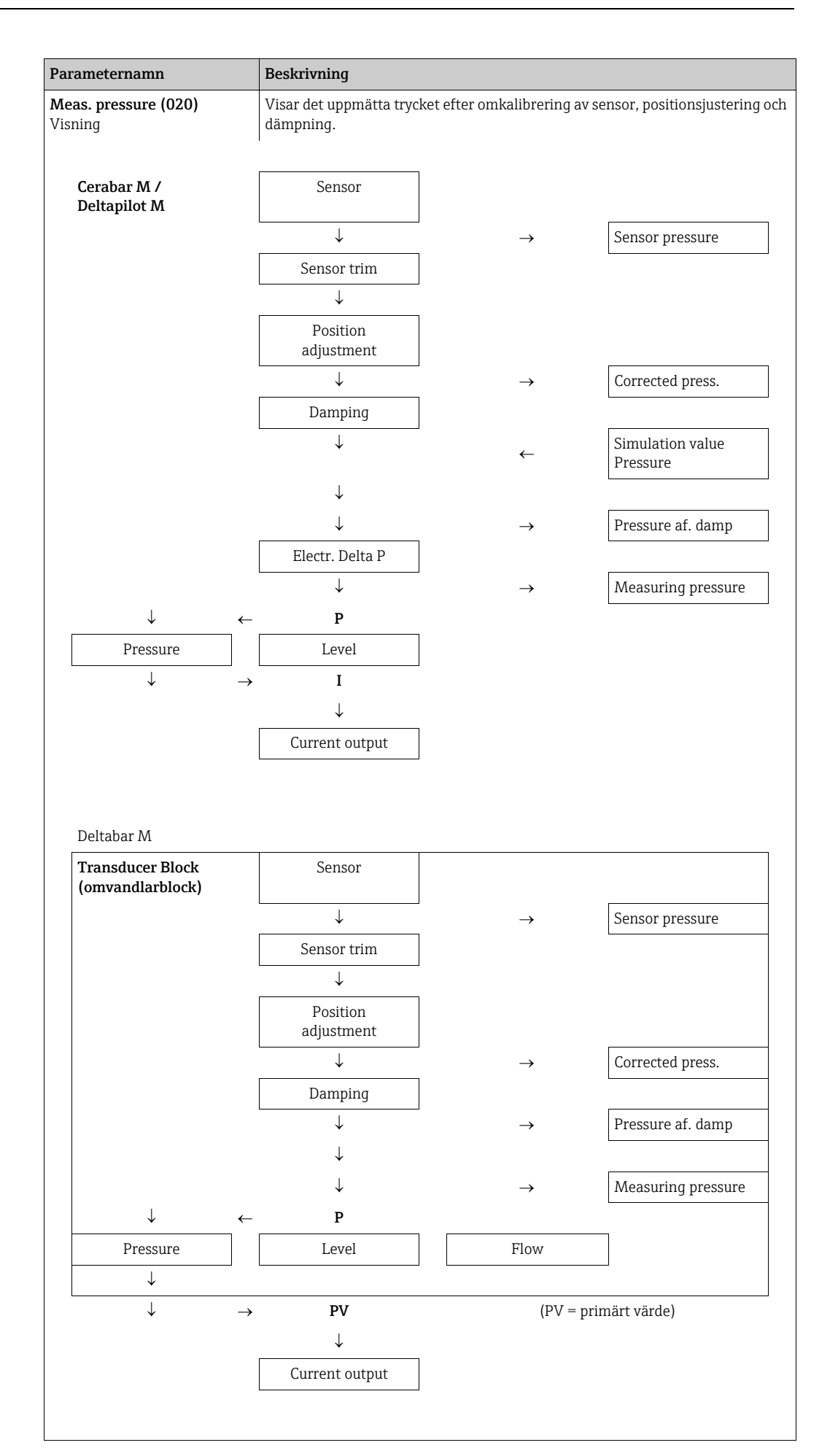

| Parameternamn                             | Beskrivning                                                                       |
|-------------------------------------------|-----------------------------------------------------------------------------------|
| <b>Sensor pressure (109)</b><br>Visning   | Visar det uppmätta trycket före sensortrimning och positionsjustering.            |
| <b>Corrected press. (172)</b><br>Visning  | Visar det uppmätta trycket efter sensortrimning och positionsjustering.           |
| <b>Pressure af. damp (111)</b><br>Visning | Visar det uppmätta trycket efter sensortrimning, positionsjustering och dämpning. |

#### $\texttt{Expert} \rightarrow \texttt{Measurement} \rightarrow \texttt{Level}$

| Parameternamn                       | Beskrivning                                                                                                    |
|-------------------------------------|----------------------------------------------------------------------------------------------------|
| Level selection (024)               | Väljer metod för att beräkna nivån                                                                                                    |
| Var                                 | <ul> <li>Alternativ:</li> <li>In pressure (I tryck)</li> <li>Om det här alternativet är valt, ange två tryck-/nivåvärdepar. Nivåvärdet visas direkt i den enhet som du väljer i parametern "Unit before lin" (Enhet före lin.).</li> <li>In height (I höjd)</li> <li>Om det här alternativet är valt, ange två höjd-/nivåvärdepar. Från det uppmätta trycket beräknar enheten först höjden med hjälp av densiteten. Denna information används sedan för att beräkna den valda nivån i "Unit before lin" (Enhet före lin.) med de två specificerade värdeparen.</li> </ul>                                                                |
|                                     | <b>Fabriksinställning:</b><br>In pressure (I tryck)                                                                                                    |
| <b>Unit before lin (025)</b><br>Val | Väljer enheten för det mätvärde som visas för nivån före linjäriseringen.                                                                                                    |
|                                     | <ul> <li>Den valda enheten används endast för att beskriva mätvärdet. Detta innebär att mätvärdet inte konverteras när en ny utmatningsenhet är vald.</li> <li>Exempel: <ul> <li>Aktuellt mätvärde: 0,3 ft</li> <li>Ny utmatningsenhet: m</li> <li>Nytt mätvärde: 0,3 m</li> </ul> </li> </ul>                                                                                                    |
|                                     | Alternativ<br>• %<br>• mm, cm, dm, m<br>• ft, inch<br>• m <sup>3</sup> , in <sup>3</sup><br>• l, hl<br>• ft <sup>3</sup><br>• gal, Igal<br>• kg, t<br>• lb<br>Fabriksinställning:<br>%                                                                                                    |
| <b>Height unit (026)</b><br>Val     | Väljer höjdenhet. Det uppmätta trycket konverteras till den valda höjdenheten med parametern "Adjust density" (Justera densitet).                                                                                                    |
|                                     | Förutsättningar<br>"Level selection" (Nivåval) = "In height" (I höjd)<br>Alternativ<br>• mm<br>• m<br>• inch<br>• ft<br>Fabriksinställning:                                                                                                    |
|                                     | m                                                                                                    |
| Val                                 | <ul> <li>Valjer Kalibreringslage.</li> <li>Alternativ: <ul> <li>Wet (våt)</li> <li>Våt kalibrering sker genom att fylla och tömma behållaren. Med två olika nivåer tilldelas värdet för nivå, volym, massa eller procent till det uppmätta trycket vid denna tidpunkt (parametrar "Empty calibration" och "Full calibration").</li> <li>Dry (Torr)</li> <li>Torr kalibrering är en teoretisk kalibrering. För denna kalibrering anger du två tryck-/nivåvärdepar via följande parametrar: "Empty calib." (Tom kalib.), "Empty pressure" (Tomt tryck), "Full calib." (Full kalib.), "Full pressure" (Fullt tryck).</li> </ul> </li> </ul> |
|                                     | Wet (våt)                                                                                                    |

| Parameternamn                                         | Beskrivning                                                                                                    |
|-------------------------------------------------------|----------------------------------------------------------------------------------------------------|
| Empty calib. (028)<br>Empty calib. (011)<br>Inmatning | Ange utgångsvärdet för den undre kalibreringspunkten (tom behållare).<br>Den enhet som har definierats i "Unit before lin" (Enhet före lin) måste användas.                                                                                                    |
|                                                       | <ul> <li>Vid våt kalibrering, måste nivån (behållare tom) faktiskt vara tillgänglig.<br/>Enheten registrerar sedan tillhörande tryck automatiskt.</li> <li>Vid torr kalibrering behöver inte nivån (tom behållare) vara tillgänglig. Det<br/>tillhörande trycket måste anges i parametern "Empty pressure (029)" för<br/>nivåvalet "In pressure" (I tryck). Den tillhörande höjden måste anges i<br/>parametern "Empty height (030)" (Tom höjd) för nivåvalet "In height" (I höjd).</li> </ul> |
|                                                       | <b>Fabriksinställning:</b><br>0,0                                                                                                    |
| Empty pressure (029)<br>Inmatn./visning               | Ange tryckvärdet för den undre kalibreringspunkten (tom behållare).<br>→ Se även <b>"Empty calib. (028)</b> ".                                                                                                    |
|                                                       | <ul> <li>Förutsättningar</li> <li>"Level selection" (Nivåval) = In pressure (I tryck)</li> <li>"Calibration mode" (Kalibreringsläge) = Wet (Våt, endast visning), Dry (Torr, inmatning)</li> </ul>                                                                                                    |
|                                                       | Fabriksinställning:<br>0,0                                                                                                    |
| <b>Empty height (030)</b><br>Inmatn./visning          | Ange höjdvärdet för den undre kalibreringspunkten (tom behållare). Välj enhet via parametern <b>"Height unit (026)</b> ".                                                                                                    |
|                                                       | <ul> <li>Förutsättning:</li> <li>"Level selection" (Nivåval) = in height (I höjd) och "Calibration mode" = wet (Våt, endast visning), Dry (Torr, inmatning)</li> </ul>                                                                                                    |
|                                                       | <b>Fabriksinställning:</b><br>0,0                                                                                                    |
| Full calib. (031)<br>Full calib. (012)<br>Inmatning   | Ange utvärdet för den övre kalibreringspunkten (full behållare).<br>Den enhet som har definierats i "Unit before lin" (Enhet före lin) måste användas.                                                                                                    |
|                                                       | <ul> <li>Vid våt kalibrering måste nivån (full behållare) faktiskt vara tillgänglig. Enheten registrerar sedan associerat tryck automatiskt.</li> <li>Vid torr kalibrering behöver inte nivån (full behållare) vara tillgänglig. Det tillhörande trycket måste anges i parametern "Full pressure (030)" (Fullt tryck) för nivåläget "In pressure" (I tryck). Den tillhörande höjden måste anges i parametern "Empty height" (Tom höjd) för nivåvalet "In height" (I höjd).</li> </ul>          |
|                                                       | Fabriksinställning:<br>100,0                                                                                                    |
| Full pressure (032)<br>Inmatn./visning                | Ange tryckvärdet för den övre kalibreringspunkten (full behållare).<br>→ Se även "Full calib.".                                                                                                    |
| -                                                     | <ul> <li>Förutsättningar</li> <li>"Level selection" (Nivåval) = in pressure (I tryck) och "Calibration mode"<br/>(Kalibreringsläge) = wet (Våt, endast visning), Dry (Torr, inmatning)</li> </ul>                                                                                                    |
|                                                       | <b>Fabriksinställning:</b><br>Sensorns övre gräns (URL)                                                                                                    |
| Full height (033)<br>Inmatn./visning                  | Ange höjdvärdet för den övre kalibreringspunkten (full behållare). Du väljer enhet<br>via parametern "Height unit" (Höjdenhet).                                                                                                    |
|                                                       | <ul> <li>Förutsättning:</li> <li>"Level selection" (Nivåval) = in height (I höjd) och "Calibration mode"<br/>(Kalibreringsläge) = wet (Våt, endast visning), Dry (Torr, inmatning)</li> </ul>                                                                                                    |
|                                                       | <b>Fabriksinställning:</b><br>Övre gräns (URL) konverteras till en höjdenhet                                                                                                    |
| <b>Density unit (127)</b><br>Visning                  | Visar enheten för densitet. Det uppmätta trycket konverteras till en höjd med<br>parametrarna "Height unit" (Höjdenhet), "Density unit" (Enhet för densitet) och<br>"Adjust density" (Justera densitet).                                                                                                    |
|                                                       | Fabriksinställning:<br>• g/cm <sup>3</sup>                                                                                                    |

| Parameternamn                             | Beskrivning                                                                                                    |
|-------------------------------------------|----------------------------------------------------------------------------------------------------|
| <b>Adjust density (034)</b><br>Inmatning  | Ange densiteten för mediet. Det uppmätta trycket konverteras till en höjd med<br>parametrarna "Height unit" (Höjdenhet) och "Adjust density" (Justera densitet).                                                                                                    |
|                                           | <b>Fabriksinställning:</b><br>1,0                                                                                                    |
| Process density (035)<br>Inmatning        | Ange ett nytt densitetsvärde för densitetskorrigering.<br>Kalibreringen utfördes med till exempel vatten som medium. Nu ska behållaren<br>användas för ett annat medium med annan densitet. Kalibreringen korrigeras<br>genom att ange det nya densitetsvärdet i parametern "Process density"<br>(Processdensitet).                                      |
|                                           | "Calibration mode" (Kalibreringsläge) så måste densiteten för parametrarna "Adjust<br>density" (Justera densitet) och "Process density" (Processdensitet) anges före<br>ändring av kalibreringsläge. Om trycket faller med ökande nivåer som i fallet med<br>restvolymmätning måste ett negativt värde anges för denna parameter.<br>Fabriksinställning: |
|                                           | 1,0                                                                                                    |
| <b>Level before lin. (019)</b><br>Visning | Visar nivåvärdet före linjärisering.                                                                                                    |

#### $Expert \rightarrow Measurement \rightarrow Linearization$

| Parameternamn                       | Beskrivning                                                                                                    |
|-------------------------------------|----------------------------------------------------------------------------------------------------|
| <b>Lin. mode (037)</b><br>Val       | Beskrivning         Välj linjäriseringsläge.         Alternativ:         • Linear (Linjär)         Nivån matas ut utan att först konverteras. "Level before lin." (Nivå före linj.)         matas ut.         • Erase table (Radera tabell)         Den befintliga linjäriseringstabellen raderas.         • Manual entry (Manuell inmatning, sätter tabellen i redigeringsläge, ett larm går):                                                                                                    |
|                                     | <ul> <li>Värdeparen för tabellen (X-värde och Y-värde) anges manuellt.</li> <li>Semiautomatic entry (Halvautomatisk inmatning, sätter tabellen i redigeringsläge, ett larm går):<br/>Behållaren töms eller fylls på i steg i detta inmatningsläge. Enheten registrerar automatiskt nivåvärdet (X-värde). Det tillhörande värdet för volym, massa eller % anges manuellt (Y-värde).</li> <li>Activate table (Aktivera tabell)<br/>Den inmatade tabellen aktiveras och kontrolleras med detta alternativ. Enheten visar nivån efter linjäriseringen.</li> <li>Fabriksinställning:<br/>(Linear) Linjär</li> </ul> |
| <b>Unit after lin. (038)</b><br>Val | Väljer volymenhet (enhet för Y-värde).<br>Alternativ:<br>• %<br>• cm, dm, m, mm<br>• hl<br>• in <sup>3</sup> , ft <sup>3</sup> , m <sup>3</sup><br>• l<br>• in, ft<br>• kg, t<br>• lb<br>• gal<br>• Igal<br>Fabriksinställning:<br>%                                                                                                    |

| Parameternamn                                 | Beskrivning                                                                                                    |
|-----------------------------------------------|----------------------------------------------------------------------------------------------------|
| <b>Line numb. (039)</b><br>Inmatning          | Ange numret för den aktuella punkten i tabellen.<br>De senare inmatningarna för "X-value" (X-värde) och "Y-value" (Y-värde) refererar<br>till denna punkt.                                                                                                    |
|                                               | Inmatningsområde:<br><ul> <li>1 till 32</li> </ul>                                                                                                    |
| <b>X-value (193/040)</b><br>Visning/Inmatning | Ange nivåvärdet för den specifika punkten i tabellen och bekräfta.                                                                                                    |
|                                               | <ul> <li>Om "Lin. mode" (Linj.läge) = "Manual" (Manuell) måste nivåvärdet anges.</li> <li>Om "Lin. mode" (Linj.läge) = "Semiautomatic" (Halvautom.) visas nivåvärdet och<br/>måste bekräftas genom att ange det tillhörande Y-värdet.</li> </ul>                       |
| <b>Y-value (041)</b><br>Inmatning             | Ange utvärdet för den specifika punkten i tabellen.<br>Enheten bestäms av "Unit after lin." (Enhet efter lin.).                                                                                                    |
|                                               |                                                                                                    |
|                                               | Linjäriseringstabellen måste vara linjär (stigande eller fallande).                                                                                                    |
| Edit table (042)                              | Välj funktionen för att ange tabellen.                                                                                                    |
| Val                                           | Alternativ:                                                                                                    |
|                                               | <ul> <li>Next point: ange nästa punkt.</li> </ul>                                                                                                    |
|                                               | <ul> <li>Current point: stanna på den aktuella punkten för att till exempel korrigera ett</li> </ul>                                                                                                    |
|                                               | <ul> <li>misstag.</li> <li>Previous point: hoppa tillbaka till den förra punkten för att till exempel korrigera ett misstag.</li> </ul>                                                                                                    |
|                                               | <ul> <li>Insert point: infoga en ny punkt (se exemplet nedan).</li> </ul>                                                                                                    |
|                                               | <ul> <li>Delete point: radera den aktuella punkten (se exemplet nedan).</li> </ul>                                                                                                    |
|                                               | <ul> <li>Exempel: Lägg till en punkt – i det här fallet mellan den fjärde och femte punkten som exempel</li> <li>Välj punkt 5 med parametern "Line-numb." (radnum.).</li> <li>Välj alternativet "Insert point" (Infoga punkt) via parametern "Edit table"</li> </ul>   |
|                                               | <ul> <li>(Redigera tabell).</li> <li>Punkt 5 visas för parametern "Line-numb" (Radnum.). Ange nya värden för<br/>parametrarna "X-value" (X-värde) och "Y-value" (Y-värde).</li> </ul>                                                                                  |
|                                               | <ul> <li>Exempel: Radera en punkt – i det här fallet den femte punkten som exempel</li> <li>Välj punkt 5 med parametern "Line-numb." (radnum.).</li> <li>Välj alternativet "Delete point" (Radera punkt) via parametern "Edit table"<br/>(Redigera tabell).</li> </ul> |
|                                               | <ul> <li>Den femte punkten raderas. Alla efterföljande punkter flyttas upp med ett<br/>nummer, dvs. punkt nr 6 blir efter radering punkt nr 5.</li> </ul>                                                                                                    |
|                                               | Fabriksinställning:<br>Current point                                                                                                    |
| Tank description (173)<br>Inmatning           | Ange beskrivning av tanken (max. 32 alfanumeriska tecken)                                                                                                    |
| Tank content (043)<br>Visning                 | Visar nivåvärdet efter linjärisering.                                                                                                    |

#### Expert $\rightarrow$ Measurement $\rightarrow$ Flow (Deltabar M)

| Parameternamn          | Beskrivning                                                                                                    |
|------------------------|----------------------------------------------------------------------------------------------------|
| Flow type (044)<br>Val | <ul> <li>Väljer flödestypen.</li> <li>Alternativ: <ul> <li>Volume process cond. (Villkor för volymprocess, volym under driftvillkoren)</li> <li>Volume norm. cond. (Normvolym enligt villkoren för normer i Europa: 1013,25 mbar och 273,15 K (0 °C))</li> <li>Volume std. cond. (Standardvolym enligt villkor för standard i USA: 1013,25 mbar (14,7 psi) och 288,15 K (15 °C/59 °F))</li> <li>Mass (massa enligt driftvillkor)</li> <li>Flow in % (Flöde i %)</li> </ul> </li> </ul> |
|                        | Flow in % (Flöde i %)                                                                                                    |

| Parameternamn                       | Beskrivning                                                                                                    |
|-------------------------------------|----------------------------------------------------------------------------------------------------|
| Mass flow unit (045)<br>Val         | Väljer enhet för massflöde.<br>När en ny flödesenhet väljs konverteras alla flödesspecifika parametrar och visas<br>med den nya enheten i en flödestyp. Om flödestypen ändras är konvertering inte<br>möjlig.                                                                                                    |
|                                     | <pre>Förutsättning:     "Flow type" (044) = Mass</pre>                                                                                                    |
|                                     | Alternativ:<br>• g/s, kg/s, kg/min, kg/h<br>• t/s, t/min, t/h, t/d<br>• oz/s, oz/min<br>• lb/s, lb/min, lb/h<br>• ton/s, ton/min, ton/h, ton/d                                                                                                    |
|                                     | <b>Fabriksinställning:</b><br>kg/s                                                                                                    |
| <b>Norm. flow unit (046)</b><br>Val | Väljer norm-flödesenhet.<br>När en ny flödesenhet väljs konverteras alla flödesspecifika parametrar och visas<br>med den nya enheten i en flödestyp. Om flödestypen ändras är konvertering inte<br>möjlig.                                                                                                    |
|                                     | <pre>Förutsättning:     "Flow type" (044) = Volume norm. cond.</pre>                                                                                                    |
|                                     | Alternativ:<br>Nm3/s, Nm3/min, Nm3/h, Nm3/d                                                                                                    |
|                                     | Fabriksinställning:<br>Nm <sup>3</sup> /s                                                                                                    |
| <b>Std. flow unit (047)</b><br>Val  | Välj standard-flödesenhet.<br>När en ny flödesenhet väljs konverteras alla flödesspecifika parametrar och visas<br>med den nya enheten i en flödestyp. Om flödestypen ändras är konvertering inte<br>möjlig.                                                                                                    |
|                                     | <b>Förutsättning:</b><br>• "Flow type" (044) = Volume std. cond.                                                                                                    |
|                                     | Alternativ:<br>• Sm3/s, Sm3/min, Sm3/h, Sm3/d<br>• SCFS, SCFM, SCFH, SCFD                                                                                                    |
|                                     | <b>Fabriksinställning:</b><br>Sm <sup>3</sup> /s                                                                                                    |
| <b>Flow unit (048)</b><br>Val       | Välj volymflödesenhet.<br>När en ny flödesenhet väljs konverteras alla flödesspecifika parametrar och visas<br>med den nya enheten i en flödestyp. Om flödestypen ändras är konvertering inte<br>möjlig.                                                                                                    |
|                                     | <ul><li>Förutsättning:</li><li>"Flow type" (044) = Volume process cond.</li></ul>                                                                                                    |
|                                     | Alternativ:<br>• dm3/s, dm3/min, dm3/h<br>• m3/s, m3/min, m3/h, m3/d<br>• l/s, l/min, l/h<br>• hl/s, hl/min, hl/d<br>• ft3/s, ft3/min, ft3/h, ft3/d<br>• ACFS, ACFM, ACFH, ACFD<br>• ozf/s, ozf/min<br>• Gal/s, Gal/min, Gal/h, Gal/day, MGal/d<br>• I. Gal/s, I. Gal/min, I. Gal/h<br>• bbl/s, bbl/min, bbl/h, bbl/d<br>Eabrilgingtällning: |
|                                     | raoriksinstallning:<br>m <sup>3</sup> /s                                                                                                    |

| Parameternamn                           | Beskrivning                                                                                                    |
|-----------------------------------------|----------------------------------------------------------------------------------------------------|
| Max. flow (009)<br>Inmatning            | Ange maximalt flöde för det primära elementet.<br>Se även det primära elementets layoutschema. Det maximala flödet tilldelas det<br>maximala tryck som anger med parametern "Max. pressure flow" (010).                                                                                                    |
|                                         | 1                                                                                                    |
|                                         | Använd parametern "Linear/Sqroot" (055) för att ange den aktuella signalen för<br>mätningsläge "Flow" (Flöde). Följande gäller inställningen "square root"<br>(Kvadratrot):<br>Om du anger ett nytt värde för "Max. flow" (009) ändras även värdet för "Set URV"<br>(057). Använd parametern "Set URV" (057) för att tilldela ett flöde till det övre<br>strömvärdet. Om du vill tilldela det övre strömvärdet ett annat värde än det för<br>"Max. flow" (009) så måste du ange det önskade värdet för "Set URV" (057).                          |
|                                         | <b>Fabriksinställning:</b><br>100,0                                                                                                    |
| Max. pressure flow (010)<br>Inmatning   | Ange maximalt tryck för det primära elementet.<br>→ Se layoutschemat för det primära elementet. Detta tryck tilldelas till det flöde<br>som angetts i parametern <b>"Max. flow" (009)</b> .                                                                                                    |
|                                         | <b>i</b>                                                                                                    |
|                                         | Använd parametern "Linear/Sqroot" (055) för att ange den aktuella signalen för<br>mätningsläge "Flow" (Flöde). Följande gäller för inställningen "linear" (linjär):<br>Om du anger ett nytt värde för " <b>Max. pressure flow</b> " (010) ändras även värdet för<br>"Set URV" (014). Använd parametern "Set URV" (014) för att tilldela ett tryckvärde<br>till det övre strömvärdet. Om du vill tilldela det övre strömvärdet ett annat värde än<br>det för "Max. press. flow" (010) så måste du ange det önskade värdet för "Set URV"<br>(014). |
|                                         | <b>Fabriksinställning:</b><br>Upper range limit (URL) of the sensor (Sensorns övre gräns (URL))                                                                                                    |
| Set low-flow cut-off (049)<br>Inmatning | Ange aktiveringspunkt för lågflödesavstängning.<br>Hysteresen mellan aktiveringspunkten och avstängningspunkten är alltid 1 % av<br>det maximala flödesvärdet.                                                                                                    |
|                                         | Inmatningsområde:<br>0–50 % av det slutliga flödesvärdet t ( <b>"Max. flow" (009)</b> ).                                                                                                    |
|                                         | Q<br>Qmax<br>6%<br>5%                                                                                                    |
|                                         | 0% Δp 0% Δp                                                                                                    |
|                                         | <b>Fabriksinställning:</b><br>5 % (av det maximala flödesvärdet)                                                                                                    |
| <b>Flow (018)</b><br>Visning            | Visar nuvarande flödesvärde.                                                                                                    |

#### Expert $\rightarrow$ Measurement $\rightarrow$ Sensor limits

| Parameternamn                      | Beskrivning                 |
|------------------------------------|-----------------------------|
| <b>LRL sensor (101)</b><br>Visning | Visar sensorns undre gräns. |
| <b>URL sensor (102)</b><br>Visning | Visar sensorns övre gräns.  |

#### $\texttt{Expert} \rightarrow \texttt{Measurement} \rightarrow \texttt{Sensor trim}$

| Parameternamn                            | Beskrivning                                                                        |
|------------------------------------------|------------------------------------------------------------------------------------|
| <b>Lo trim measured (129)</b>            | Visar det aktuella referenstrycket som ska antas för den undre                     |
| Visning                                  | kalibreringspunkten.                                                               |
| <b>Hi trim measured (130)</b><br>Visning | Visar det aktuella referenstrycket som ska antas för den övre kalibreringspunkten. |
| <b>Lo trim sensor (131)</b>              | Omkalibrering av sensorn genom att mata in måltrycket medan du samtidigt och       |
| Visning                                  | automatiskt antar ett aktuellt referenstryck för den undre kalibreringspunkten.    |
| <b>Hi trim sensor (132)</b>              | Omkalibrering av sensorn genom att mata in måltrycket medan du samtidigt och       |
| Visning                                  | automatiskt antar ett aktuellt referenstryck för den övre kalibreringspunkten.     |

### 12.2.3 Utgång

#### $\textbf{Expert} \rightarrow \textbf{Output} \rightarrow \textbf{Current output}$

| Parameternamn                              | Beskrivning                                                                                                    |
|--------------------------------------------|----------------------------------------------------------------------------------------------------|
| <b>Output current (054)</b><br>Visning     | Visar det aktuella strömvärdet.                                                                                                    |
| <b>Alarm behav. P (050)</b><br>Val         | <ul> <li>Konfigurera strömutgången för när sensorgränserna under- eller överskrids.</li> <li>Alternativ: <ul> <li>Warning (Varning)</li> <li>Enheten fortsätter mäta. Ett felmeddelande visas.</li> </ul> </li> <li>Alarm (Larm)</li> <li>Utsignalen antar ett värde som kan specificeras i funktionen "Output fail mode".</li> <li>NAMUR <ul> <li>Undre sensorgräns underskrids: strömutgång = 3,6 mA</li> <li>Övre sensorgräns överskriden: Strömutgången antar ett värde på 21 till 23 mA, beroende på inställningen i parametern "High alarm curr." (052).</li> </ul> </li> </ul> |
| Alarma and anitab (165)                    | Warning (Varning)                                                                                                    |
|                                            | <ul> <li>Visning</li> <li>AF</li> <li>Värdet för larmströmmen definieras i "Output fail mode" (190).</li> <li>Alarm min.</li> <li>Larmströmmen är 3,6 mA oberoende av inställningen i programvaran.</li> </ul>                                                                                                    |
| <b>Output fail mode (190)</b><br>Val       | <ul> <li>Välj läget för utgångsfel.</li> <li>Vid ett larm antar strömmen det strömvärde som har angetts med denna parameter.</li> <li>Alternativ: <ul> <li>Max. (110%): kan ställas in från 21 till 23 mA Max: kan ställas in från 21 till 23 mA → se även "High alarm curr. (052)"</li> <li>Hold: det senaste mätvärdet behålls</li> <li>Min. (-10%): 3,6 mA</li> </ul> </li> </ul>                                                                                                    |
|                                            | Fabriksinställning:<br>Max. alarm 110% (22 mA)                                                                                                    |
| <b>High alarm curr. (052)</b><br>Inmatning | Ange strömvärde för den höga larmströmmen.<br>→ Se även "Output fail mode".                                                                                                    |
|                                            | Inmatningsområde:<br>21 till 23 mA<br>Fabriksinställning:<br>22 mA                                                                                                    |

| Parameternamn                                                        | Beskrivning                                                                                                    |
|----------------------------------------------------------------------|----------------------------------------------------------------------------------------------------|
| Set min. current (053)<br>Inmatning                                  | Ange det nedre strömgränsvärdet.<br>Vissa omkopplingsenheter godtar inte strömvärden lägre än 4,0 mA.                                                                                                    |
|                                                                      | Alternativ:                                                                                                    |
|                                                                      | <ul> <li>3,8 mA</li> <li>4,0 mA</li> </ul>                                                                                                    |
|                                                                      | Fabriksinställning:                                                                                                    |
|                                                                      | 3,8 mA                                                                                                    |
| Lin./SQRT switch (133)                                               | Visar statusen för DIP-omkopplare 4 "SW/SQRT".                                                                                                    |
| VISIIIIg                                                             | Display<br>SW                                                                                                    |
|                                                                      | Utgångskurvan definieras i parametern "Linear/Sqroot" (055)                                                                                                    |
|                                                                      | <ul> <li>Square root</li> <li>Utgångskurvan följer en kvadratrotsfunktion, oberoende av programvaruinställ-</li> </ul>                                                                                                    |
|                                                                      | ningen.                                                                                                    |
|                                                                      | Denna kurva behövs för differentialtryck-flödesmätning.                                                                                                    |
| <b>Linear/Sqroot (055)</b><br>Val                                    | Ange strömsignal för mätningsläget "Flow" (Flöde).<br>Se även: "Set LRV" (056) och "Set URV" (057).                                                                                                    |
|                                                                      | <pre>Förutsättning:     "Measuring mode" (005) = Flow</pre>                                                                                                    |
|                                                                      | Alternativ:                                                                                                    |
|                                                                      | Den linjära trycksignalen används för strömutgången. Flödet måste beräknas i                                                                                                    |
|                                                                      | flödesdatorn.<br>Flow (square root) (Flöde, kvadratrot)                                                                                                    |
|                                                                      | Rotflödessignalen används för strömutgången. Strömsignalen "Flow (square root)" indikeras på enhetens display med en symbol för kvadratrot.                                                                                                    |
|                                                                      | <b>Fabriksinställning:</b><br>Kvadratrot                                                                                                    |
| <b>Get LRV (015)</b><br>Inmatning<br>(endast i<br>tryckmätningsläge) | Ställ in det nedre värdet – referenstryck förekommer på enheten.<br>Trycket för det nedre strömvärdet (4 mA) förekommer på enheten. Med<br>alternativet "Confirm" (Bekräfta), tilldelar du det nedre strömvärdet till det<br>aktuella tryckvärdet. |
|                                                                      | Alternativ:<br>• Abort (Avbryt)<br>• Confirm (Bekräfta)                                                                                                    |
| Set LRV (056, 013, 166,                                              | Ange ett tryckvärde för det lägre strömvärdet (4 mA).                                                                                                    |
| 168)                                                                 | Fabriksinställning:                                                                                                    |
| Inmatning                                                            | 0,0 % i nivåmätningsläget;                                                                                                    |
|                                                                      | 0,0 eller i enlighet med beställningsinformationen i tryckmatningsläget                                                                                                    |
| Get URV (016)                                                        | Ställ in det övre värdet – referenstryck förekommer på enheten.                                                                                                    |
| Inmatning<br>(endast i                                               | Trycket för det övre strömvärdet (20 mA) förekommer på enheten. Med alternativet "Confirm" (Bekräfta), tilldelar du det övre strömvärdet till det aktuella                                                                                         |
| tryckmätningsläge)                                                   | tryckvärdet.                                                                                                    |
|                                                                      | Alternativ:<br>Abort (Avbryt)                                                                                                    |
|                                                                      | Confirm (Bekräfta)                                                                                                    |
| Set URV (057, 014, 167,                                              | Ange ett tryckvärde för det övre strömvärdet (20 mA).                                                                                                    |
| Inmatning                                                            | Fabriksinställning:                                                                                                    |
|                                                                      | URL-sensor eller i enlighet med beställningsinformation i tryckmätningsläget;<br>3 600 m <sup>3</sup> /h i flödesmätningsläget                                                                                                    |
| <b>Startcurrent (134)</b><br>Inmatning                               | Använd denna funktion för att ange startströmmen.<br>Denna inställning gäller även i HART Multidrop-läge.                                                                                                    |
|                                                                      | Alternativ:                                                                                                    |
|                                                                      | <ul> <li>12 mA</li> <li>Max Alarm (22 mA, ej justerbar)</li> </ul>                                                                                                    |
|                                                                      | Fabriksinställning:                                                                                                    |
|                                                                      | 12 mA                                                                                                    |

| Parameternamn                             | Beskrivning                                                                                                    |
|-------------------------------------------|----------------------------------------------------------------------------------------------------|
| <b>Curr. trim 4mA (135)</b><br>Inmatning  | Ange strömvärde för den nedre punkten (4 mA) i regressionslinjen för strömmen.<br>Du kan anpassa strömutgången till överföringsvillkoren med denna parameter och<br>"Curr. trim 20mA" (Ström trim. 20mA). |
|                                           | Utför strömtrimning för den undre punkten på följande sätt:                                                                                                    |
|                                           | 1. Välj alternativet "Current" (ström) för parametern "Simulation mode" (simuleringsläge).                                                                                                    |
|                                           | 2. Ställ in värdet 4 mA i parametern "Sim. current" (Sim. ström).                                                                                                    |
|                                           | <ol> <li>Ange strömvärde som uppmätts med omkopplarenheten i parametern<br/>"Curr. trim 4mA" (Ström trim 4mA).</li> </ol>                                                                                 |
|                                           | Inmatningsområde:<br>Uppmätt ström ± 0,2 mA                                                                                                    |
|                                           | <b>Fabriksinställning:</b><br>4 mA                                                                                                    |
| <b>Curr. trim 20mA (136)</b><br>Inmatning | Ange strömvärde för den övre punkten (20 mA) i regressionslinjen för strömmen.<br>Du kan anpassa strömutgången till överföringsvillkoren med denna parameter och<br>"Curr. trim 4mA" (Ström trim. 4mA).   |
|                                           | Utför strömtrimning för den lägre punkten på följande sätt:                                                                                                    |
|                                           | <ol> <li>Välj alternativet "Current" (ström) för parametern "Simulation mode"<br/>(simuleringsläge).</li> </ol>                                                                                           |
|                                           | 2. Ange värdet "20 mA" i parametern "Sim. current" (Sim. ström).                                                                                                    |
|                                           | <ol> <li>Ange strömvärde som uppmätts med omkopplarenheten i parametern<br/>"Curr. trim 20mA" (Ström trim. 20mA).</li> </ol>                                                                              |
|                                           | Inmatningsområde:<br>Uppmätt ström ± 0,2 mA                                                                                                    |
|                                           | Fabriksinställning:<br>20 mA                                                                                                    |
| <b>Offset trim 4mA (137)</b><br>Visning   | Visar skillnaden mellan 4 mA och det angivna värdet för parametern<br>"Curr. trim 4mA" (Ström trim. 4mA).                                                                                                 |
|                                           | Fabriksinställning:<br>0                                                                                                    |
| <b>Offset trim 20mA (138)</b><br>Visning  | Visar skillnaden mellan 20 mA och det angivna värdet för parametern<br>"Curr. trim 20mA" (Ström trim. 20mA).                                                                                              |
|                                           | Fabriksinställning:<br>0                                                                                                    |

### 12.2.4 Kommunikation

#### $\textbf{Expert} \rightarrow \textbf{Communication} \rightarrow \textbf{HART} \text{ config}$

| Parameternamn                             | Beskrivning                                                                                                    |
|-------------------------------------------|----------------------------------------------------------------------------------------------------|
| <b>Burst mode (142)</b><br>Val            | Kopplar till och från burstmode.<br>Alternativ:                                                                                                    |
|                                           | <ul> <li>On (På)</li> <li>Off (Av)</li> </ul>                                                                                                    |
| <b>Burst option (143)</b><br>Inmatning    | Använd denna parameter för att ange vilket HART-kommando som ska skickas till masterenheten.                                                                                                    |
|                                           | Alternativ:<br>1 (HART-kommando 1)<br>2 (HART kommando 2)<br>3 (HART kommando 3)<br>9 (HART kommando 9)<br>33 (HART kommando 33)                                                                                                    |
|                                           | Fabriksinställning:<br>1 (HART-kommando 1)                                                                                                    |
| Current mode (144)                        | Konfigurera strömläget för HART kommunikation.                                                                                                    |
| Val                                       | <ul> <li>Alternativ:</li> <li>Signaling (Signalering)<br/>Mätvärdet överförs av det aktuella värdet</li> <li>Fixed (Fixerad)<br/>Fixerad ström 4,0 mA (Multidrop-läge)<br/>(mätvärdet överförs endast via HART digital kommunikation)</li> </ul> |
|                                           | <b>Fabriksinställning</b><br>Signaling                                                                                                    |
| <b>Bus address (145)</b><br>Inmatning     | Ange adress för utbyte av data via HART-protokollet.<br>(HART 5.0-master: omfång 0 till 15, där adress = 0 anropar inställningen<br>"Signaling". HART 6.0-master: omfång 0 till 63)                                                              |
|                                           | Fabriksinställning:<br>0                                                                                                    |
| <b>Preamble number (146)</b><br>Inmatning | Ange antal inledningar i HART-protokollet. (Synkronisering av modemmodulerna<br>längs en överföringssökväg, varje modemmodul kan "svälja" en byte; minst 2 bytes<br>måste vara inledningar.)                                                     |
|                                           | Inmatningsområde:<br>2 till 20                                                                                                    |
|                                           | <b>Fabriksinställning:</b><br>5                                                                                                    |

#### $\textbf{Expert} \rightarrow \textbf{Communication} \rightarrow \textbf{HART} \text{ info}$

| Parameternamn                            | Beskrivning                                                                                 |
|------------------------------------------|---------------------------------------------------------------------------------------------|
| <b>Device type code (105)</b><br>Visning | Visar ID-nummer för enheten.<br>För Deltabar M: 33<br>För Deltapilot: 35<br>För Cerabar: 25 |
| <b>Device revision (108)</b>             | Visar enhetsversionen.                                                                      |
| Visning                                  | t.ex.: 1                                                                                    |
| <b>Manufacturer ID (103)</b>             | Visar tillverkarnumret.                                                                     |
| Visning                                  | Här: 17 Endress+Hauser                                                                      |
| HART revision (180)                      | Visar versionen av HART.                                                                    |
| Visning                                  | Här: 6                                                                                      |
| <b>Descriptor (139)</b><br>Inmatning     | Ange beskrivning av tagg (max. 16 alfanumeriska tecken).                                    |

| Parameternamn                          | Beskrivning                                                                                                    |
|----------------------------------------|----------------------------------------------------------------------------------------------------|
| <b>HART message (140)</b><br>Inmatning | Ange ett meddelande (max. 32 alfanumeriska tecken).<br>Detta meddelande skickas via HART-protokollet på begäran från masterenheten. |
| <b>HART date (141)</b><br>Inmatning    | Ange datumet för den senaste ändringen i konfigurering.<br><b>Fabriksinställning:</b><br>DD/MM/YY (datum för det senaste testet)    |

#### $\text{Expert} \rightarrow \text{Communication} \rightarrow \text{HART} \text{ output}$

| Parameternamn                            | Beskrivning                                                                                                    |
|------------------------------------------|----------------------------------------------------------------------------------------------------|
| <b>Primary value is (147)</b><br>Visning | <ul> <li>Indikerar vilken mätstorhet som överförs som primärt processvärde via HART-<br/>protokollet.</li> <li>Vilken enhet som visas beror på valt "mätningsläge": <ul> <li>Mätningsläge "Pressure" (Tryck): "Meas. pressure" (Uppmätt tryck)</li> <li>Mätningsläge "Level" (Nivå), linjäriseringsläge "Linear" (Linjär): "Level before lin."<br/>(Nivå före linj.)</li> <li>Mätningsläge "Level" (Nivå), linjäriseringsläge "Activate table" (Aktivera tabell):<br/>"Tank content" (Tankinnehåll)</li> </ul> </li> </ul>                                      |
| <b>Primary value (148)</b><br>Visning    | Visar det primära processvärdet.<br>→ Se även "Primary value is"                                                                                                    |
| Secondary val. is (149)<br>Visning       | <ul> <li>Sekundärt värde. Visar tilldelningen.</li> <li>Följande processvärden kan visas beroende på valt mätningsläge: <ul> <li>"Meas. pressure" (Uppmätt tryck)</li> <li>"Sensor pressure" (Sensortryck)</li> <li>"Corrected press." (Korrigerat tryck)</li> <li>"Pressure af. damp" (Tryck ef. dämp.)</li> <li>"Sensor temp." (Sensortemp.)</li> <li>"Level before lin." (Nivå före linj.)</li> <li>"Tank content" (Tankinnehåll)</li> <li>"Flow" (Flöde)</li> <li>Totalizer 1 (summatangent 1)</li> <li>Totalizer 2 (summatangent 2)</li> </ul> </li> </ul> |
| Secondary value (150)<br>Visning         | Visar det sekundära processvärdet.<br>$\rightarrow$ Se även "Secondary val. is" (sekundärt värde är)                                                                                                    |
| <b>Third value is (151)</b><br>Visning   | Tredje processvärde. Visar tilldelningen.<br>$\rightarrow$ Se även "Secondary val. is" (sekundärt värde är)                                                                                                    |
| <b>Third value (152)</b><br>Visning      | Visar det tredje processvärdet. $\rightarrow$ Se även "Third val. is"                                                                                                    |
| <b>4th value is (153)</b><br>Visning     | Fjärde processvärde. Visar tilldelningen. $\rightarrow$ Se även "Secondary val. is"                                                                                                    |
| <b>4th value (154)</b><br>Visning        | Visar det fjärde processvärdet. $\rightarrow$ Se även "4th value is"                                                                                                    |

#### $\textbf{Expert} \rightarrow \textbf{Communication} \rightarrow \textbf{HART} \text{ input}$

| Parameternamn                            | Beskrivning                                                               |  |
|------------------------------------------|---------------------------------------------------------------------------|--|
| <b>HART input value (155)</b><br>Visning | Visar ingångsvärde för HART.                                              |  |
| <b>HART input stat. (179)</b><br>Visning | Visar ingångsstatus för HART<br>Bad / Uncertain / Good (Dålig/Osäker/Bra) |  |

| Bilaga |  |
|--------|--|
| Dilugu |  |

| Parameternamn                                        | Beskrivning                                                                                                    |  |  |
|------------------------------------------------------|----------------------------------------------------------------------------------------------------|--|--|
| HART input unit (156)                                | Väljer inmatningsvärde för HART.                                                                                                    |  |  |
| Val                                                  | Alternativ:<br>• Okänt<br>• mbar, bar<br>• mmH2O, ftH2O, inH2O<br>• Pa, hPa, kPa, MPa<br>• psi<br>• mmHg, inHg<br>• Torr<br>• g/cm <sup>2</sup> , kg/cm <sup>2</sup><br>• lb/ft <sup>2</sup><br>• atm<br>• °C, °F, K, R |  |  |
|                                                      | Fabriksinställning:<br>Okänt                                                                                                    |  |  |
| HART input form. (HART-<br>inmatn.form. (157)<br>Val | Ange format för att visa ingångsvärde för HART.<br>Alternativ:<br>• x.x (standard)<br>• x.xx<br>• x.xxx<br>• x.xxxx<br>• x.xxxx<br>• x.xxxx<br>Fabriksinställning:<br>x.x                                               |  |  |

# 12.2.5 Applikation

| Expert $\rightarrow$ Application | (Cerabar M och Deltapilot M) |
|----------------------------------|------------------------------|
|----------------------------------|------------------------------|

| Parameternamn                             | Beskrivning                                                                                               |  |  |
|-------------------------------------------|----------------------------------------------------------------------------------------------------|--|--|
| <b>Electr. delta P (158)</b><br>Inmatning | För att koppla applikationen electr. delta P till eller från med ett externt eller konstant värde.        |  |  |
|                                           | Alternativ:<br>Off (Av)<br>External value (Externt värde)<br>Constant (Konstant)                          |  |  |
|                                           | <b>Fabriksinställning:</b><br>Off (Av)                                                                    |  |  |
| Fixed ext. value (174)<br>Inmatning       | Använd denna funktion för att ange det konstanta värdet.<br>Detta värde refererar till "HART input unit". |  |  |
|                                           | Fabriksinställning:<br>0,0                                                                                |  |  |

#### Expert $\rightarrow$ Application $\rightarrow$ Totalizer 1 (Deltabar M)

# i

Med flödestypinställningen "Flow in %" (Flöde i %) är summatangenten inte tillgänglig och visas inte i den här positionen.

| Parameternamn                                           | Beskrivning                                                                                                    |  |  |
|---------------------------------------------------------|----------------------------------------------------------------------------------------------------|--|--|
| Eng. unit totalizer 1<br>(058) (059) (060) (061)<br>Val | Välj enhet för summatangent 1.<br>Alternativ<br>Beroende på inställning i parametern "Flow meas. type" (044) så erbjuder denna<br>parameter en lista över enheter för volym, normvolym, standardvolym och massa.<br>När en ny enhet för volym eller massa är vald konverteras parametrar specifika för<br>summatangenten och visas med den nya enheten inom en enhetsgrupp. När<br>flödesläget ändras konverteras inte värdet för summatangenten.<br>Direktåtkomstkoden beror vad som är valt för parametern "Flow meas. type" (044)<br>(flödesmätn.typ):<br>– (058): Flödesmätn tyn "Mass" (Massa) |  |  |
|                                                         | <ul> <li>- (059): Flödesmätn.typ "Volume norm. cond." (Volym normförh.)</li> <li>- (060): Födesmätn.typ "Volume std. cond." (Volym stand.förh.)</li> <li>- (061): Flödesmätn.typ "Volume process cond." (Volym processförh.)</li> </ul> Fabriksinställning:                                                                                                    |  |  |
|                                                         | m <sup>3</sup>                                                                                                    |  |  |
| Totalizer 1 mode (175)                                  | Definiera summatangentens beteende.<br>Alternativ:                                                                                                    |  |  |
|                                                         | <ul> <li>Balanced (balanserat): Integration av alla uppmätta strömmar (positiva och negativa)</li> <li>Pos. flow only (endast pos. flöde): endast positiva strömmar integreras.</li> <li>Neg. flow only (endast neg. flöde): endast negativa strömmar integreras.</li> <li>Hold (pausa): Inget flöde integreras. Summatangenten behåller strömvärdet.</li> </ul>                                                                                                    |  |  |
|                                                         | Fabriksinställning:<br>Pos. flow only (endast pos. flöde)                                                                                                    |  |  |
| Totalizer 1 failsafe (176)                              | Definiera summatangentens beteende vid fel.                                                                                                    |  |  |
|                                                         | <ul> <li>Alternativ:</li> <li>Run (kör): Summering fortsätter.</li> <li>Hold (pausa): Summatangenten stoppar och behåller strömvärdet.</li> </ul>                                                                                                    |  |  |
| Reset Totalizer 1 (062)                                 | Du återställer summatangent 1 till noll med denna parameter.                                                                                                    |  |  |
| Vai                                                     | Val:<br>• Abort (återställ inte)<br>• Reset (återställ)                                                                                                    |  |  |
|                                                         | Fabriksinställning:<br>Abort (Avbryt)                                                                                                    |  |  |
| <b>Totalizer 1 (063)</b><br>Visning                     | Visar det totala flödesvärdet för summatangent 1. Du kan återställa värdet med parametern "Reset totalizer 1" (062). Parametern "Totalizer 1 overflow" (064) visar överfyllnad.                                                                                                    |  |  |
|                                                         | <ul> <li>Exempel: Värdet 123456789 m<sup>3</sup> anges enligt följande:</li> <li>Summatangent 1: 3456789 m<sup>3</sup></li> <li>Summatangent 1 överfyllnad: 12 E7 m<sup>3</sup></li> </ul>                                                                                                    |  |  |
| Totalizer 1 overflow<br>(064)<br>Visning                | Visar överfyllnadsvärdet för summatangent 1.<br>→ Se även <b>"Totalizer 1" (063)</b> .                                                                                                    |  |  |

#### Expert $\rightarrow$ Application $\rightarrow$ Totalizer 2 (Deltabar M)

# i

Med flödestypsinställningen "Flow in %" (flöde i %) är summatangenten inte tillgänglig och visas inte i den här positionen.

| Parameternamn                                    | Beskrivning                                                                                                    |  |  |
|--------------------------------------------------|----------------------------------------------------------------------------------------------------|--|--|
| Eng. unit totalizer 2<br>(065) (066) (067) (068) | Väljer enhet för summatangent 2.<br>→ Se även "Eng. unit totalizer 1".                                                                                                    |  |  |
| Val                                              | Direktåtkomstkoden beror vad som är valt för parametern "Flow meas. type" (044)<br>(flödesmätn.typ):<br>- (065): Flow. meas. type "Mass"<br>- (066): Flödesmätningstyp "Gas norm. cond." (Gas norm.förh.)<br>- (067): Flödesmätn.typ "Gas. std. cond." (Gas stand.förh.)<br>- (068): Flödesmätn.typ "Volume process cond." (Volym processförh.)                                       |  |  |
|                                                  | <b>Fabriksinställning:</b><br>m <sup>3</sup>                                                                                                    |  |  |
| Totalizer 2 mode (177)                           | Definiera summatangentens beteende.                                                                                                    |  |  |
|                                                  | <ul> <li>Alternativ:</li> <li>Balanced (balanserat): Integration av alla uppmätta strömmar (positiva och negativa)</li> <li>Pos. flow only (endast pos. flöde): endast positiva strömmar integreras.</li> <li>Neg. flow only (endast neg. flöde): endast negativa strömmar integreras.</li> <li>Hold (pausa): Inget flöde integreras. Summatangenten behåller strömvärdet.</li> </ul> |  |  |
|                                                  | Fabriksinställning:<br>Pos. flow only (endast pos. flöde)                                                                                                    |  |  |
| Totalizer 2 failsafe (178)                       | Definiera summatangentens beteende vid fel.                                                                                                    |  |  |
|                                                  | <ul><li>Alternativ:</li><li>Run (kör): Summering fortsätter.</li><li>Hold (pausa): Summatangenten stoppar och behåller strömvärdet.</li></ul>                                                                                                    |  |  |
| <b>Totalizer 2 (069)</b><br>Visning              | Visar det totala flödesvärdet för summatangent 2. Parametern "Totalizer<br>2overflow" (070) visar överfyllnaden.<br>Se exemplet för "Totalizer 1"                                                                                                    |  |  |
| Totalizer 2 overflow<br>(070)<br>Visning         | Visar överfyllnadsvärdet för summatangent 2.<br>Se exemplet för "Totalizer 1".                                                                                                    |  |  |

### 12.2.6 Diagnos

#### $\texttt{Expert} \rightarrow \texttt{Diagnosis}$

| Parameternamn                             | Beskrivning                                                                                                    |  |  |  |  |
|-------------------------------------------|----------------------------------------------------------------------------------------------------|--|--|--|--|
| Diagnostic code (071)<br>Visning          | Visar det diagnostikmeddelande som för närvarande har högst prioritet.                                                                                                    |  |  |  |  |
| <b>Last diag. code (072)</b><br>Visning   | Visar det senaste diagnostikmeddelandet som inträffade och åtgärdades.                                                                                                    |  |  |  |  |
|                                           | <ul> <li>Digital communication: det senaste meddelandet visas.</li> <li>De meddelanden som listas i parametern "Last diag. code" (Senaste diag.kod) kan<br/>raderas via parametern "Reset logbook" (Återställ händelselogg).</li> </ul> |  |  |  |  |
| <b>Reset logbook (159)</b><br>Val         | Med denna parameter återställer du alla meddelanden från parametern "Last diag.<br>code" (Senaste diag.kod) och händelseloggen "Last diag. 1" (Senaste diag. 1) till<br>"Last diag. 10".                                                |  |  |  |  |
|                                           | Alternativ:<br>• Abort (Avbryt)<br>• Confirm (Bekräfta)                                                                                                    |  |  |  |  |
|                                           | Fabriksinställning:<br>Abort (Avbryt)                                                                                                    |  |  |  |  |
| <b>Min. meas. press. (073)</b><br>Visning | Visar det lägsta uppmätta tryckvärdet (toppvärdesindikator). Du kan återställa den<br>här indikatorn med parametern "Reset peakhold" (återställ toppvärdeshållning).                                                                    |  |  |  |  |
| <b>Max. meas. press. (074)</b><br>Visning | Visar det högsta uppmätta tryckvärdet (toppvärdesindikator). Du kan återställa<br>den här indikatorn med parametern "Reset peakhold" (återställ toppvärdes-<br>hållning).                                                               |  |  |  |  |
| <b>Reset peakhold (161)</b><br>Val        | Du kan återställa indikatorerna "Min. meas. press." och "Max. meas. press." med denna parameter.                                                                                                    |  |  |  |  |
|                                           | Alternativ:<br>• Abort (Avbryt)<br>• Confirm (Bekräfta)                                                                                                    |  |  |  |  |
|                                           | Fabriksinställning:<br>Abort (Avbryt)                                                                                                    |  |  |  |  |
| <b>Operating hours (162)</b><br>Visning   | Visar drifttimmarna. Denna parameter kan inte återställas.                                                                                                    |  |  |  |  |
| Config. counter (100)<br>Visning          | Visar konfigureringsräknaren.<br>Denna räknare ökar med ett steg varje gång en parameter eller grupp ändras.<br>Räknaren räknar upp till 65535 och startar igen på noll.                                                                |  |  |  |  |

#### $\textbf{Expert} \rightarrow \textbf{Diagnosis} \rightarrow \textbf{Diagnostic} \ \textbf{list}$

| Parameternamn                                                                                                    | Beskrivning                                                                                                    |
|----------------------------------------------------------------------------------------------------|----------------------------------------------------------------------------------------------------|
| Diagnostic 1 (075)<br>Diagnostic 2 (076)<br>Diagnostic 3 (077)<br>Diagnostic 4 (078)<br>Diagnostic 5 (079)<br>Diagnostic 6 (080)<br>Diagnostic 7 (081)<br>Diagnostic 8 (082)<br>Diagnostic 9 (083)<br>Diagnostic 10 (084) | Dessa parametrar innehåller upp till tio diagnosmeddelanden som för närvarande<br>är pågående, rangordnade efter prioritet. |

| Parameternamn Beskrivning                                                                                                    |     |
|----------------------------------------------------------------------------------------------------|-----|
| Last diag. 1 (085)Dessa parametrar innehåller de tio senaste inträffade och åtgärdade<br>diagnosmeddelandena.Last diag. 2 (086)diagnosmeddelandena.Last diag. 3 (087)De kan återställas med parametern "Reset logbook" (Återställ händelselog<br>Last diag. 4 (088)Last diag. 4 (088)Fel som har inträffat flera gånger visas endast en gång.Last diag. 5 (089)Last diag. 6 (090)Last diag. 7 (091)Last diag. 8 (092)Last diag. 9 (093)Last diag. 9 (093) | g). |

 $\texttt{Expert} \rightarrow \texttt{Diagnosis} \rightarrow \texttt{Event} \ \texttt{logbook}$ 

#### $\textbf{Expert} \rightarrow \textbf{Diagnosis} \rightarrow \textbf{Simulation}$

| Parameternamn                        | Beskrivning                                                                                                    |                                                  |                              |  |  |
|--------------------------------------|----------------------------------------------------------------------------------------------------|--------------------------------------------------|------------------------------|--|--|
| <b>Simulation mode (112)</b><br>Val  | Starta simuleringen och välj simuleringsläget.<br>En eventuellt pågående simulering stängs av om mätningsläge eller nivåtyp<br>ändras (Lin. mode (037)).                                                                                                    |                                                  |                              |  |  |
|                                      | <ul> <li>Alternativ:</li> <li>None (Inget)</li> <li>Pressure (Tryck), → se även denna tabell, parameter "Sim. pressure"<br/>(Sim. tryck)</li> <li>Level (Nivå), → se denna tabell, parameter "Sim. level" (Sim. nivå)</li> <li>Flow (Flöde), → se denna tabell, parameter "Sim. flow" (Sim. flöde)</li> <li>Tank content (Tankinnehåll), → se denna tabell, parameter "Sim. tank cont."<br/>(Sim. tankinnehåll)</li> <li>Current (Ström), → se denna tabell, parameter "Sim. current" (Sim. ström)</li> <li>Alarm/warning (Larm/Varning), → se denna tabell, parameter "Sim. error no."<br/>(Sim felnr)</li> <li>Fabriksinställning:</li> </ul> |                                                  |                              |  |  |
|                                      | None (Inget)                                                                                                    |                                                  |                              |  |  |
| Cerabar M /<br>Deltapilot M          |                                                                                                    |                                                  |                              |  |  |
| Transducer Block<br>(omvandlarblock) | Sensor                                                                                                    |                                                  |                              |  |  |
|                                      | $\downarrow$                                                                                                    | _                                                |                              |  |  |
|                                      | Sensor trim                                                                                                    |                                                  |                              |  |  |
|                                      | ↓<br>                                                                                                    | -                                                |                              |  |  |
|                                      | Position<br>adjustment                                                                                                    |                                                  |                              |  |  |
|                                      | ↓                                                                                                    | ←                                                | Simulation value<br>Pressure |  |  |
|                                      | Damping                                                                                                    |                                                  |                              |  |  |
|                                      | $\downarrow$                                                                                                    | $\leftarrow$                                     | Electr. Delta P              |  |  |
| ↓<br>                                | ← P                                                                                                    |                                                  |                              |  |  |
| Pressure                             | Level                                                                                                    | ← Simulation value:<br>- Level<br>- Tank content |                              |  |  |
| $\downarrow$                         |                                                                                                    |                                                  |                              |  |  |
| $\rightarrow$                        | PV                                                                                                    | (PV = primärt värde)                             |                              |  |  |
|                                      | $\downarrow$                                                                                                    |                                                  |                              |  |  |
|                                      |                                                                                                    |                                                  |                              |  |  |

Endress+Hauser

| Pa                                                                                                    | rameternamn                                                                                        |                                                                                   | Beskrivning                                                                                                    |                                               |                                                |  |
|----------------------------------------------------------------------------------------------------|----------------------------------------------------------------------------------------------------|-----------------------------------------------------------------------------------|----------------------------------------------------------------------------------------------------|-----------------------------------------------|------------------------------------------------|--|
|                                                                                                    | Deltabar M                                                                                         |                                                                                   |                                                                                                    |                                               |                                                |  |
|                                                                                                    | Transducer Block<br>(omvandlarblock)                                                               |                                                                                   | Sensor                                                                                                    |                                               |                                                |  |
|                                                                                                    |                                                                                                    |                                                                                   | $\downarrow$                                                                                                    |                                               |                                                |  |
|                                                                                                    |                                                                                                    |                                                                                   | Sensor trim                                                                                                    |                                               |                                                |  |
|                                                                                                    |                                                                                                    |                                                                                   | $\downarrow$                                                                                                    |                                               |                                                |  |
|                                                                                                    |                                                                                                    |                                                                                   | Position adjustment                                                                                                    |                                               |                                                |  |
|                                                                                                    |                                                                                                    |                                                                                   | $\downarrow$                                                                                                    | ←                                             | Simulation value<br>Pressure                   |  |
|                                                                                                    |                                                                                                    |                                                                                   | Damping                                                                                                    |                                               |                                                |  |
|                                                                                                    |                                                                                                    |                                                                                   | $\downarrow$                                                                                                    |                                               |                                                |  |
|                                                                                                    | $\downarrow$                                                                                       | ←                                                                                 | Р                                                                                                    |                                               |                                                |  |
|                                                                                                    | Pressure                                                                                           |                                                                                   | Level                                                                                                    | ←                                             | Simulation value:<br>- Level<br>- Tank content |  |
|                                                                                                    | $\downarrow$                                                                                       | ]                                                                                 | Flow                                                                                                    | $\leftarrow$                                  | Simulation value:<br>- Flow                    |  |
|                                                                                                    | $\downarrow$                                                                                       |                                                                                   |                                                                                                    |                                               |                                                |  |
|                                                                                                    | $\rightarrow$                                                                                      |                                                                                   | PV                                                                                                    | (PV = primärt värde)                          |                                                |  |
|                                                                                                    |                                                                                                    |                                                                                   | $\downarrow$                                                                                                    |                                               |                                                |  |
|                                                                                                    |                                                                                                    |                                                                                   | Current output                                                                                                    | $\leftarrow$                                  | Sim. current                                   |  |
| <b>Sir</b><br>Inr                                                                                                    | <b>n. pressure (113)</b><br>natning                                                                |                                                                                   | <ul> <li>Ange simuleringsvärde.</li> <li>→ Se även "Simulation mode" (simuleringsläge).</li> <li>Förutsättning: <ul> <li>"Simulation mode" = Pressure</li> </ul> </li> <li>Tillkopplingsvärde:</li> </ul> |                                               |                                                |  |
| <b>Sir</b><br>Inr                                                                                                    | n. flow (114)                                                                                      |                                                                                   | Ange simuleringsvärde<br>$\rightarrow$ Se även "Simulation                                                                                                    | . mode (112)"                                 |                                                |  |
| inmatning –<br>F                                                                                                    |                                                                                                    |                                                                                   | <ul> <li>Förutsättning:</li> <li>"Meas. mode" (Mätningsläge) = Flow (Flöde) och "Simulation Mode" (Sim.läge)<br/>= Flow (Flöde)</li> </ul>                                                                |                                               |                                                |  |
| <b>Sir</b><br>Inr                                                                                                    | <b>n. level (115)</b><br>natning                                                                   |                                                                                   | Ange simuleringsvärde<br>→ Se även "Simulation                                                                                                    | e.<br>mode" (simuleringsläge).                |                                                |  |
|                                                                                                    |                                                                                                    |                                                                                   | <ul> <li>Förutsättning:</li> <li>"Measuring mode" (Mätningsläge) = Level (Nivå) och "Simulation mode" (Sim.läge) = Level (Nivå)</li> </ul>                                                                |                                               |                                                |  |
| <b>Sir</b><br>Inr                                                                                                    | Sim. tank cont. (116)Ange simuleringsvärde.Inmatning→ Se även "Simulation mode" (simuleringsläge). |                                                                                   |                                                                                                    |                                               |                                                |  |
| <ul> <li>Förutsättningar:</li> <li>"Measuring mode" (Mätningsläge) = Level (Nivå tabell) linj. läge och "Simulation mode" (Sim.läg (Tankinnehåll)</li> </ul> |                                                                                                    |                                                                                   | Aätningsläge) = Level (Nivå),<br>"Simulation mode" (Sim.läge)                                                                                                    | "Activate table" (Aktivera<br>= Tank content. |                                                |  |
| Sim. current (117)                                                                                                    |                                                                                                    | Ange simuleringsvärde. $\rightarrow$ Se även "Simulation mode" (simuleringsläge). |                                                                                                    |                                               |                                                |  |
| inr                                                                                                    | naulling                                                                                           |                                                                                   | <pre>Förutsättning:     "Simulation mode" (Sim.läge) = Current value (Strömvärde)</pre>                                                                                                    |                                               |                                                |  |
|                                                                                                    |                                                                                                    |                                                                                   | Fabriksinställning:<br>Aktuellt strömvärde                                                                                                    |                                               |                                                |  |

| Parameternamn                            | Beskrivning                                                                            |
|------------------------------------------|----------------------------------------------------------------------------------------|
| <b>Sim. error no. (118)</b><br>Inmatning | Ange nummer på diagnostikmeddelande.<br>→ Se även "Simulation mode" (simuleringsläge). |
|                                          | <pre>Förutsättning:     "Simulation mode"= Alarm/warning</pre>                         |
|                                          | <b>Tillkopplingsvärde:</b><br>484 (Simulering aktiv)                                   |

# Index

### Α

| Allmän struktur i driftmenyn | 48  |
|------------------------------|-----|
| Ansluta Commubox FXA195      | 41  |
| Återställning                | 56  |
| Avsedd användning            | . 6 |

## D

| Differentialtryckmätning                    | 83  |
|---------------------------------------------|-----|
| Differentialtryckmätning, förberedande steg | 83  |
| Differentialtryckmätning, installation      | 28  |
| Differentialtryckmätning, setup-meny        | 84  |
| Display                                     | 50  |
| Driftsäkerhet                               | . 6 |

## E

| Elanslutning | 38 |
|--------------|----|

## F

| -                                                 |
|---------------------------------------------------|
| Fabriksinställning 56                             |
| Felmeddelanden 101                                |
| FieldCare                                         |
| Flödesmätning                                     |
| Flödesmätning, förberedande steg 86               |
| Flödesmätning, installation 24                    |
| Flödesmätning, Quick Setup-meny 87                |
| Förvaring 12                                      |
| Funktionsknappar, på plats, mätningsläge flöde 62 |
| Funktionsknappar, placering                       |

# G

| Grundläggande säkerhetsanvisningar | 6 |
|------------------------------------|---|
|------------------------------------|---|

# I

| Installationsanvisningar                          | 32 |
|---------------------------------------------------|----|
| Installationsanvisningar för enheter med skydds-  |    |
| membran                                           | 17 |
| Installationsanvisningar för enheter utan skydds- |    |
| membran                                           | 14 |

## К

| Kabelspecifikation                 | 40 |
|------------------------------------|----|
| Knappar, lokala, funktion 47,      | 52 |
| Knappar, lokala, nivåmätningsläge  | 61 |
| Knappar, lokala, tryckmätningsläge | 60 |

### L

| Låsa drift                  | 5 |
|-----------------------------|---|
| Låsa upp drift              | 5 |
| Layout för flödesmätning 25 | 5 |
| Layout för nivåmätning 20   | б |
| Layout för tryckmätning 28  | 8 |
| Leveransomfång 1            | 1 |
| Linjärisering               | 5 |
| Lokal display 50            | 0 |

### М

| Manöverreglage, funktion            |
|-------------------------------------|
| Manöverreglage, placering           |
| Märkskylt                           |
| Mätanordning för tryckmätning 15–16 |
| Mätningsläge Tryck                  |
| Mätningsläge, val                   |
| Matningsspänning 40                 |
| Montering på rör 21, 29, 35         |
| Montering på vägg 21, 35            |
| Montering på väggar och rör         |
| Montering, upphängningsklämma       |

### N

| Nivåmätning                    | 16, 65, 91 |
|--------------------------------|------------|
| Nivåmätning, förberedande steg | 88         |
| Nivåmätning, installation      |            |

## 0

| Överspänningsskydd | 42 |
|--------------------|----|
|--------------------|----|

## P

| Positionsjustering     | 64  |
|------------------------|-----|
| Potentialutjämning     | 41  |
| Produktsäkerhet        | . 7 |
| Programvarans historik | 105 |

### R

| Reparation av Ex-certifierade enheter | 103 |
|---------------------------------------|-----|
| Reparera                              | 103 |
| Reservdelar                           | 104 |
| Returnera enheter                     | 104 |
| Riskklassat område                    | 7   |

### S

| Säkerhet på arbetsplatsen               | 5<br>5<br>7 |
|-----------------------------------------|-------------|
| Setup-meny tryck                        | Ŧ           |
| SIL                                     | 7           |
| Skärmning                               | 1           |
| Skyddsmembran, installationsanvisningar | 7           |
| Skyddsmembran, vakuumapplikation        | 3           |
| Språk, val                              | 3           |
| Svetsrekommendation23                   | 3           |

## Т

| Termisk isolator, installationsanvisning | . 19 |
|------------------------------------------|------|
| Tryckmätning, setup-meny                 | . 84 |

www.addresses.endress.com

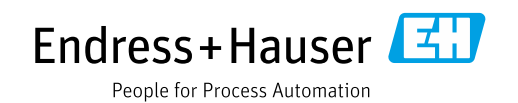